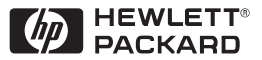

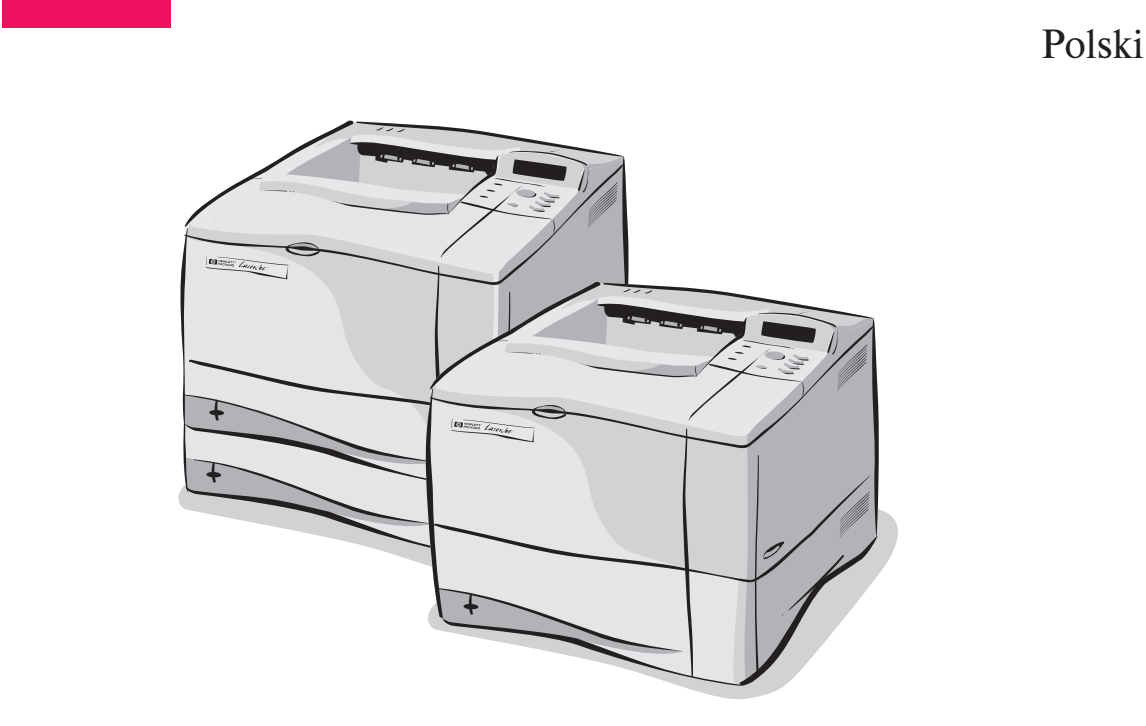

# Drukarki HP LaserJet 4050, 4050 T, 4050 N, i 4050 TN Instrukcja obsługi

# Drukarki HP LaserJet 4050, 4050 T, 4050 N i 4050 TN

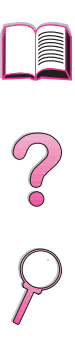

Instrukcja obsługi

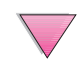

© Copyright Hewlett-Packard Company 1999

Wszelkie prawa zastrzeżone. Reprodukcja, adaptacja lub tłumaczenie bez uprzedniej pisemnej zgody jest zabronione, z wyjątkami przewidzianymi w prawach autorskich.

Wydanie pierwsze, luty 1999

#### Gwarancja

Informacje zawarte w niniejszym dokumencie mogą ulec zmianie bez powiadomienia.

Hewlett-Packard nie udziela żadnych gwarancji w odniesieniu do niniejszego materiału. HEWLETT-PACKARD SZCZEGÓLNIE NIE PRZYJMUJE ODPOWIEDZIALNOŚCI ZA IMPLIKOWANE GWARANCJE SPRZEDAWALNOŚCI LUB PRZYDATNOŚCI DO KONKRETNYCH CELÓW.

Hewlett-Packard nie przyjmuje odpowiedzialności za żadne bezpośrednie, pośrednie, przypadkowe, wtórne lub inne szkody powstałe w związku z wyposażeniem, funkcjonowaniem lub użytkowaniem tego materiału.

#### Uznane znaki towarowe

Adobe i PostScript są znakami towarowymi firmy Adobe Systems Incorporated, które mogą być zarejestrowane pod pewnymi jurysdykcjami.

Arial i Times New Roman są zarejestrowanymi w USA znakami towarowymi firmy Monotype Corporation.

Microsoft, MS Windows, Windows i Windows NT są zarejestrowanymi w USA znakami towarowymi firmy Microsoft Corporation.

TrueType jest amerykańskim znakiem towarowym firmy Apple Computer, Inc.

ENERGY STAR jest zarejestrowanym w USA znakiem usługowym US EPA.

# Jak korzystać z tej ekranowej instrukcji obsługi

Niniejsza instrukcja obsługi dostarczana jest jako plik formatu przenośnego dokumentu (plik PDF) Adobe™ Acrobat Reader. Ten rozdział zapozna czytelnika ze sposobem używania dokumentów PDF.

# Funkcie nawigacyjne w niniejszej instrukcji

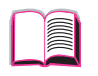

Kliknij ikone spisu treści, aby przejść do spisu treści ekranowej instrukcji obsługi. Elementy spisu treści sa połączone z odpowiadającymi im częściami w instrukcji obsługi.

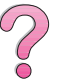

Kliknij ikonę wprowadzenia, aby powrócić do tej sekcji w celu uzyskania wskazówek dotyczących sposobu używania niniejszej ekranowej instrukcji obsługi.

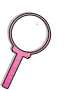

Kliknij ikonę skorowidza, aby przejść do skorowidza ekranowej instrukcji obsługi. Elementy skorowidza sa połączone z odpowiadającymi im tematami.

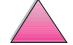

Kliknij strzałke w góre, aby przejść do poprzedniej strony.

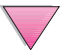

Kliknij strzałkę w dół, aby przejść do następnej strony.

# Funkcje programu Acrobat Reader

### Znajdowanie informacji w dokumentach PDF

Aby znaleźć potrzebną informację w dokumencie PDF, kliknij Spis treści lub Skorowidz w górnym lewym rogu okna Acrobat Reader, a następnie kliknij potrzebny temat.

# Przeglądanie dokumentów PDF

Dokładne instrukcje na temat przeglądania dokumentów PDF można znaleźć w ekranowej pomocy załączonej do programu Acrobat Reader.

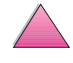

2

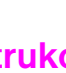

iii

# Powiększanie widoku strony

Do zmiany powiększenia ekranu można użyć narzędzia do powiększania, pola do powiększania na pasku stanu lub przycisków paska narzędzi. Przy powiększaniu dokumentu można skorzystać z ręcznego narzędzia do przesuwania strony.

Acrobat Reader umożliwia wybór poziomu powiększenia, który decyduje o dopasowaniu strony do ekranu:

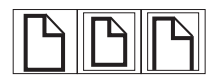

**Fit Page** (Dopasuj stronę) skaluje stronę, tak aby mieściła się w głównym oknie.

Fit Width (Dopasuj szerokość) skaluje stronę, tak aby dopasować jej szerokość do głównego okna.

Fit Visible (Dopasuj widoczną część) wypełnia okno tylko częścią strony zawierającą obraz.

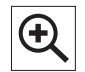

**Aby zwiększyć powiększenie:** Wybierz zoom-in tool (narzędzie do powiększania) i kliknij stronę dokumentu, aby podwoić obecne powiększenie.

**Aby zmniejszyć powiększenie:** Wybierz zoom-in tool (narzędzie do powiększania) przytrzymując jednocześnie klawisz Ctrl (Windows i UNIX) lub Option (Macintosh) i kliknij środek obszaru, który chcesz pomniejszyć.

#### Kartkowanie dokumentu

Przy kartkowaniu dokumentu dostępne są następujące opcje.

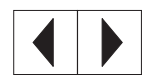

Aby przejść do następnej strony: Kliknij przycisk "Następna strona" na pasku narzędzi lub naciśnij strzałkę w prawo lub strzałkę w dół.

Aby powrócić do poprzedniej strony: Kliknij przycisk "Poprzednia strona" na pasku narzędzi lub naciśnij strzałkę w lewo lub strzałkę w górę.

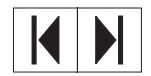

Aby przejść do pierwszej strony: Kliknij przycisk "Pierwsza strona" na pasku narzędzi.

Aby przejść do ostatniej strony: Kliknij przycisk "Ostatnia strona" na pasku narzędzi.

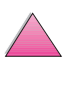

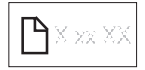

Aby przeskoczyć do konkretnej strony: Kliknij pole numeru strony na pasku stanu u dołu głównego okna, wpisz numer strony i kliknij OK.

### Przeglądanie miniatur stron

Miniatury stron przedstawiają w pomniejszeniu widok poszczególnych stron dokumentu, które można wyświetlić w obszarze przeglądu. Można ich używać do szybkiego przeskoczenia do danej strony, a następnie dostosować ją do obszaru widoku.

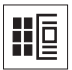

Kliknij miniaturę, aby przejść do reprezentowanej przez nią strony.

# Znajdowanie słów

Użyj polecenia **Find** (Znajdź), aby znaleźć część słowa, całe słowo lub grupę słów w aktywnym dokumencie.

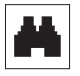

Kliknij przycisk Find (Znajdź) lub wybierz Find z menu Tools (Narzędzia).

### Drukowanie dokumentu

**Aby wydrukować wybrane strony:** Z menu **File** (Plik), wybierz **Print** (Drukuj). Wybierz **Pages** (Strony). W polach "From" i "To" ("od" i "do"), wpisz zakres stron przeznaczonych do druku. Następnie kliknij **OK**.

**Aby wydrukować cały dokument:** Z menu **File** (Plik), wybierz **Print** (Drukuj). Wybierz **All** *n* **pages** (Wszystkie strony *n*) (*n* oznacza całkowitą liczbę stron w dokumencie), a następnie kliknij **OK**.

#### Uwaga

Najnowsze wersje programu Adobe™ Acrobat Reader w różnych językach można znaleźć w Internecie pod adresem http://www.adobe.com/

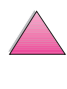

# Gdzie można znaleźć więcej informacji ...

Dostępnych jest kilka źródeł pomocy do pracy z drukarką. Dodatkowe kopie poniższych instrukcji obsługi można uzyskać, dzwoniąc do HP Direct pod numer 1-800-538-8787 (USA) lub u autoryzowanego przedstawiciela HP. Dodatkowe informacje można znaleźć w Internecie pod adresem http://www.hp.com.

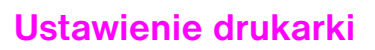

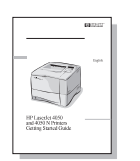

#### Przewodnik czynności wstępnych

Szczegółowe instrukcje do instalacji i ustawienia drukarki.

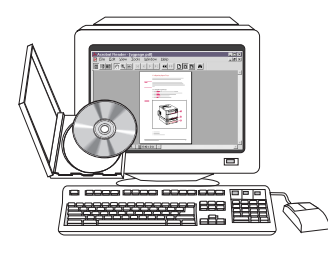

# Serwer druku HP JetDirect - Instrukcja instalacji oprogramowania\*

Szczegółowe instrukcje konfiguracji serwera druku HP JetDirect.

\*Dołączana do drukarek, które wyposażone są w serwer druku HP JetDirect (kartę sieciową).

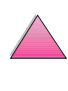

 $\gamma$ 

# Używanie drukarki

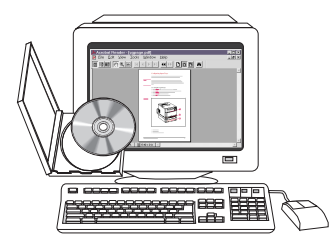

#### Oriel Construction Construction

# 

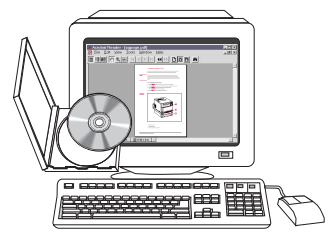

#### Ekranowa instrukcja obsługi

Podręczna instrukcja obsługi Wskazówki i podręczne informacje w wygodnej broszurze do trzymania w pobliżu drukarki. Skontaktuj się z administratorem sieci, aby otrzymać kopię tej broszury dostarczonej z drukarką.

Dokładne informacje dotyczące używania i diagnozowania drukarki.

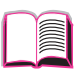

# ?

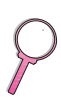

#### Pomoc ekranowa

Informacje na temat opcji drukarki dostępnych ze sterowników drukarki. Aby zobaczyć plik pomocy, należy wejść do pomocy ekranowej poprzez sterownik drukarki.

#### Instrukcja obsługi urządzenia HP Fast InfraRed Receiver

Dokładne informacje dotyczące używania i diagnozowania HP Fast InfraRed Receiver (urządzenia odbiorczego na podczerwień).

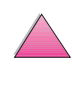

# Obsługa i pomoc dla klientów HP

# Usługi sieciowe

Aby uzyskać całodobowy dostęp do informacji za pomocą modemu, polecamy następujące usługi:

# World Wide Web

Sterowniki drukarek, uaktualnione oprogramowanie drukarek HP oraz informacje na temat oprogramowania i obsługi są dostępne pod następującymi adresami URL: w USA: http://www.hp.com/go/support

| Sterowniki drukarek | można uzyskać z następujących witryn: |
|---------------------|---------------------------------------|
| w Chinach           | ftp://www.hp.com.cn/go/support        |
| w Japonii           | ftp://www.jpn.hp.com/go/support       |
| w Korei             | http://www.hp.co.kr/go/support        |
| na Tajwanie         | http://www.hp.com.tw/go/support       |
|                     | lub z lokalnej witryny ze sterownikam |
|                     | http://www.dds.com.tw                 |

# Zamawianie oprogramowania użytkowego i informacji elektronicznych przeznaczonych dla USA:

Poniedziałek - piątek: 6:00 - 22:00 czasu górskiego USA Sobota: 9:00 - 16:00 czasu górskiego USA

Telefon: (805) 257-5565 Faks: (805) 257-6995

Witryna HP: http://www.hp.com/

Adres pocztowy: Hewlett-Packard Co. P.O. Box 907 Santa Clarita, CA 91380-9007 U.S.A.

# Dla Kanady:

Telefon: (905) 206-4663

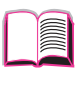

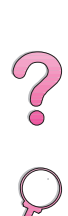

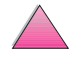

# Dla Europy:

#### **HP** Distribution w Europie

Obsługiwane języki podane są poniżej obok numerów telefonów.

Godziny pracy od 7:30 GMT (8:30 CET) do 17:00 GMT (18:00 CET).

|                       | <u>Z Wielkiej Brytanii</u> | Z innych krajów |
|-----------------------|----------------------------|-----------------|
| w języku angielskim   | 01429 865511               | +44 1429 865511 |
| w języku francuskim   |                            | +44 1429 863343 |
| w języku hiszpańskim  |                            | +44 1429 520012 |
| w języku niemieckim   |                            | +44 1429 863353 |
| w języku portugalskim |                            | +44 1429 890466 |
| w języku włoskim      |                            | +44 1429 520013 |

# Dla regionu azjatycko-pacyficznego:

| Australia      | +61 3 9272 8000                            |
|----------------|--------------------------------------------|
| ChRL ( Pekin ) | +86 10 65053888                            |
| Filipiny       | +65 740-4477                               |
| Hong Kong      | +65 740-4477                               |
| Indie          | +91 (011) 682 6035                         |
| Indonezja      | +65 740-4477                               |
| Japonia        | +81 3 53461891                             |
| Korea          | +82 2 3270 0805                            |
| Malezja        | +65 740-4477                               |
| Nowa Zelandia  | 0800-445-543 (bezpłatny) lub (09) 356 6640 |
| Singapur       | +65 740-4477                               |
| Tajlandia      | +66 (02) 661-3900 wewn. 3224               |
| Tajwan         | +886 (02) 717 0055                         |

### Dla Ameryki Łacińskiej:

#### Argentyna

8:30 do 19:30 Buenos Aires:

787-8080

#### Brazylia

8:00 do 19:00 **Săo Paulo:** 

011-829-6612

#### Chile

8:30 do 18:30 Chile:

800-360999

#### Kolumbia

\* Lokalni sprzedawcy zapewniają pomoc techniczną

#### Meksyk "HP Contigo"

8:00 do 18:00

 Meksyk:
 01-800-4726684

 Meksyk:
 01 800-4720684

#### Wenezuela

 8:00 do 18:00
 800-47-888

 Caracas:
 207-8488

 \* Lokalni sprzedawcy zapewniają pomoc techniczną w innych krajach Ameryki Łacińskiej.

# Zanawianie akcesoriów i materiałów zaopatrzeniowych bezpośrednio z HP Direct:

Należy dzwonić na numer (800) 538-8787 (USA) lub (800) 387-3154 (Kanada).

### Zamawianie autentycznych części HP bezpośrednio z HP Direct:

W USA, zadzwoń na numer (800) 227-8164

# Dysk kompaktowy z informacjami na temat części serwisowych HP:

To pomocne narzędzie informacyjne na dysku CD-ROM umożliwia użytkownikom szybki, łatwy dostęp do informacji dotyczących cen oraz zalecanych list inwentaryzacyjnych części do szerokiego wachlarza produktów HP. Aby zapisać się na tę kwartalną usługę w USA i Kanadzie, zadzwoń na numer (800) 336-5987. W regionie azjatycko-pacyficznym, zadzwoń na numer (65) 740-4484. Informacje na temat identyfikacji i cen części w świecie można znaleźć w Internecie pod adresem http://www.hp.com/go/partsinfo.

# Dysk kompaktowy z asystentem pomocy HP:

To pomocnicze narzędzie oferuje zwięzły system informacyjny mający na celu dostarczenie informacji technicznych o produktach HP. Aby zaprenumerować tę kwartalną usługę w USA lub Kanadzie, należy zadzwonić na numer (800) 457-1762. W Hong Kongu, Indonezji, Malezji lub Singapurze, należy zadzwonić na numer (65) 740-4477.

# Informacje dotyczące obsługi HP:

Aby zlokalizować autoryzowane punkty sprzedaży HP, zadzwoń na numer (800) 243-9816 (USA) lub (800) 387-3867 (Kanada).

# Umowy serwisowe HP:

Zadzwoń na numer (800) 835-4747 (USA) lub (800) 268-1221 (Kanada). Rozszerzona obsługa (800) 446-0522

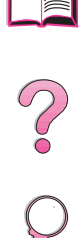

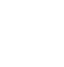

# **HP FIRST**

Usługa faksowa na żądanie-HP FIRST przesyła szczegółowe informacje diagnostyczne dotyczące wskazówek programowych i diagnostycznych dla produktów HP. Należy zadzwonić z telefonu z wybieraniem tonowym i zamówić jednorazowo do trzech dokumentów. Dokumenty zostaną przefaksowane do podanego numeru faksu. Niektóre z numerów faksu tej usługi są numerami miejscowymi, a nie działają za granicą.

### Ameryka Północna i Południowa

Poza USA i Kanadą (404) 329-2009 W USA i Kanadzie (800) 333-1917

# Azja/Pacyfik

| Australia     | (03) 9272 2627 |
|---------------|----------------|
| ChRL (Pekin)  | (10) 6505 5280 |
| Filipiny      | (02) 848 9880  |
| Hong Kong     | 2506 2422      |
| Indie         | (11) 682 6031  |
| Indonezja     | (21) 352 2044  |
| Japonia       | (03) 3335 8622 |
| Korea         | (02) 769 0543  |
| Malezja       | (03) 298 2478  |
| Nowa Zelandia | (09) 356 6642  |
| Singapur      | 275 7251       |
| Tajlandia     | (02) 661 3511  |
| Wietnam       | (08) 823 4161  |

# Europa, Środkowy Wschód i Afryka

| Austria                 | 0660-8218       |
|-------------------------|-----------------|
| Belgia                  |                 |
| francuski               | 800 1 7043      |
| holenderski             | 800 1 1906      |
| Dania                   | 800-10453       |
| Europa (międzynarodowy) | +31 20 681 5792 |
| Finlandia               | 9800-13134      |
| Francja                 | 0800-905900     |
| Hiszpania               | 900-993123      |
| Holandia                | 0800-0222420    |
| Niemcy                  | 0130-810061     |
| Norwegia                | 800-11319       |
| Portugalia              | 5 05 313342     |
| Szwajcaria              |                 |
| francuski               | 0800-551526     |
| niemiecki               | 0800-551527     |
| Szwecja                 | 020-795743      |
| Węgry                   | 36 1 461-8222   |
| Wielka Brytania         | 0800-960271     |
| Włochy                  | 1678-59020      |
|                         |                 |

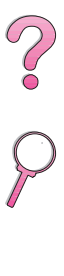

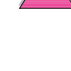

# Światowe biura obsługi klientów

Rozdział dotyczący obsługi i pomocy w niniejszej instrukcji obsługi zawiera adresy i numery telefonów biur sprzadaży i obsługi HP krajów nie umieszczonych na liście.

# Obsługa klientów i pomoc w zakresie usług naprawczych na terenie USA i Kanady

Zapoznaj się z dodatkowymi informacjami na temat usług naprawczych w rozdziale dotyczącym obsługi i pomocy, zamieszczonym w niniejszej instrukcji.

Dzwoń bezpłatnie w okresie gwarancji na numer (1) (208) 323-2551, czynny od poniedziałku do piatku w godzinach 6 - 18 (czas środkowoamerykański). Obowiązują nadal opłaty za połączenia międzymiastowe. W czasie rozmowy telefonicznej bądź blisko swojego komputera i drukarki i miej pod ręką numer seryjny.

Jeśli wiadomo, że drukarka wymaga naprawy, zadzwoń na numer (800) 243-9816, aby znaleźć najbliższy punkt usługowy HP.

Pomoc telefoniczna w okresie pogwarancyjnym jest dostępna w celu uzyskania odpowiedzi na pytania związane z produktem. Zadzwoń na numer (900) 555-1500 (\$2,50\* za minutę, tylko w USA) lub (800) 999-1148 (\$25\* za rozmowę, na karty kredytowe Visa lub MasterCard, USA i Kanada) od poniedziałku do piątku od 7 do 18 (czasu górskiego USA). Opłaty naliczane są dopiero od momentu połączenia z technikiem obsługi. \*Ceny mogą ulec zmianie.

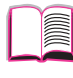

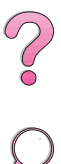

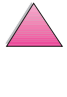

# Dostępne są wybory języka i kraju Europejskiego Ośrodka Obsługi Klientów HP

Czynne od poniedziałku do piątku od 8:30 do 18:00 czasu środkowoeuropejskiego (CET)

Firma HP zapewnia bezpłatną pomoc telefoniczną w okresie gwarancyjnym. Dzwoniąc na numery podane poniźej, otrzymasz połączenie z profesjonalnym zespołem doradczym. Jeżeli potrzebujesz pomocy w okresie pogwarancyjnym, możesz ją odpłatnie uzyskać pod tym samym numerem telefonu. Opłatę pobiera się od pojedyńczej konsultacji. Kiedy dzwonisz do HP, miej pod ręką nazwę i numer seryjny produktu, datę jego zakupu i opis problemu.

Język angielski Irlandia: (353) (1) 662-5525 Wielka Brytania: (44) (171) 512-5202 Międzynarodowy: (44) (171) 512-5202 Jezyk duński Dania: (45) 3929-4099 Język fiński Finlandia: (358) (9) 0203-47288 Język francuski Francja: (33) (01) 43-62-3434 Belgia: (32) (2) 626-8807 Szwajcaria: (41) (84) 880-1111 Język hiszpański Hiszpania: (34) (90) 232-1123 Jezyk holenderski Belgia: (32) (2) 626-8806 Holandia: (31) (20) 606-8751 Język niemiecki Niemcy: (49) (180) 525-8143 Austria: (43) (1) 0660-6386 Język norweski Norwegia: (47) 2211-6299 Język portugalski Portugalia: (351) (1) 441-7199 Język szwedzki Szwecja: (46) (8) 619-2170 Język włoski Włochy: (39) (2) 0-264-10350

xiii

# Krajowe numery pomocy telefonicznej

Jeżeli potrzebujesz pomocy w okresie pogwarancyjnym lub dodatkowych usług naprawczych, lub jeśli na poniższej liście nie ma Twojego kraju, zapoznaj się z sekcją pt. "Spis światowych biur sprzedaży i obsługi" na stronie 147.

Australia Brazylia Chile Chiny Filipiny Grecja Hong Kong Indie Indonezja Japonia Kanada Korea (Seul) Korea (poza Seulem) Malezia Meksyk (Mexico City) Meksyk (poza Mexico City) Nowa Zelandia Polska Portugalia Republika Czech Rosja Singapur Szwajcaria Tajlandia Tajwan Turcja Wegry Wietnam

Argentyna

787-8080 (61) (0) 3 8877 8000 011-829-6612 800-360999 (86) (0) 10 6564 5959 (63) (0) 2 867 3551 (30)(1)689-6411 800 96 7729 (91) (0) 11 682 6035 (62) (0) 21 3503408 (81) (3) 3335-8333 (208) 323-2551 (82) (0) 2 32700700 080 999 0700 (60) (0) 3 295-2566 01 800 4726684 01 800 4720684 01 800-90529 (64) (0) 9 356 6640 (48) (22) 608-7700 (351)(1)301-7330 (420) (2) 613 07310 (7) (95) 923-5001 +65 272 5300 (41) (1) 0800-55-5353 +66 (0) 2 661 4000 (886) (0) 2 717 0055 (90) (1) 224-5925 (36) (1) 461-8110 +848 823 4530

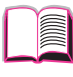

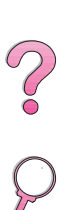

# Spis treści

1

| Jak korzystać z tej ekranowej instrukcji obsługi                                                                                                    | ? |
|----------------------------------------------------------------------------------------------------|---|
| Dostępne są wybory języka i kraju Europejskiego Ośrodka<br>Obsługi Klientów HP                                                                                                    |   |
| Podstawowe części drukarki                                                                                                    |   |
| Przegląd       1         Funkcje i zalety drukarki       2         Informacje o drukarkach       3         Konfiguracje       3         Części drukarki i ich umiejscowienie       4         Dodatki i materiały zaopatrzeniowe       6         Zalecane dodatki       7         Informacje dotyczące zamawiania       8         Układ panelu sterowania       12         Kontrolki panelu sterowania       12         Klawisze panelu sterowania       13         Używanie systemu pomocy ekranowej drukarki       14         Menu panelu sterowania       15 |   |
| Oprogramowanie drukarki                                                                                                    |   |

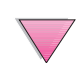

### 2 Prace drukarskie

| Przegląd                                                    |  |
|-------------------------------------------------------------|--|
| Wybór pojemnika wyjściowego papieru                         |  |
| Kierowanie wydruku do górnego pojemnika wyjściowego32       |  |
| Kierowanie wydruku do tylnego pojemnika wyjściowego33       |  |
| Ładowanie podajnika 1                                       |  |
| Ładowanie podajnika 2 (4050/4050 N)                         |  |
| Ładowanie podajników 2 i 3 (4050 T/4050 TN)37               |  |
| Ładowanie opcjonalnego podajnika 500-arkuszowego            |  |
| Drukowanie na dwóch stronach papieru (opcjonalny dupleks)41 |  |
| Zalecenia dotyczące drukowania na dwóch stronach papieru42  |  |
| Drukowanie na specjalnym papierze                           |  |
| Drukowanie na papierze firmowym,                            |  |
| dziurkowanym lub z nadrukiem                                |  |
| Kierunek papieru46                                          |  |
| Drukowanie na kopertach                                     |  |
| Drukowanie na nalepkach                                     |  |
| Drukowanie na kliszach                                      |  |
| Drukowanie na kartach, nietypowym i ciężkim papierze        |  |
| Zaawansowane prace drukarskie                               |  |
| Używanie funkcji sterownika drukarki                        |  |
| Dostosowywanie działania podajnika 1                        |  |
| Drukowanie według rodzaju i formatu papieru                 |  |
| Obsługiwane rodzaje papieru                                 |  |
| Funkcje przechowywania zleceń                               |  |
| Szybkie kopiowanie zlecenia                                 |  |
| Drukowanie dodatkowych kopii zlecenia                       |  |
| szybkiego kopiowania                                        |  |
| Usuwanie przechowywanego zlecenia                           |  |
| szybkiego kopiowania                                        |  |
| Poprawianie i wstrzymywanie zlecenia                        |  |
| Drukowanie pozostałych kopii wstrzymanego zlecenia          |  |
| Usuwanie wstrzymanego zlecenia                              |  |
| Drukowanie prywatnego zlecenia                              |  |
| Określanie prywatnego zlecenia                              |  |
| Zwalnianie prywatnego zlecenia                              |  |
| Usuwanie prvwatnego zlecenia                                |  |
| Przechowywanie zlecenia druku                               |  |
| Drukowanie przechowywanego zlecenia                         |  |
| Usuwanie przechowywanego zlecenia                           |  |
| Drukowanie za pomoca opcionalnego urzadzenia                |  |
| HP Fast InfraRed Receiver                                   |  |
| Ustawianie Druku w Windows 9x                               |  |
| Drukowanie zlecenia druku                                   |  |
| Przerywanie i wznawiania druku                              |  |
|                                                             |  |

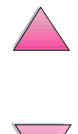

# 3 Konserwacja drukarki

|   | Przegląd       77         Obsługa kasety z tonerem       78         Polityka HP dotycząca niefirmowych kaset z tonerem       78         Przechowywanie kasety z tonerem       78         Spodziewana żywotność kasety z tonerem       78         Sprawdzanie poziomu tonera       79         Ponowne nastawianie wskaźnika HP TonerGauge       79         Kontynuacja drukowania kiedy jest mało tonera       80         Czyszczenie drukarki       83         Okresowa konserwacja       87 |           |
|---|----------------------------------------------------------------------------------------------------|-----------|
| 4 | Rozwiązywanie problemów                                                                                                    | $\varphi$ |
|   | Przegląd                                                                                                    |           |
|   | Usuwanie zaciętego papieru z obszaru gornej pokrywy 96<br>Usuwanie zaciętego papieru z obszaru kasety z tonerem                                                                                                    | ;<br>;    |
|   | Usuwanie zaciętego papieru z obszarów                                                                                                    | 1         |
|   | Usuwanie zaciętego papieru z opcjonalnego dupleksu 100<br>Rozwiazywanie powtarzających się przypadków                                                                                                    | )         |
|   | zacinania się papieru                                                                                                    |           |
|   | (mopiowaniu)                                                                                                    |           |
|   | Ustalanie problemów z drukarką                                                                                                    | 1         |
|   | Diagram diagnostyczny I 19<br>Diagram usuwania problemów dla użytkowników                                                                                                    |           |
|   | komputerów Macintosh                                                                                                    | ;         |
|   | Diagnostyka PS                                                                                                    | )         |
|   | HP Fast InfraRed Receiver                                                                                                    |           |
|   | Łączność z opcjonalnym serwerem druku HP JetDirect 133<br>Serwer druku HP JetDirect 10/100TX 133                                                                                                    | 5         |
|   | Sprawdzanie konfiguracji drukarki                                                                                                    | ~         |
|   | Mapa menu                                                                                                    |           |

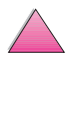

# 5 Obsługa i pomoc techniczna

| Informacje dotyczące gwarancji                            | 139 |
|-----------------------------------------------------------|-----|
| Obsługa podczas i po okresie gwarancyjnym                 | 139 |
| Wskazówki dotyczące pakowania drukarki                    | 140 |
| Oświadczenie o ograniczonej gwarancji Hewlett-Packarda    | 141 |
| Ograniczona gwarancja na okres działania kasety z tonerem | 143 |
| Formularz informacyjny obsługi                            | 144 |
| Warunki licencji na oprogramowanie HP                     | 145 |
| Spis światowych biur sprzedaży i obsługi                  | 147 |

## A Specyfikacje

| Przegląd A-1                                |
|---------------------------------------------|
| Specyfikacje papieru A-2                    |
| Obsługiwane formaty i gramatury papieru A-3 |
| Obsługiwane rodzaje papieru A-7             |
| Nalepki                                     |
| Klisze A-10                                 |
| Koperty A-11                                |
| Karton i ciężki papier                      |
| Dane techniczne drukarki A-15               |
| Rozmiary A-15                               |
| Dane otoczenia A-16                         |
| Dane techniczne kabla szeregowego A-18      |

#### B Menu panelu sterowania

| Przegląd B-1                               |
|--------------------------------------------|
| Menu szybkiego kopiowania zleceń B-2       |
| Menu zleceń prywatnych/przechowywanych B-3 |
| Menu informacyjne B-4                      |
| Menu obsługi papieru B-5                   |
| Menu jakości druku B-8                     |
| Menu drukuB-10                             |
| Menu konfiguracji B-14                     |
| Menu I/O B-19                              |
| Menu EIO (4050 N/4050 TN) B-21             |
| Menu zerowania B-23                        |

# C Pamięć drukarki i jej rozszerzanie

| Przegląd                              | C-1 |
|---------------------------------------|-----|
| Instalacja pamięci                    | C-3 |
| Sprawdzenie instalacji pamięci        | C-5 |
| Regulowanie ustawień pamięci          | C-6 |
| Instalowanie kart EIO/pamięci masowej | C-8 |

### D Polecenia drukarki

| Przegląd D-                                   | 1 |
|-----------------------------------------------|---|
| Składnia poleceń drukarki PCL 5e D-2          | 2 |
| Łączenie sekwencji włączających               | 3 |
| Wpisywanie znaków włączających                | 4 |
| Wybieranie czcionek PCL 5e D-                 | 5 |
| Często stosowane polecenia drukarki PCL 5eD-6 | 6 |
| Informacje dotyczące przepisów                | ? |
| FCC Regulations                               | 1 |
| Zgodność produktu z zaleceniami               | 2 |
| Ochrona środowiska                            | 2 |

# E Informacje dotyczące przepisów

| FCC Regulations E-1<br>Zgodność produktu z zaleceniami E-2<br>Ochrona środowiska |
|----------------------------------------------------------------------------------|
| Material Safety Data Sheet (Arkusz danych dotyczacy                              |
| bezpieczeństwa materiałów)                                                       |
| Deklaracja zgodności E-6                                                         |
| Oświadczenia dotyczące bezpieczeństwa E-7                                        |
| Laser Safety Statement E-7                                                       |
| Canadian DOC Regulations                                                         |
| VCCI Statement (Japan) E-7                                                       |
| Laser Statement for Finland E-8                                                  |

# Glosariusz

Skorowidz

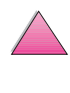

2

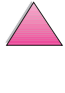

# Podstawowe części drukarki

# Przegląd

Gratulujemy zakupu drukarki serii LaserJet 4050 firmy Hewlett-Packard. Zapoznaj się z informacjami na temat instalacji drukarki w instrukcji początkowych czynności.

Po zainstalowaniu drukarki i przygotowaniu jej do pracy, zapoznaj się z zasadami jej działania. Niniejszy rozdział omawia następujące tematy:

- Funkcje i zalety drukarki.
- Ważne części drukarki i ich umiejscowienie.
- Dodatki i materiały zaopatrzeniowe do drukarki.
- Układ i podstawowe zasady obsługi panelu sterowania drukarki.
- Przydatne oprogramowanie do drukarki, zwiększające zakres możliwości drukowania.

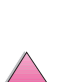

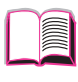

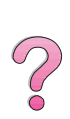

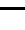

PO

# Funkcje i zalety drukarki

#### Szybkość i przepustowość

- Błyskawicznie działający utrwalacz drukuje pierwszą stronę w 15 sekund
- Drukuje 17 stron na minutę na papierze w formatcie letter lub 16 stron na minutę papieru w formacie A4
- Funkcja "RIP ONCE" (przetworzenia obrazu rastrowego za jednym razem) dostępna jest jeżeli drukarka posiada opcję 16 MB pamięci RAM lub twardy dysk

#### Rozdzielczość

- Technologia FastRes 1200 zapewnia szybkie drukowanie
- Technologia ProRes 1200 zapewnia wydruki o najlepszej jakości
- 220 poziomów szarości, dających gładkie obrazy o fotograficznej jakości
- Nowy toner HP do precyzyjnego drukowania zapewnia wyraźne i ostre wydruki

#### Obsługa papieru

- Obsługuje do 600 arkuszy papieru (podstawowy model) z możliwością rozszerzenia obsługi do 1100 arkuszy z akcesoriami
- Drukuje na szerokim zakresie formatów i gramatur papieru

#### Języki i czcionki

- HP PCL 6, PCL 5e i emulator poziomu 2 języka PostScript™
- 110 czcionek do Microsoft Windows i HP FontSmart

#### Możliwości rozszerzenia funkcji drukarki

- Dostępny opcjonalny 500-arkuszowy podajnik papieru, 75-kopertowy automatyczny podajnik kopert i dodatek do drukowania dupleksowego
- Fleszowe przechowywanie formatów, czcionek i podpisów
- Możliwość rozszerzenia pamięci aż do 200 MB
- Dwa gniazdka EIO do podłączenia do sieci lub dodatkowych urządzeń
  - Włączony HP JetSend

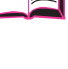

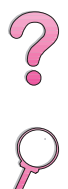

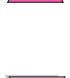

# Informacje o drukarkach

# Konfiguracje

Drukarka jest dostępna w czterech konfiguracjach, jak opisano poniżej.

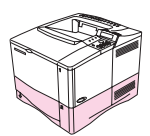

# HP LaserJet 4050

Drukarka HP LaserJet 4050 jest standardowo wyposażona w 8 MB RAM i jeden podajnik 500-arkuszowy.

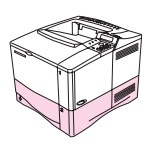

# HP LaserJet 4050 N

Drukarka HP LaserJet 4050 N jest standardowo wyposażona w 16 MB RAM, kartę serwera druku HP JetDirect 10/100Base-TX do podłączenia do sieci, HP Fast InfraRed (urządzenie odbiorcze na podczerwień) i jeden podajnik 500-arkuszowy.

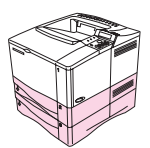

# HP LaserJet 4050 T

Drukarka HP LaserJet 4050 T jest standardowo wyposażona w 8 MB RAM i dwa podajniki 250-arkuszowe.

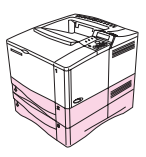

# HP LaserJet 4050 TN

Drukarka HP LaserJet 4050 TN jest standardowo wyposażona w 16 MB RAM, kartę serwera druku HP JetDirect 10/100Base-TX do podłączenia do sieci, HP Fast InfraRed (urządzenie odbiorcze na podczerwień) i dwa podajniki 250-arkuszowe.

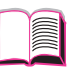

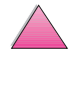

# Części drukarki i ich umiejscowienie

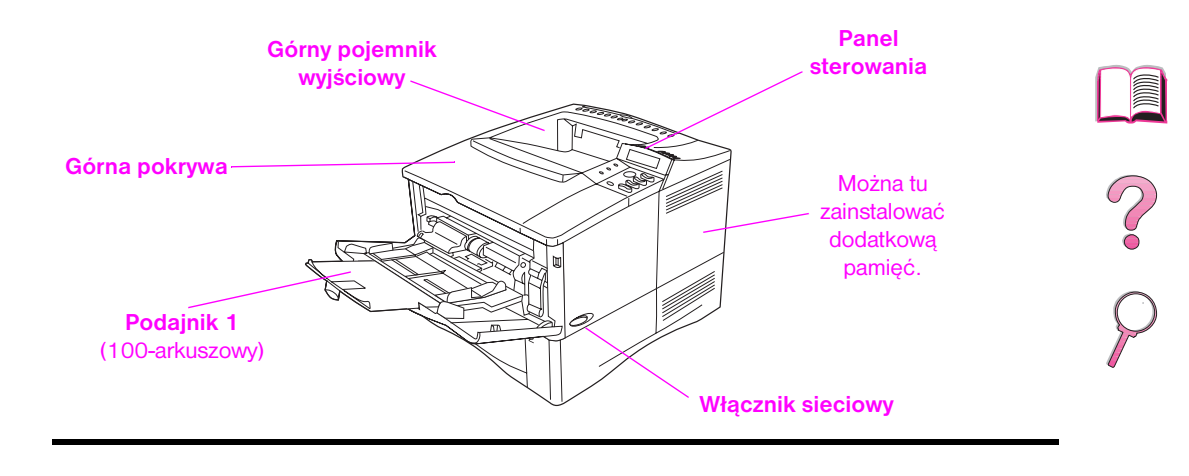

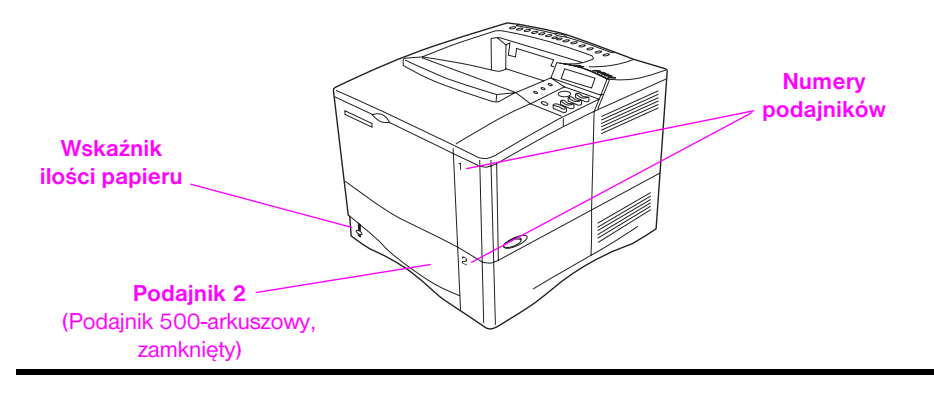

Rys 1 Części drukarki (widok z przodu, drukarka HP LaserJet 4050/4050 N)

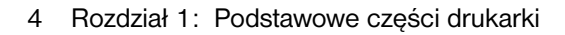

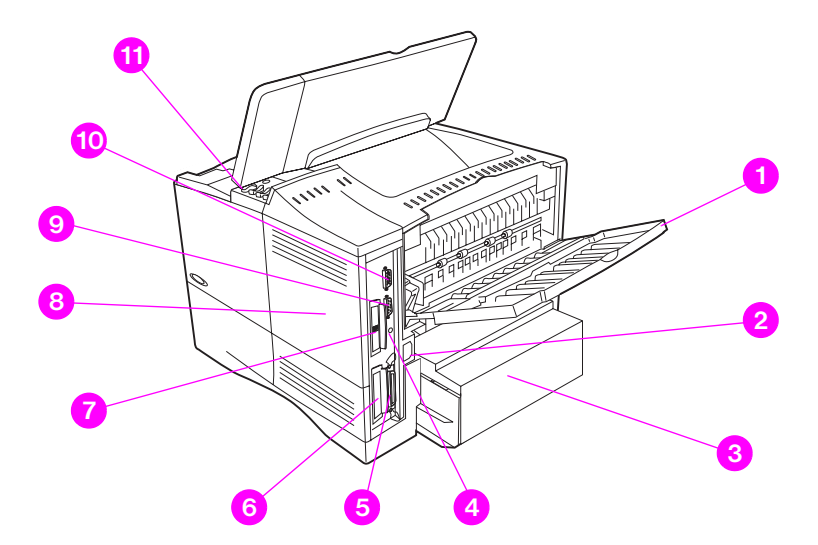

#### Rys 2 Części drukarki (widok z tyłu, drukarka HP LaserJet 4050/4050 N)

- 1 Tylny pojemnik wyjściowy (proste przejście papieru)
- 2 Gniazdko kabla zasilającego
- 3 Pokrywa ochronna
- 4 Port urządzenia odbiorczego na podczerwień
- 5 Port interfejsu równoległego
- 6 Gniazdko sieciowe lub I/O
- 7 Port 10/100Base-TX (RJ-45)
- 8 Pamięć (można zainstalować więcej niż jeden moduł DIMM)
- 9 Port szeregowy
- 10 Dodatkowy port interfejsu
- 11 Numer seryjny i modelu (wewnętrzna pokrywa)

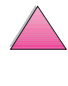

# Dodatki i materiały zaopatrzeniowe

Można zwiększyć możliwości drukarki za pomocą opcjonalnych dodatków i materiałów zaopatrzeniowych.

# Uwaga W celu zapewnienia optymalnego działania drukarki, używaj tylko dodatki i materiały zaopatrzeniowe zaprojektowane specjalnie dla niej.

Drukarka obsługuje dwie ulepszone karty wejścia/wyjścia (EIO). Jedna z nich zawiera kartę serwera druku HP JetDirect 10/100Base-TX w drukarkach HP LaserJet 4050 N i 4050 TN. Są dostępne inne akcesoria i opcje. Zapoznaj się z informacją dotyczącą zamawiania na stronie 8.

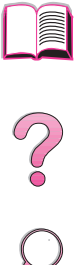

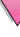

# Zalecane dodatki

Korzystaj z następujących dodatków, aby zoptymalizować działanie drukarki.

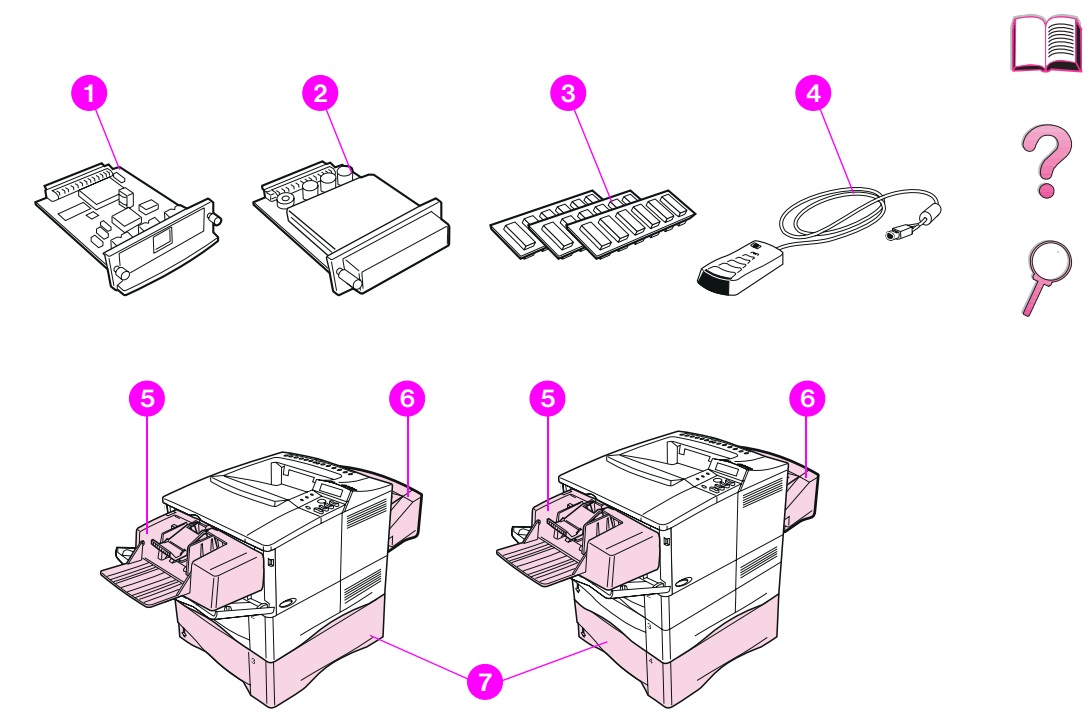

Drukarki HP LaserJet 4050/4050 N

Drukarki HP LaserJet 4050 T/4050 TN

#### Rys 3 Opcjonalne dodatki

- 1 Serwer druku HP JetDirect (karta EIO)
- 2 Twardy dysk (karta EIO)
- 3 Pamięć DIMM konwencjonalna lub fleszowa
- 4 Urządzenie HP Fast InfraRed Receiver
- 5 Podajnik kopert
- 6 Urządzenie do drukowania dupleksowego (lub dupleks do dwustronnego drukowania)
- 7 Opcjonalny 500-arkuszowy podajnik papieru

# Informacje dotyczące zamawiania

Korzystaj tylko z akcesoriów specjalnie zaprojektowanych do drukarki. Aby zamówić urządzenie dodatkowe, skontaktuj się z autoryzowanym punktem obsługi i pomocy HP lub innym punktem pomocy. (Zobacz strony pt. "Obsługa i pomoc dla klientów HP" na początku niniejszej instrukcji).

#### Ilnformacje dotyczące zamawiania

|                  | Pozycja                                                      | Opis lub zastosowanie                                                                                                    | Numer części |
|------------------|--------------------------------------------------------------|----------------------------------------------------------------------------------------------------|--------------|
|                  | Opcjonalny 500-arkuszowy<br>podajnik i pojemnik papieru.     | Podajnik papieru i jeden pojemnik<br>500-arkuszowy.                                                                                                    | C4124A       |
|                  | Podajnik kopert                                              | Automatycznie podaje nie więcej niż<br>75 kopert.                                                                                                    | C4122A       |
|                  | Dodatek do drukowanie<br>dupleksowego (dupleks)              | Umożliwia automatyczne drukowanie<br>na dwóch stronach papieru.                                                                                                    | C4123A       |
| a papieru        | 250-arkuszowy podajnik<br>wymienny                           | Wymienny podajnik papieru do drukarek<br>HP LaserJet 4050 T/4050 TN<br>(podajniki 2 i 3).                                                                                                    | C4126A       |
| Obsług           | Uniwersalny opcjonalny<br>500-arkuszowy podajnik<br>wymienny | Wymienny podajnik papieru na 500<br>arkuszy. (Obsługuje 9 formatów<br>papieru).                                                                                                    | C4125A       |
|                  | 500-arkuszowy podajnik<br>wymienny                           | Wymienny podajnik papieru do<br>drukarek HP LaserJet 4050/4050 N<br>(podajnik 2). (Obsługuje formaty: letter,<br>A4 oraz legal).                                                                                                    | C3122A       |
| o drukowania     | Wielofunkcyjny papier HP                                     | Firmowy papier HP do różnych<br>zastosowań (1 pudełko z 10 ryzami,<br>po 500 arkuszy każda, o gramaturze<br>75 g/m <sup>2</sup> ). Aby zamowić próbkę,<br>zadzwoń (w USA) za numer<br>1-800-471-4701.                                | HPM1120      |
| aopatrzeniowe do | Papier do HP LaserJet                                        | Papier firmowy HP pierwszej jakości do<br>użycia w drukarkach HP LaserJet<br>(1 pudełko z 10 ryzami, po 500 arkuszy<br>każda, o gramaturze 90 g/m <sup>2</sup> ). Aby<br>zamowić próbkę, zadzwoń (w USA) za<br>numer 1-800-471-4701. | HPJ1124      |
| teriały z        | Kaseta z tonerem<br>(6.000 stron)                            | Wymienna kaseta z tonerem firmy HP<br>do precyzyjnego drukowania.                                                                                                    | C4127A       |
| Ma               | Kaseta z tonerem<br>(10.000 stron)                           | Wymienna kaseta z tonerem firmy HP<br>do precyzyjnego drukowania.                                                                                                    | C4127X       |

~ ~

#### IInformacje dotyczące zamawiania (ciąg dalszy)

|                 | Pozycja                                  | Opis lub zastosowanie                                                                                                    | Numer części                                   |   |
|-----------------|------------------------------------------|----------------------------------------------------------------------------------------------------|------------------------------------------------|---|
|                 | Podwójny liniowy moduł<br>pamięci (DIMM) | Rozszerza możliwość obsługi dużych<br>zadań drukowania (maksymalnie<br>200 MB z firmową pamięcią DIMM<br>firmy HP):                      |                                                |   |
| masowej         | EDO DIMM                                 | 4 MB<br>8 MB<br>16 MB                                                                                                    | C4135A<br>C4136A<br>C4137A                     | ? |
| zenie pamieci i | SDRAM DIMM                               | 4 MB<br>8 MB<br>16 MB<br>32 MB<br>64 MB                                                                                                  | C4140A<br>C4141A<br>C4142A<br>C4143A<br>C3913A | 2 |
| d i urząd       | Pamięć fleszowa na DIMM                  | Stałe przechowywanie czcionek i<br>formularzy                                                                                            |                                                |   |
| czcionk         |                                          | 2 MB<br>4 MB                                                                                                    | C4286A<br>C4287A                               |   |
| Pamięć,         | Czcionki na DIMM                         | 8 MB - azjatycki MROM<br>tradycjonalny chiński<br>uproszczony chiński                                                                    | C4292A<br>C4293A                               |   |
|                 | Dysk twardy                              | Stałe przechowywanie czcionek<br>i formatów. Używany także do robienia<br>wielu wydruków oryginału i do funkcji<br>przechowywania zleceń | C2985A                                         |   |
|                 | Pokrywa ochronna                         | Pokrywa ochronna, podajnik                                                                                                    | C4232A                                         |   |
|                 |                                          | 1x500 arkuszy<br>Pokrywa ochronna, podainik                                                                                              | C4233A                                         |   |
|                 |                                          | 2x250 arkuszy                                                                                                    | 04234 <del>N</del>                             |   |
|                 |                                          | Pokrywa ochronna, opcjonalny<br>podajnik na 500 arkuszy                                                                                  |                                                |   |

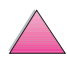

#### IInformacje dotyczące zamawiania (ciąg dalszy)

|         | Pozycja                                           | Opis lub zastosowanie                                                          | Numer części     |
|---------|---------------------------------------------------|--------------------------------------------------------------------------------|------------------|
|         | Kable równoległe                                  | 2 metrowy kabel (IEEE-1284)<br>3 metrowy kabel (IEEE-1284)                     | C2950A<br>C2951A |
|         | Kable szeregowe                                   | 9-9 wtykowy kabel szeregowy<br>(męski/żeński)<br>9-25 wtykowy kabel równoległy | C2932A           |
| e       |                                                   | (męski/żeński)                                                                 | C2933A           |
| rfejsow | Zasilacz szeregowy                                | 25-9 wtykowy adapter<br>(męski/żeński)                                         | C2809A           |
| ko ria  | Kabel szeregowy do<br>komputera Macintosh         | Do podłączenia komputera Macintosh                                             | 92215S           |
| akceso  | Zestaw kabli sieciowych do<br>komputera Macintosh | Do podłączeń PhoneNET lub<br>LocalTalk.                                        | 92215N           |
| (able i | Ulepszone karty I/O                               | Wewnętrzne serwery druku ElO<br>HP JetDirect 600N:                             |                  |
| -       |                                                   | Port Ethernet 10Base-T, pojedynczy<br>RJ-45                                    | J3110A           |
|         |                                                   | Sieci Ethernet 10Base-T i 10Base2,<br>LocalTalk                                | J3111A           |
|         |                                                   | Sieci Token Ring<br>Sieci Fast Ethernet 10/100Base-TX                          | J3112A<br>J3113A |
|         | Urządzenie odbiorcze na<br>podczerwień            | Urządzenie HP Fast InfraRed Receiver                                           | C4103A           |

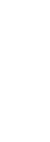

#### IInformacje dotyczące zamawiania (ciąg dalszy)

|           | Pozycja                                                                                                    | Opis lub zastosowanie                                                                                   | Numer części               |
|-----------|----------------------------------------------------------------------------------------------------|----------------------------------------------------------------------------------------------------|----------------------------|
|           | HP LaserJet Printer Family<br>Paper Specification Guide                                                     | Przewodnik dotyczący używania<br>papieru i innych materiałów drukarskich<br>w drukarkach HP LaserJet.   | 5040-9072                  |
| ıentacja  | Dysk CD-ROM<br>z dokumentacją dla<br>użytkowników drukarek<br>HP LaserJet 4050, 4050 T,<br>4050 N i 4050 TN | Dodatkowy egzemplarz dysku CD-ROM<br>z dokumentacją dla użytkownika.                                    | C4251-60104                |
| Dokun     | Pakiet dodatkowej<br>dokumentacji do drukarki<br>HP LaserJet 4050 i 4050 N                                  | Przewodnik czynności wstępnych<br>i podręczna instrukcja obsługi.                                       | C4251-99012<br>(Polski)    |
|           | Pakiet dodatkowej<br>dokumentacji do drukarki<br>HP LaserJet 4050 T i<br>4050 TN                            | Przewodnik czynności wstępnych<br>i podręczna instrukcja obsługi.                                       | C4252-99012<br>(Polski)    |
| Ø         | Zestaw do konserwacji<br>drukarki                                                                           | Zawiera części zamienne dla<br>użytkownika oraz instrukcje dotyczące<br>okresowej konserwacji drukarki. |                            |
| onserwacj |                                                                                                    | Drukarka 110 V<br>nowa<br>do wymiany                                                                    | C4118-67902<br>C4118-69001 |
| ×         |                                                                                                    | Drukarka 220 V<br>nowa<br>do wymiany                                                                    | C4118-67903<br>C4118-69002 |

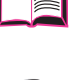

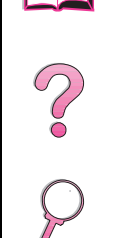

# Układ panelu sterowania

Układ panelu sterowania drukarki zawiera następujące elementy:

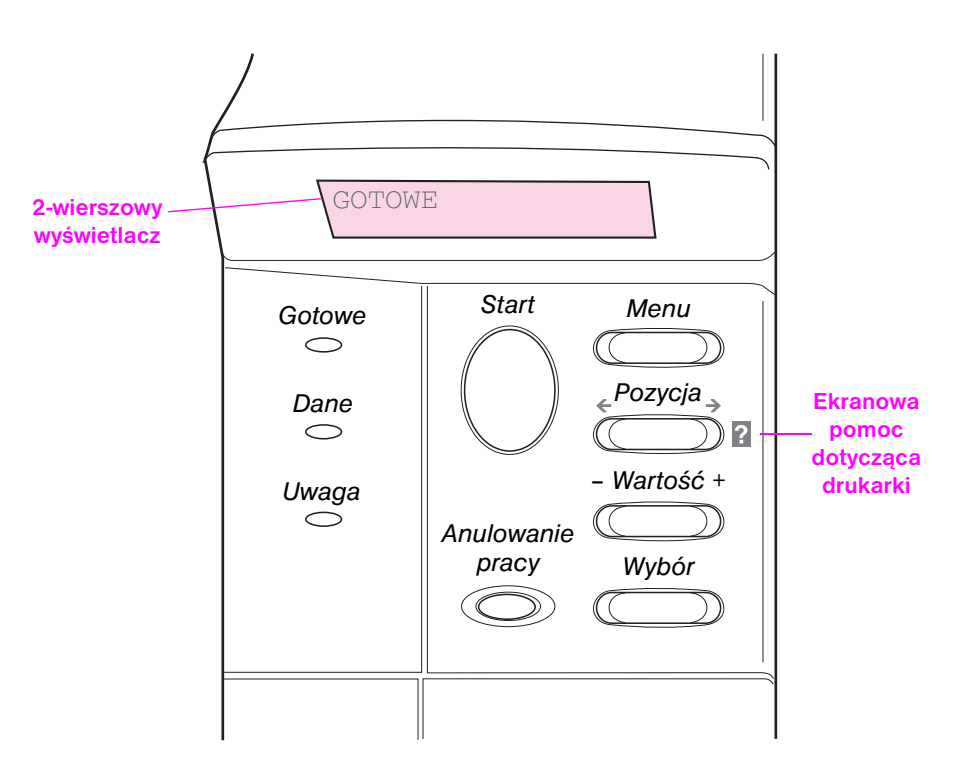

#### Rys 4 Układ panelu sterowania

# Kontrolki panelu sterowania

| Lampka | Wskazany stan gdy się świeci                                                            |
|--------|-----------------------------------------------------------------------------------------|
| Gotowe | Drukarka jest gotowa do drukowania.                                                     |
| Dane   | Drukarka przetwarza informacje.                                                         |
| Uwaga  | Wymagane jest działanie ze strony użytkownika. Spójrz na wyświetlacz panelu sterowania. |

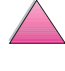

# Klawisze panelu sterowania

| Klawisz               | Funkcja                                                                                                    |  |
|-----------------------|----------------------------------------------------------------------------------------------------|--|
| [Start]               | <ul> <li>Ustawia drukarkę w trybie połączenia lub rozłączenia.</li> </ul>                                                                                                    |  |
|                       | <ul> <li>Drukuje wszystkie dane z bufora drukarki.</li> </ul>                                                                                                    |  |
|                       | <ul> <li>Wznawia drukowanie po przestawieniu drukarki z powrotem w tryb połączenia<br/>z trybu rozłączenia. Kasuje większość komunikatów drukarki i ustawia drukarkę<br/>w tryb połączenia.</li> </ul>                                                                                                    |  |
|                       | • Pozwala na kontynuację druku po wyświetleniu komunikatu błędu, takiego jak<br>PODAJ x ZAŁADUJ [RODZAJ] [FORMAT] lub NIESPODZIEWANY<br>FORMAT PAPIERU.                                                                                                    |  |
|                       | <ul> <li>Potwierdza prośbę ręcznego podawania, jeżeli podajnik 1 jest załadowany<br/>i ustawiono TRYB PODAJNIKA 1=KASETA za pomocą menu obsługi<br/>papieru na panelu sterowania drukarki.</li> </ul>                                                                                                    |  |
|                       | <ul> <li>Zastępuje prośbę ręcznego podawania z podajnika 1, wybierając papier<br/>z innego dostępnego podajnika.</li> </ul>                                                                                                    |  |
|                       | <ul> <li>Wychodzi z menu panelu sterowania. (Aby zachować wybrane ustawienie<br/>na panelu sterowania, naciśnij najpierw [Wybór]).</li> </ul>                                                                                                    |  |
| [Anulowanie<br>pracy] | Anuluje zlecenie druku przetwarzane przez drukarkę. (Naciśnij [Anulowanie pracy] tylko raz). Czas anulowania zależy od wielkości drukowanego zlecenia.                                                                                                    |  |
| [Menu]                | Wyświetla kolejne menu na panelu sterowania drukarki. Naciśnij prawą część<br>przycisku, aby wyświetlić następne menu, a lewą część przycisku, aby wyświetlić<br>menu poprzednie.                                                                                                    |  |
| [Pozycja]             | Wyświetla kolejne pozycje wybranego menu. Naciśnij prawą część przycisku, aby<br>wyświetlić następną pozycję, a lewą część przycisku, aby wyświetlić pozycję<br>poprzednią.                                                                                                    |  |
| [- Wartość +]         | Wyświetla kolejne, wybrane wartości pozycji menu. Naciśnij [+], aby wyświetlić następną wartość lub [-], aby wyświetlić wartość poprzednią.                                                                                                    |  |
| [Wybór]               | <ul> <li>Zachowuje wartość wybraną dla danej pozycji. Koło wybranej wartości pojawia<br/>się gwiazdka (*), oznaczająca, że wartość ta staje się nową wartością<br/>standardową. Ustawienia standardowe nie ulegają zmianie po wyłączeniu lub<br/>wyzerowaniu drukarki (chyba, że wyzerujesz wszystkie standardowe ustawienia<br/>fabryczne za pomocą menu zerowania).</li> </ul> |  |
|                       | <ul> <li>Drukuje z panelu sterowania jedną ze stron informacyjnych drukarki.</li> </ul>                                                                                                    |  |

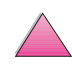

# Używanie systemu pomocy ekranowej drukarki

Drukarka ta wyposażona jest w system pomocy ekranowej na panelu sterowaniu, który dostarcza instrukcji rozwiązywania większości błędów drukarki. Niektóre komunikaty błędów panelu sterowania pojawiają się na zmianę z instrukcjami dostępu do systemu pomocy ekranowej.

Kiedy w komunikacie błędu pojawi się 👔 lub komunikat pojawia się na zmianę z poleceniem PO POMOC NACIŚNIJ ?, naciśnij przycisk [Pozycja], aby przejrzeć sekwencję instrukcji.

Uwaga Aby wyjść z systemu pomocy ekranowej, naciśnij [Start].

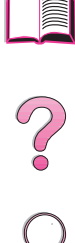
# Menu panelu sterowania

Zapoznaj się z kompletną listą wszystkich pozycji i możliwych wartości na panelu sterowania, zamieszczoną na stronie B-1.

Naciśnij [Menu], aby uzyskać dostęp do wszystkich menu panelu sterowania. Kiedy w drukarce zainstalowane są dodatkowe podajniki lub inne dodatki, w menu automatycznie pojawiają się nowe pozycje.

### Aby zmienić ustawienie panelu sterowania:

- 1 Naciskaj [Menu], aż do pojawienia się pożądanego menu.
- 2 Naciskaj [Pozycja], aż do pojawienia się pożądanej pozycji.
- 3 Naciskaj [- Wartość +], aż do pojawienia się pożądanego ustawienia.
- 4 Naciśnij [Wybór], aby zachować wybraną pozycję. Koło wybranej wartości pojawia się gwiazdka (\*) oznaczająca, że wartość ta staje się nową wartością standardową.
- 5 Naciśnij [Start], aby wyjść z menu.

#### Uwaga

Ustawienia w sterowniku drukarki i w używanym programie zastępują ustawienia na panelu sterowania. (Ustawienia w używanym programie zastępują ustawienia w sterowniku drukarki).

Jeżeli nie możesz uzyskać dostępu do menu lub pozycji menu, to nie stanowią one wybieralnej opcji, lub nie włączono związanej z nimi opcji wyższego szczeblu lub administrator zablokował daną funkcję. (Na panelu sterowania zostaje wyświetlony komunikat ODMOWA DOSTĘPU MENU ZABLOKOWANE). Skontaktuj się z administratorem sieci.

PO

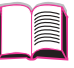

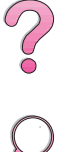

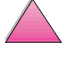

### Aby wydrukować mapę menu panelu sterowania:

Aby zobaczyć bieżące ustawienia wszystkich menu i pozycji dostępnych na panelu sterowania, wydrukuj mapę menu panelu sterowania:

- 1 Naciskaj [Menu], aż do pojawienia się MENU INFORMACYJNE.
- 2 Naciskaj [Pozycja], aż do pojawienia się DRUKUJ MAPĘ MENU.
- 3 Naciśnij [Wybór], aby wydrukować mapę menu.

Możesz trzymać mapę menu koło drukarki do podręcznego korzystania. Treść mapy menu zmienia się w zależności od opcji aktualnie zainstalowanych w drukarce. (Wiele tych wartości można zastąpić innymi poprzez panel sterowania drukarki lub w programie).

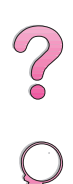

# Pliki instrukcji obsługi\*\*\* Program użytkowy HP LaserJet\*

\*Te produkty nie są obsługiwane w tradycyjnym i uproszczonym języku chińskim oraz koreańskim i japońskim.

\*\*Menedżer zasobów HP obsługuje tylko te języki: angielski, francuski, włoski, niemiecki, hiszpański, holenderski, chiński tradycyjny, chiński uproszczony, koreański i japoński.

\*\*\*Te produkty obsługują tylko język angielski.

#### Rys 5 Oprogramowanie drukarki

Uwaga Ekranowa instrukcja obsługi oraz program Adobe Acrobat Reader znajdują się na drugim dysku kompaktowym.

# Oprogramowanie drukarki

Drukarka jest wyposażona w przydatne oprogramowanie umieszczone na płycie kompaktowej. Zapoznaj się z instrukcją instalacji w instrukcji początkowych czynności.

### Uwaga

Sprawdź informacje z ostatniej chwili w pliku ReadMe.txt (Czytaj) znajdującym się na dysku kompaktowym.

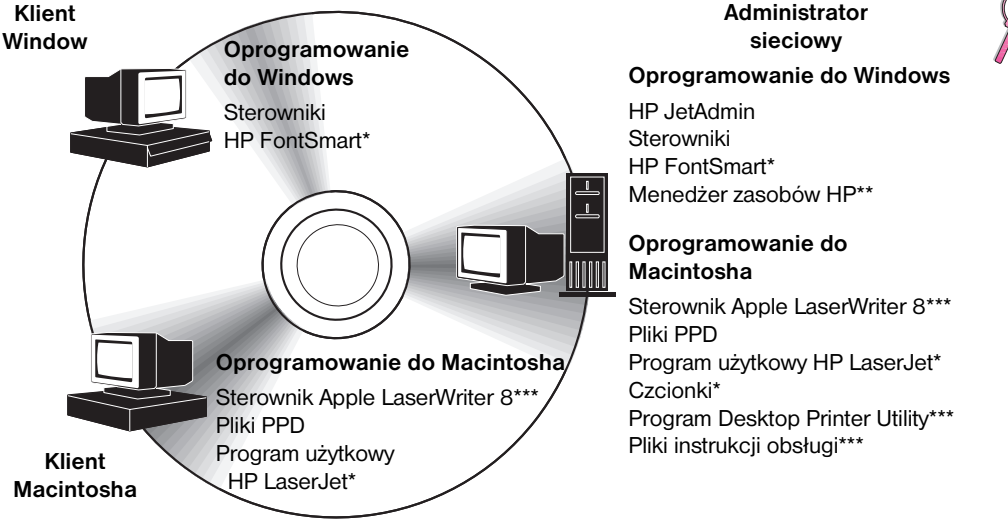

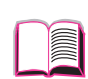

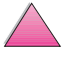

Sterowniki drukarki znajdujace sje na plycje kompaktowej musza być zainstalowane, aby w pełni korzystać z funkcji drukarki. Zaleca się korzystanie z innych programów umieszczonych na płycie, ale nie sa one drukarce niezbędne do działania. Zapoznaj się z dodatkowymi informacjami w pliku ReadMe.wri.

Uwaga Administratorzy sieci: Oprogramowanie HP JetAdmin i Menedżer zasobów HP powinne być zainstalowane tylko na komputerze administratora. Załaduj inne odpowiednie oprogramowanie na serwerze i wszystkich komputerach-klientach.

> Najnowsze wersje sterowników, dodatkowe sterowniki i inne oprogramowanie są dostępne w Internecie (Zobacz strony pt. "Obsługa i pomoc dla klientów HP" na początku niniejszej instrukcji). Zależnie od konfiguracji komputerów pracujących w systemie operacyjnym Windows, program instalujący drukarkę automatycznie sprawdza, czy dany komputer ma dostęp do Internetu, aby przeładować z niego najnowsze wersje oprogramowania. Jeżeli nie masz dostępu do Internetu, zobacz strony pt. "Obsługa i pomoc dla klientów HP" na początku niniejszej instrukcji, aby dowiedzieć się jak można otrzymać najnowsze oprogramowanie.

Do drukarki załączono dysk kompaktowy zawierający System druku HP LaserJet. Na tym dysku znajdują się elementy oprogramowania i sterowniki które są przydatne dla użytkowników końcowych oraz administratorów sieci. Plik ReadMe.wri zawiera najnowsze informacje.

System druku zawiera oprogramowanie przeznaczone dla użytkowników końcowych, pracujących w następujących środowiskach:

- Microsoft Windows 3.1x
- Microsoft Windows 9x
- Microsoft Windows NT 4.0
- IBM OS/2 wersje 2.0 lub nowsze
- Apple Mac OS 7 lub nowszy
- AutoCad wersje 12-15

Dodatkowe sterowniki do systemu Windows NT 3.51 są dostępne w Internecie.

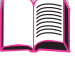

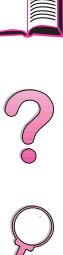

System druku zawiera także oprogramowanie dla administratorów sieci, używających następujących sieciowych systemów operacyjnych:

- Novell NetWare 3.x lub 4.x
- Microsoft Windows NT 4.0
- AppleTalk (LocalTalk lub EtherTalk)

Oprogramowanie do administracji sieci w systemach UNIX, IBM OS/2 i innych sieciowych systemach operacyjnych, dostępne jest w Internecie lub przez dystrybutora HP. (Zobacz strony pt. "Obsługa i pomoc dla klientów HP" na początku niniejszej instrukcji).

Następujące części zawierają opis sterowników i elementów oprogramowania dla użytkowników końcowych i administratorów pracujących w powyższych środowiskach.

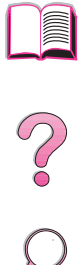

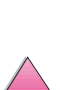

### Sterowniki drukarek

Sterowniki drukarek mają dostęp do funkcji drukarek i umożliwiają komputerowi łączność z drukarką (za pomocą języka drukarki).

Uwaga Sprawdź informacje na temat dodatkowego oprogramowania i obsługiwanych języków w pliku ReadMe.wri umieszczonym na płycie kompaktowej.

> Pewne funkcje drukarki dostępne są tylko za pomocą sterownika PCL 6. Zapoznaj się z informacjami na temat dostępnych funkcji w pomocy dotyczącej oprogramowania drukarki.

### Sterowniki załączone do drukarki

Do drukarki załączono sterowniki wymienione poniżej. Najnowsze wersje sterowników są dostępne na Internecie. Zależnie od konfiguracji komputerów pracujących w systemie operacyjnym Windows, program instalujący drukarkę automatycznie sprawdza, czy dany komputer ma dostęp do Internetu, aby przeładować z niego najnowsze wersje oprogramowania.

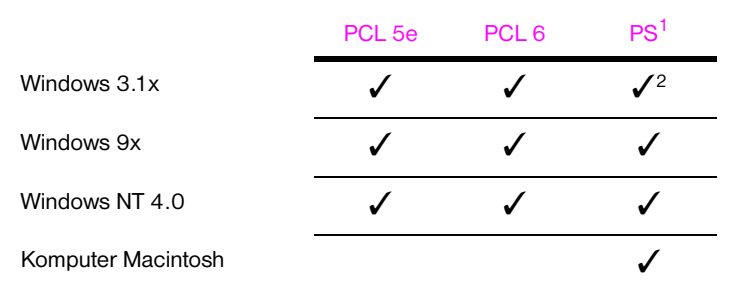

- 1. W niniejszej instrukcji, skrót PS oznacza emulację poziomu 2 języka PostScript.
- 2. Tylko emulacja poziomu 1.

### Windows

W programie instalującym oprogramowanie na komputer wybierz opcję **Typowa instalacja**, aby zainstalować sterowniki PCL 5e, PCL 6 i PS oraz HP FontSmart. Wybierz **Nietypowa instalacja**, aby zainstalować tylko wybrane oprogramowanie, lub jeżeli jesteś administratorem sieci. Wybierz **Minimalna instalacja**, aby zainstalować tylko sterownik PCL 6, służący do podstawowego drukowania.

## Macintosh

Kliknij **Instali** (Instaluj), aby zainstalować sterownik LaserWriter 8 (tylko w języku angielskim), pliki opisowe drukarki PostScript (PPD), pliki PDF (PDF), ekranową pomoc, program użytkowy HP LaserJet Utility oraz program Desktop Printer Utility. Kliknij **Custom** (Nietypowa instalacja), aby zainstalować pożądane oprogramowanie.

### Dodatkowe sterowniki

Możesz przeładować z Internetu następujące sterowniki drukarek, lub zamówić je z autoryzowanego punktu obsługi HP lub innego punktu pomocy. (Zobacz strony pt. "Obsługa i pomoc dla klientów HP" na początku niniejszej instrukcji).

- Sterownik drukarki OS/2 PCL 5e/6<sup>1</sup>
- Sterownik drukarki OS/2 PS<sup>1</sup>
- Sterownik drukarki Windows NT 3.51 PCL 5e, NT 3.51 PS<sup>2</sup>

<sup>1</sup>Sterowniki OS/2 są dostępne z firmy IBM i są załączone do systemu operacyjnego OS/2. Nie są one dostępne w językach: chiński tradycyjny, chiński uproszczony, koreański i japoński.

<sup>2</sup>Sterownik PS do systemu NT 3.51 jest dostępny tylko w języku angielskim.

Uwaga Jeżeli żądanego sterownika nie ma na płycie kompaktowej lub na niniejszej liście, zajrzyj na dyski instalacyjne oprogramowania lub do plików ReadMe, aby zobaczyć, czy dana drukarka jest obsługiwana. Jeżeli nie, skontaktuj się z producentem oprogramowania lub z dystrybutorem i zamów sterownik do drukarki.

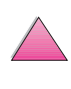

# **Oprogramowanie do Windows**

Wybierz opcję **Typowa instalacja** lub **Nietypowa instalacja** (dotyczy administratorów sieci), aby zainstalować oprogramowanie HP. (Zawiera ono kilka sterowników drukarek. Więcej informacji na ten temat znajduje się na stronie 20).

Administratorzy sieci: Jeżeli drukarka jest podłączona do sieci poprzez kartę EIO HP JetDirect, nie można na niej drukować, dopóki drukarka nie zostanie skonfigurowana do pracy w tej sieci. Aby skonfigurować drukarkę do pracy w sieci, można wybrać opcję **Nietypowa instalacja** w programie instalacyjnym drukarki, albo skorzystać z oprogramowania HP JetAdmin. (Zobacz Serwer druku HP JetDirect - Instrukcja instalacji oprogramowania lub przewodnik czynności wstępnych, dostarczone z drukarką).

Uwaga Należy skorzystać z opcji Nietypowa instalacja, ponieważ umożliwia ona instalację oprogramowania administracji, takiego jak HP JetAdmin i Menedżera zasobów HP.

> Skorzystaj z opcji **Obrazy dysku**, aby utworzyć zestaw dyskietek zawierających tylko programy przeznaczone dla użytkowników końcowych. W ten sposób można rozprowadzać sterowniki bez rozprowadzenia oprogramowania administracyjnego wśród użytkowników końcowych.

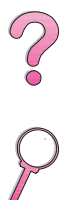

### Dostęp do sterownika drukarki Windows

Aby skonfigurować sterownik, uzyskaj do niego dostęp w jeden z następujących sposóbow:

| System operacyjn                  | Tymczasowo zmień ustawienia<br>y (za pomocą używanego programu)                                                                                                    | Zmień ustawienia standardowe<br>(we wszystkich używanych<br>programach)                                                                                                    |
|-----------------------------------|----------------------------------------------------------------------------------------------------|----------------------------------------------------------------------------------------------------|
| Windows 9x                        | W menu <b>Plik</b> kliknij <b>Drukuj</b> ,<br>następnie kliknij <b>Właściwości</b> .<br>(Konkretne czynności mogą być<br>inne; to jest typowa metoda).                               | Kliknij przycisk <b>Start</b> , wskaż<br><b>Ustawienia</b> , następnie kliknij<br><b>Drukarki</b> . Prawym klawiszem myszy<br>kliknij ikonę drukarki i wybierz<br><b>Właściwości</b> .                       |
| Windows NT 4.0                    | W menu <b>Plik</b> kliknij <b>Drukuj</b> ,<br>następnie kliknij <b>Właściwości</b> .<br>(Konkretne czynności mogą być<br>inne; to jest typowa metoda).                               | Kliknij przycisk <b>Start</b> , wskaż<br><b>Ustawienia</b> , a następnie kliknij<br><b>Drukark</b> i. Kliknij prawym<br>przyciskiem myszy i wybierz<br><b>Standard dokumentu</b> lub<br><b>Właściwości</b> . |
| Windows 3.1x i<br>Windows NT 3.51 | W menu <b>Plik</b> kliknij <b>Drukuj</b> , kliknij<br><b>Drukarki</b> , następnie kliknij <b>Opcje</b> .<br>(Konkretne czynności mogą być<br>inne; to jest typowa metoda).           | W panelu kontrolnym Windows,<br>kliknij dwukrotnie <b>Drukarki</b> ,<br>podświetl drukarkę i kliknij<br><b>Ustawienie</b> .                                                                                  |
| Uwaga                             | Ustawienia w sterowniku drukarki i używanym programie zastępują<br>ustawienia na panelu sterowania. (Ustawienia w używanym programie<br>zastępują ustawienia w sterowniku drukarki). |                                                                                                    |

### Wybierz sterownik odpowiadający Twoim potrzebom

Wybór sterownika zależy od sposobu korzystania z drukarki.

- Używaj sterownika PCL 6, aby w pełni korzystać z funkcji drukarki. Zaleca się używanie tego sterownika, jeżeli nie jest konieczna wsteczna zgodność z poprzednimi sterownikami PCL lub innymi drukarkami.
- Używaj sterownika PCL 5e, jeżeli chcesz, aby wydruki były podobne do wydruków ze starszych drukarek.
- Używaj sterownika PS, aby uzyskać zgodność z wymogami języka PostScript poziomu 2. Pewne funkcje nie są dostępne w tym sterowniku.
- Drukarka automatycznie przełącza pomiędzy językami PS i PCL.

W komputerach Macintosh, użyj sterownika Apple LaserWriter 8, który jest sterownikiem PS.

### Pomoc sterownika drukarki

Każdy sterownik drukarki posiada ekrany pomocy, które mogą być wywołane przyciskiem Pomoc lub klawiszem F1, lub ma symbol znaku zapytania umieszczony w górnym prawym rogu sterownika drukarki (w zależności od używanego systemu operacyjnego Windows). Ekrany pomocy podają szczegółowe informacje na temat określonego sterownika drukarki. Pomoc dotycząca sterownika drukarki jest niezależna od pomocy innych programów.

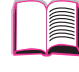

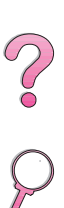

### **HP FontSmart**

#### Program HP FontSmart nie jest obsługiwany w językach: chiński Uwaga tradycyjny, chiński uproszczony, koreański i japoński.

Uzyskaj dostep do HP FontSmart z foldera HP LaserJet. HP FontSmart jest programem użytkowym do zarzadzania czcionkami (tylko w Windows), który wykonuje następujące czynności:

- instaluje, deinstaluje i usuwa czcionki
- zarządza czcionkami wewnątrz pojedyńczego okna, umożliwiając ich przeciąganie i upuszczanie
- udostępnia 145 czcionek TrueType™
- umożliwia podgląd wszystkich czcionek na ekranie i drukuje ich wzory
- umożliwia łączność internetową do witryny HP FontSmart, która jest elektronicznym zasobem udostępniającym bezpłatne czcionki oraz informacje o pracy czcionek w produktach HP (ta funkcja nie jest dostepna w Windows 3.x)
- udostępnia czcionki ekranowe odpowiadające czcionkom drukarki HP LaserJet

### Menedżer zasobów HP

Menedżer zasobów HP powinien być zainstalowany tylko na komputerze administratora sieci. Menedżer zasobów HP umożliwia sterowanie funkcjami dysku twardego i pamięci fleszowej, nie obsługiwanymi przez sterowniki. Ten program wymaga dwukierunkowej komunikacji.

| Uwaga | Menedżer zasobów HP nie jest dostępny w komputerach Macintosh.                                                                                                    |
|-------|----------------------------------------------------------------------------------------------------|
|       | Wykorzystaj Menedżera zasobów HP do wykonania następujących czynności:                                                                                                 |
|       | <ul> <li>Inicjalizowania pamięci dyskowej i fleszowej</li> </ul>                                                                                                    |
|       | <ul> <li>Przeładowywania, usuwania i zarządzania czcionkami<br/>i makropoleceniami na dyskach i w pamięci fleszowej w sieciach.</li> </ul>                             |
|       | <ul> <li>Czcionki PostScript typu 1, PostScript typu 42 (czcionki TrueType<br/>przetworzone na format PostScript), TrueType oraz czcionki<br/>rastrowe PCL.</li> </ul> |
| Uwaga | Aby przeładować czcionki typu 1, program do zarządzania czcionkami<br>Adobe Type Manager musi być załadowany i uruchomiony.                                            |
|       |                                                                                                    |

#### Menedżer zasobów HP obsługuje tylko te języki: angielski, francuski, Uwaga włoski, niemiecki, hiszpański, holenderski, chiński tradycyjny, chiński uproszczony, koreański i japoński.

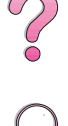

PO

### Technologia łączności HP JetSend

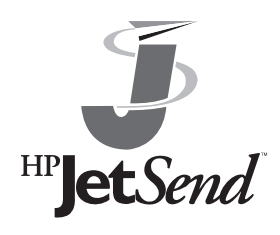

HP JetSend jest technologią opracowaną przez firmę Hewlett-Packard, która umożliwia urządzeniom łatwe i bezpośrednie porozumiewanie się między sobą. HP JetSend wbudowany jest w drukarce i umożliwia odbiór danych z dowolnego urządzenia nadawczego wyposażonego w technologię HP JetSend, z dowolnego miejsca w sieci, czy to na terenie

biura, czy poza nim. Przy korzystaniu z HP Fast InfraRed Receiver (urządzenia odbiorczego na podczerwień), drukarka także może odbierać dane z dowolnego urządzenia na podczerwień, wyposażonego w technologię HP JetSend. Do urządzeń nadawczych HP JetSend należą: komputery biurkowe lub przenośne z uruchomionym oprogramowaniem HP JetSend, lub skanery z wbudowaną technologią HP JetSend. Technologia HP JetSend wykorzystuje proste adresowanie IP między urządzeniami połączonymi w sieci oraz komunikację bezprzewodową między urządzeniami na podczerwień.

#### Uwaga

Oprogramowanie HP JetSend nie obsługuje języków: chiński tradycyjny, chiński uproszczony, koreański i japoński.

Aby uruchomić technologię HP JetSend w komputerze biurkowym lub przenośnym, wejdź do witryny HP JetSend (www.jetsend.hp.com/ products) zawierającej informacje na temat oprogramowania HP JetSend. Oprogramowanie to umożliwia bezpośrednią wymianę dokumentów firmowych pomiędzy dwoma lub więcej komputerami a dowolnymi drukarkami wyposażonymi w technologię HP JetSend, bez problemów wynikających z niezgodności programów lub wersji. Oprogramowanie HP JetSend umożliwia współpracownikom tworzenie dokumentów w swoich komputerach i wysyłanie ich bezpośrednio do takiej drukarki bez potrzeby instalacji określonego sterownika i bez trudności w konfiguracji.

Wspomniana witryna HP JetSend zawiera także informacje o innych urządzeniach, które komunikują się łatwo i bezpośrednio z drukarką wyposażoną w technologię HP JetSend.

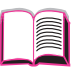

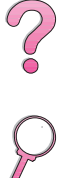

### Sposób działania technologii łączności HP JetSend

### Urządzenia połączone w sieci

Aby korzystać z technologii HP JetSend w urządzeniach połączonych w sieci, wydrukuj stronę konfiguracji (zobacz stronę 136), aby znaleźć adres IP dla programu HP JetSend i podaj ten adres osobom chcącym przesłać dane do drukarki poprzez program HP JetSend.

Z urządzenia nadawczego wyposażonego w technologię HP JetSend, należy po prostu wpisać adres IP drukarki i nacisnąć "wyślij".

### Urządzenia na podczerwień

Aby korzystać z funkcji pracy na podczerwień HP JetSend, ustaw w linii czujniki na podczerwień na urządzeniu nadawczym i urządzeniu odbiorczym i wybierz opcję "wyślij" na urządzeniu nadawczym.

Urządzenia automatycznie ustalą optymalną wydajność dzięki technologii HP JetSend.

# Oprogramowanie HP JetSend nie jest dostępne w komputerach Macintosh.

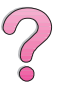

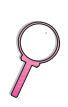

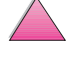

Uwaga

# Oprogramowanie do komputerów Macintosha

### Sterownik Apple LaserWriter 8

Sterownik Apple LaserWriter 8 zamieszczony jest na dysku kompaktowym dostarczonym z drukarką.

Uwaga Sterownik Apple LaserWriter 8 obsługuje tylko język angielski.

### Pliki opisowe drukarki w języku PostScript (PPD)

Pliki PPD, w połączeniu ze sterownikiem Apple LaserWriter 8, dają dostęp do funkcji drukarki i umożliwiają komputerowi komunikowanie się z drukarką. Program instalujący pliki PPD i inne oprogramowanie zamieszczony jest na dysku kompaktowym. Używaj sterownika drukarki LaserWriter 8, który dostarczony jest z drukarką lub zainstalowany z dysku kompaktowego z oprogramowaniem drukarki HP.

### Program użytkowy HP LaserJet Utility

Uwaga Program użytkowy HP LaserJet Utilily nie obsługuje języków: chiński tradycyjny, chiński uproszczony, koreański i japoński.

Program użytkowy HP LaserJet Utility umożliwia kontrolę nad funkcjami niedostępnymi w sterowniku. Ilustrowane ekrany umożliwiają wybór funkcji drukarki za pomocą komputera Macintosh w sposób łatwiejszy niż kiedykolwiek przedtem. Korzystaj z programu użytkowego HP LaserJet, aby:

- Dostosować komunikaty na panelu sterowania drukarki.
- Nazwać drukarkę, przypisać ją do strefy w sieci, ładować pliki i czcionki i zmieniać większość ustawień drukarki.
- Ustawić hasło dostępu do drukarki.
- Zablokować z komputera panel sterowania drukarki, aby uniemożliwić do niej nieautoryzowany dostęp. (Zapoznaj się z informacjami na temat dostępnych funkcji w pomocy do oprogramowania drukarki).
- Skonfigurować i ustawić drukarkę do drukowania z użyciem protokołu internetowego IP.

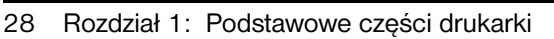

# **Oprogramowanie sieciowe**

### **HP JetAdmin**

Oprogramowanie HP JetAdmin przeznaczone jest głównie dla użytkowników, którzy nie mogą używać programu HP Web JetAdmin z powodu braku dostępu do przeglądarki lub obsługiwanej platformy serwera w ich sieci. Oprogramowanie HP JetAdmin powinno być zainstalowane tylko na komputerze administratora sieci. Można uzyskać dostęp do HP JetAdmin klikając przycisk **Start** (wskaż **Ustawienia**, kliknij **Panel sterowania**, a następnie kliknij ikonę **HP JetAdmin**) w Winfows 9x i Windows NT 4.0, lub z foldera grupy programowej HP LaserJet. Używaj oprogramowania HP JetAdmin do:

- Instalacji, konfiguracji i zarządzania drukarkami, które są połączone w sieci za pomocą serwera druku HP JetDirect.
- Zadządzania i diagnozowania sieciowych drukarek i serwerów druku HP.

Oprogramowanie HP JetAdmin działa w następujących systemach sieciowych:

- Microsoft Windows NT 4.0
- Microsoft Windows 9x
- Microsoft Windows NT 3.51\*
- Novell NetWare
- HP-UX\*
- Solaris\*
- SunOS\*
- IBM OS/2\*
- Mac OS (poprzez program użytkowy HP LaserJet Utility)

\*Oprogramowanie dla tych systemów nie zostało umieszczone na płycie kompaktowej załączonej do drukarki, ale jest dostępne na Internecie. Jeżeli nie masz dostępu do Internetu, dowiedz się jak można otrzymać to oprogramowanie na stronach pt. "Obsługa i pomoc dla klientów HP" na początku niniejszej instrukcji.

#### Uwaga Administratorzy sieci: Jeżeli drukarka jest podłączona do sieci, nie można na niej drukować, zanim nie zostanie skonfigurowana do pracy w tej sieci za pomocą HP JetAdmin lub innego, podobnego oprogramowania. (Zobacz instrukcję początkowych czynności).

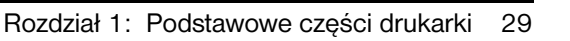

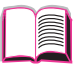

### HP Web JetAdmin

Oprogramowanie HP Web JetAdmin jest narzędziem do zarządzania, opartym na przeglądarce. Można je zainstalować i uruchomić w następujących systemach:

- Microsoft Windows NT
- HP-UX\*
- Sun Solaris\*

\*Oprogramowanie HP Web JetAdmin nie zostało umieszczone na dysku kompaktowym załączonym do drukarki, ale jest ono dostępne w Internecie pod adresem http://www.hp.com/support/net\_printing. Jeżeli nie masz dostępu do Internetu, dowiedz się jak można otrzymać to oprogramowanie na stronach pt. "Obsługa i pomoc dla klientów HP" na początku niniejszej instrukcji.

W przypadku instalacji na serwerze głównym, można mieć dostęp do oprogramowania HP Web JetAdmin z dowolnego klienta poprzez obsługiwaną przeglądarkę internetową (np. Microsoft Internet Explorer 3.x i 4.x lub Netscape Navigator 3.x i 4.x). Należy przejść do serwera głównego HP Web JetAdmin.

Używaj oprogramowania HP Web JetAdmin do:

- Instalacji i konfiguracji drukarek, które są połączone w sieci za pomocą serwera druku HP JetDirect. W przypadku instalacji programu HP Web JetAdmin w wersji 5.0 lub nowszej, oprogramowanie skonfiguruje parametry Novell NetWare na serwerze druku HP JetDirect i na serwerze NetWare.
- Zadządzania i diagnozowania sieciowych drukarek z dowolnego miejsca.
- Uwaga Zobacz Serwer druku HP JetDirect Instrukcja instalacji oprogramowania na dysku CD-ROM z dokumentacją drukarki lub oprogramowanie sieciowe, aby skonfigurować drukarkę do własnych potrzeb.

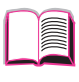

?

PO

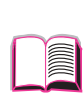

Z

# Prace drukarskie

# Przegląd

Niniejszy rozdział omawia podstawowe prace drukarskie, takie jak:

- Wybór podajnika wyjściowego.
- Ładowanie podajników.
- Drukowanie na dwóch stronach papieru za pomocą opcjonalnego dupleksu.
- Drukowanie na niestandardowych papierach, takich jak papier firmowy i koperty (łącznie z automatycznym podawaniem kopert przy pomocy opcjonalnego podajnika kopert).

Niniejszy rozdział zawiera również wstęp **do zaawansowanych prac drukarskich**, aby pomóc Ci w pełnym wykorzystaniu wszystkich funkcji drukarki. Prace te są "zaawansowane", ponieważ wymagają zmiany ustawień za pomocą używanego programu, sterownika drukarki lub panelu sterowania drukarki.

- Sterownik drukarki umożliwia:
  - Tworzenie szybkich ustawień do zachowywania informacji na temat konfiguracji drukarki do różnych rodzajów prac drukarskich.
  - Drukowanie stron zawierających w tle znak wodny.
  - Drukowanie pierwszej strony dokumentu na innym rodzaju papieru niż pozostałe strony.
  - Drukowanie wielu stron na jednym arkuszu papieru.

(Zobacz "Używanie funkcji sterownika drukarki" na stronie 59).

- Podajnik 1 może być używany na kilka różnych sposobów. Zobacz "Dostosowywanie działania podajnika 1" na stronie 63.
- Jeżeli często korzystasz z różnych rodzajów papieru lub udostępniasz drukarkę innym, drukuj według rodzaju i formatu, aby upewnić się, że prace są zawsze drukowane na żądanym rodzaju papieru. Zobacz "Drukowanie według rodzaju i formatu papieru" na stronie 65.

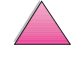

# Wybór pojemnika wyjściowego papieru

Drukarka posiada dwa obszary wychodzenia papieru: tylny pojemnik wyjściowy i górny pojemnik wyjściowy. Aby korzystać z górnego pojemnika wyjściowego, upewnij się, że tylny pojemnik wyjściowy jest zamknięty. Aby korzystać z tylnego pojemnika wyjściowego, otwórz go.

- Jeżeli z papierem wychodzącym z górnego pojemnika wyjściowego są problemy, takie jak silne zwijanie się, spróbuj skierować wydruk do tylnego pojemnika wyjściowego.
- Aby uniknąć zacinania się papieru, nie otwieraj i nie zamykaj tylnego pojemnika wyjściowego w czasie wydruku.

### Kierowanie wydruku do górnego pojemnika wyjściowego

Górny pojemnik wyjściowy zbiera papier zadrukowaną strona do dołu, w prawidłowej kolejności. Górny pojemnik wyjściowy powinien być używany do większości zadań drukowania i zaleca się, aby kierować do niego następujące wydruki:

- ponad 50 arkuszy papieru drukowanych bez przerwy
- klisze

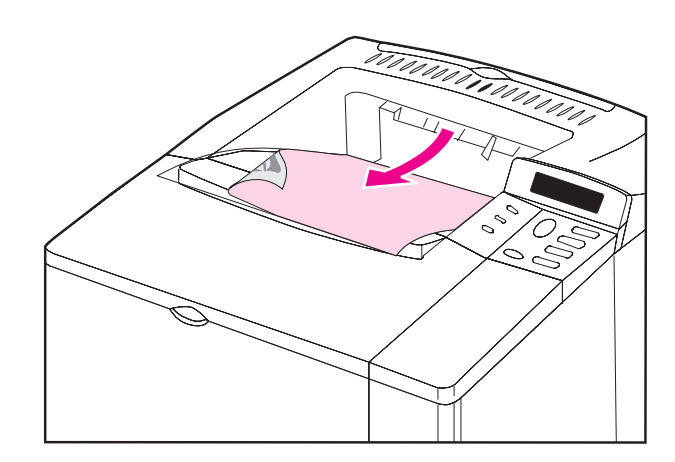

#### Rys 6 Górny pojemnik wyjściowy

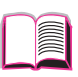

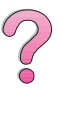

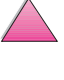

# Kierowanie wydruku do tylnego pojemnika wyjściowego

Drukarka zawsze kieruje wydruk do tylnego pojemnika wyjściowego, jeżeli jest on otwarty. Papier wychodzi z drukarki zadrukowaną stroną do góry; ostatnia strona wychodzi na końcu.

Aby otworzyć tylny pojemnik wyjściowy, złap za uchwyt na górze pojemnika. Pociągnij pojemnik na dół i wysuń przedłużenie.

Kierowanie druku z podajnika 1 do tylnego pojemnika wyjściowego umożliwia najprostsze przejście papieru przez drukarkę. Otwarcie tylnego pojemnika wyjściowego może poprawić jakość wydruku przy drukowaniu na:

- kopertach
- nalepkach
- nietypowym, małoformatowym papierze
- kartach pocztowych

Tylny pojemnik wyjściowy

papierze o gramaturze większej niż 105 g/m<sup>2</sup>

Uwaga Otwarcie tylnego pojemnika wyjściowego wyłącza opcjonalny dupleks (jeżeli jest zainstalowany) i górny pojemnik wyjściowy.

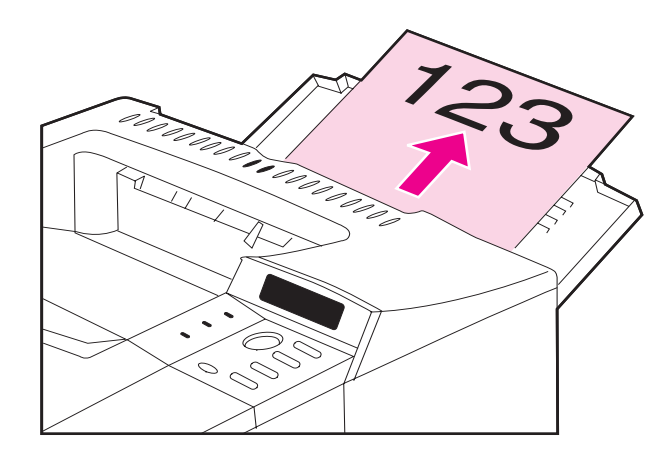

Rys 7

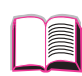

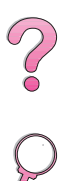

# Ładowanie podajnika 1

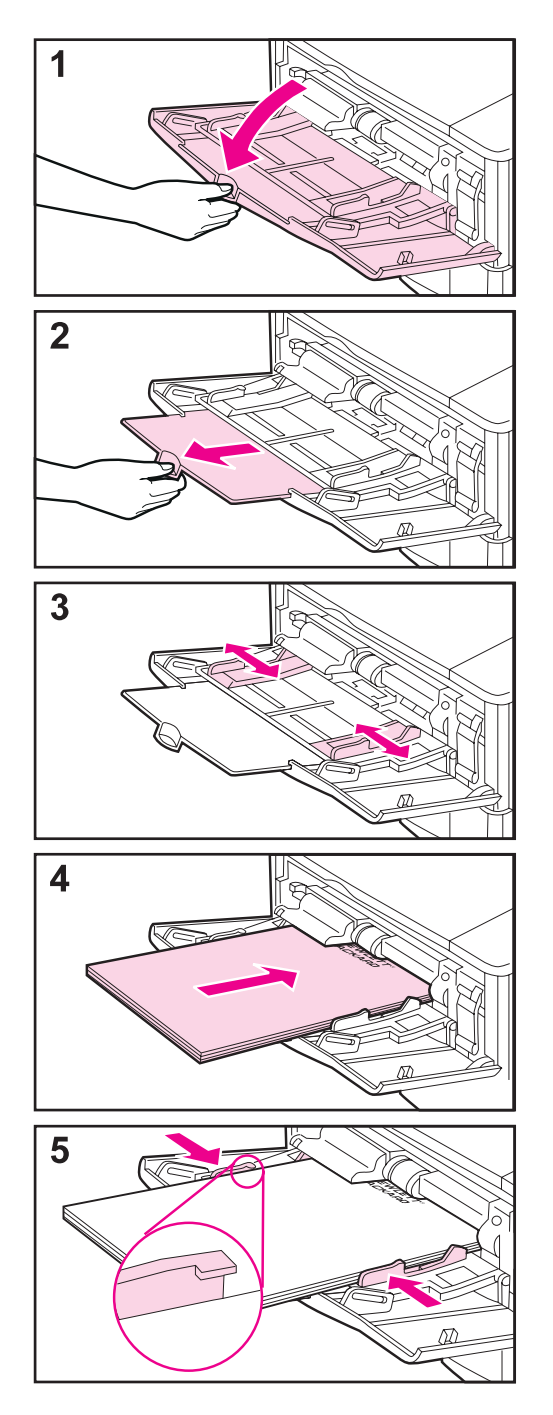

### Uwaga

Aby uniknąć zacinania się papieru, nie ładuj podajników w czasie drukowania.

Podajnik 1 jest wieloczynnościowym podajnikiem, mieszczącym różne rodzaje papieru, wliczając w to do 100 arkuszy papieru, 10 kopert lub 20 kart katalogowych. Drukarka może w pierwszej kolejności pobierać papier z podajnika 1. Aby to zmienić, zobacz stronę 63. Na stronie A-3 znajduje się lista obsługiwanych formatów papieru.

- 1 Otwórz podajnik 1.
- 2 Wyciągnij przedłużenie podajnika.
- **3** Ustaw żądaną szerokość arkusza za pomocą bocznych ograniczników.
- 4 Załaduj podajnik 1.
- 5 Papier powinien wchodzić bez wyginania się pod przytrzymywacze na ogranicznikach i znajdować się pod linią, jak pokazano na rysunku. Aby ustawić prawidłowy kierunek arkusza, zapoznaj się z informacjami na ten temat na stronie 46.

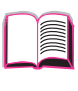

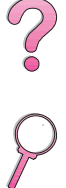

# Ładowanie podajnika 2 (4050/4050 N)

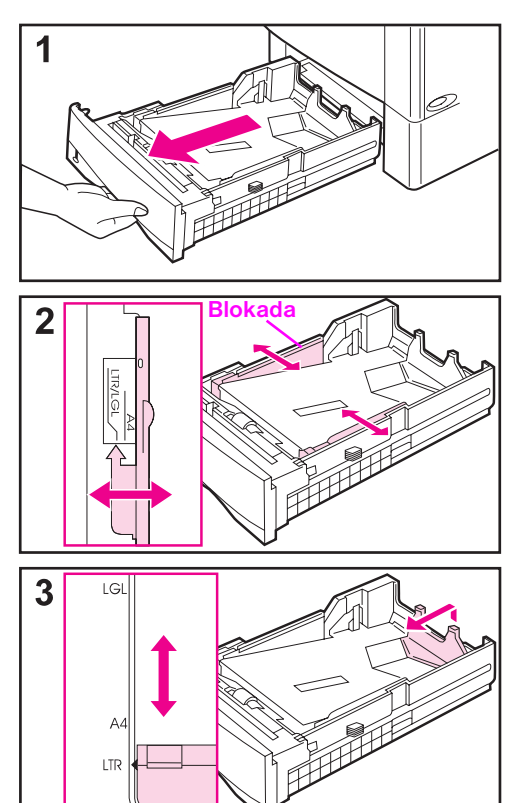

Podajnik 2 jest podajnikiem 500-arkuszowym. Opcjonalny podajnik 500-arkuszowy jest inaczej ustawiany (strona 39). (Podajnik 2 i opcjonalny podajnik 500-arkuszowy mogą być wymiennie stosowane w drukarce). Podajnik 2 można ustawić do druku na formacie letter, A4 i legal; ustawienia te wpływają na pracę drukarki.

#### Uwaga

Aby uniknąć zacinania się papieru, nie ładuj podajników w czasie drukowania.

- 1 Wyciągnij cały podajnik z drukarki.
- 2 Jeżeli nie ustawiono jeszcze podajnika na żądany format, ustaw prawy i lewy ogranicznik, aby zaskoczyły na pozycję odpowiadającą szerokości papieru. Przy ładowaniu papieru formatu A4, przesuń blokadę do dołu, aby ogranicznik unieruchomić.
- 3 Podnieś tylną część ogranicznika papieru i przesuwaj ją w pozycję odpowiadającą formatowi papieru, aż zaskoczy na swoje miejsce. Jeżeli w podajniku nie jest dobrze ustawiony format papieru, drukarka może wyświetlić komunikat błędu lub może nastąpić zacięcie się papieru.

Ciąg dalszy na następnej stronie.

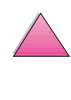

0

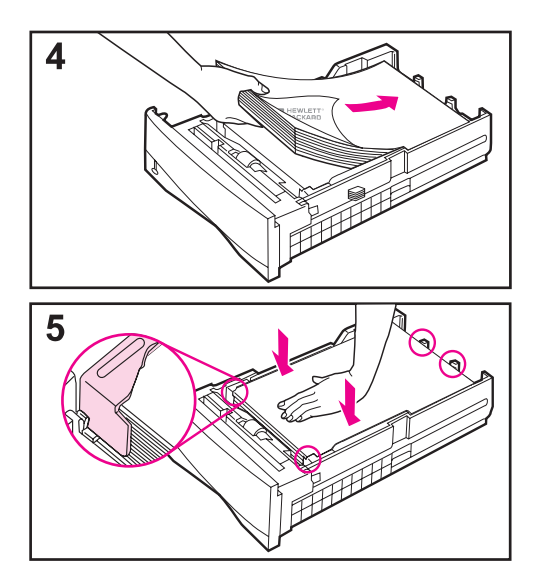

- **4** Załaduj papier do podajnika. Aby ustawić prawidłowy kierunek arkusza, zapoznaj się z informacjami na ten temat, zobacz stronę 46.
- 5 Upewnij się, że papier w podajniku leży płasko we wszystkich czterech rogach i znajduje się pod przytrzymywaczami na ogranicznikach. Wsuń podajnik z powrotem do drukarki.

Drukarka automatycznie rozpoznaje format papieru załadowanego do podajnika, jeżeli podajnik prawidłowo ustawiono. Aby drukować według rodzaju i formatu papieru, zobacz stronę 65.

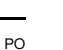

\$

# Ładowanie podajników 2 i 3 (4050 T/ 4050 TN)

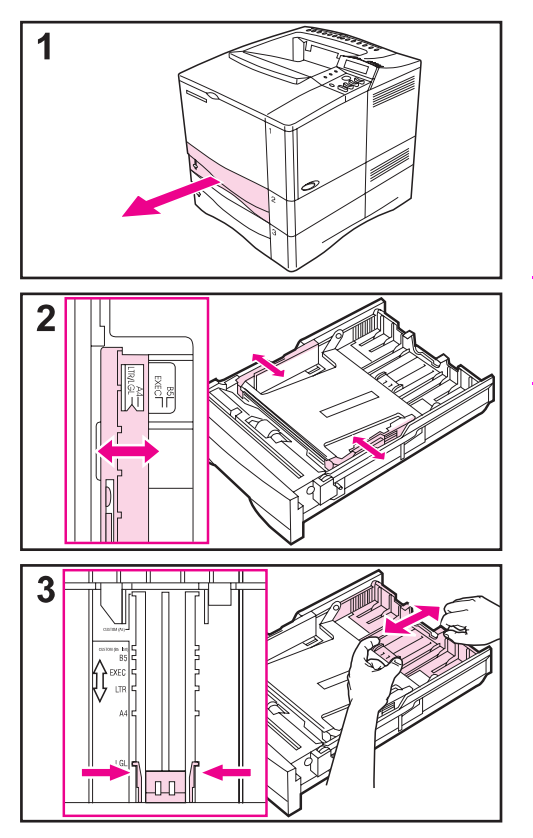

Podajniki 2 i 3 są podajnikami 250-arkuszowymi. Zobacz opis na stronie A-3, aby zapoznać się z listą obsługiwanych formatów papieru. Wybierz w sterowniku drukarki A5 i B5 ISO jako nietypowe formaty papieru dla omawianych podajników (strona 56).

#### Uwaga

Aby uniknąć zacinania się papieru, nie ładuj podajników w czasie drukowania.

- 1 Wyciągnij cały podajnik z drukarki.
- 2 Jeżeli nie ustawiono jeszcze podajnika na żądany format, ustaw prawy i lewy ogranicznik, aby zaskoczyły na pozycję odpowiadającą szerokości papieru.
- 3 Zlokalizuj zaciski zwalniające (oznaczone dwiema strzałkami).

Ściśnij niebieskie zaciski, aby uwolnić je z wycięć, podczas przesuwania tylnej sekcji podajnika w pozycję odpowiadającą żądanemu formatowi papieru. Upewnij się, że zaciski zaskoczą w odpowiednie wycięcia.

Ciąg dalszy na następnej stronie.

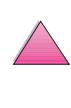

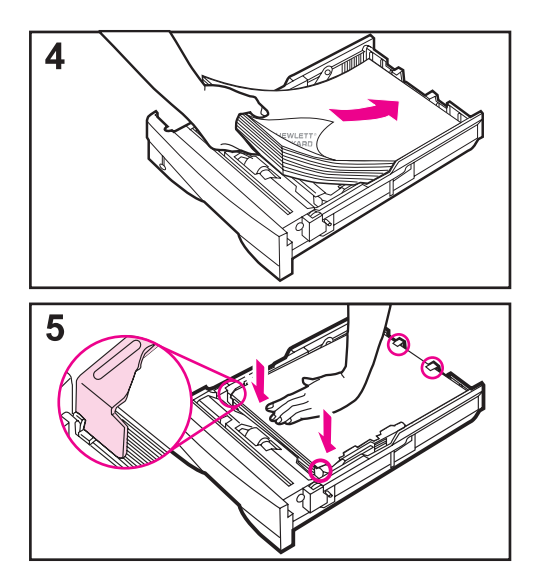

- 4 Załaduj papier do podajnika.
- 5 Upewnij się, że papier w podajniku leży płasko we wszystkich czterech rogach i znajduje się pod przytrzymywaczami na ogranicznikach. Wsuń podajnik z powrotem do drukarki.

Drukarka automatycznie rozpoznaje format papieru załadowanego do podajnika, jeżeli podajnik prawidłowo ustawiono. Aby drukować według rodzaju i formatu papieru, zobacz stronę 65.

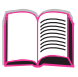

 $\mathbf{?}$ 

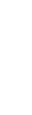

# Ładowanie opcjonalnego podajnika 500-arkuszowego

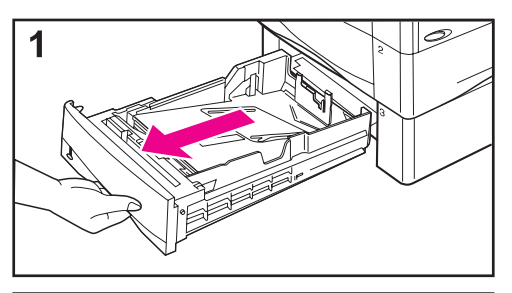

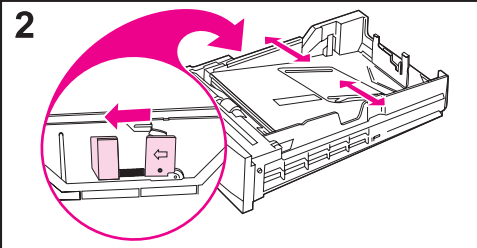

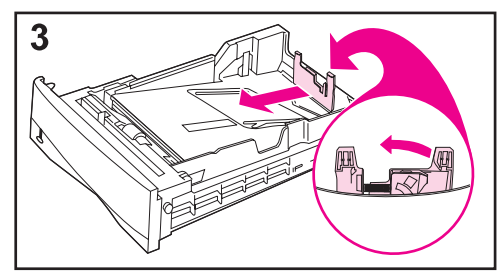

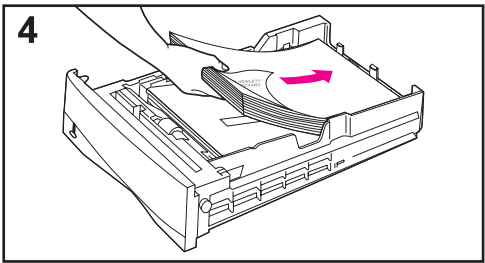

Opcjonalny 500-arkuszowy podajnik jest podajnikiem 3 dla drukarek HP LaserJet 4050/4050 N, lub podajnikiem 4 dla drukarek HP LaserJet 4050 T/4050 TN. Podajnik ten jest inaczej ustawiany niż podajnik 2 (strona 35). Podajnik 2 i opcjonalny podajnik 500-arkuszowy mogą być wymiennie stosowane w drukarce. Zobacz opis na stronie A-5, aby zapoznać się z listą obsługiwanych formatów papieru.

#### Uwaga

Aby uniknąć zacinania się papieru, nie ładuj podajników w czasie drukowania.

- 1 Wyciągnij cały podajnik z drukarki.
- 2 Jeżeli nie ustawiono jeszcze podajnika na żądany format, ściśnij zaciski zwalniające na lewym ograniczniku i ustaw lewy i prawy ogranicznik w pozycję odpowiadającą szerokości papieru.
- 3 Ściśnij zacisk znajdujący się z tyłu tylnego ogranicznika papieru i przesuń go w pozycję odpowiadającą żądanemu formatowi papieru.
- 4 Załaduj papier do podajnika.

### Ciąg dalszy na następnej stronie.

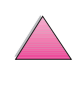

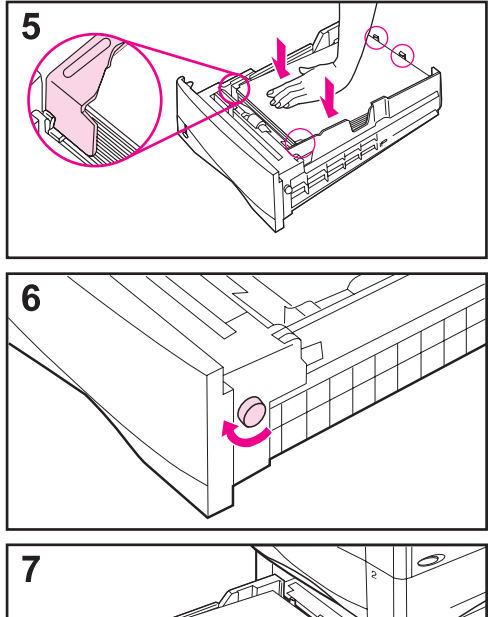

- 5 Upewnij się, że papier w podajniku leży płasko we wszystkich czterech rogach i znajduje się pod przytrzymywaczami na ogranicznikach.
- 6 Ustaw regulator znajdujący się z prawego boku podajnika odpowiednio do formatu papieru.

### Uwaga

Ustawianie regulatora formatu reguluje czujniki drukarki. Nie reguluje ograniczników wewnątrz podajnika.

7 Ostrożnie wsuń podajnik do drukarki.

Aby drukować według rodzaju i formatu papieru, zapoznaj się z informacjami na ten temat, zobacz stronę 65.

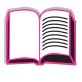

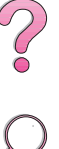

# Drukowanie na dwóch stronach papieru (opcjonalny dupleks)

Drukarka może automatycznie drukować na dwóch stronach papieru za pomocą opcjonalnego dodatku do drukowania dwustronnego (dupleks). Nazywa się to też drukiem dupleksowym.

Uwaga Zapoznaj się z całą instrukcją instalacji i konfiguracji załączoną do dupleksu. Drukowanie dwustronne może wymagać dodatkowej pamięci (strona C-1).

Dupleks obsługuje standardowe formaty papieru od B5 JIS (182 na 257 mm) do legal (216 na 356 mm).

Uwaga Nie można używać pokrywy ochronnej, gdy zainstalowany jest opcjonalny dupleks.

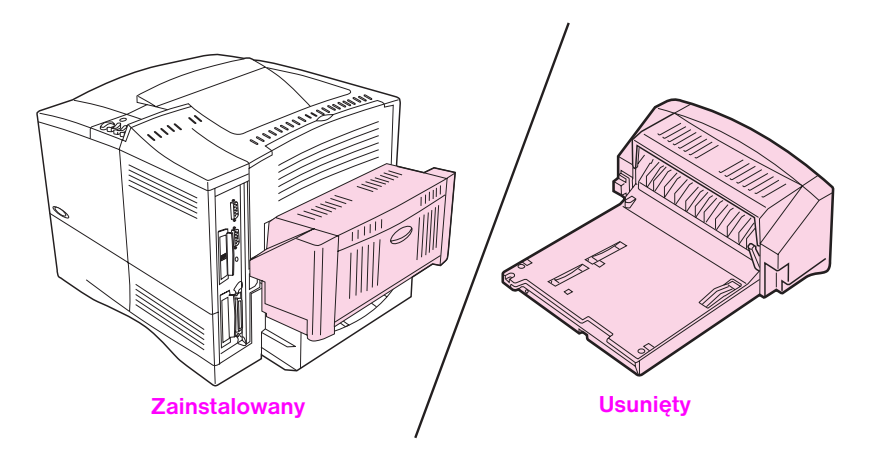

Rys 8 Drukarka z opcjonalnym dupleksem

# Zalecenia dotyczące drukowania na dwóch stronach papieru

| Ostrożnie    | Nie należy drukować na dwóch stronach nalepek, klisz, kopert lub<br>papieru cięższego niż 105 g/m <sup>2</sup> . Może to spowodować uszkodzenie<br>drukarki i zacięcie się papieru.                                                                                                    |   |
|--------------|----------------------------------------------------------------------------------------------------|---|
| OSTRZEŻENIE! | Aby uniknąć kontuzji lub uszkodzenia drukarki, nie podnoś drukarki<br>z zainstalowanym dupleksem. Przed przemieszczeniem drukarki, wyjmij<br>z niej dupleks i dodatkowe podajniki.                                                                                                    | ? |
|              | <ul> <li>Może zajść potrzeba rekonfiguracji sterownika drukarki, aby<br/>rozpoznawał dupleks. (Zapoznaj się ze szczegółami na ten temat<br/>w pomocy do oprogramowania drukarki).</li> </ul>                                                                                                    | 2 |
|              | <ul> <li>Aby drukować na dwóch stronach papieru, wybierz tę opcję za<br/>pomocą używanego programu lub sterownika drukarki. (Zapoznaj się<br/>z pomocą do oprogramowania drukarki).</li> </ul>                                                                                                    |   |
|              | <ul> <li>Jeżeli sterownik drukarki nie posiada tej opcji, zmień w menu obsługi<br/>papieru na panelu sterowania drukarki ustawienie opcji Dupleks na<br/>DUPLEKS=WŁ. W menu obsługi papieru ustaw także opcję<br/>Łączenie w pozycję "wzdłuż" lub "wszerz" (Zapoznaj się<br/>z dodatkowymi informacjami na ten temat na stronie 44).</li> </ul> |   |
|              | <ul> <li>Zamknij tylny pojemnik wyjściowy, aby móc korzystać z dupleksu<br/>(otrong 22) Otwarzie tylnogo pojemnika wyjściowogo wytaczą</li> </ul>                                                                                                    |   |

(strona 33). Otwarcie tylnego pojemnika wyjściowego wyłącza dupleks.

### Kierunek papieru przy drukowaniu na dwóch stronach

Dupleks najpierw drukuje na drugiej stronie papieru, toteż takie rodzaje papieru, jak papier firmowy i papier z nadrukiem, muszą być ułożone w odpowiednim kierunku, jak pokazano na Rys 9.

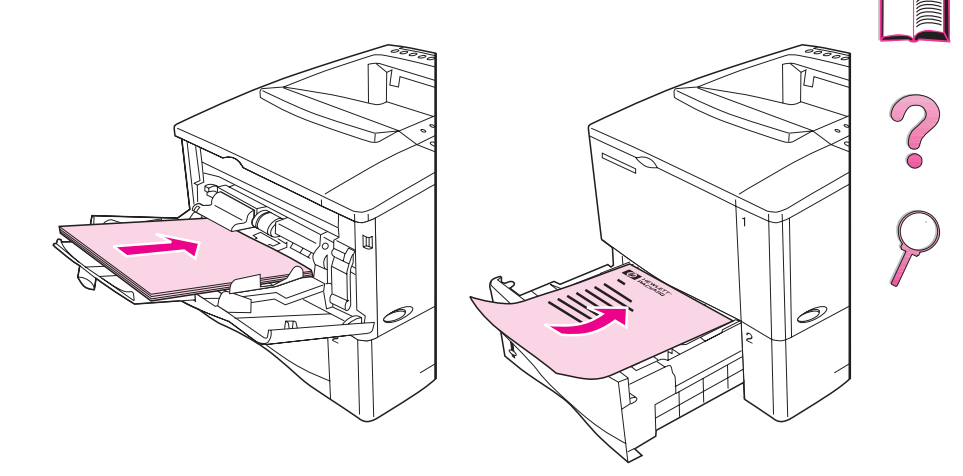

#### Rys 9 Kierunek papieru przy drukowaniu na dwóch stronach

Do podajnika 1, pierwszą stronę ładuj nadrukiem do dołu, górą strony ku sobie. Do wszystkich innych podajników, pierwszą stronę ładuj nadrukiem do góry, górą strony ku drukarce.

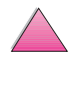

# Opcje układu papieru dostępne przy drukowaniu na dwóch stronach

Poniżej pokazane są cztery opcje orientacji druku. Opcje te można wybrać ze sterownika drukarki lub panelu sterowania drukarki (ustaw ŁĄCZENIE z menu obsługi papieru, a ORIENTACJĘ z menu druku).

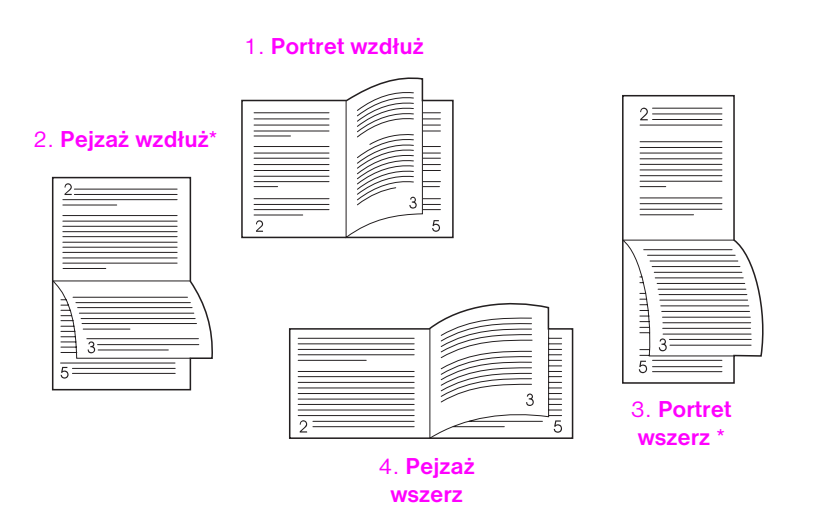

| Rys TO Opcje układu papieru dostępne przy drukowaniu na dwoch strona | Rys 10 | Opcje układu papieru dostępne pr | rzy drukowaniu na dwóch stronad |
|----------------------------------------------------------------------|--------|----------------------------------|---------------------------------|
|----------------------------------------------------------------------|--------|----------------------------------|---------------------------------|

| 1. Portret wzdłuż | Jest to standardowe ustawienie drukarki i najbardziej typowy układ,<br>w którym każda strona jest normalnie skierowana. Przeciwległe<br>strony odczytuje się z góry na dół na lewej stronie, a następnie z góry<br>na dół na prawej stronie. |
|-------------------|----------------------------------------------------------------------------------------------------|
| 2. Pejzaż wzdłuż  | Ten układ strony jest często używany w księgowości, przetwarzaniu<br>danych i programach kalkulacyjnych. Co druga strona wychodzi<br>z drukarki do góry nogami. Przwciwległe strony odczytuje się jednym<br>ciągiem z góry na dół.           |
| 3. Portret wszerz | Układ ten jest często używany na kartkach stosowanych na<br>podręcznych tabliczkach do podpinania tekstu. Co druga strona<br>wychodzi z drukarki do góry nogami. Przwciwległe strony odczytuje<br>się jednym ciągiem z góry na dół.          |
| 4. Pejzaż wszerz  | Każda strona jest normalnie skierowana. Przeciwległe strony<br>odczytuje się z góry na dół na lewej stronie, a następnie z góry<br>na dół na prawej stronie.                                                                                 |
| Jwaga             | Przy użyciu sterowników Windows, wybierz "Odwracanie stron górą", aby<br>uzyskać wynik łączenia zaznaczony znakiem (*) powyżej.                                                                                                    |

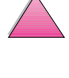

# Drukowanie na specjalnym papierze

Specjalny papier oznacza papier firmowy, papier dziurkowany (wliczając papier z 3-dziurkami), koperty, nalepki, klisze i papier nietypowego formatu.

### Drukowanie na papierze firmowym, dziurkowanym lub z nadrukiem

Przy drukowaniu na papierze firmowym, papierze dziurkowanym lub z nadrukiem, ważne jest, aby papier był załadowany do podajników w prawidłowym kierunku. Zobacz instrukcje w części pt. "Kierunek papieru".

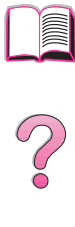

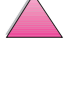

# Kierunek papieru

Do podajnika 1 ładuj papier stroną do drukowania w górę, górnym, krótkim brzegiem w stronę drukarki.

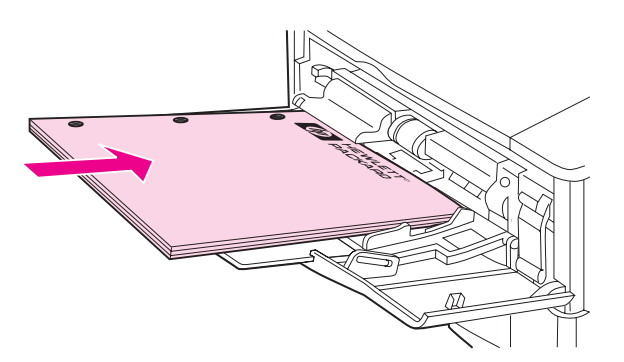

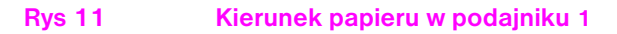

Do wszystkich innych podajników ładuj papier stroną do drukowania w dół, górnym brzegiem ku sobie.

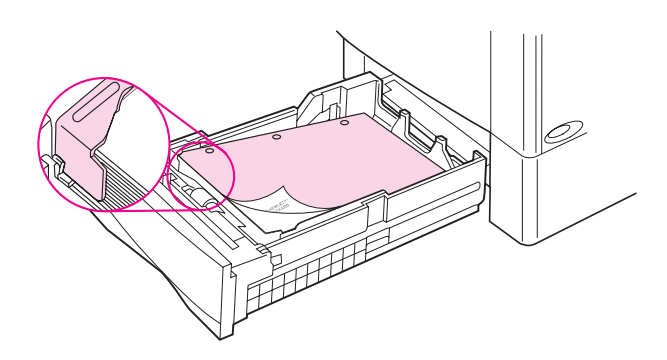

Rys 12 Kierunek papieru we wszystkich innych podajnikach

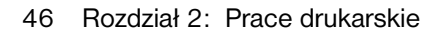

# Drukowanie na kopertach

Za pomocą opcjonalnego podajnika kopert, drukarka będzie automatycznie podawała maksymalną liczbę 75 kopert. Aby zamówić podajnik kopert, zobacz stronę 8. Aby drukować z podajnikiem kopert, zobacz stronę 49.

Z podajnika 1 można też drukować na wielu rodzajach kopert. (Do podajnika 1 można włożyć stos kopert nie przekraczający ilości 10 sztuk). Wynik drukowania na kopertach zależy od rodzaju konstrukcji koperty. Przed zakupem większej ilości kopert, wykonaj zawsze wydruki próbne.

- Marginesy ustaw przynajmniej 15 mm od brzegu koperty.
- Jeżeli masz problemy z drukowaniam na kopertach, spróbuj otworzyć tylny pojemnik wyjściowy.

Przy drukowaniu dużej ilości kopert i kartek standardowego papieru, dla najlepszej wydajności należy drukować najpierw na papierze, a potem na kopertach. Aby drukować na zmianę na papierze i kopertach, należy z menu Konfiguracji na panelu kontrolnym wybrać opcję MALY FORM PAP PREDK=WOLNY ("Na małych kartkach drukuj powoli").

- OSTRZEŻENIE! Nigdy nie używaj powlekanych kopert z eksponowanymi samoprzylepnymi brzegami lub kopert wykonanych z syntetycznych materiałów. Koperty takie mogą spowodować wydzielenie się szkodliwych oparów.
- Ostrożnie Koperty z klamrami, zatrzaskami, okienkami, powlekanymi powierzchniami, eksponowanymi samoprzylepnymi brzegami lub wykonane z syntetycznych materiałów mogą spowodować poważne uszkodzenie drukarki.

Aby uniknąć zacinania się papieru i możliwości uszkodzenia drukarki, nigdy nie próbuj drukować na dwóch stronach kopert.

Zanim załadujesz koperty, upewnij się, że są one płaskie i nieuszkodzone oraz nie posklejane ze sobą. Nie używaj kopert z materiałami przylepnymi wrażliwymi na nacisk. (Zapoznaj się ze specyfikacjami kopert na stronie A-11).

### Ładowanie kopert do podajnika 1

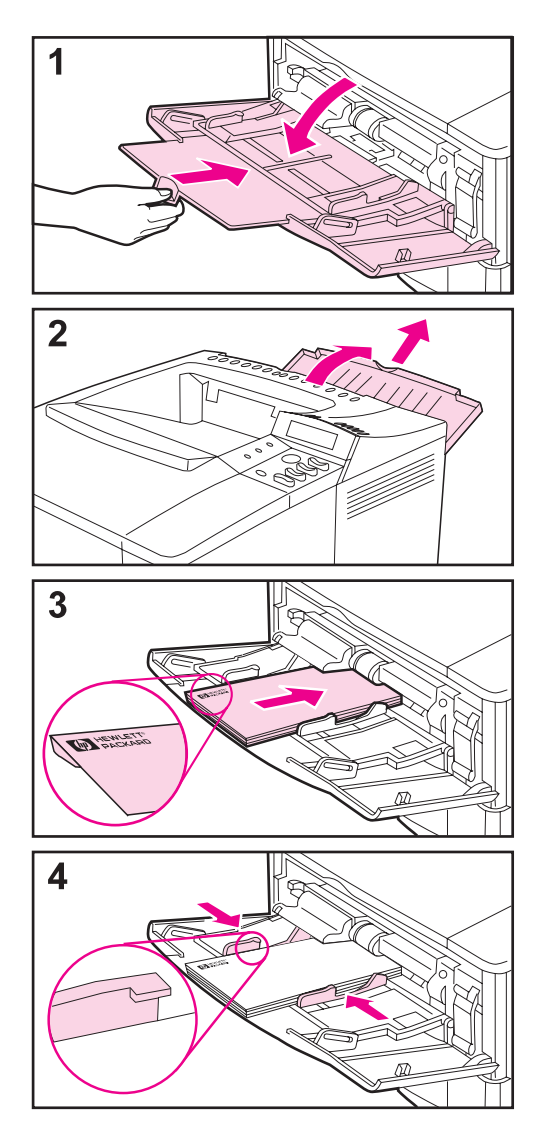

- 1 Otwórz podajnik 1 lecz nie wyciągaj przedłużenia podajnika. (Koperty lepiej podawać bez niego).
- Otwórz tylny pojemnik wyjściowy i wyciągnij przedłużenie podajnika. (Ogranicza to zawijanie i marszczenie się kopert).

- 3 Załaduj maksymalną liczbę 10 kopert na środek podajnika, stroną do druku w górę, miejscem na znaczek w stronę drukarki. Wsuń koperty do podajnika tak daleko, jak można bez wpychania na siłę.
- 4 Wyreguluj ograniczniki, aby przylegały do stosu kopert, bez wyginania go. Upewnij się, że koperty wchodzą pod dociskacze na ogranicznikach.

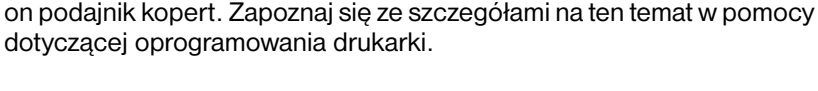

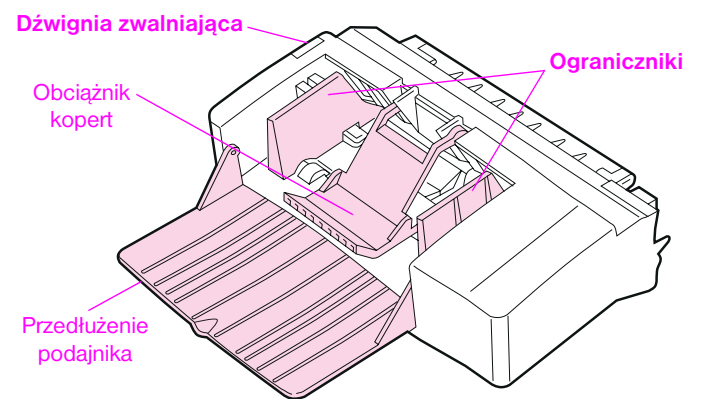

Automatyczne podawanie kopert (opcjonalny

bez użycia podajnika kopert, zobacz stronę 47.

kopert, załączonymi do podajnika.

Drukarka z opcjonalnym podajnikiem kopert będzie automatycznie podawała maksymalną liczbę 75 kopert. Aby drukować na kopertach

Zapoznaj się ze wszystkimi instrukcjami instalacji i konfiguracji podajnika

Może zajść potrzeba rekonfiguracji sterownika drukarki, aby rozpoznawał

### Rys 13 Szczegóły dotyczące podajnika kopert

podajnik kopert)

### Formaty kopert

- Podajnik kopert obsługuje standardowe formaty od 90 na 160 mm do 178 na 254 mm.
- Na innach formatach kopert należy drukować z podajnika 1.

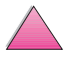

~

Uwaga

### Wkładanie i wyjmowanie podajnika kopert

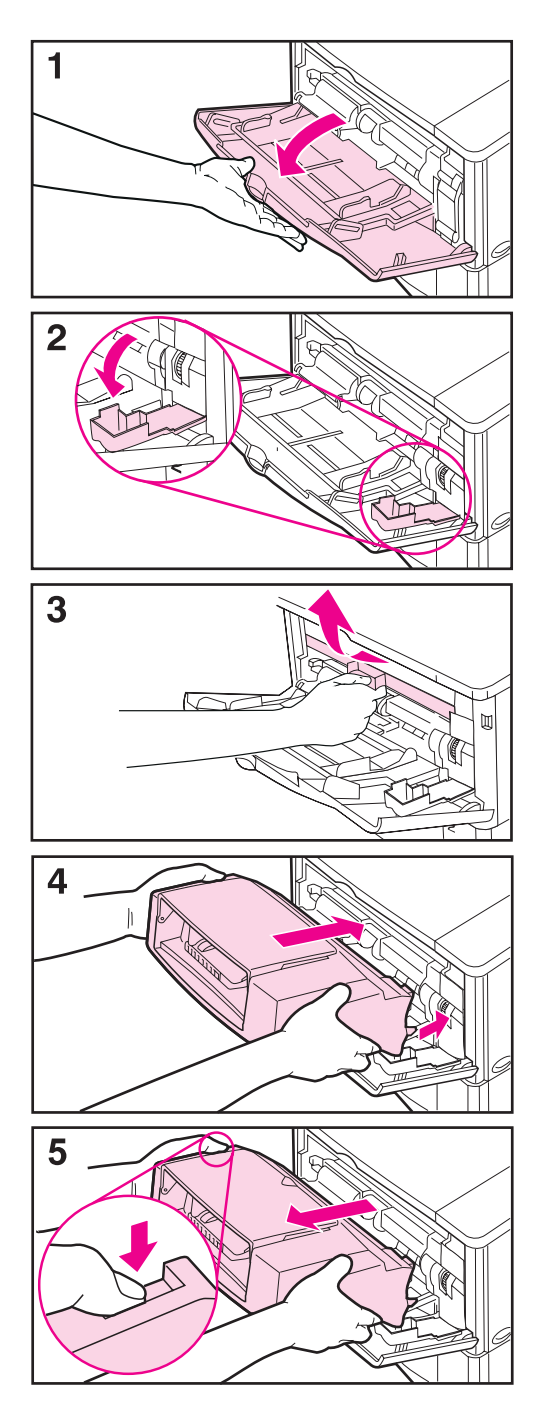

- 1 Otwórz podajnik 1.
- 2 Otwórz drzwiczki dostępu znajdujące się w prawym, przednim rogu drukarki wewnątrz podajnika 1.
- Zdejmij plastikową osłonę z drukarki. (Włóż z powrotem osłonę, kiedy podajnik kopert nie jest podłączony).
- 4 Wsuń podajnik kopert do drukarki aż do oporu. (Gniazdo złącza na wierzchu, po prawej stronie podajnika kopert pasuje do wtyczki znajdującej się w drukarce). Pociągnij delikatnie za podajnik kopert, aby upewnić się, że jest dobrze osadzony.
- 5 Aby usunąć podajnik kopert, naciśnij przycisk zwalniający po lewej stronie i wyciągnij podajnik z drukarki.

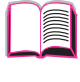

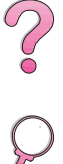
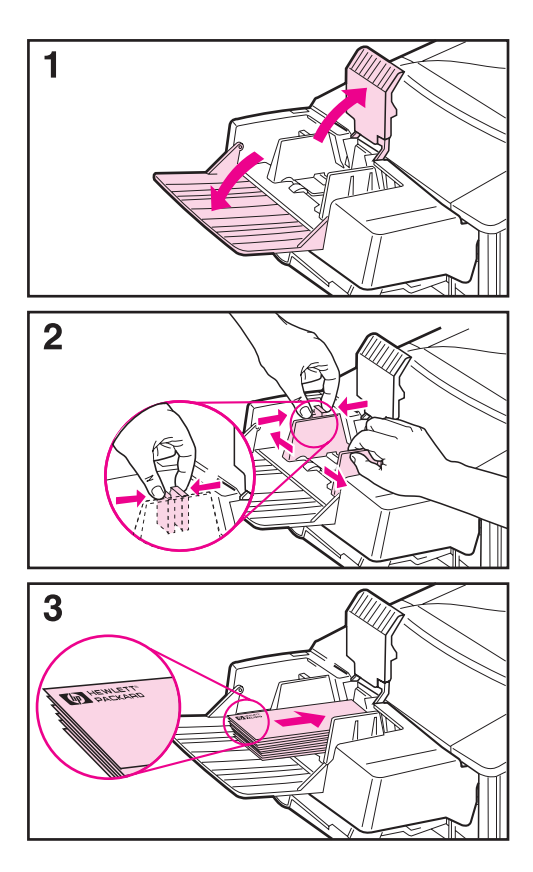

#### Uwaga

Drukuj tylko na kopertach zatwierdzonych do używania w drukarce (strona 47 i strona A-11).

- 1 Rozłóż przedłużenie podajnika. Podnieś obciążnik kopert.
- 2 Ściśnij dźwignię zwalniającą na lewym ograniczniku kopert i rozsuń ograniczniki.
- 3 Załaduj koperty do podajnika kopert stroną do druku w górę, miejscem na znaczek w stronę drukarki. Wsuń koperty do podajnika tak daleko, jak można bez wpychania na siłę. Dolną kopertę wepchnij nieco głębiej niż pozostałe koperty. (Ułóż je w stos, tak jak pokazano na rysunku).

Ciąg dalszy na następnej stronie.

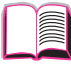

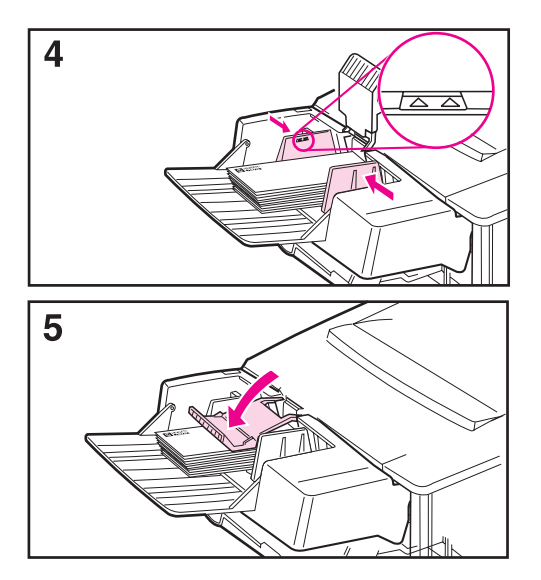

- **4** Wyreguluj ograniczniki, aby przylegały do kopert bez wyginania ich. Upewnij się, że podajnik kopert nie jest przeładowany.
- 5 Opuść obciążnik na koperty.

#### Uwaga

Wybieraj format kopert za pomocą używanego programu (jeżeli ustawienie takie jest dostępne), sterownika drukarki i menu obsługi papieru na panelu sterowania drukarki (strona B-5). Aby drukować według rodzaju i formatu papieru, zapoznaj się z informacjami na ten temat, zobacz stronę 65.

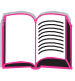

# Drukowanie na nalepkach

Korzystaj tylko z nalepek zalecanych do użycia w drukarkach laserowych. Upewnij się, że nalepki spełniają odpowiednie specyfikacje (strona A-3).

#### Rób:

 Drukuj z podajnika 1 na nalepkach ułożonych w stos zawierający 50 nalepek, lub z innych podajników na nalepkach w stosie od 50 do 100 nalepek.

?

- Nalepki ładuj do podajnika 1, stroną do druku w górę, górnym, krótkim brzegiem w stronę drukarki. Kierunek ułożenia nalepek w innych podajnikach pokazano na Rys 12 na stronie 46.
- Spróbuj otworzyć tylny pojemnik wyjściowy (strona 33), aby zapobiec zwijaniu się i innym problemom.

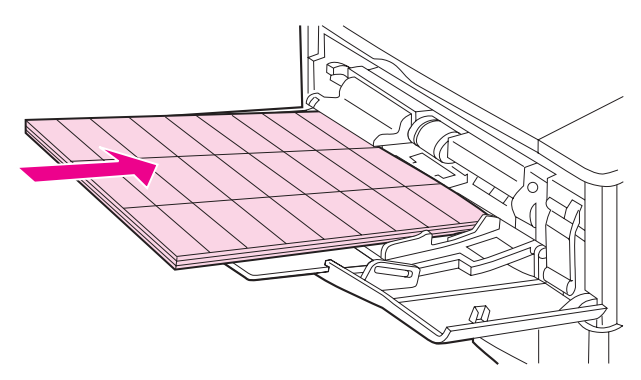

Rys 14 Drukowanie na nalepkach

#### Nie rób:

#### Ostrożnie Niezastosowanie się do tych instrukcji może spowodować uszkodzenie drukarki.

- Nie załadowywuj podajników do granic ich pojemności, ponieważ nalepki są cięższe od papieru.
- Nie używaj nalepek odklejających się od podkładu, pomarszczonych lub inaczej uszkodzonych.
- Nie używaj nalepek mających odsłonięty podkład. (Nalepki muszą pokrywać cały podkład, bez odsłoniętych miejsc).
- Nie przepuszczaj arkusza z nalepkami przez drukarkę więcej niż jeden raz. Podkład z materiałem klejącym jest przystosowany tylko do jednorazowego przejścia przez drukarkę.
- Nie drukuj na dwóch stronach nalepek.

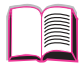

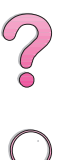

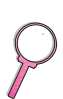

# Drukowanie na kliszach

Korzystaj tylko z klisz zalecanych do użytku w drukarkach laserowych. Zapoznaj się ze specyfikacjami klisz na stronie A-10.

- Załaduj do podajnika 1 klisze stroną do druku w górę, przednim brzegiem w stronę drukarki.
- Z innych podajników można drukować na kliszach ułożonych w stosie zawierającym maksymalną liczbę od 50 do 100 klisz.
   Ponieważ klisze są cięższe od papieru, nie załadowywuj innych podajników do granic ich pojemności. Kierunek ułożenia klisz w innych podajnikach podano na Rys 12 na stronie 46.
- Aby zapobiec zbytniemu rozgrzewaniu lub sklejaniu się klisz, używaj górnego pojemnika wyjściowego. Przed użyciem górnego pojemnika wyjściowego, upewnij się, że tylny pojemnik wyjściowy jest zamknięty (strona 32). Usuń każdą wydrukowaną kliszę z pojemnika wyjściowego przed wydrukowaniem następnej.
- Po wydrukowaniu klisz, połóż je na płaskiej powierzchni w celu ostudzenia.

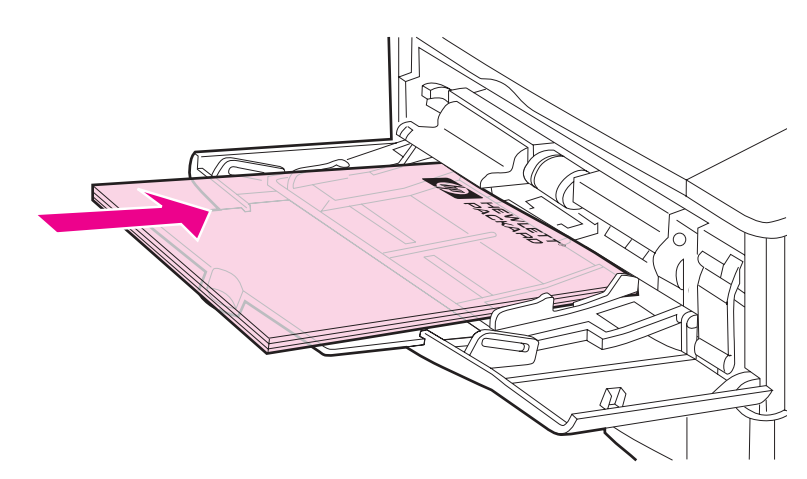

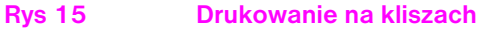

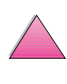

### Drukowanie na kartach, nietypowym i ciężkim papierze

Można drukować na papierze nietypowego formatu z podajnika 1 lub z opcjonalnego podajnika 500-arkuszowego. Zapoznaj się ze specyfikacjami papieru na stronie A-2.

Uwaga Wybierz w sterowniku drukarki A5 i B5 (ISO) jako nietypowe formaty papieru dla podajnika 2, podajnika 3 (drukarki HP LaserJet 4050 T/ 4050 TN) i opcjonalnego podajnika 500-arkuszowego. Ustawienia dla tych formatów są zaznaczone wewnątrz podajników, ale nietypowe ustawienia należy wybierać za pomocą oprogramowania i panelu sterowania drukarki.

| Podajnik                             | Minimalny format | Maksymalny format |
|--------------------------------------|------------------|-------------------|
| Podajnik 1                           | 76 na 127 mm     | 216 na 356 mm     |
| Opcjonalny podajnik<br>500-arkuszowy | 148 na 210 mm    | 216 na 356 mm     |

Maksymalna gramatura papieru wynosi 199 g/m<sup>2</sup> dla podajnika 1 i 105 g/m<sup>2</sup> dla opcjonalnego podajnika 500-arkuszowego.

Uwaga Aby zapobiec zwijaniu się lub innym problemom, drukowanie na ciężkim papierze i papierze nietypowym, małoformatowym, powino odbywać się z podajnika 1 do tylnego pojemnika wyjściowego. W celu użycia, otwórz tylny pojemnik wyjściowy (strona 33).

Na panelu sterowania drukarki można jednorazowo ustawić jeden nietypowy format. Nie ładuj do drukarki więcej niż jeden rodzaj nietypowego papieru.

Jeżeli papier jest formatu mniejszego niż 127 mm, włóż arkusz w kierunku portretowym (krótką krawędzią do przodu).

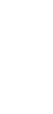

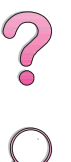

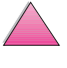

# Wskazówki dotyczące drukowania na nietypowych formatach papieru

- Nie drukuj na papierze węższym niż 76 mm lub krótszym niż 127 mm.
- Marginesy ustaw przynajmniej na 4,23 mm od brzegów.
- Włóż krótką krawędź do przodu.

#### Ustawianie nietypowych formatów papieru

Po załadowaniu nietypowego formatu papieru, należy wybrać ustawienia formatu za pomocą używanego programu (najlepsza metoda), sterownika drukarki lub panelu sterowania drukarki.

Uwaga Ustawienia w sterowniku drukarki i używanym programie zastępują ustawienia na panelu sterowania. (Ustawienia w używanym programie zastępują ustawienia w sterowniku drukarki).

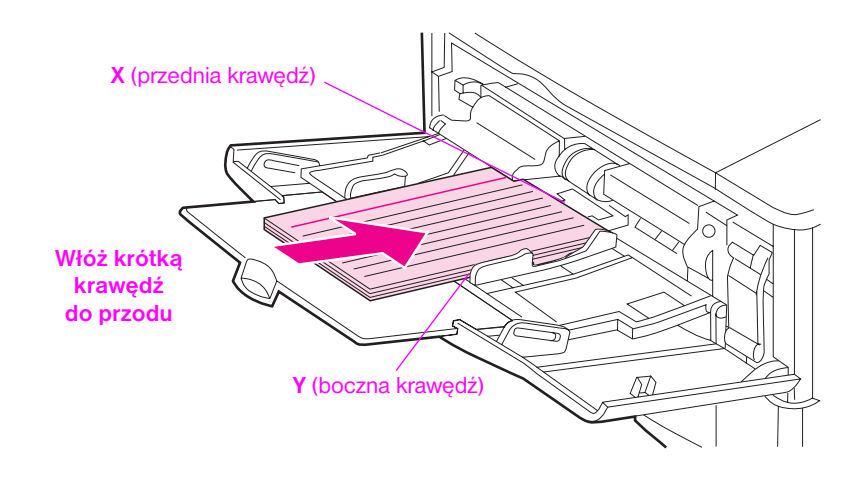

Rys 16 Drukowanie na papierze nietypowego formatu

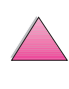

Jeżeli ustawienia te nie są dostępne w oprogramowaniu, ustaw nietypowy format papieru za pomocą panelu sterowania drukarki:

- 1 W menu druku ustaw KONFIGUR. NIETYP PAPIERU=TAK.
- 2 W menu druku, wybierz cale lub milimetry jako jednostki miary.
- 3 W menu druku, ustaw wielkość X (wiodący brzeg papieru), według Rys 16. X może mieć 76 do 216 mm.
- 4 Ustaw wielkość Y (boczny brzeg papieru), według Rys 16. Y może mieć 127 do 356 mm.
- 5 Jeżeli nietypowy papier jest załadowany do podajnika 1 i TRYB PODAJNIKA 1=KASETA, to w menu obsługi papieru na panelu sterowania drukarki ustaw TRYB PODAJNIKA 1=NIETYPOWY. Zajrzyj do sekcji "Dostosowywanie działania podajnika 1" na stronie 63.

Jeżeli nietypowy papier jest załadowany do opcjonalnego podajnika 500-arkuszowego, upewnij się, że regulator formatu papieru ustawiony jest na pozycji Nietypowy (strona 39).

6 W oprogramowaniu wybierz **Nietypowy** jako format papieru.

Na przykład, jeżeli nietypowy papier ma 203 na 254 mm, ustaw X=203 mm, Y=254 mm.

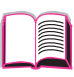

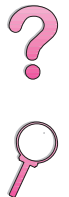

# Zaawansowane prace drukarskie

Niniejsza sekcja umożliwi Ci pełne wykorzystanie funkcji drukarki. Prace te są "zaawansowane", ponieważ wymagają zmiany ustawień za pomocą sterownika drukarki lub panelu sterowania drukarki.

# Używanie funkcji sterownika drukarki

Kiedy drukujesz za pomocą używanego programu, wiele funkcji drukarki jest dostępnych za pomocą sterownika drukarki. Aby uzyskać dostęp do sterowników drukarek w Windows zobacz stronę 23.

Uwaga Sterowniki HP PCL 5e, PCL 6, PS, OS/2, UNIX i sterowniki do Macintosha różnią się nieco od siebie. Sprawdź w sterownikach dostępne opcje. Sterownik PCL 6 w pełni wykorzystuje wszystkie funkcje drukarki.

Ustawienia w sterowniku drukarki i używanym programie zastępują ustawienia na panelu sterowania. (Ustawienia w używanym programie zastępują ustawienia w sterowniku drukarki).

#### Sortowanie w drukarce

Funkcja sortowania w drukarce, dostępna tylko jeżeli drukarka wyposażona jest w 16 MB pamięci RAM lub dysk twardy, umożliwia wydruk wielu kopii oryginalnych (mopiowanie), dając następujące korzyści:

- Zmniejsza ruch w sieci
- Umożliwia szybszy powrót do programu
- Wszystkie dokumenty są oryginalne

# Uwaga Konkretne czynności związane z tą funkcją można znaleźć w pomocy do danego programu lub sterownika drukarki.

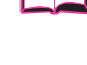

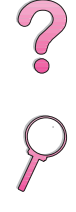

#### **RIP ONCE**

Funkcja "RIP ONCE" umożliwia przetworzenie zlecenia druku za jednym razem w drukarce. Funkcja "RIP ONCE" tworzy obraz strony, a następnie zachowuje w pamięci skompresow'any obraz strony. Funkcja "RIP ONCE" włączona jest jeżeli drukarka jest wyposażona w 16 MB pamięci RAM lub w dysk twardy. Strony są drukowane poprzez dekompresję obrazów stron bez przerwy na ponowne przetworzenie zlecenia druku. Wydruk zlecenia będzie identyczny za każdym razem, ponieważ skompresowany obraz nie jest zależny od żadnych innych danych drukarki.

# Zachowywanie informacji na temat konfiguracji drukarki

Sterowniki drukarek umożliwiają zachowywanie najczęściej używanych ustawień drukarki jako ustawień standardowych. Na przykład, sterownik można ustawić do drukowania na papierze formatu letter, kierunku portretowego, z automatycznym wybieraniem podajnika (z pierwszego dostępnego podajnika).

Niektóre sterowniki drukarek PCL 5e/PCL 6 umożliwiają zachowywanie ustawień do wielu rodzajów zadań druku. Na przykład, możesz utworzyć szybkie ustawienie do drukowania na kopertach lub do drukowania pierwszej strony dokumentu na papierze firmowym.

Poszukaj opcji **Szybkie ustawienia** w sterowniku drukarki PCL 5e/ PCL 6 w Windows. Zapoznaj się z dodatkowymi informacjami na ten temat w pomocy dotyczącej sterownika drukarki.

#### Funkcje sterownika drukarki

Poszukaj opcji **Szybkie ustawienia**, **ZoomSmart** (funkcji powiększania/pomniejszania stron dowolnych rozmiarów) oraz **Drukowanie broszury** w sterowniku drukarki PCL 5e/PCL 6 w Windows, lub zapoznaj się z dodatkowymi informacjami w pomocy dotyczącej sterownika drukarki.

#### Drukowanie znaku wodnego

Znak wodny stanowi uwagę, taką jak "Ściśle tajne", wydrukowaną w tle każdej strony dokumentu. Sprawdź dostępne opcje w sterowniku drukarki.

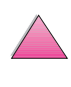

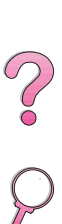

#### Drukowanie pierwszej strony na innym papierze

Postępuj zgodnie z poniższymi instrukcjami, aby wydrukować pierwszą stronę, która jest inna od pozostałych stron zlecenia druku.

W Windows, wybierz "Użyj innego papieru dla pierwszej strony" w sterowniku drukarki. Wybierz Podajnik 1 (lub Ręczne podawanie) na pierwszą stronę, a inny podajnik na pozostałe strony. Włóż papier na pierwszą stronę do podajnika 1. (W przypadku ręcznego podawania, włóż papier do podajnika 1 po wysłaniu zlecenia do drukarki, po czym drukarka zażąda papieru). Umieść papier ze stroną do druku w górę, z górą strony skierowaną do tyłu drukarki i z długą krawędzią wchodzącą do drukarki.

W przypadku komputerów Macintosh, wybierz "First from" (pierwsza strona z podajnika x) i "Remaining from" (pozostałe strony z podajnika y) w oknie dialogowym druku.

- Uwaga Miejsce i sposób dokonywania wyborów zależą od programu lub sterownika drukarki. (Niektóre opcje mogą być dostępne tylko poprzez sterownik drukarki).
  - 2 Załaduj papier na pozostałe strony dokumentu do innego podajnika. Można wybrać pierwszą i pozostałe strony według rodzaju papieru. Więcej informacji można znaleźć w części pt. "Drukowanie według rodzaju i formatu papieru" na stronie 65.

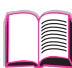

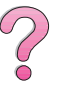

#### Drukowanie wielu stron na jednym arkuszu papieru

Możesz wydrukować kilka stron na pojedyńczym arkuszu papieru. Funkcja ta jest dostępna w niektórych sterownikach drukarek i umożliwia oszczędne drukowanie próbnych wersji dokumentów.

Aby wydrukować kilka stron na pojedyńczym arkuszu papieru, poszukaj w sterowniku drukarki opcji "Układ" lub "Liczba stron na arkuszu". (Opcja ta czasami nazywa się drukowaniem 2 stron na arkuszu, 4 stron na arkuszu lub n stron na arkuszu).

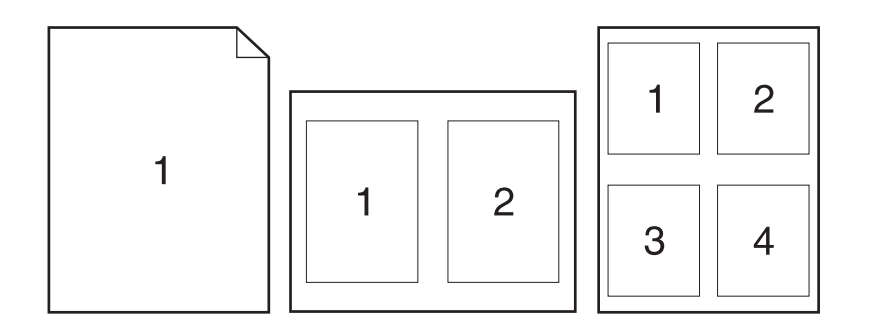

# Rys 17 Przykłady opcji układu stron na jednym arkuszu (1, 2 i 4 strony na arkuszu)

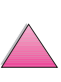

2

# Dostosowywanie działania podajnika 1

Dostosuj działanie pojemnika 1 do swoich potrzeb drukowania.

Drukarkę można tak ustawić, aby drukowała z podajnika 1, jeżeli tylko jest on załadowany, lub by drukowała wyłącznie z podajnika 1, jeżeli specjalnie żąda się drukowania na załadowanym do niego papierze. Ustaw TRYB PODAJNIKA 1=PIERWSZY lub TRYB PODAJNIKA 1=KASETA w menu obsługi papieru na panelu sterowania drukarki. (Szybkość drukowania może nieco spaść podczas drukowania z podajnika 1, kiedy ustawiono TRYB PODAJNIKA 1=PIERWSZY).

#### Tryb podajnika 1=Pierwszy

Jeżeli w podajniku 1 nie trzymasz zawsze papieru, lub używasz podajnika 1 tylko do ręcznego podawania papieru, nie zmieniaj w menu obsługi papieru standardowego ustawienia TRYB PODAJNIKA 1=PIERWSZY.

- TRYB PODAJNIKA 1=PIERWSZY oznacza, że drukarka zwykle pobiera papier z podajnika 1, jeżeli tylko nie jest on pusty lub zamknięty.
- Możesz nadal wybierać papier z innych podajników, specjalnie je wybierając za pomocą sterownika drukarki.

#### Tryb podajnika 1=Kaseta

TRYB PODAJNIKA 1=KASETA oznacza, że drukarka traktuje podajnik 1, tak jak podajniki wewnętrzne. Zamiast szukania podajnika 1, drukarka będzie pobierać papier z podajników, w kolejności od dolnego do najwyżej umieszczonego (z podajnika o największej pojemności do najmniejszej), lub też z podajnika, który odpowiada rodzajowi lub formatowi papieru wybranemu za pomocą oprogramowania.

- Kiedy ustawionio TRYB PODAJNIKA 1=KASETA, w menu obsługi papieru pojawia się opcja, pozwałająca skonfigurować ustawienia formatu oraz rodzaju dla podajnika 1.
- Za pomocą sterownika drukarki możesz wybierać papier z każdego podajnika (łącznie z podajnikiem 1) według rodzaju, formatu lub źródła. Aby drukować według rodzaju i formatu papieru, zobacz stronę 65.

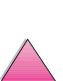

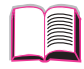

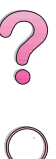

#### Ręczne podawanie papieru z podajnika 1

Funkcja ręcznego podawania papieru umożliwia drukowanie z podajnika 1 na niestandardowym papierze, takim jak koperty lub papier firmowy. Jeżeli wybrana jest opcja ręcznego podawania, drukarka będzie drukowała tylko z podajnika 1.

Wybierz opcję ręcznego podawania za pomocą oprogramowania lub sterownika drukarki. Ręczne podawanie może zostać również włączone w menu obsługi papieru na panelu sterowania drukarki.

Uwaga Jeżeli wybrane jest ręczne podawanie i TRYB PODAJNIKA 1=PIERWSZY, drukarka automatycznie zacznie drukowanie (jeżeli w podajniku jest papier). Jeżeli TRYB PODAJNIKA 1=KASETA, drukarka prosi o załadowanie podajnika 1, bez względu na to, czy jest on załadowany, czy nie. Umożliwia to załadowanie innego papieru, jeżeli jest taka potrzeba. Naciśnij [Start], aby drukować z podajnika 1.

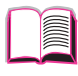

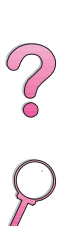

# Drukowanie według rodzaju i formatu papieru

Można skonfigurować drukarkę, aby wybierała papier według **rodzaju** (takiego, jak papier zwykły lub firmowy) i **formatu** (takiego, jak letter lub A4), w przeciwieństwie do drukowania według **źródła** (podajnika papieru).

#### Zalety drukowania według rodzaju i formatu papieru

Jeżeli używasz często kilku różnych rodzajów papieru, to po prawidłowym ustawieniu podajników, nie będziesz musiał sprawdzać przed zaczęciem drukowania, jaki papier jest załadowany do poszczególnych podajników. Jest to zwłaszcza pomocne, kiedy drukarka jest udostępniana i kilka osób zajmuje się ładowaniem i wyjmowaniem papieru.

Drukowanie według rodzaju i formatu papieru pozwala na upewnienie się, że prace są zawsze wydrukowane na żądanym papierze. (Niektóre drukarki posiadają funkcję, która "blokuje" podajniki, aby zapobiec drukowaniu na złym papierze. Drukowanie według rodzaju i formatu papieru eliminuje potrzebę blokowania podajników).

# Aby drukować według rodzaju i formatu papieru, wykonaj następujące czynności:

- 1 Upewnij się, że podajniki są prawidłowo wyregulowane i załadowane. (Zobacz części opisujące ładowanie papieru, zaczynające się na stronie 34).
- 2 W menu obsługi papieru na panelu sterowania drukarki wybierz rodzaj papieru dla każdego podajnika. Jeżeli nie masz pewności, jakiego rodzaju papier ładujesz do drukarki (taki jak papier dokumentowy lub z makularury), to sprawdź nalepkę na opakowaniu papieru.
- 3 Wybierz ustawienia formatu papieru na panelu sterowania.
  - **Podajnik 1**: Jeżeli w menu obsługi papieru ustawiono drukarkę do pracy w trybie TRYB PODAJNIKA 1=KASETA, ustaw także format papieru w menu obsługi papieru. Jeżeli załadowano nietypowy papier, ustaw format nietypowego papieru w menu druku, aby odpowiadał on rodzajowi papieru załadowanego do podajnika 1. Zapoznaj się z informacjami na temat drukowania na papierze nietypowego formatu na stronie 57.
  - Opcjonalny podajnik kopert: Ustaw format papieru w menu obsługi papieru.

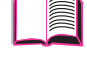

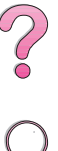

- Opcjonalny 500-arkuszowy podajnik papieru: Ustawienia formatu papieru zostają wyregulowane, kiedy papier jest prawidłowo załadowany do drukarki i regulator formatu papieru ustawiony jest w pozycję odpowiadającą załadowanemu formatowi papieru. Jeżeli załadowano nietypowy papier, ustaw w menu druku format nietypowego papieru, aby odpowiadał on formatowi papieru załadowanego do podajnika. Ustaw regulator formatu papieru w położenie Nietypowy. Zapoznaj się z informacjami na temat drukowania na papierze nietypowego formatu na stronie 57.
- Inne podajniki: Ustawienia formatu papieru zostają wyregulowane, kiedy papier jest prawidłowo załadowany do drukarki. (Zobacz części opisujące ładowanie papieru, zaczynające się na stronie 35).
- 4 Za pomocą oprogramowania lub sterownika drukarki, wybierz żądany rodzaj i format papieru.
- Uwaga Ustawienia rodzaju i formatu papieru można także skonfigurować za pomocą HP Web JetAdmin dla drukarek pracujących w sieci. Zapoznaj się z pomocą dotyczącej sterownika drukarki.

Aby drukować według rodzaju i formatu, konieczne może być wyładowanie i załadowanie podajnika 1 lub ustawienie opcji TRYB PODAJNIKA 1=KASETA w menu obsługi papieru na panelu sterowania drukarki. Zapoznaj się z dalszymi informacjami na ten temat, zobacz stronę 63.

Ustawienia w sterowniku drukarki i w używanym programie zastępują ustawienia na panelu sterowania. (Ustawienia w używanym programie zastępują ustawienia w sterowniku drukarki).

### Obsługiwane rodzaje papieru

Drukarka obsługuje następujące rodzaje papieru:

- zwykły
- firmowy
- dziurkowany
- dokumentowy
- kolorowy
- szorstki

- z nadrukiem
- klisze
- nalepki
- z makulatury
- karton
- zdefiniowany przez użytkownika (5 rodzajów)

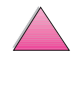

66

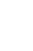

?

# Funkcje przechowywania zleceń

Aby korzystać z poniższych funkcji przechowywania zleceń, należy zainstalować twardy dysk w drukarce i odpowiednio skonfigurować sterowniki.

#### Ostrożnie

Upewnij się, że zlecenia druku są zidentyfikowane w sterowniku drukarki przed ich wydrukiem. Stosowanie nazw domyślnych może powodować zastąpienie poprzednich zleceń o tych samych nazwach lub usunięcie zlecenia.

# Szybkie kopiowanie zlecenia

Funkcja szybkiego kopiowania drukuje poźądaną liczbę kopii zlecenia i przechowuje kopię na twardym dysku drukarki. Można drukować dodatkowe kopie zlecenia w późniejszym czasie. Tę funkcję można wyłączyć w sterowniku.

Więcej informacji na temat podania liczby zleceń szybkiego kopiowania możliwych do przechowywania można znaleźć w opisie pozycji panelu sterowania SZYBKA KOPIA ZLECENIA na stronie B-18.

# Drukowanie dodatkowych kopii zlecenia szybkiego kopiowania

Aby wydrukować dodatkowe kopie zlecenia przechowywanego na twardym dysku drukarki z panelu sterownia:

- 1 Naciskaj [Menu], aż do pojawienia się SZYBKA KOPIA MENU ZLECEŃ.
- 2 Naciskaj [Pozycja], aż do pojawienia się nazwy pożądanego użytkownika lub zlecenia.
- Uwaga Jeżeli wykorzystywany jest komputer Macintosh, nazwa użytkownika pojawia się w pierwszym wierszu wyświetlacza, a nazwa zlecenia na drugim. Po wyborze nazwy pożądanego użytkownika za pomocą przycisku [Pozycja], naciskaj [Wartość], aż do pojawienia się nazwy pożądanego zlecenia.
  - **3** Naciśnij [Wybór], aby wybrać zlecenie. Pojawia się KOPIE=1.
  - 4 Naciskaj [- Wartość +], aż do pojawienia się pożądanej liczby kopii.
  - 5 Naciśnij [Wybór], aby wydrukować zlecenie.

?

# Usuwanie przechowywanego zlecenia szybkiego kopiowania

|       | Gdy użytkownik przesyła zlecenie szybkiego kopiowania, drukarka<br>zastępuje poprzednie zlecenia o tej samej nazwie użytkownika i zlecenia.<br>Jeżeli nie ma zlecenia szybkiego kopiowania już przechowywanego<br>pod tą samą nazwą użytkownika i zlecenia, a drukarka potrzebuje<br>dodatkowego miejsca, być może, że drukarka usunie inne zlecenia<br>szybkiego kopiowania, zaczynając od najstarszego. Domyślna liczba<br>zleceń szybkiego kopiowania, które można przechowywać wynosi 32.<br>Liczba zleceń szybkiego kopiowania, które można przechowywać,<br>ustawia się z panelu sterowania (zobacz stronę B-18). | ? |
|-------|----------------------------------------------------------------------------------------------------|---|
| Uwaga | Wyłączenie drukarki i następne jej włączenie spowoduje usunięcie wszelkich zleceń szybkiego kopiowania, zleceń do poprawienia i wstrzymania oraz zleceń prywatnych.                                                                                                    |   |
|       | Przechowywane zlecenie szybkiego kopiowania można też usunąć<br>poprzez panel sterowania lub w oprogramowaniu HP Web JetAdmin,<br>bądź HP JetAdmin.                                                                                                    |   |
|       | 1 Naciskaj [Menu], aż do pojawienia się SZYBKA KOPIA MENU ZLECEŃ.                                                                                                    |   |
|       | <ol> <li>Naciskaj [Pozycja], aż do pojawienia się nazwy pożądanego<br/>użytkownika.</li> </ol>                                                                                                    |   |
| Uwaga | Jeżeli wykorzystywany jest komputer Macintosh, nazwa użytkownika<br>pojawia się w pierwszym wierszu wyświetlacza, a nazwa zlecenia - na<br>drugim. Po wyborze nazwy pożądanego użytkownika za pomocą<br>przycisku [Pozycja], naciskaj [Wartość], aż do pojawienia się nazwy<br>pożądanego zlecenia.                                                                                                    |   |
|       | <b>3</b> Naciśnij [Wybór], aby wybrać zlecenie. Pojawia się KOPIE=1.                                                                                                    |   |
|       | <ul> <li>4 Naciskaj [- Wartość], aż do pojawienia się USUŃ.</li> <li>5 Naciśnij [Wybór], aby usunąć zlecenie.</li> </ul>                                                                                                    |   |
|       |                                                                                                    |   |

# Poprawianie i wstrzymywanie zlecenia

Funkcja poprawiania i wstrzymywania stanowi szybki i łatwy sposób drukowania i prowadzenia korekt jednej kopii zlecenia przed wydrukiem pozostałych kopii.

Aby przechowywać zlecenie na stałe i zapobiec jego usunięciu w przypadku późniejszego braku miejsca, wybierz opcję "Zlecenie przechowywane" w sterowniku.

# Drukowanie pozostałych kopii wstrzymanego zlecenia

?

Użytkownik może wydrukować pozostałe kopie wstrzymanego zlecenia na twardym dysku drukarki poprzez panel sterowania.

- **1** Naciskaj [Menu], aż do pojawienia się SZYBKA KOPIA MENU ZLECEŃ.
- 2 Naciskaj [Pozycja], aż do pojawienia się nazwy pożądanego użytkownika.
- Uwaga Jeżeli wykorzystywany jest komputer Macintosh, nazwa użytkownika pojawia się w pierwszym wierszu wyświetlacza, a nazwa zlecenia na drugim. Po wyborze nazwy pożądanego użytkownika za pomocą przycisku [Pozycja], naciskaj [Wartość], aż do pojawienia się nazwy pożądanego zlecenia.
  - **3** Naciśnij [Wybór], aby wybrać zlecenie. Pojawia się KOPIE=1.
  - 4 Naciskaj [- Wartość +], aż do pojawienia się pożądanej liczby kopii.
  - 5 Naciśnij [Wybór], aby wydrukować zlecenie.

### Usuwanie wstrzymanego zlecenia

Gdy użytkownik przesyła zlecenie do poprawienia i wstrzymania, drukarka automatycznie usuwa poprzednie zlecenie tego użytkownika do poprawienia i wstrzymania. Jeżeli nie ma zlecenia do poprawienia i wstrzymania już przechowywanego pod tą nazwą zlecenia, a drukarka potrzebuje dodatkowego miejsca, być może, że drukarka usunie inne przechowywane zlecenia do poprawienia i wstrzymania, zaczynając od najstarszego.

- Uwaga Wyłączenie drukarki i następne jej włączenie spowoduje usunięcie wszelkich zleceń szybkiego kopiowania, zleceń do poprawienia i wstrzymania oraz zleceń prywatnych. Przechowywane zlecenie do poprawienia i wstrzymania również można usunąć poprzez panel sterowania.
  - 1 Naciskaj [Menu], aż do pojawienia się SZYBKA KOPIAMENU ZLECEŃ.
  - 2 Naciskaj [Pozycja], aż do pojawienia się nazwy pożądanego użytkownika.
- Uwaga Jeżeli wykorzystywany jest komputer Macintosh, nazwa użytkownika pojawia się w pierwszym wierszu wyświetlacza, a nazwa zlecenia na drugim. Po wyborze nazwy pożądanego użytkownika za pomocą przycisku [Pozycja], naciskaj [Wartość], aż do pojawienia się nazwy pożądanego zlecenia.
  - **3** Naciśnij [Wybór], aby wybrać zlecenie. Pojawia się KOPIE=1.
  - 4 Naciskaj [- Wartość], aż do pojawienia się USUŃ.
  - 5 Naciśnij [Wybór], aby usunąć zlecenie.

?

# Drukowanie prywatnego zlecenia

Funkcja prywatnego drukowania pozwala użytkownikowi zaznaczyć, że zlecenie nie zostanie wydrukowane, dopóki użytkownik nie zwolni go za pomocą 4-cyfrowego numeru identyfikacyjnego poprzez panel sterowania drukarki. Użytkownik określa numer identyfikacyjny w sterowniku i numer ten skierowany jest do drukarki jako część zlecenia druku.

# Określanie prywatnego zlecenia

Aby zaznaczyć, że zlecenie jest prywatne w stosunku do sterownika, wybierz opcję "Zlecenie prywatne" i wpisz 4-cyfrowy numer identyfikacyjny.

# Zwalnianie prywatnego zlecenia

Użytkownik może wydrukować zlecenie prywatne poprzez panel sterowania.

- 1 Naciskaj [Menu], aż do pojawienia się PRYWAT/PRZECHOW MENU ZLECEŃ.
- 2 Naciskaj [Pozycja], aż do pojawienia się nazwy pożądanego użytkownika
- Uwaga Jeżeli wykorzystywany jest komputer Macintosh, nazwa użytkownika pojawia się w pierwszym wierszu wyświetlacza, a nazwa zlecenia na drugim. Po wyborze nazwy pożądanego użytkownika za pomocą przycisku [Pozycja], naciskaj [Wartość], aż do pojawienia się nazwy pożądanego zlecenia.
  - **3** Naciśnij [Wybór]. Pojawia się NR IDENTYF:0000.
  - 4 Naciśnij [- Wartość +], aby zmienić pierwszą cyfrę numeru identyfikacyjnego, a następnie naciśnij [Wybór]. Pojawia się \* na miejsce numeru. Powtórz te czynności, aby zmienić pozostałe trzy cyfry numeru identyfikacyjnego. Pojawia się KOPIE=1.
  - 5 Naciskaj [- Wartość +], aż do pojawienia się pożądanej liczby kopii.
  - 6 Naciśnij [Wybór], aby wydrukować zlecenie.

 $\mathbf{?}$ 

Prywatne zlecenie usuwa się z twardego dysku drukarki po jego zwolnieniu do druku przez użytkownika, chyba, że użytkownik wybrał opcję "Zlecenie przechowywane" w sterowniku.

Uwaga Wyłączenie drukarki i następne jej włączenie spowoduje usunięcie wszelkich zleceń szybkiego kopiowania, zleceń do poprawienia i wstrzymania oraz zleceń prywatnych.

Zlecenie prywatne można usunąć przed jego wydrukiem poprzez panel sterowania.

- 1 Naciskaj [Menu], aż do pojawienia się PRYWAT/PRZECHOW MENU ZLECEŃ.
- 2 Naciskaj [Pozycja], aż do pojawienia się nazwy pożądanego użytkownika.
- Uwaga Jeżeli wykorzystywany jest komputer Macintosh, nazwa użytkownika pojawia się w pierwszym wierszu wyświetlacza, a nazwa zlecenia na drugim. Po wyborze nazwy pożądanego użytkownika za pomocą przycisku [Pozycja], naciskaj [Wartość], aż do pojawienia się nazwy pożądanego zlecenia.
  - **3** Naciśnij [Wybór]. Pojawia się NR IDENTYF:0000.
  - 4 Naciśnij [- Wartość +], aby zmienić pierwszą cyfrę numeru identyfikacyjnego, a następnie naciśnij [Wybór]. Pojawia się \* na miejsce numeru. Powtórz te czynności, aby zmienić pozostałe trzy cyfry numeru identyfikacyjnego. Pojawia się KOPIE=1.
  - 5 Naciskaj [- Wartość], aż do pojawienia się USUŃ.
  - 6 Naciśnij [Wybór], aby usunąć zlecenie.

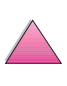

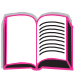

?

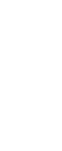

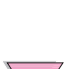

# Przechowywanie zlecenia druku

Użytkownik może przeładować zlecenie druku do twardego dysku drukarki bez jego wydruku. Później użytkownik może wydrukować zlecenie w dowolnym czasie poprzez panel sterowania drukarki. Na przykład, użytkownik może zechcieć przeładować formularz personalny, kalendarz, zestawienie czasu pracy lub druk księgowy, w celu udostępnienia ich innym do wydruku.

Aby przechowywać zlecenie na stałe na twardym dysku, wybierz opcję "Zlecenie przechowywane" w sterowniku przy drukowaniu zlecenia.

### Drukowanie przechowywanego zlecenia

Użytkownik może wydrukować zlecenie przechowywane na twardym dysku drukarki poprzez panel sterowania.

- 1 Naciskaj [Menu], aż do pojawienia się PRYWAT/PRZECHOW MENU ZLECEŃ.
- Naciskaj [Pozycja], aż do pojawienia się nazwy pożądanego użytkownika.
- Uwaga Jeżeli wykorzystywany jest komputer Macintosh, nazwa użytkownika pojawia się w pierwszym wierszu wyświetlacza, a nazwa zlecenia na drugim. Po wyborze nazwy pożądanego użytkownika za pomocą przycisku [Pozycja], naciskaj [Wartość], aż do pojawienia się nazwy pożądanego zlecenia.
  - **3** Naciśnij [Wybór], aby wybrać zlecenie. Pojawia się KOPIE=1.
  - 4 Naciskaj [- Wartość +], aż do pojawienia się pożądanej liczby kopii.
  - 5 Naciśnij [Wybór], aby wydrukować zlecenie.

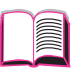

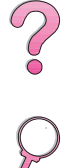

# Usuwanie przechowywanego zlecenia

Zlecenia przechowywane na dysku twardym drukarki można usunąć poprzez panel sterowania.

- 1 Naciskaj [Menu], aż do pojawienia się PRYWAT/PRZECHOW MENU ZLECEŃ.
- 2 Naciskaj [Pozycja], aż do pojawienia się nazwy pożądanego użytkownika.
- Uwaga Jeżeli wykorzystywany jest komputer Macintosh, nazwa użytkownika pojawia się w pierwszym wierszu wyświetlacza, a nazwa zlecenia na drugim. Po wyborze nazwy pożądanego użytkownika za pomocą przycisku [Pozycja], naciskaj [Wartość], aż do pojawienia się nazwy pożądanego zlecenia.
  - **3** Naciśnij [Wybór]. Pojawia się NR IDENTYF:0000.
  - 4 Naciskaj [- Wartość], aż do pojawienia się USUŃ.
  - 5 Naciśnij [Wybór], aby usunąć zlecenie.

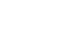

?

# Drukowanie za pomocą opcjonalnego urządzenia HP Fast InfraRed Receiver

Urządzenie HP Fast InfraRed Receiver umożliwia drukowanie bezprzewodowe z dowolnego urządzenia zgodnego z normą IRDA (np. z komputera przenośnego) do drukarki HP LaserJet 4050, 4050 N, 4050 T lub 4050 TN.

Połączenie z drukarką utrzymywane jest gdy port nadawczy na podczerwień umieszczony jest w zasięgu operacyjnym portu odbiorczego. Należy pamiętać, że połączenie może być zablokowane przez rękę, papier, bezpośrednie światło słoneczne lub inne jasne światło świecące w którykolwiek port na podczerwień.

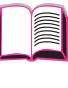

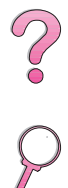

#### Uwaga

Więcej informacji można znaleźć w instrukcji obsługi dostarczonej z urządzeniem HP Fast InfraRed Receiver.

### Ustawianie Druku w Windows 9x

Przed uruchomieniem sterownika HP Fast InfraRed, należy wykonać następujące czynności:

- 1 Z foldera **Drukarki**, wybierz drukarkę HP LaserJet 4050, 4050 N, 4050 T lub 4050 TN jako drukarkę domyślną.
- 2 W tym samym folderze **Drukarki**, wybierz **Właściwości/Szczegóły** i upewnij się, że wybrany jest "Virtual Infrared LPT Port" (wirtualny port LPT na podczerwień).
- **3** Wybierz plik do drukowania.

# Drukowanie zlecenia druku

- 1 Zorientuj swój komputer przenośny (lub inne urządzenie przenośne wyposażone w okno na podczerwień zgodne z normą IRDA) w odległości do 1 metra (2 do 3 stóp) od urządzenia HP Fast InfraRed Receiver. Okno na podczerwień należy ustawić pod kątem +/- 15 stopni, aby zapewnić skuteczne połączenie do drukowania.
- 2 Wydrukuj zlecenie druku. Zaświeci się wskaźnik stanu na urządzeniu HP Fast Receiver i po krótkiej przerwie wyświetli się komunikat PRZETWARZANIE PRACY na panelu stanu drukarki.

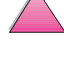

Jeżeli wskaźnik stanu nie zaświeci się, zorientuj ponownie urządzenie HP Fast InfraRed Receiver w stosunku do portu na podczerwień na urządzeniu nadawczym, wyślij ponownie zlecenie druku i zachowaj orientację wszystkich urządzeń. Jeżeli zajdzie konieczność przemieszczenia sprzętu (na przykład w celu uzupełnienia papieru), upewnij się, że wszystkie urządzenia zostają w zasięgu operacyjnym, aby utrzymać połączenie.

Jeżeli połączenie zostaje przerwane przed zakończeniem zlecenia druku, wyłączy się wskaźnik stanu urządzenia HP Fast InfraRed Receiver. Można usunąć przerwę w ciągu 40 sekund i kontynuować zlecenie. Jeżeli wznawia się połączenie w tym okresie, wskaźnik stanu zaświeci się ponownie.

Uwaga Połączenie zostanie przerwane na stałe w przypadku przemieszczenia portu nadawczego poza zasięg operacyjny, lub w przypadku blokady transmisji z portów z jakiegoś powodu na dłużej niż 40 sekund. (Blokadą może być ręka, papier lub nawet bezpośrednie światło słoneczne). Zależnie od wielkości zlecenia, drukowanie za pomocą urządzenia HP Fast InfraRed Receiver może okazać się wolniejsze niż drukowanie poprzez kabel podłączony bezpośrednio do portu równoległego.

#### Przerywanie i wznawiania druku

Funkcja przerywania i wznawiania zleceń pozwala użytkownikowi chwilowo zatrzymać drukowane zlecenie, żeby wydrukować drugie zlecenie. Po zakończeniu jego wydruku, wznawia się wydruk przerwanego zlecenia.

Użytkownik może przerwać zlecenia w toku drukowania i sortowania wielu kopii przez połączenie się z portu na podczerwień na drukarce i wysłanie zlecenia do drukarki. Drukarka wtedy przestanie drukować aktualne zlecenie po wydruku bieżącej kopii. Następnie, drukarka wydrukuje zlecenie przesłane przez połączenie z portem na podczerwień. Gdy drukarka zakończy to zlecenie, wznawia ona pierwsze zlecenie z wieloma kopiami od punktu przerwy.

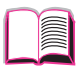

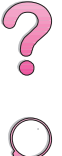

3

?

# Konserwacja drukarki

# Przegląd

Niniejszy rozdział opisuje podstawowe zasady konserwacji drukarki.

- Obsługa kasety z tonerem.
- Czyszczenie drukarki.
- Okresowa konserwacja

# Obsługa kasety z tonerem

z tonerem

# Aby zainstalować nową kasetę z tonerem HP i oddać do odzysku kasetę stara, zastosuj się do instrukcji załączonych w opakowaniu kasety.

#### Przechowywanie kasety z tonerem

Nie wyjmuj kasety z opakowania, dopóki nie jesteś gotowy do jej użycia. (Okres przechowywania kasety w opakowaniu wynosi około 2,5 lat).

Polityka HP dotycząca niefirmowych kaset

Hewlett-Packard Company nie poleca używania niefirmowych kaset

z tonerem, nowych lub z odzysku. Ponieważ nie stanowią one produktu firmy, Hewlett-Packard nie ma wpływu na ich konstrukcję ani jakość.

Uwaga Aby zapobiec uszkodzeniu kasety, nie należy wystawiać jej na działanie światła na dłużej niż kilka minut.

#### Spodziewana żywotność kasety z tonerem

Spodziewana żywotność kasety z tonerem zależy od ilości tonera zużywanego w czasie drukowania. Przy drukowaniu tekstów o 5% stopniu pokrycia, kaseta z tonerem firmy HP wystarcza średnio na 10.000 lub 6.000 stron, w zależności od rodzaju zainstalowanej kasety. (Typowy list handlowy ma około 5% pokrycia) przy założeniu, że gęstość druku ustawiono na 3 i wyłączono tryb EconoMode. (Są to ustawienia standardowe).

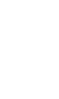

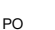

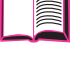

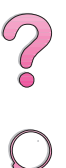

### Sprawdzanie poziomu tonera

Użytkownik może sprawdzić ile zostało tonera w kasecie z tonerem drukując stronę konfiguracji (zobacz "Strona konfiguracji" na stronie 136). Poziom tonera przedstawiony jest w grafice ze wskaźnikiem HP TonerGauge na stronie konfiguracji. Pokazuje on w przybliżeniu, ile tonera zostało w kasecie z tonerem.

?

#### Uwaga

Po wymianie kasety z tonerem, wartość ta może stać się niedokładną, jeżeli użytkownik nie wybiera TAK przy wyświetleniu komunikatu NOWA KASETA Z TONEREM=NIE na panelu sterowania.

### Ponowne nastawianie wskaźnika HP TonerGauge

Po instalacji nowej kasety z tonerem, użytkownik musi nastawić ponownie wskaźnik HP TonerGauge z panelu sterowania. Po instalacji nowej kasety z tonerem i zamknięciu górnej pokrywy, na panelu sterowania wyświetla się komunikat NOWA KASETA Z TONEREM=NIE przez około 30 sekund. Aby nastawić ponownie wskaźnik HP TonerGauge:

- 1 Naciskaj [- Wartość +], aż do pojawienia się TAK.
- 2 Naciśnij [Wybór], aby zachować wybraną pozycję.
- 3 Naciśnij [Start], aby wyjść z menu.
- Uwaga Jeżeli komunikat NOWA KASETA Z TONEREM=NIE nie jest już wyświetlany na panelu sterowania po wymianie pustej lub prawie pustej kasety z tonerem, naciskaj [Menu], aż do pojawienia się MENU KONFIGURACJI. Naciskaj [Pozycja], aż do pojawienia się komunikatu NOWA KASETA Z TONEREM=NIE, a następnie wykonaj powyższe czynności 1 - 3.

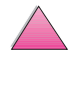

# Kontynuacja drukowania kiedy jest mało tonera

Kiedy jest mało tonera, panel sterowania drukarki wyświetla komunikat MAŁO TONERA.

Standardowo, drukarka kontynuuje drukowanie kiedy jest mało tonera. Drukarka wciąż wyświetla komunikat MAŁO TONERA, aż do wymiany kasety z tonerem

Jeżeli chcesz zatrzymać pracę drukarki kiedy jest mało tonera, zmień standardowe ustawienie pozycji MAŁO TONERA z KONTYNUUJ na STOP (strona B-16). Kiedy jest mało tonera, drukarka przestanie drukować i wyświetlany jest komunikat STOP. Aby wznowić drukowanie, naciśnij [Start].

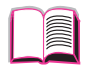

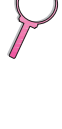

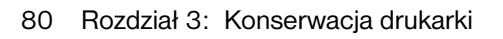

#### Rozprowadzanie tonera

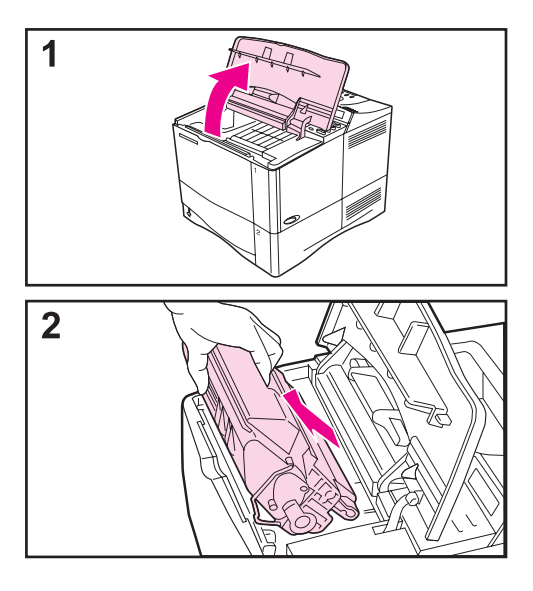

Kiedy jest mało tonera, na stronie mogą pojawić się wyblakłe lub jasne obszary. Można tymczasowo poprawić jakość druku poprzez rozprowadzenie tonera w kasecie. Następująca procedura może umożliwić zakończenie bieżącego zadania drukowania przed wymianą kasety z tonerem.

- 1 Otwórz górną pokrywę.
- 2 Wyjmij z drukarki kasetę z tonerem.

#### **OSTRZEŻENIE!**

Nie sięgaj zbyt głęboko do środka drukarki. Sąsiadujący z tonerem utrwalacz może być gorący!

#### Ostrożnie

Aby zapobiec uszkodzeniu kasety, nie należy wystawiać jej na działanie światła na dłużej niż kilka minut.

Ciąg dalszy na następnej stronie.

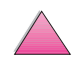

2

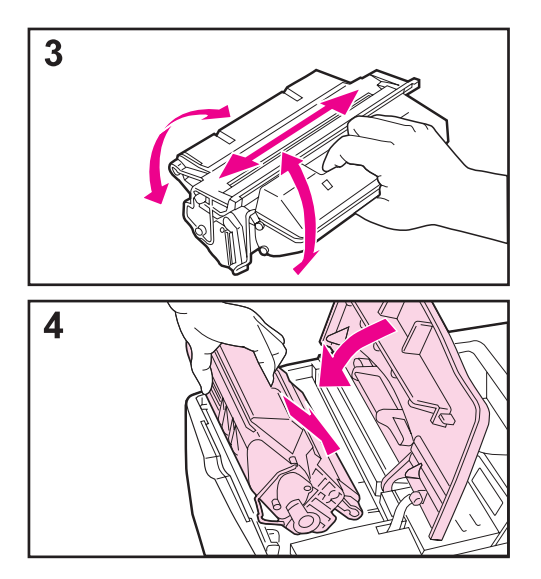

**3** Obróć kasetę z tonerem i łagodnie przechyl ją z boku na bok, aby rozprowadzić w niej toner.

#### Uwaga

Jeżeli toner dostanie się na ubranie, należy zetrzeć go suchą szmatką i wyprać ubranie w zimnej wodzie. (Gorąca woda powoduje utrwalenie tonera na materiale).

4 Włóż kasetę ponownie do drukarki i zamknij górną pokrywę.

Jeżeli wydruk jest nadal blady, zainstaluj nową kasetę z tonerem. (Zastosuj się do instrukcji załączonych do nowej kasety z tonerem).

#### Uwaga

Jeżeli pojawia się komunikat NOWA KASETA Z TONEREM=NIE, zignoruj ten komunikat przy wyjmowaniu kasety z tonerem w celu rozprowadzenia tonera. ?

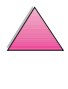

# Czyszczenie drukarki

W celu utrzymania dobrej jakości druku, wykonaj procedurę czyszczenia drukarki (na następnej stronie) przy każdej wymianie kasety z tonerem lub kiedykolwiek wystąpi problem z jakością druku. W miarę możliwości, chroń drukarkę od kurzu i zanieczyszczeń.

- Obudowę drukarki czyść szmatką lekko zwilżoną wodą.
- Wnętrze drukarki czyść suchą, niestrzępiącą się szmatką.

#### Ostrożnie

Nie używaj środków czyszczących na bazie amoniaku do czyszczenia drukarki lub jej otoczenia.

Podczas czyszczenia drukarki, uważaj, aby nie dotykać rolki przesuwającej (czarnej, gumowej rolki, znajdującej się pod kasetą z tonerem). Tłuszcz naskórka przeniesiony na rolkę może spowodować problemy z jakością druku.

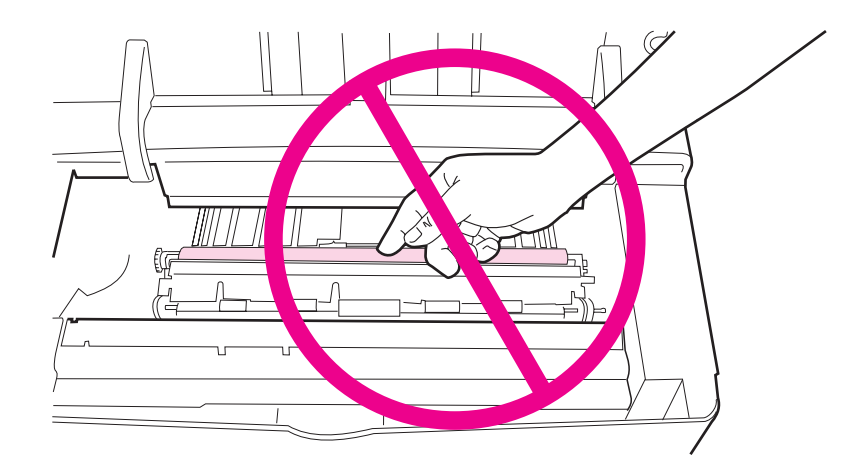

#### Rys 18 Umiejscowienie rolki przesuwającej – Nie dotykaj!

0

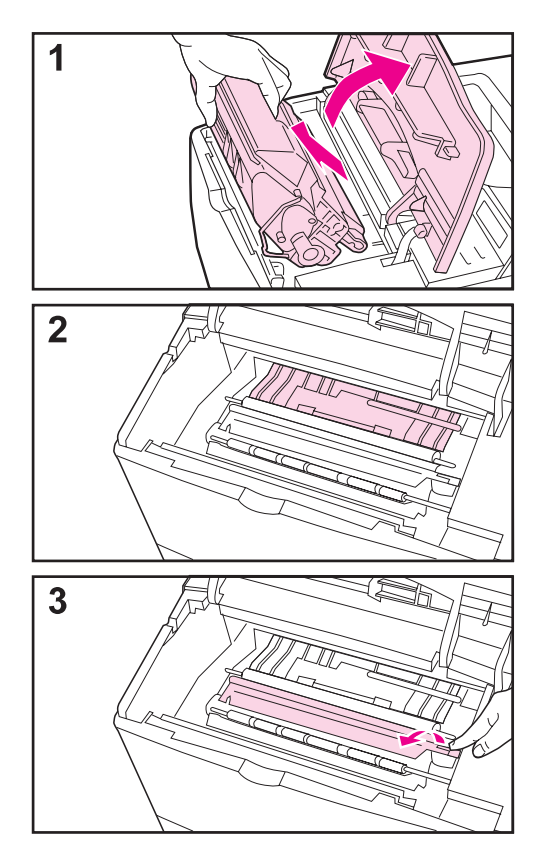

Przed rozpoczęciem czyszczenia, wyłącz drukarkę i wyjmij kabel zasilający.

1 Otwórz górną pokrywę i wyjmij kasetę z tonerem.

#### OSTRZEŻENIE!

Nie sięgaj zbyt głęboko do środka drukarki. Sąsiadujący z tonerem utrwalacz może być gorący!

#### Ostrożnie

Aby zapobiec uszkodzeniu kasety, nie należy wystawiać jej na działanie światła na dłużej niż kilka minut.

2 Suchą, niestrzępiącą się szmatką, zetrzyj kurz lub brud osadzony na ogranicznikach przesuwu papieru (zacieniowane miejsca).

#### Uwaga

Jeżeli toner dostanie się na ubranie, należy zetrzeć go suchą szmatką i wyprać ubranie w zimnej wodzie. (Gorąca woda powoduje utrwalenie tonera na materiale).

3 Za pomocą zielonej dźwigni unieś płytki dostępu do papieru i zetrzyj osad suchą, niestrzępiącą się szmatką.

Ciąg dalszy na następnej stronie.

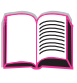

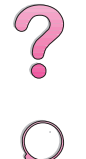

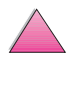

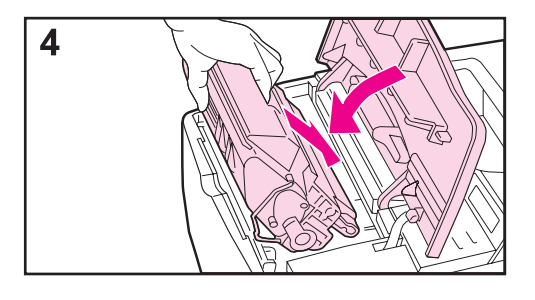

4 Włóż z powrotem kasetę z tonerem, zamknij górną pokrywę, podłącz kabel zasilający i włącz drukarkę.

#### Uwaga

Jeżeli pojawia się komunikat NOWA KASETA Z TONEREM=NIE, zignoruj ten komunikat przy wyjmowaniu kasety z tonerem w celu czyszczenia drukarki.

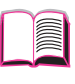

 $\gamma$ 

#### Używanie strony czyszczącej drukarkę

Jeżeli plamki tonera pojawiają się na którejkolwiek stronie wydruków, zastosuj procedurę opisaną poniżej.

Na panelu sterowania drukarki wykonaj następujące czynności:

- 1 Naciskaj [Menu], aż do wyświetlenia pozycji MENU JAKOŚCI DRUKU.
- 2 Naciskaj [Pozycja], aż do wyświetlenia pozycji UTWÓRZ STRONĘ CZYSZCZĄCĄ.
- 3 Naciśnij [Wybór], aby utworzyć stronę czyszczącą.
- 4 Zastosuj się do instrukcji na stronie czyszczącej, aby zakończyć proces czyszczenia.

Uwaga Aby strona prawidłowo działała, wydrukuj ją na papierze przeznaczonym do kopiarek (nie dokumentowym lub szorstkim).

Może zaistnieć potrzeba przepuszczenia kilku stron czyszczących przez drukarkę. Kiedy toner zostanie usunięty z wnętrza drukarki, na czarnym pasku strony czyszczącej pojawią się czarne, błyszczące plamki. Jeżeli na czarnym pasku pojawią się białe plamki, należy utworzyć jeszcze jedną stronę czyszczącą.

W celu zapewnienia dobrej jakości druku z pewnymi rodzajami papieru, należy używać strony czyszczącej przy każdej wymianie kasety z tonerem. Jeżeli potrzebne jest częste używanie strony czyszczącej, należy spróbować innego rodzaju papieru. ?
# Okresowa konserwacja

Hewlett-Packard zaleca, aby obsługę drukarki powierzać jedynie technikom autoryzowanym przez HP. Jednakże użytkownik powinien dokonać samodzielnie wymiany niektórych części, gdy na panelu kontrolnym ukaże się napis WYKONAJ KONSERWACJĘ DRUKARKI.

Komunikat o konserwacji ukazuje się co 200.000 stron. Aby sprawdzić, ile stron drukarka wydrukowała, należy wydrukować stronę konfiguracji (strona 136).

Aby zamówić zestaw do konserwacji drukarki, patrz strona 11. Zestaw zawiera:

- zespół utrwalacza,
- rolkę przesuwającą,
- rolki podające
- niezbędne instrukcje

Uwaga Jako materiał eksploatacyjny, zestaw do konserwacji drukarki nie podlega gwarancji.

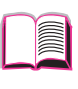

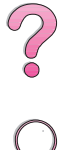

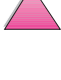

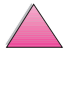

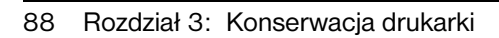

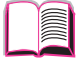

?

# Rozwiązywanie problemów

# Przegląd

|                                                  | Niniejszy rozdział będzie pomocny przy diagnozowaniu i rozwiązywaniu problemów z drukarką.                                                                                                    | (<br> |
|--------------------------------------------------|----------------------------------------------------------------------------------------------------|-------|
| Usuwanie<br>zaciętego<br>papieru:                | W czasie drukowania może czasem wystąpić zacinanie się papieru.<br>Niniejsza sekcja pomoże Ci zlokalizować zacinanie się papieru,<br>prawidłowo je usunąć i unikać jego powtórnego występowania.                                                                                                    |       |
| Zrozumienie<br>komunikatów<br>drukarki:          | Panel sterowania drukarki wyświetla wiele różnych komunikatów.<br>Niektóre z nich informują o bieżącym stanie drukarki, jak np.<br>INICJALIZACJA. Inne wymagają działania, jak np. ZAMKNIJ<br>GÓRNĄ POKRYWĘ. Treść wielu komunikatów jest oczywista,<br>jednak niektóre z nich informują o problemach z drukarką lub<br>wymagają dalszego działania albo opisu. Niniejsza sekcja omawia<br>te rodzaje komunikatów i wyjaśnia, co zrobić, jeżeli dany komunikat<br>jest ciągle wyświetlany. |       |
| Problemy<br>z prawidłową<br>jakością<br>wydruku: | Drukarka powinna drukować prace o najwyższej jakości. Jeżeli<br>wydruk nie jest ostry i wyraźny, na stronach pojawiają się takie<br>usterki, jak linie, plamki, lub rozmazania, albo papier marszczy<br>się lub zawija, skorzystaj z niniejszej sekcji, aby zdiagnozować<br>i usunąć zaistniałe problemy z jakością wydruku.                                                                                                    |       |
| Ustalenie<br>problemów<br>z drukarką:            | Przed rozwiązaniem problemu z drukarką, musisz go wpierw ustalić.<br>Skorzystaj z diagramu zamieszczonego w niniejszej sekcji, aby<br>ustalić problem z drukarką i zastosuj się do zalecanych czynności<br>diagnostycznych i naprawczych.                                                                                                    |       |
| Sprawdzanie<br>konfiguracji<br>drukarki:         | Z drukarki możesz drukować strony informacyjne, które zawierają szczegóły na temat drukarki i jej konfiguracji.                                                                                                    |       |

# Usuwanie zaciętego papieru

Jeżeli na panelu sterowania drukarki pojawia się komunikat o zacięciu się papieru, poszukaj papieru w miejscach zaznaczonych na Rys 19, a następnie zapoznaj się z procedurą usuwania zaciętego papieru. Może zaistnieć potrzeba szukania papieru w innych miejscach niż te, które zostały określone w komunikacie o zacięciu się papieru. Jeżeli miejsce, w którym zaciął się papier nie jest oczywiste, przyjrzyj się najpierw obszarowi górnej pokrywy pod kasetą z tonerem.

Podczas usuwania zaciętego papieru uważaj, aby nie porwać papieru. Mały kawałek papieru pozostawiony w drukarce, może powodować dalsze zacinanie się papieru. Jeżeli powtarzają się przypadki zacinania się papieru, zobacz opis na stronie 102.

# Uwaga Górna pokrywa drukarki musi być otwarta i zamknięta, aby usunąć komunikat o zacięciu się papieru.

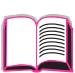

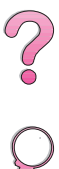

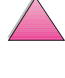

Zacinanie się papieru zachodzi w następujących miejscach:

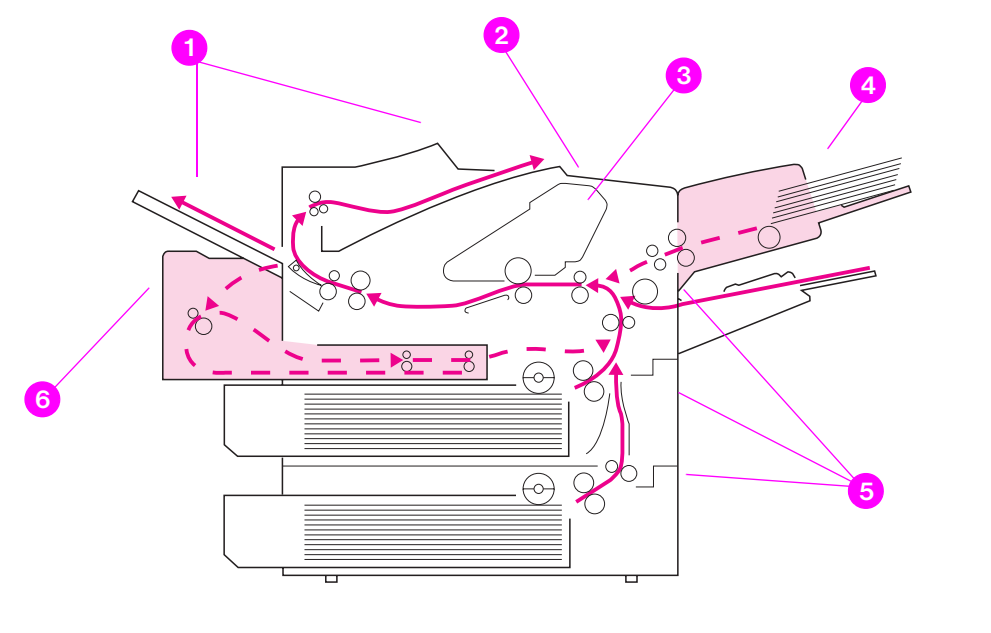

#### **Rys 19** Miejsca zacinania się papieru 1 Miejsca wyjścia papieru (górne i tylne). Patrz strona 99. 2 Obszar górnej pokrywy. Patrz strona 96. 3 Obszar kasety z tonerem. Patrz strona 98. Obszar podajnika (opcjonalny podajnik kopert). Patrz strona 94. 4 Obszary podajników. Patrz strona 92. 5 6 Optionalny dupleks. Patrz strona 100. Uwaga Po zacięciu się papieru w drukarce może pozostać sypki toner, ale powinien on zniknąć po wydrukowaniu kilku stron.

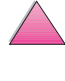

91

S

Rozdział 4: Rozwiązywanie problemów

## Usuwanie zaciętego papieru z obszaru podajników

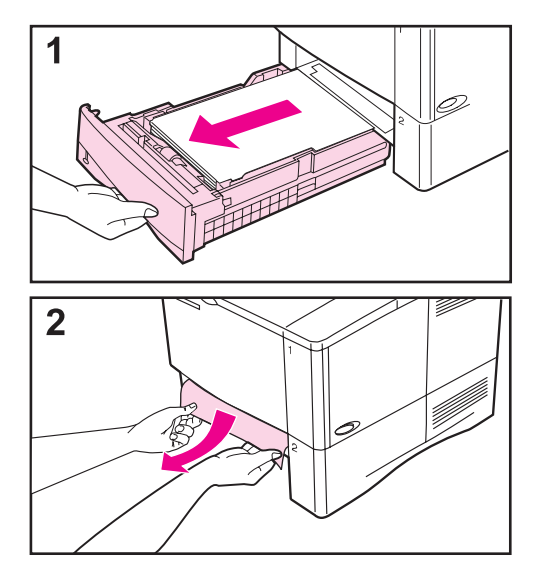

#### Uwaga

Aby usunąć papier z obszaru podajnika 1, powoli wyciągnij papier z drukarki. W przypadku wszystkich innych podajników, wykonaj czynności opisane poniżej. (Zapoznaj się z informacjami na następnej stronie na temat usuwania zaciętego papieru a podajnika kopert).

- 1 Wysuń podajnik z drukarki i usuń uszkodzony papier z podajnika.
- 2 Jeżeli w miejscu podawania papieru widać jego brzeg, powoli pociągnij papier do dołu i wyciągnij go na zewnątrz drukarki. (Nie wyciągaj papieru w prostej linii, bo podrze się). Jeżeli papieru nie widać, spójrz na obszar górnej pokrywy (strona 96).

#### Uwaga

Nie wyciągaj papieru na siłę, jeżeli nie można go łatwo usunąć. Jeżeli papier utkwił w podajniku, spróbuj wyciągnąć go przez podajnik umieszczony nad nim (jeżeli jest tam taki podajnik), lub przez obszar górnej pokrywy (strona 96).

Ciąg dalszy na następnej stronie.

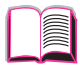

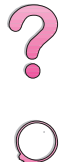

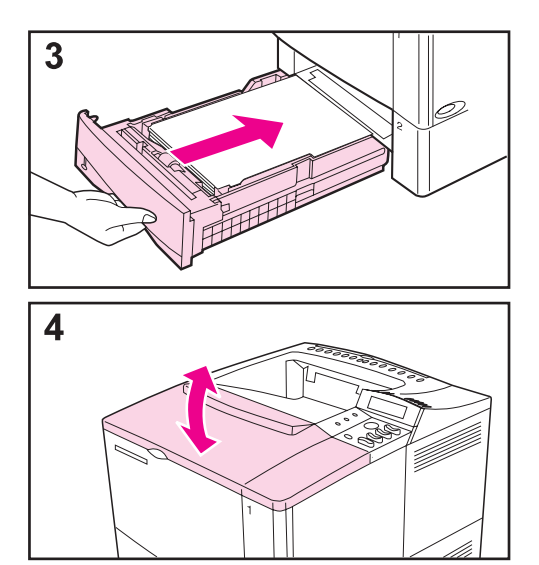

- **3** Przed ponowną instalacją podajnika, upewnij się, że papier w podajniku leży płasko we wszystkich czterech rogach i znajduje się pod przytrzymywaczami na ogranicznikach.
- 4 Otwórz i zamknij górną pokrywę, aby usunąć komunikat o zacięciu się papieru.

Jeżeli nadal wyświetlany jest komunikat o zacięciu się papieru, oznacza to, iż nie usunięto całego papieru. Poszukaj papieru w innym miejscu (strona 90).

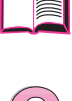

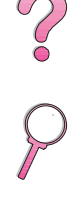

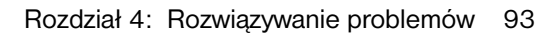

## Usuwanie zaciętego papieru z opcjonalnego podajnika kopert

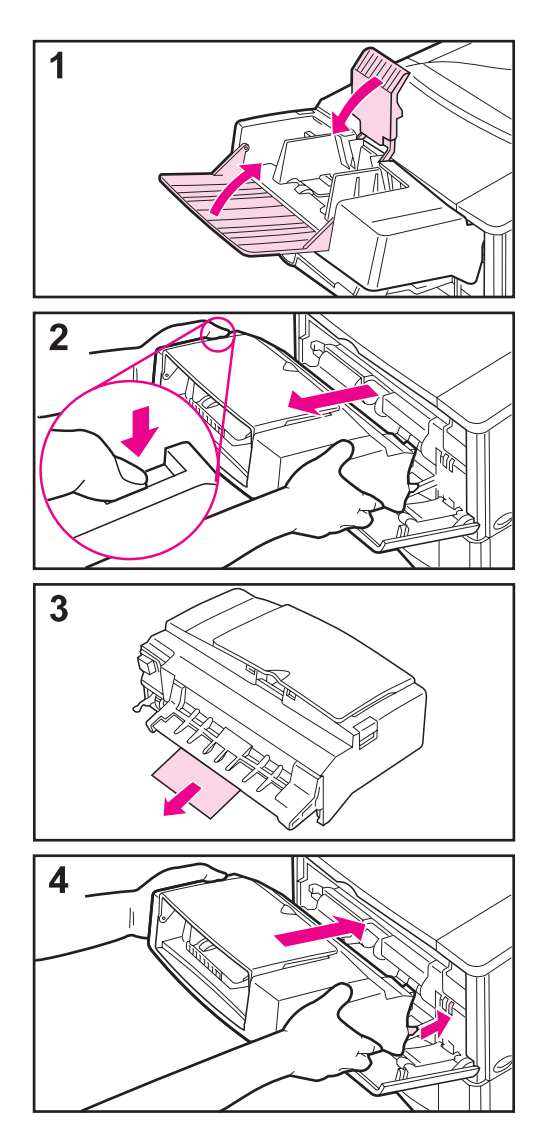

- 1 Usuń wszystkie koperty załadowane do podajnika kopert. Opuść obciążnik kopert i podnieś przedłużenie podajnika, aby je zamknąć.
- 2 Naciśnij i przytrzymaj przycisk zwalniający z lewej strony podajnika kopert. Chwyć podajnik z obu stron i ostrożnie wyciągnij go z drukarki.
- **3** Powoli wyciągnij z podajnika i drukarki pozostające tam koperty.
- 4 Wsuń podajnik do drukarki aż do oporu. (Z dołu podajnika, po prawej stronie, znajduje się haczyk, wchodzący w małe drzwiczki dostępu, oraz gniazdo złącza na wierzchu, pasujące do wtyczki znajdującej się w drukarce).

Ciąg dalszy na następnej stronie.

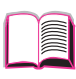

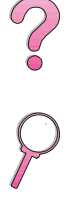

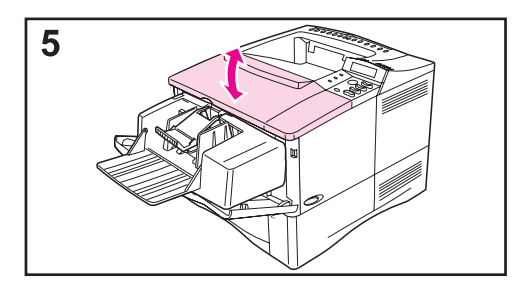

5 Otwórz i zamknij górną pokrywę, aby usunąć komunikat o zacięciu się papieru.

Jeżeli nadal wyświetlany jest komunikat o zacięciu się papieru, oznacza to, iż nie usunięto całego papieru. Poszukaj papieru w innym miejscu (strona 90).

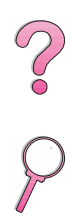

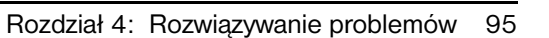

## Usuwanie zaciętego papieru z obszaru górnej pokrywy

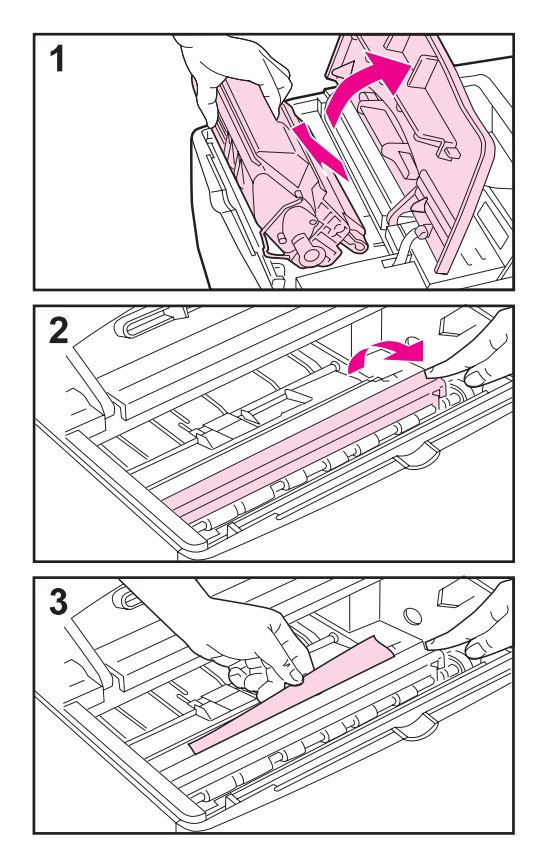

1 Otwórz górną pokrywę i usuń kasetę z tonerem.

#### Ostrożnie

Aby zapobiec uszkodzeniu kasety, nie należy wystawiać jej na działanie światła na dłużej niż kilka minut.

- 2 Zapomocązielonej dźwigni unieś płytkę dostępu do papieru.
- **3** Powoli wyciągnij z drukarki pozostający tam papier. Nie podrzyj papieru!

#### Uwaga

Unikaj rozsypywania sypkiego tonera. Suchą, niestrzępiącą się szmatką zetrzyj sypki toner, jaki mógł dostać się do drukarki (strona 83).

Jeżeli sypki toner przedostał się do drukarki, może on spowodować przejściowe problemy z jakością druku. Toner powinien zniknąć po wydrukowaniu kilku stron.

Jeżeli toner dostanie się na ubranie, należy zetrzeć go suchą szmatką i wyprać ubranie w zimnej wodzie. (Gorąca woda powoduje utrwalenie tonera na materiale).

Ciąg dalszy na następnej stronie.

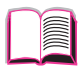

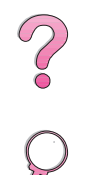

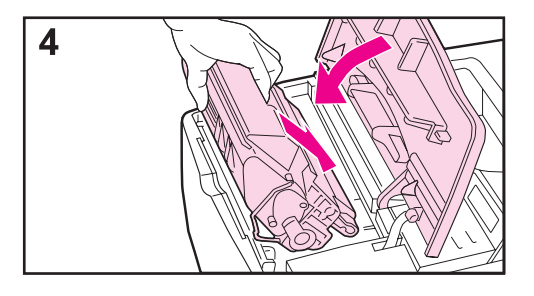

4 Włóż kasetę ponownie do drukarki i zamknij górną pokrywę.

Jeżeli nadal wyświetlany jest komunikat o zacięciu się papieru, oznacza to, iż nie usunięto całego papieru. Poszukaj papieru w innym miejscu (strona 90).

#### Uwaga

Jeżeli pojawia się komunikat NOWA KASETA Z TONEREM=NIE, zignoruj ten komunikat przy wyjmowaniu kasety z tonerem w celu usunięcia zaciętego papieru.

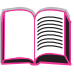

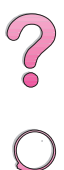

# Usuwanie zaciętego papieru z obszaru kasety z tonerem

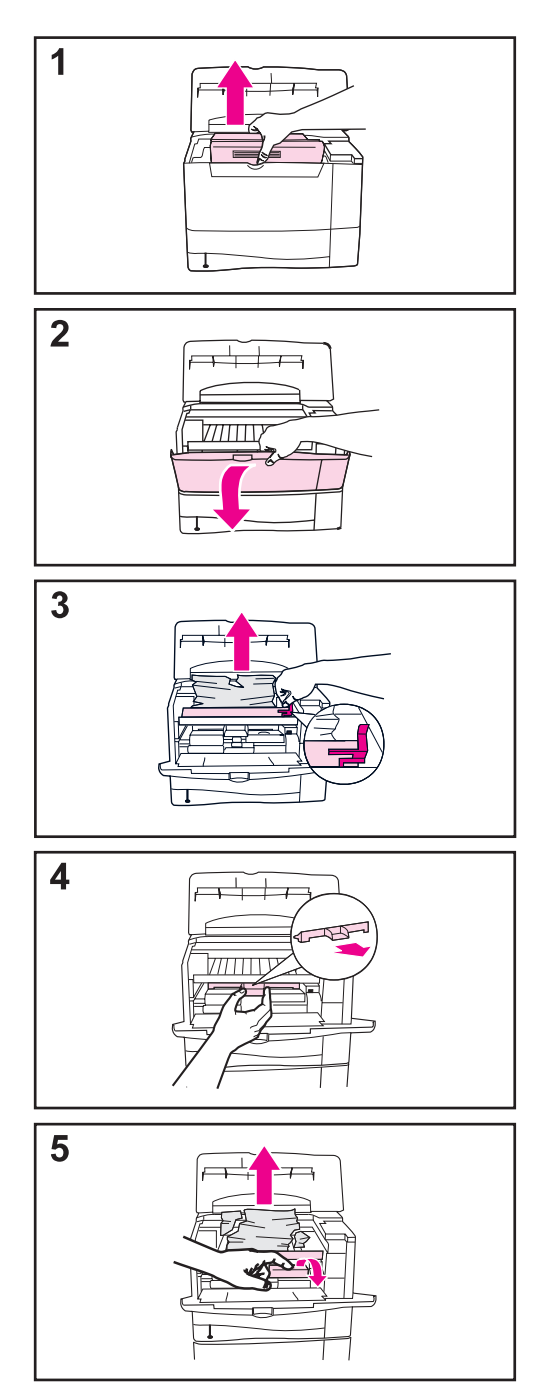

1 W przypadku pojawienia się komunikatu o zacięciu się papieru po zastosowaniu wszystkich procedur usuwania zaciętego papieru podanych w instrukcji obsługi, otwórz górną pokrywę i wyjmij kasetę z tonerem.

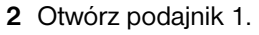

- 3 Używając zielonego uchwytu, unieś metalową płytkę dostępu do papieru i usuń zacięty papier.
- 4 Wyjmij pokrywę dostępu, aby sprawdzić, czy nie ma zaciętego papieru. Usuń zacięty papier.
- 5 Obróć wielofunkcyjny ogranicznik papieru, aby sprawdzić, czy nie ma zaciętego papieru. Usuń zacięty papier.

Załóż z powrotem pokrywę dostępu i kasetę z tonerem. Zamknij podajnik 1 i górną pokrywę.

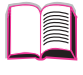

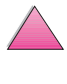

# Usuwanie zaciętego papieru z obszarów wychodzenia papieru

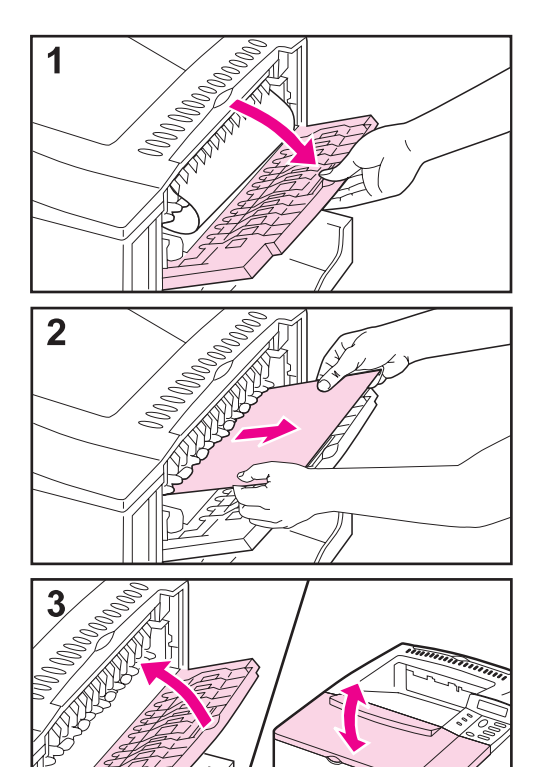

#### Uwaga

Jeżeli większa część papieru znajduje się nadal w drukarce, najlepiej usunąć go w obszarze górnej pokrywy. Patrz strona 96.

- 1 Otwórz tylny pojemnik wyjściowy.
- 2 Chwyć obie strony papieru i powoli wyciągnij go z drukarki. (Na papierze może znajdować się sypki toner. Uważaj, aby nie rozsypać go na siebie lub do drukarki).

#### Uwaga

Jeżeli papier trudno usunąć, spróbuj otworzyć górną pokrywę do samego końca, aby zmniejszyć nacisk na papier.

3 Zamknij tylny pojemnik wyjściowy. Otwórz i zamknij górną pokrywę, aby usunąć komunikat o zacięciu się papieru.

Jeżeli nadal wyświetlany jest komunikat o zacięciu się papieru, oznacza to, iż nie usunięto całego papieru. Poszukaj papieru w innym miejscu (strona 90).

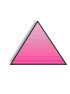

# Usuwanie zaciętego papieru z opcjonalnego dupleksu

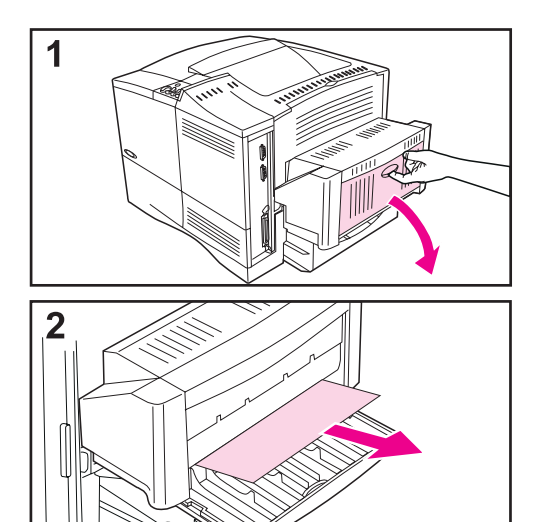

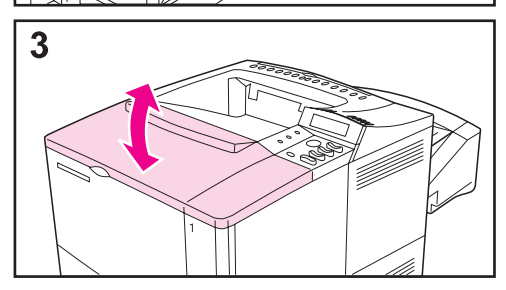

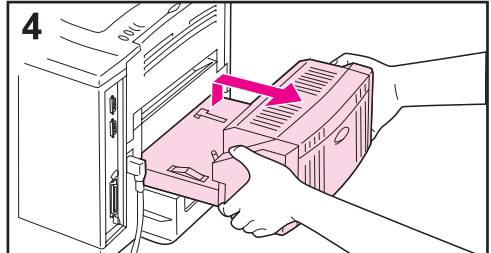

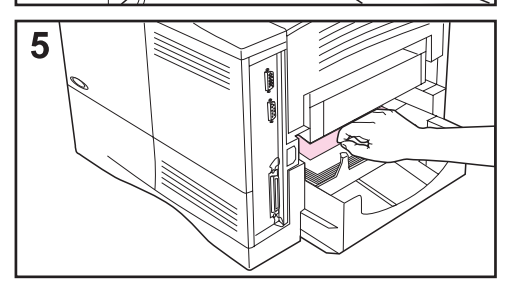

- 1 Otwórz tylne drzwiczki dupleksu.
- 2 Powoli wyciągnij z dupleksu pozostający tam papier.
- Otwórz i zamknij górną pokrywę, aby usunąć komunikat o zacięciu się papieru.
- 4 Jeżeli nadal wyświetlany jest komunikat o zacięciu się papieru, usuń dupleks, nieco go unosząc i wyciągając z drukarki.
- 5 Z tyłu drukarki usuń papier znajdujący się na wierzchu podajnika 2. (Może zaistnieć potrzeba sięgnięcia do wnętrza drukarki).

Ciąg dalszy na następnej stronie.

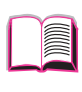

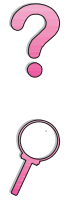

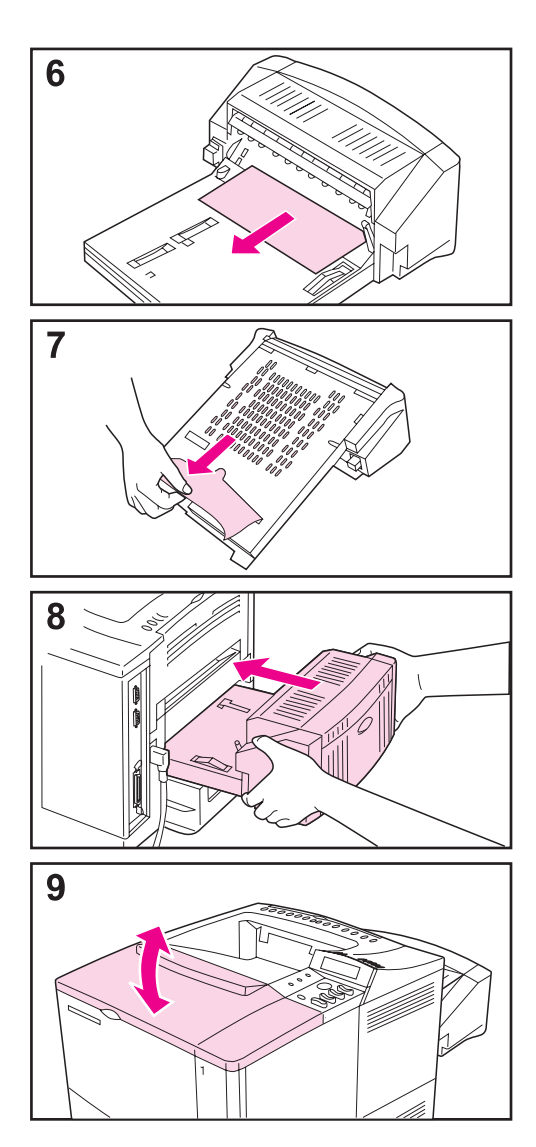

- 6 Powoli wyciągnij z dupleksu pozostający tam papier.
- 7 Odwróć dupleks do góry nogami i usuń pozostający tam papier.
- 8 Włóż dupleks do drukarki.
- 9 Otwórz i zamknij górną pokrywę, aby usunąć komunikat o zacięciu się papieru.

Jeżeli nadal wyświetlany jest komunikat o zacięciu się papieru, oznacza to, iż nie usunięto całego papieru z drukarki. Poszukaj papieru w innym miejscu (strona 90).

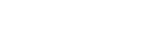

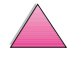

## Rozwiązywanie powtarzających się przypadków zacinania się papieru

#### Jeżeli papier zacina się często, spróbuj:

- Sprawdzić wszystkie miejsca, w których następuje zacinanie się papieru. Kawałek papieru mógł utknąć gdzieś w drukarce (patrz strona 91).
- Sprawdź, czy papier został prawidłowo załadowany do podajników, czy na podajnikach dobrze ustawiono format załadowanego papieru, i czy podajniki nie są przepełnione. Upewnij się, że papier znajduje się pod przednimi i tylnymi przytrzymywaczami. (Zobacz części opisujące ładowanie papieru, zaczynające się na stronie 34).
- Sprawdź, czy wszystkie podajniki i dodatki służące do obsługi papieru są dokładnie włożone do drukarki. (Jeżeli podajnik jest otwarty w czasie druku, może to spowodować zacięcie się papieru).
- Sprawdź, czy zamknięte są wszystkie pokrywy i drzwiczki. (Jeżeli pokrywa lub drzwiczki są otwarte w czasie druku, może to spowodować zacięcie się papieru).
- Spróbuj skierować wydruk do innego pojemnika wyjściowego (strona 32).
- Arkusze papieru mogą być posklejane. Spróbuj wygiąć stos papieru, aby oddzielić arkusze. Nie kartkuj stosu.
- Jeżeli drukujesz z podajnika 1, spróbuj podawać za jednym razem mniej arkuszy papieru lub kopert.
- Jeżeli drukujesz z podajnika kopert, upewnij się, że jest on prawidłowo załadowany i dolna koperta jest wepchnięta nieco głębiej niż koperty na wierzchu stosu (strona 51).
- Jeżeli drukujesz na materiałach o małych formatach (takich jak karty katalogowe), upewnij się, że papier w podajniku jest ułożony w prawidłowym kierunku (strona 57). Przy użyciu wąskiego papieru, upewnij się, że włożony jest krótką krawędzią do przodu.
- Odwróć stos papieru w podajniku. Spróbuj też obrócić papier o 180°.
- Sprawdź jakość papieru, na którym drukujesz. Nie powinno się używać uszkodzonego lub nierównego papieru.
- Używaj tylko papieru odpowiadającego specyfikacjom HP (strony od A-2 do A-14).
- Nie korzystaj z papieru uprzednio używanego w drukarce lub kopiarce. (Nie drukuj na dwóch stronach kopert, klisz lub nalepek).
- Upewnij się, że zasilanie drukarki jest stabilne i spełnia jej wymogi techniczne (strona A-16).
- Wyczyść drukarkę (strona 83).
- Wykonaj okresową konserwację drukarki (strona 87).

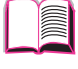

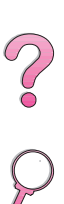

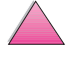

# Zrozumienie komunikatów drukarki

Tabela zamieszczona poniżej wyjaśnia komunikaty, jakie mogą być wyświetlone na panelu sterowania drukarki. Komunikaty drukarki i ich znaczenia są podane w alfabetycznym porządku. Po nich zamieszczono ponumerowane komunikaty.

#### Jeżeli komunikat nie ustępuje:

- Jeżeli nadal wyświetlany jest komunikat proszący o załadowanie podajnika, lub jeśli komunikat podaje, że w pamięci drukarki wciąż znajduje się poprzednie zadanie druku, naciśnij [Start], aby drukować lub naciśnij [Anulowanie pracy], aby usunąć zadanie z pamięci drukarki.
- Jeżeli po wykonaniu wszystkich zalecanych działań komunikat wyświetlany jest nadal, skontaktuj się z autoryzowanym punktem usługowym HP. (Zobacz strony pt. "Obsługa i pomoc dla klientów HP" na początku niniejszej instrukcji).

# Uwaga Nie wszystkie komunikaty zostały opisane w niniejszej instrukcji obsługi (wiele z nich ma oczywistą treść).

Ustawienia "Autokontynuacja" i "Usuwalne ostrzeżenia" w menu konfiguracji na panelu sterowania drukarki mają wpływ na niektóre komunikaty drukarki (strona B-16).

## Używanie systemu pomocy ekranowej drukarki

Drukarka ta wyposażona jest w system pomocy ekranowej na panelu sterowaniu, który dostarcza instrukcji rozwiązywania większości błędów drukarki. Niektóre komunikaty błędów panelu sterowania pojawiają się na zmianę z instrukcjami dostępu do systemu pomocy ekranowej.

Kiedy w komunikacie błędu pojawi się **2** lub komunikat pojawia się na zmianę z poleceniem PO POMOC NACIŚNIJ ?, naciśnij przycisk [Pozycja], aby przejrzeć sekwencję instrukcji.

Uwaga Aby wyjść z systemu pomocy ekranowej, naciśnij [Start].

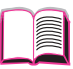

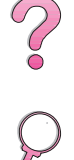

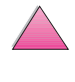

## Komunikaty drukarki

| Komunikat                            | Wyjaśnienie lub zalecane działanie                                                                                                    |
|--------------------------------------|----------------------------------------------------------------------------------------------------|
| BRAK PAMIĘCI<br>PRACA ANULOWANA      | Drukarka nie miała wystarczającej ilości pamięci do wydrukowania całej<br>pracy. Pozostała część pracy nie zostanie wydrukowana i będzie usunięta<br>z pamięci drukarki.                                                                                                    |
|                                      | Naciśnij [Start], aby kontynuować.                                                                                                    |
|                                      | Zmień ustawienie zachowania zasobów na panelu sterowania drukarki (strona B-14) lub dodaj więcej pamięci do drukarki (strona C-1).                                                                                                    |
| BRAK PAMIĘCI<br>UPROSZCZONO STR      | Drukarka musiała skompresować pracę, aby ją zmieścić w dostępnej<br>pamięci. Mogła nastąpić utrata niektórych danych.                                                                                                    |
|                                      | Naciśnij [Start], aby kontynuować.                                                                                                    |
|                                      | Jakość druku tych stron może nie być zadowalająca. Zmniejsz złożoność<br>tych stron i wydrukuj je ponownie.                                                                                                    |
|                                      | Możesz dodać więcej pamięci do drukarki (strona C-1).                                                                                                    |
| DYSK EIO n<br>INICJALIZACJA          | Inicjalizacja karty akcesoriów dyskowych trwa długo. Pierwszym parametrem jest numer gniazdka na akcesoria dla tej karty akcesoriów dyskowych.                                                                                                    |
| DYSK EIO n                           | Dysk EIO nie działo prawidłowo.                                                                                                    |
| NIE DZIAŁA                           | Wyjmij dysk EIO z wskazanego gniazdka .                                                                                                    |
|                                      | Wymień go na nowy dysk EIO.                                                                                                    |
| DYSK EIO n<br>ROZPĘDZANIE            | Następuje inicjalizacja akcesorium dyskowego. Pierwszym parametrem jest numer gniazdka na akcesoria dla tej karty akcesoriów dyskowych.                                                                                                    |
| DYSK ZABEZP<br>PRZED ZAPISEM         | Pamięć fleszowa DIMM jest zabezpieczona przed zapisem i nie można<br>w nią wpisywać żadnych nowych plików.<br>Wyłacz zabezpieczenie przed zapisem za pomoca Menedżera zasobów HP                                                                                                    |
| 770                                  |                                                                                                    |
| EIO n<br>INICJALIZACJA               | działa prawidłowo i komunikuje się z siecią, komunikat ten zniknie za około<br>jedą minutę i nie trzeba podejmować żadnego działania.                                                                                                    |
| NIE WYŁĄCZAJ                         | Jeżeli karta EIO nie może komunikować się z siecią, komunikat ten będzie<br>wyświetlany przez pięć minut, po czym zniknie. W takim przypadku,<br>drukarka nie komunikuje się z siecią (aczkolwiek komunikat już znikł).<br>Problem może polegać na wadliwej karcie EIO, wadliwym kablu lub<br>połączeniu w sieci, albo istnieje problem w sieci. Skontaktuj się<br>z administratorem sieci. |
| FLESZ ZABEZPI<br>PRZED ZAPISEM       | Pamięć fleszowa na DIMM jest zabezpieczona przed zapisem i nie można w niej zapisać nowych plików.                                                                                                    |
|                                      | Wyłącz zabezpieczenie przed zapisem poprzez Menedżera zasobów HP.                                                                                                    |
| INICJALIZACJA<br>ZEWN.<br>URZĄDZENIA | Jeżeli zewnętrzne urządzenie obsługi papieru podłączone jest do drukarki,<br>musi ono zainicjalizować się po rozruchu komputera lub po wyjściu z trybu<br>oszczędzania prądu PowerSave.                                                                                                    |

| Komunikat                                | Wyjaśnienie lub zalecane działanie                                                                                                    |
|------------------------------------------|----------------------------------------------------------------------------------------------------|
| ŁADOWANIE<br>PROGRAMU<br><numer></numer> | Programy i czcionki można przechowywać w systemie plików drukarki.<br>W czasie uruchamiania, są one ładowane do pamięci RAM. (Proces<br>ten może trwać długo, w zależności od wielkości i ilości ładowanych                                                                                           |
| przemiennie z                            | programów i czcionek). <numer> określa numer ciągu, oznaczający</numer>                                                                                                    |
| NIE WYŁĄCZAJ                             | aktualnie ładowany program.                                                                                                    |
| MAŁO TONERA                              | Zobacz stronę 80.                                                                                                    |
| NIE MOŻNA<br>WYK. WIELU<br>KOPII         | Wykonanie wielu kopii nie jest możliwe z powodu awarii pamięci lub<br>systemu plików. Zostanie wykonana tylko jedna kopia.                                                                                                    |
| NIEOBSŁ. FORMAT<br>W PODAJNIKU<br>[YY]   | W zewnętrznym podajniku jest nieobsługiwany format papieru. Drukarka pozostanie w trybie rozłączenia do chwili usunięcia problemu.                                                                                                    |
| ODMOWA DOSTĘPU<br>MENU                   | Funkcja panelu sterującego, do jakiej chcesz uzyskać dostęp, została zablokowana, aby uniemożliwić do niej nieautoryzowany dostęp.                                                                                                    |
| ZABLOKOWANE                              | Skontaktuj się z administratorem sieci.                                                                                                    |
| PAMIĘĆ PEŁNA<br>DANE UTRACONE            | Nie ma dostępnej pamięci w drukarce. Bieżąca praca może nie zostać<br>poprawnie wydrukowana i niektóre zasoby (takie jak załadowane czcionki<br>lub makra) mogą zostać usunięte.                                                                                                    |
|                                          | Możesz dodać więcej pamięci do drukarki (strona C-1).                                                                                                    |
| PLIK DYSK RAM<br>DYSK PEŁNY              | Usuń pliki i spróbuj ponownie, lub wyłącz drukarkę i ponownie ją włącz,<br>aby usunąć wszystkie pliki z dysku. (Usuń pliki za pomocą Menedżera<br>zasobów HP lub innego programu użytkowego. Zapoznaj się<br>z dodatkowymi informacjami na ten temat w pomocy dotyczącej<br>oprogramowania drukarki). |
|                                          | Jeżeli komunikat jest nadal wyświetlany, zwiększ wielkość dysku RAM. Zrób<br>to w menu konfiguracji na panelu sterowania drukarki (strona B-14).<br>Również można wykorzystać Menedżera zasobów HP do zwiększenia/<br>zmniejszenia wielkości dysku RAM.                                               |
| PLIK DYSK RAM<br>NIEUDANA<br>OPERACJA    | Żądana operacja nie może być wykonana. Mogłeś zażądać wykonania<br>niedozwolonej operacji, takiej jak załadowanie pliku do nieistniejącego<br>katalogu.                                                                                                    |
| PLIK DYSK<br>NIEUDANA OPERAC             | Żądana operacja nie może być wykonana. Mogłeś zażądać wykonania<br>niedozwolonej operacji, takiej jak załadowanie pliku do nieistniejącego<br>katalogu.                                                                                                    |
| PLIK DYSK<br>PEŁNY                       | Usuń pliki z dysku EIO, a następnie spróbuj ponownie. Wykorzystaj<br>Menedżera zasobów HP do przeładowanie lub usunięcia plików i czcionek<br>(w pomocy dotyczącej).                                                                                                    |

| Komunikat                                                                                             | Wyjaśnienie lub zalecane działanie                                                                                                    |
|----------------------------------------------------------------------------------------------------|----------------------------------------------------------------------------------------------------|
| PLIK FLESZ<br>NIEUDANA OPERAC                                                                         | Żądana operacja nie może być wykonana. Mogłeś zażądać wykonania<br>niedozwolonej operacji, takiej jak załadowanie pliku do nieistniejącego<br>katalogu.                                                                                                    |
| PLIK FLESZ<br>DYSK PEŁNY                                                                              | Usuń pliki z pamięci fleszowej na DIMM. Wykorzystaj Menedżera zasobów<br>HP do przeładowanie lub usunięcia plików i czcionek (Zapoznaj się<br>z dodatkowymi informacjami na ten temat w pomocy dotyczącej<br>oprogramowania drukarki).                                                                                                    |
| POCZ. NA<br>PONOWNĄ INICJAL<br>DRUKARKI                                                               | Na panelu sterowania drukarki zmieniono ustawienie dysku RAM. Zmiana<br>ta nie zostanie wprowadzona przed ponowną inicjalizacją drukarki.<br>Jeżeli zmienisz tryb urządzenia zewnętrznego, wyłącz drukarkę, ponownie<br>ją włącz i poczekaj na jej ponowną inicjalizację.                                                                                                    |
| POD KOPERT-WŁÓŻ<br>[RODZAJ]<br>[FORMAT]                                                               | Załaduj żądany rodzaj i format kopert do podajnika kopert.<br>Upewnij się, że prawidłowo ustawiono rodzaj i format kopert w menu<br>obsługi papieru na panelu sterowania drukarki (strona B-5).<br>Naciśnij [Start], jeżeli żądana koperta jest już załadowana do podajnika.<br>Naciskaj [- Wartość +], aby przewinąć listę dostępnych rodzajów<br>i formatów. Naciśnij [Wybór], aby zaakceptować inny rodzaj lub format.                                                                                                    |
| PODAJ RĘCZNIE<br>[RODZAJ]<br>[FORMAT]                                                                 | Załaduj żądany papier do podajnika 1.<br>Naciśnij [Start], jeżeli żądany papier jest już włożony do podajnika 1.                                                                                                    |
| PODAJ x ZAŁADUJ<br>[RODZAJ]<br>[FORMAT]<br>(lub podobny<br>komunikat z prośbą o<br>ładowanie papieru) | Załaduj żądany papier do określonego podajnika (x). (Zobacz części<br>opisujące ładowanie papieru, zaczynające się na stronie 34).<br>Upewnij się, że w podajnikach prawidłowo wyregulowano format.<br>Ustawienia rodzaju podajnika (i formatu dla podajnika 1) muszą być<br>ustawione na panelu sterowania (strona 65).<br>Załaduj wymagany papier do wskazanego podajnika, lub naciśnij [Wybór],<br>aby zignorować komunikat i drukować na załadowanym formacie papieru.<br>Jeżeli drukowanie nie jest kontynuowane, naciśnij [Start].<br>Jeżeli chcesz drukować na formacie papieru A4 lub letter, i pojawia się<br>niniejszy komunikat, upewnij się, że prawidłowo ustawiono standardowy<br>format papieru w menu druku na panelu sterowania drukarki.<br>Naciśnij [Start], aby drukować z innego, dostępnego podajnika.<br>Naciskaj [- Wartość +], aby przewinąć listę dostępnych rodzajów<br>i formatów.<br>Naciśnij [Wybór], aby zaakceptować inny rodzaj lub format papieru. |
| PODAJNIK X<br>PUSTY                                                                                   | Załaduj pusty podajnik (x), aby usunąć ten komunikat.<br>Jeżeli nie załadujesz określonego podajnika, drukarka będzie drukowała<br>z innego dostępnego podajnika, a komunikat będzie nadal wyświetlany.                                                                                                    |

| Komunikat                                                                            | Wyjaśnienie lub zalecane działanie                                                                                                    |
|--------------------------------------------------------------------------------------|----------------------------------------------------------------------------------------------------|
| POJEMNIK<br>WYJŚCIOWY PEŁNY<br>OPRÓŻNIJ<br>(POJ. nnn)                                | Pojemnik wyjściowy jest pełny i należy go opróżnić.                                                                                                    |
| pojemnika)                                                                           |                                                                                                    |
| ROZŁĄCZENIE                                                                          | Naciśnij [Start], aby ustawić drukarkę w tryb połączenia.                                                                                                    |
| SPRAWDZANIE<br>ŚCIEŻKI PAPIERU                                                       | Napęd drukarki obraca rolkami, aby sprawdzić, czy nie ma zaciętego<br>papieru.                                                                                                    |
| SPRAWDŻ URZĄDZ<br>WEJŚCIOWE                                                          | Opcjonalny podajnik nie może podawać papieru do drukarki, ponieważ<br>otwarte są drzwiczki lub ogranicznik papieru.                                                                                                    |
| <b>przemiennie z</b><br>ŚCIEŻKA PAPIERU<br>OTW - ZAMKNIJ JĄ                          | Sprawdź drzwiczki i ograniczniki papieru.                                                                                                    |
| SPRAWDŻ URZĄDZ.<br>WYJŚCIOWE<br><b>przemiennie z</b><br>ZAMKNIJ ŚCIEŻKĘ<br>WYJŚCIOWĄ | Opcjonalne urządzenie wyjściowe nie jest prawidłowo podłączone do<br>drukarki. Konieczne jest prawidłowe połączenie, aby kontynuować<br>drukowanie.                                                                                                    |
| URZĄDZ DYSK<br>USZKODZONE                                                            | Dysk EIO jest całkowicie uszkodzony i nie można go już więcej używać.<br>Usuń dysk EIO i wymień go na nowy.                                                                                                    |
| URZĄDZ<br>WEJŚCIOWE STAN<br>XX.YY                                                    | Urządzenie obsługujące papier jest w stanie wymagającym interwencji<br>przed rozpoczęciem drukowania.<br>Zapoznaj się z dokumentacją załączoną do urządzenia obsługującego<br>papier.                                                                                                    |
| URZĄDZENIE<br>FLESZ<br>USZKODZONE                                                    | Pamięć fleszowa na DIMM jest całkowicie uszkodzona i nie można jej już<br>więcej używać.<br>Usuń pamięć fleszową na DIMM i wymień ją na nową.                                                                                                    |
| URZĄDZENIE DYSK<br>RAM USZKODZONE                                                    | Dysk RAM został całkowicie uszkodzony i nie można go już więcej używać.<br>Wyłącz i ponownie włącz drukarkę, aby usunąć ten komunikat.                                                                                                    |
| USTAWIENIA<br>PAMIĘCI<br>ZMIENIONE                                                   | Drukarka zmieniła swoje ustawienia pamięci, ponieważ nie miała<br>wystarczającej ilości pamięci do obsługi poprzednich ustawień<br>buforowania I/O i zachowania zasobów. Zachodzi to zwykle po usunięciu<br>pamięci z drukarki, dodaniu dupleksu lub dodaniu języka drukarki.<br>Można zmienić ustawienia buforowania I/O i zachowania zasobów (chociaż<br>standardowe ustawienia są zwykle najlepsze) lub dodać więcej pamięci do<br>drukarki (strona C-1) |

| Komunikat                                                    | Wyjaśnienie lub zalecane działanie                                                                                                    |
|--------------------------------------------------------------|----------------------------------------------------------------------------------------------------|
| UŻYĆ [RODZAJ]<br>[FORMAT]<br>ZAMIAST?                        | Jeżeli żądany format lub rodzaj papieru nie jest dostępny, drukarka zapyta,<br>czy ma zamiast tego użyć inny format lub rodzaj papieru.<br>Naciskaj [- Wartość +], aby przewinąć listę dostępnych rodzajów<br>i formatów. Naciśnij [Wybór], aby zaakceptować inny rodzaj lub format.                          |
| WŁÓŻ PODAJNIK x                                              | Wskazany podajnik nie jest zainstalowany i należy go włożyć i zamknąć,<br>aby kontynuować drukowanie.                                                                                                    |
| WYBRANY JĘZYK<br>NIEDOSTĘPNY                                 | Drukowana praca poprosiła o język drukarki, którego nie ma w drukarce.<br>Praca nie zostanie wydrukowana i będzie wymazana z pamięci.<br>Wydrukuj pracę za pomocą sterownika do innego języka drukarki lub dodaj<br>żądany język do drukarki (jeżeli jest on dostępny).<br>Naciśnij [Start], aby kontynuować. |
| WYKONAJ KONSERW<br>DRUKARKI                                  | W celu zapewnienia optymalnej jakości druku, drukarka zgłosi potrzebę<br>wykonania rutynowej konserwacji po wydrukowaniu 200.000 stron. Aby<br>zamówić zestaw do konserwacji drukarki, patrz strona 11. (Aby uzyskać<br>więcej informacji, patrz strona 87).                                                  |
| XX.YY<br>BŁĄD DRUKARKI<br>NACIŚNIJ START,<br>ABY KONTYNUOWAĆ | Wystąpił błąd drukarki, który można usunąć, naciskając <mark>[Start]</mark> na panelu sterowania drukarki.                                                                                                    |
| ZAINSTALOWAN<br>ZŁY PODAJNIK<br>KOPERT                       | Instalowany podajnik kopert nie będzie działał w tej drukarce.<br>Aby zamówić do drukarki podajnik kopert, zobacz opis na stronie 8.<br>Upewnij się, że podajnik kopert jest prawidlowo zainstalowany (strona 50).                                                                                            |
| ZAINSTALUJ<br>KASETĘ Z<br>TONEREM                            | Kaseta z tonerem została wyjęta i należy ją założyć, aby kontynuować<br>drukowanie.                                                                                                    |
| ZAMKNIJ GÓRNĄ<br>POKRYWĘ                                     | Górna pokrywa jest otwarta i należy ją zamknąć, aby kontynuować<br>drukowanie.                                                                                                    |
| ZŁE PODŁĄCZENIE<br>DUPLEKSU                                  | Dupleks nie jest prawidłowo podłączony.<br>Zainstaluj ponownie dupleks.                                                                                                    |

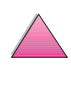

| Komunikat                                           | Wyjaśnienie lub zalecane działanie                                                                                                    |
|-----------------------------------------------------|----------------------------------------------------------------------------------------------------|
| 13.x ZACIĘT PAP<br>[LOKALIZACJA]                    | Usuń zacięcie papieru z określonego miejsca (strona 90).<br>Otwórz i zamknij górną pokrywę, aby usunąć komunikat.                                                                                                    |
|                                                     | Otwórz górną pokrywę.                                                                                                    |
|                                                     | Wyjmij kasetę z tonerem i usuń wszelki papier spod obszaru kasety z tonerem.                                                                                                    |
|                                                     | Ostrożnie                                                                                                    |
|                                                     | Upewnij się, że wszelki zacięty papier jest usunięty przed otwarciem<br>i zamknięciem górnej pokrywy.                                                                                                    |
|                                                     | Otwórz i zamknij górną pokrywę, aby usunąć komunikat.                                                                                                    |
|                                                     | Jeżeli komunikat jest nadal wyświetlany po usunięciu wszystkich przypadków<br>zacinania się papieru, oznacza to, że sensor mógł się zablokować lub<br>zepsuć. Skontaktuj się autoryzowanym serwisem HP lub punktem pomocy<br>technicznej. (Zobacz strony pt. "Obsługa i pomoc dla klientów HP"<br>na początku niniejszej instrukcji). |
| 20 BRAK PAMIĘCI                                     | Drukarka przyjęła ilość danych przekraczającą pojemność pamięci.                                                                                                    |
| przemiennie z                                       | Próbowałeś przekazać zbyt wiele makr, stałych czcionek programowych                                                                                                    |
| NACIŚNIJ START,                                     | lub skomplikowanej graliki.                                                                                                    |
| ABY KONTYNUOWAĆ                                     | zostać stracone), następnie uprość drukowaną pracę lub zainstaluj<br>dodatkową pamięć (strona C-1).                                                                                                    |
| 21 STRONA ZBYT<br>SKOMPLIKOWANA                     | Dane (gęsty druk, linie, grafika rastrowa lub wektorowa) wysłane do<br>drukarki są zbyt skomplikowane.                                                                                                    |
| przemiennie z<br>NACIŚNIJ START,<br>ABY KONTYNUOWAĆ | Naciśnij [Start], aby wydrukować przekazane dane. (Niektóre dane mogą zostać stracone).                                                                                                    |
|                                                     | Aby wydrukować zlecenie bez utraty danych, w menu konfiguracji na<br>panelu sterowania drukarki ustaw OCHRONA STRONY=WŁ, wydrukuj<br>zlecenie, a następnie powróć do ustawienia OCHRONA STRONY=AUTO.<br>(Zobacz strona B-14). Nie pozostawiaj ustawienia OCHRONA<br>STRONY=WŁ; może to pogorszyć działanie drukarki.                  |
|                                                     | Jeżeli niniejszy komunikat pojawia się często, uprość drukowaną pracę.                                                                                                    |
| 22 EIO x<br>PRZEPEŁNIENIE                           | Zbyt wiele danych zostało wysłanych do karty EIO w oznaczonym gniazdku (x). Może być używany nieprawidłowy protokół komunikacyjny.                                                                                                    |
| BUFORA                                              | Naciśnij [Start], aby usunąć komunikat. (Nastąpi utrata danych).                                                                                                    |
| przemiennie z<br>NACIŚNIJ START,<br>ABY KONTYNUOWAĆ | Sprawdź konfigurację komputera głównego. Jeżeli komunikat ten jest<br>nadal wyświetlany, skontaktuj się z autoryzowanym punktem obsługi HP lub<br>punktem pomocy. (Zobacz strony pt. "Obsługa i pomoc dla klientów HP"<br>na początku niniejszej instrukcji).                                                                         |

| Komunikat                                                                                                    | Wyjaśnienie lub zalecane działanie                                                                                                    |
|----------------------------------------------------------------------------------------------------|----------------------------------------------------------------------------------------------------|
| 22 PRZEPEŁNIENIE<br>BUFORA<br>RÓWNOLEGŁEGO I/O<br><b>przemiennie z</b><br>NACIŚNIJ START,<br>ABY KONTYNUOWAĆ | Zbyt wiele danych zostało wysłanych do portu równoległego.<br>Sprawdź, czy kable nie są poluzowane i upewnij się, że korzystasz z kabla<br>wysokiej jakości (strona 10). (Niektóre niefirmowe kable mogą nie mieć<br>wszystkich połączeń stykowych lub w inny sposób nie spełniać wymogów<br>normy IEEE-1284).<br>Niniejszy błąd może wystąpić, jeżeli używasz sterownika niezgodnego<br>z normą IEEE-1284. Aby uzyskać najlepsze wyniki pracy, używaj<br>sterownika HP załączonego do drukarki (strona 20).<br>Naciśnij [Start], aby usunąć komunikat błędu. (Nastąpi utrata danych).<br>Jeżeli komunikat ten wyświetlany jest nadal, skontaktuj się z autoryzowanym<br>punktem usługowym HP. (Zobacz strony pt. "Obsługa i pomoc dla<br>klientów HP" na poczatku niniejszej instrukcji). |
| 40 EIO x ZŁA<br>TRANSMISJA<br><b>przemiennie z</b><br>NACIŚNIJ START,<br>ABY KONTYNUOWAĆ                     | Zostało przerwane połączenie pomiędzy drukarką a kartą EIO<br>w oznaczonym gniazdku. Może nastąpić utrata danych w tej sytuacji.<br>Naciśnij [Start], aby usunąć komunikat błędu i kontynuować drukowanie.                                                                                                    |
| 41.3<br>NIESPODZIEW<br>FORMAT PAPIERU<br><b>przemiennie z</b><br>SPODZIEWANY<br>[RODZAJ]                     | Format papieru, na jakim chcesz drukować różni się od ustawienia formatu<br>na panelu sterowania.<br>Załaduj papier prawidłowego formatu do podajnika.<br>Upewnij się, że na panelu sterowania prawidłowo wyregulowano format.<br>(Drukarka będzie podejmowała próby drukowania pracy do czasu, kiedy<br>ustawienia formatu będą prawidłowe).<br>Jeżeli drukujesz z opcjonalnego podajnika 500-arkuszowego, upewnij się,                                                                                                    |
|                                                                                                    | że prawidłowo ustawiłeś gałkę regulatora formatu, która znajduje się na<br>prawym przednim boku podajnika i ustaw ją odpowiednio do formatu<br>papieru.<br>Upewnij się, że w podajnikach nie następuje podawanie wielu stron naraz.<br>Po wykonaniu powyższych czynności, naciśnij [Start]. Strona zawierająca<br>błąd zostanie automatycznie ponownie wydrukowana, o ile włączona jest<br>funkcja usuwania zacięcia papieru. (Możesz też nacisnąć<br>[Anulowanie pracy], aby usunąć pracę z pamięci drukarki). Strony 34-40<br>zawierają informacje na temat ładowania papieru.                                                                                                    |
| 41.x<br>BŁĄD DRUKARKI<br>przemiennie z<br>NACIŚNIJ START,<br>ABY KONTYNUOWAĆ                                 | Zaistniał tymczasowy błąd drukowania.<br>Naciśnij [Start]. Strona zawierająca błąd zostanie automatycznie<br>ponownie wydrukowana, o ile włączona jest funkcja usuwania zacięcia<br>papieru.<br>Jeżeli komunikat nie zniknie, wyłącz i ponownie włącz drukarkę.<br>Jeżeli komunikat ten wyświetlany jest nadal, skontaktuj się z autoryzowanym<br>punktem usługowym HP. (Zobacz strony pt. "Obsługa i pomoc dla<br>klientów HP" na początku niniejszej instrukcji).                                                                                                    |

| Komunikat                              | Wyjaśnienie lub zalecane działanie                                                                                                    |
|----------------------------------------|----------------------------------------------------------------------------------------------------|
| 50.x BŁĄD                              | Zaistniał błąd wewnętrzny. Wyłącz i ponownie włącz drukarkę.                                                                                                    |
| UTRWALACZA                             | Komunikat ten może zniknąć, a następnie pojawić się ponownie po<br>wysłaniu do druku kolejnej pracy. Jeżeli komunikat ten jest nadal<br>wyświetlany, skontaktuj się z autoryzowanym punktem obsługi HP lub<br>punktem pomocy. (Zobacz strony pt. "Obsługa i pomoc dla klientów HP"<br>na początku niniejszej instrukcji). |
| 51.x lub 52.x                          | Zaistniał tymczasowy błąd drukowania.                                                                                                    |
| BŁĄD DRUKARKI                          | Wyłącz i ponownie włącz drukarkę.                                                                                                    |
| przemiennie z                          | Jeżeli komunikat ten wyświetlany jest nadal, skontaktuj się z autoryzowanym                                                                                                    |
| WYŁ/WŁ<br>DRUKARKĘ,<br>ABY KONTYNUOWAĆ | punktem usługowym HP. (Zobacz strony pt. "Obsługa i pomoc dla<br>klientów HP" na początku niniejszej instrukcji).                                                                                                    |
| 53.xy.zz<br>BŁĄD DRUKARKI              | Zaistniał problem z pamięcią drukarki. Moduł pamięci DIMM, który spowodował wystąpienie błędu, nie będzie używany. Wartości x, y i zz są następujące:                                                                                                    |
|                                        | x = Rodzaj pamięci DIMM<br>0 = ROM<br>1 = RAM                                                                                                    |
|                                        | y = Lokalizacja urządzenia<br>0 = Wewnętrzna pamięć (ROM lub RAM)<br>1 do 3 = gniazdka na pamięć DIMM 1, 2 lub 3                                                                                                    |
|                                        | zz = Numer błędu                                                                                                    |
|                                        | Może zaistnieć potrzeba wymiany określonego modułu pamięci DIMM.                                                                                                    |
|                                        | Wyłącz drukarką i wymień moduł pamięci DIMM, który spowodował<br>wystąpienie błędu.                                                                                                    |
|                                        | Jeżeli komunikat ten wyświetlany jest nadal, skontaktuj się z autoryzowanym<br>punktem usługowym HP. (Zobacz strony pt. "Obsługa i pomoc dla<br>klientów HP" na początku niniejszej instrukcji).                                                                                                    |
| 55.xx BŁĄD                             | Wystąpił tymczasowy błąd drukowania.                                                                                                    |
| DRUKARKI                               | Naciśnij [Start]. Strona zawierająca błąd zostanie automatycznie                                                                                                    |
| przemiennie z                          | wydrukowana ponownie, o ile włączona jest funkcja usuwania zacięcia                                                                                                    |
| NACIŚNIJ START,                        | papieru.<br>leżeli komunikat nie zniknie, wyłacz i nonownie włacz drukarke                                                                                                    |
| ABI KONTINUOWAC                        | Jeżeli komunikat ne znikine, wyrącz i ponowne wrącz drukatkę.<br>Jeżeli komunikat ten wyświetlany jest nadal, skontaktuj się z autoryzowanym<br>punktem usługowym HP. (Zobacz strony pt. "Obsługa i pomoc dla<br>klientów HP" na początku niniejszej instrukcji).                                                         |

| Komunikat                                                      | Wyjaśnienie lub zalecane działanie                                                                                                    |
|----------------------------------------------------------------|----------------------------------------------------------------------------------------------------|
| 56.x                                                           | Wystąpił tymczasowy błąd drukowania.                                                                                                    |
| BŁĄD DRUKARKI                                                  | Wyłącz i ponownie włącz drukarkę.                                                                                                    |
| przemiennie z<br>WYŁ/WŁ<br>DRUKARKĘ,<br>ABY KONTYNUOWAĆ        | Jeżeli komunikat ten wyświetlany jest nadal, skontaktuj się z autoryzowanym<br>punktem usługowym HP. (Zobacz strony pt. "Obsługa i pomoc dla<br>klientów HP" na początku niniejszej instrukcji).                  |
| 57.x                                                           | Wystąpił tymczasowy błąd drukowania.                                                                                                    |
| BŁĄD DRUKARKI                                                  | Wyłącz i ponownie włącz drukarkę.                                                                                                    |
| <b>przemiennie z</b><br>WYŁ/WŁ<br>DRUKARKĘ,<br>ABY KONTYNUOWAĆ | Jeżeli komunikat ten jest nadal wyświetlany, skontaktuj się z autoryzowanym<br>punktem obsługi HP lub punktem pomocy. (Zobacz strony pt. "Obsługa<br>i pomoc dla klientów HP" na początku niniejszej instrukcji). |
| 58.x                                                           | Wystąpił tymczasowy błąd drukowania.                                                                                                    |
| BŁĄD DRUKARKI                                                  | Wyłącz i ponownie włącz drukarkę.                                                                                                    |
| przemiennie z                                                  | Jeżeli komunikat ten jest nadal wyświetlany, skontaktuj się z autoryzowanym                                                                                                    |
| WYŁ/WŁ<br>DRUKARKĘ,<br>ABY KONTYNUOWAĆ                         | punktem obsługi HP lub punktem pomocy. (Zobacz strony pt. "Obsługa<br>i pomoc dla klientów HP" na początku niniejszej instrukcji).                                                                                |
| 59.x                                                           | Wystąpił tymczasowy błąd drukowania.                                                                                                    |
| BŁĄD DRUKARKI                                                  | Wyłącz i ponownie włącz drukarkę.                                                                                                    |
| przemiennie z<br>WYŁ/WŁ<br>DRUKARKĘ,<br>ABY KONTYNUOWAĆ        | Jeżeli komunikat ten jest nadal wyświetlany, skontaktuj się z autoryzowanym<br>punktem obsługi HP lub punktem pomocy. (Zobacz strony pt. "Obsługa<br>i pomoc dla klientów HP" na początku niniejszej instrukcji). |
| 62.x<br>BŁĄD DRUKARKI                                          | Zaistniał problem z pamięcią drukarki. Wartość $	imes$ określa lokalizację problemu:                                                                                                    |
|                                                                | 0 = Wewnętrzna pamięć<br>1 do 3 = gniazdka na pamięć DIMM 1, 2 lub 3                                                                                                    |
|                                                                | Może zaistnieć potrzeba wymiany określonego modułu pamięci DIMM.                                                                                                    |
|                                                                | Jeżeli komunikat ten wyświetlany jest nadal, skontaktuj się z autoryzowanym<br>punktem usługowym HP. (Zobacz strony pt. "Obsługa i pomoc dla<br>klientów HP" na początku niniejszej instrukcji).                  |
| 64                                                             | Wystąpił tymczasowy błąd drukowania.                                                                                                    |
| BŁĄD DRUKARKI                                                  | Wyłącz i ponownie włącz drukarkę.                                                                                                    |
|                                                                | Jeżeli komunikat ten jest nadal wyświetlany, skontaktuj się z autoryzowanyn<br>punktem obsługi HP lub punktem pomocy. (Zobacz strony pt. "Obsługa<br>i pomoc dla klientów HP" na początku niniejszej instrukcji). |

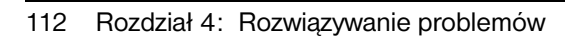

| Komunikat                                                                                  | Wyjaśnienie lub zalecane działanie                                                                                                    |
|--------------------------------------------------------------------------------------------|----------------------------------------------------------------------------------------------------|
| 66.xy.zz AWARIA<br>URZĄDZ WEJŚC<br><b>przemiennie z</b><br>SPRAWDŻ KABLE I<br>WYŁĄCZ/WŁĄCZ | Wystąpił tymczasowy błąd drukowania.<br>Wyłącz i ponownie włącz drukarkę.<br>Jeżeli komunikat ten jest nadal wyświetlany, skontaktuj się z autoryzowanym<br>punktem obsługi HP lub punktem pomocy. (Zobacz strony pt. "Obsługa<br>i pomoc dla klientów HP" na początku niniejszej instrukcji).                                                                                                    |
| 66.00.xx<br>BŁĄD OBSŁUGI<br><b>przemiennie z</b><br>SPRAWŻ KABLE I<br>WYŁ/WŁĄCZ<br>ZASIL.  | Wystąpił błąd w zewnętrznym urządzeniu obsługi papieru.<br>Wyłącz drukarkę.<br>Odłącz kable wszystkich zewnętrznych urządzeń obsługi papieru,<br>a następnie ponownie je podłącz.<br>Włącz drukarkę.<br>Jeżeli komunikat ten wyświetlany jest nadal, skontaktuj się z autoryzowanym<br>punktem usługowym HP. (Zobacz strony pt. "Obsługa i pomoc dla<br>klientów HP" na początku niniejszej instrukcji).                                                                                                    |
| 68 BŁĄD NVRAM<br>SPRAWDŻ<br>USTAWIEN                                                       | Pamięć trwała (NVRAM) drukarki jest pełna. Niektóre ustawienia zostały<br>wyzerowane do standardowego ustawienia fabrycznego.<br>Wydrukuj stronę konfiguracji i sprawdź ustawienia drukarki, aby przekonać<br>się, które wartości zostały zmienione (strona 136).<br>Jeżeli komunikat ten jest nadal wyświetlany, skontaktuj się z autoryzowanym<br>punktem obsługi HP lub punktem pomocy. (Zobacz strony pt. "Obsługa<br>i pomoc dla klientów HP" na początku niniejszej instrukcji).                                                                                                    |
| 68 NVRAM PEŁNA<br>SPRAWDŻ<br>USTAWIENIA                                                    | Wystąpił błąd w pamięci trwałej drukarki (NVRAM) i jedno lub więcej,<br>ustawień zostało wyzerowane do standardowego ustawienia fabrycznego.<br>Wydrukuj stronę konfiguracji i sprawdź ustawienia drukarki, aby przekonać<br>się, które wartości zostały zmienione (strona 136).<br>Przytrzymaj przycisk [Anulowanie pracy] podczas włączania drukarki.<br>Operacja ta wyczyści pamięć NVRAM, usuwając z niej stare, nieużywane<br>zakresy.<br>Jeżeli komunikat ten jest nadal wyświetlany, skontaktuj się z autoryzowanym<br>punktem obsługi HP lub punktem pomocy. (Zobacz strony pt. "Obsługa<br>i pomoc dla klientów HP" na początku niniejszej instrukcji). |
| 69.x<br>BŁĄD DRUKARKI<br>przemiennie z<br>WYŁ/WŁ<br>DRUKARKĘ,<br>ABY KONTYNUOWAĆ           | Zaistniał tymczasowy błąd drukowania.<br>Wyłącz i ponownie włącz drukarkę.<br>Jeżeli komunikat ten jest nadal wyświetlany, skontaktuj się z autoryzowanym<br>punktem obsługi HP lub punktem pomocy. (Zobacz strony pt. "Obsługa<br>i pomoc dla klientów HP" na początku niniejszej instrukcji).                                                                                                    |

| Komunikat     | Wyjaśnienie lub zalecane działanie                                                                                                    |
|---------------|----------------------------------------------------------------------------------------------------|
| 79.xxxx       | Zaistniał błąd w drukarce. Numery ( $	imes	imes	imes$ ) określają rodzaj błędu.                                                                                                    |
| BŁĄD DRUKARKI | Wyłącz i ponownie włącz drukarkę. Spróbuj drukować z innego programu.<br>Jeżeli drukowanie jest możliwe, wróć do poprzedniego programu i spróbuj<br>wydrukować inny plik. (Jeżeli niniejszy komunikat pojawia się tylko<br>w niektórych używanych programach, poproś o pomoc dostawcę tego<br>oprogramowania). |
|               | Jeżeli komunikat ten jest wyświetlany nadal w innych programach<br>i zadaniach drukowania, zapisz pojawiające się numery (XXXX) i skontaktuj<br>się z autoryzowanym punktem obsługi HP lub punktem pomocy. (Zobacz<br>strony pt. "Obsługa i pomoc dla klientów HP" na początku niniejszej<br>instrukcji).      |
| 8х.уууу       | Akcesorium EIO w gniazdko $	imes$ wykryło krytyczny błąd oznaczony przez                                                                                                    |
|               | уууу.                                                                                                    |
|               | Opis X                                                                                                    |
|               | 1 Gniazdko EIO - Drukarka wykryła błąd w akcesorium EIO.                                                                                                    |
|               | 6 Gniazdko EIO - Drukarka wykryła błąd w akcesonum EIO.<br>6 Gniazdko EIO - Akcesorium EIO wykryło błąd. Być może, że akcesorium EIO jest wadliwe.                                                                                                    |
|               | 7 Gniazdko EIO - Akcesorium EIO wykryło błąd. Być może, że akcesorium EIO jest wadliwe.                                                                                                    |
|               | Wyłącz i ponownie włącz drukarkę.                                                                                                    |
|               | Ponownie osadź akcesorium EIO.                                                                                                    |
|               | Jeżeli komunikat ten wyświetlany jest nadal, skontaktuj się z autoryzowanym<br>punktem usługowy HP lub wymień akcesorium EIO.                                                                                                    |

# Komunikaty błędu dyskowego przy drukowaniu wielu oryginałów (mopiowaniu)

Poniższa tabela podaje numery błędów dyskowych zgłaszane na stronie błędów dyskowych dotyczących sortowania w drukarce lub przechowywanych zleceń, drukowanej przy zaistnieniu stanu błędu. Wykorzystaj Menedżera zasobów HP w celu zarządzania dyskiem (zobacz stronę 25).

#### Komunikaty błędu dyskowego przy drukowaniu wielu oryginałów

| Numer<br>błędu<br>dyskowego | Opis błędu                                                          | Rozwiązanie                                                                                                    |
|-----------------------------|---------------------------------------------------------------------|----------------------------------------------------------------------------------------------------|
| 1                           | Wolumin dysku nie obecny - być<br>może, nie jest zainicjalizowany.  | <ul> <li>Dysk twardy: Zainicjuj dysk twardy. Jeżeli<br/>problem nie zniknie, wymień dysk twardy.</li> <li>Dysk RAM: Wyłącz i ponownie włącz drukarkę.</li> </ul>                            |
| 3                           | Odnalezienie pożądanego pliku<br>lub katalogu nie było możliwe.     | <ul> <li>Możliwość uszkodzenia danych; usuń zlecenie,<br/>w którym wystąpił błąd.</li> </ul>                                                                                                |
| 5                           | Podano nieprawidłową liczbę<br>bajtów w żądaniu odczytu/<br>zapisu. | <ul> <li>Możliwość uszkodzenia danych; usuń zlecenie,<br/>w którym wystąpił błąd.</li> </ul>                                                                                                |
| 6                           | Próba utworzenia pliku lub<br>katalogu, który już istnieje.         | <ul> <li>Użytkownik przeslał nazwę użytkownika, która<br/>jest tożsama z nazwą istniejącego katalogu.<br/>Zmień nazwę użytkownika w sterowniku<br/>i ponownie prześlij zlecenie.</li> </ul> |
| 15                          | Wadliwy dysk                                                        | <ul> <li>Dysk twardy: Zainicjuj dysk twardy. Jeżeli<br/>problem nie zniknie, wymień dysk twardy.</li> </ul>                                                                                 |
| 16                          | Brak etykiety woluminu                                              | <ul> <li>Dysk twardy: Zainicjuj dysk twardy. Jeżeli<br/>problem nie zniknie, wymień dysk twardy.</li> </ul>                                                                                 |
| 23                          | Nieprawidłowe żądanie<br>wyszukiwania.                              | <ul> <li>Możliwość uszkodzenia danych; usuń zlecenie,<br/>w którym wystąpił błąd.</li> </ul>                                                                                                |
| 24                          | Niespodziewany błąd<br>wewnętrzny                                   | <ul> <li>Możliwość uszkodzenia danych; usuń zlecenie,<br/>w którym wystąpił błąd.</li> </ul>                                                                                                |
|                             |                                                                     | <ul> <li>Problem nośnika dysku - Zainicjalizuj dysk<br/>twardy lub uruchom ponownie komputer, aby<br/>zainicjalizować ponownie dysk RAM.</li> </ul>                                         |
|                             |                                                                     | <ul> <li>Jeżeli problem nie zniknie na dysku twardym.</li> </ul>                                                                                                    |

 Jeżeli problem nie zniknie na dysku twardym, wymień go. ?

| Numer<br>błędu<br>dyskowego | Opis błędu                                                          | Rozwiązanie                                                                                                    |
|-----------------------------|---------------------------------------------------------------------|----------------------------------------------------------------------------------------------------|
| 55                          | Wadliwy system plików                                               | <ul> <li>Możliwość uszkodzenia danych; usuń zlecenie,<br/>w którym wystąpił błąd.</li> </ul>                                                                                                    |
|                             |                                                                     | <ul> <li>Problem nośnika dysku - Zainicjuj dysk twardy<br/>lub uruchom ponownie komputer, aby<br/>zainicjalizować ponownie dysk RAM.</li> </ul>                                                             |
|                             |                                                                     | <ul> <li>Jeżeli problem nie zniknie na dysku twardym,<br/>wymień go.</li> </ul>                                                                                                    |
| 56                          | Awaria sprzętu                                                      | Wymień dysk twardy.                                                                                                    |
| 59                          | Została osiągnięta maksymalna<br>liczba dopuszczalnych<br>katalogów | Istnieje maksymalna liczba katalogów, które<br>można umieścić na dysku. Przechowywane<br>zlecenia umieszczane są w katalogach<br>stworzonych dla poszczególnych użytkowników.<br>Aby rozwiązać ten problem: |
|                             |                                                                     | <ul> <li>Usuń wszystkie zlecenia przechowywane dla<br/>danego użytkownika. Oprogramowanie<br/>sprzętowe automatycznie usunie katalog dla<br/>użytkownika bez przechowywanych zleceń.</li> </ul>             |
|                             |                                                                     | <ul> <li>Usuń inne katalogi na dysku.</li> </ul>                                                                                                    |
| 70                          | Błąd dysku                                                          | <ul> <li>Skontaktuj się z przedstawicielem Obsługi<br/>i Pomocy HP.</li> </ul>                                                                                                    |

## Komunikaty błędu dyskowego przy drukowaniu wielu oryginałów (ciąg dalszy)

# Korygowanie problemów z jakością druku

Skorzystaj z poniżej zamieszczonych przykładów, aby ustalić zaistniały problem z jakością wydruku, a następnie zajrzyj do tabeli, zamieszczonej pod przykładami, aby usunąć istniejące problemy.

#### Uwaga

Poniższe przykłady ilustrują papier formatu letter, którego krótszy brzeg był brzegiem wiodącym w czasie wydruku.

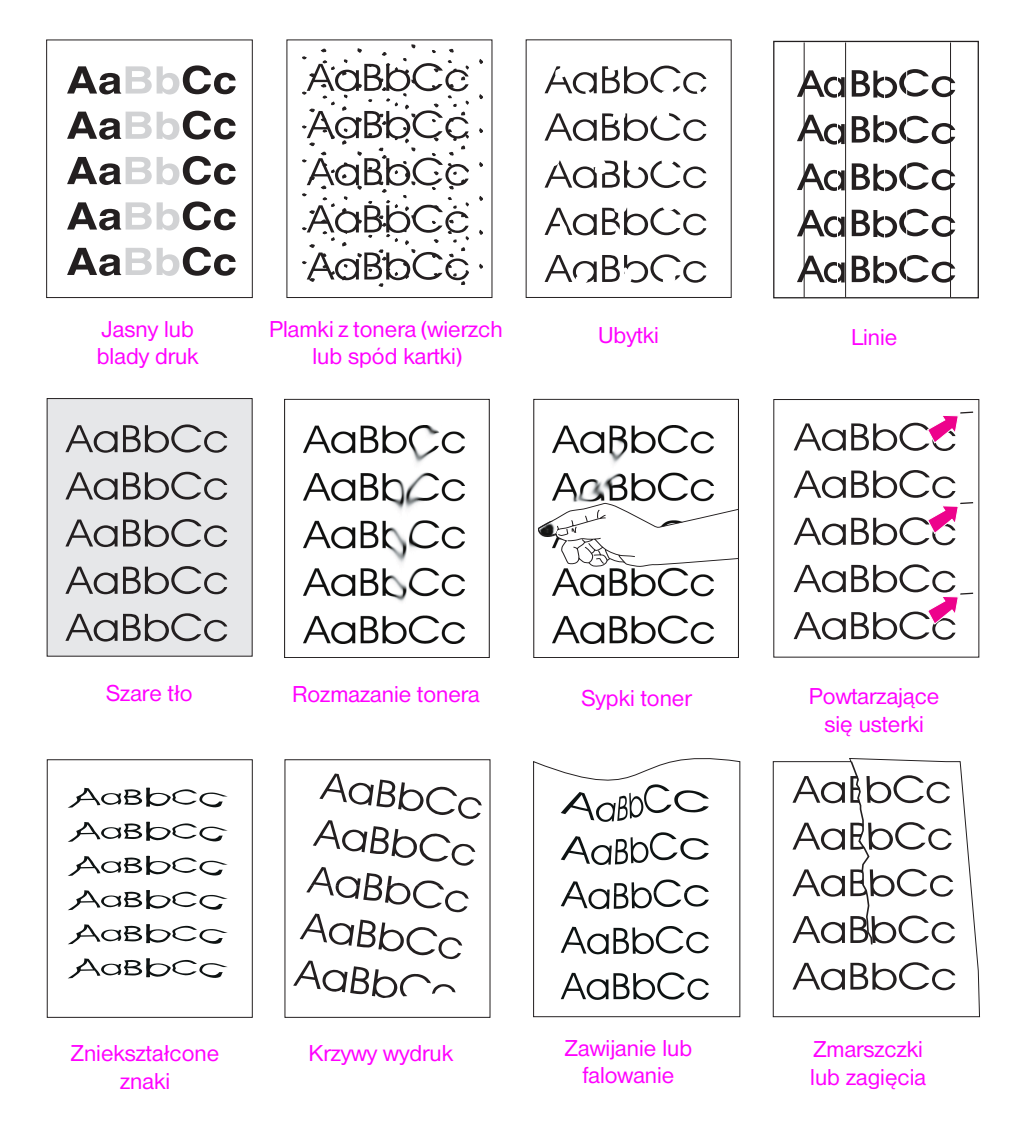

## Rys 20 Przykłady problemów z jakością wydruku

| Jasny lub blady druk | Plamki z tonera | Ubytki | Linie | Szare tło | Rozmazanie tonera | Sypki toner | Powtarzające się<br>usterki | Zniekształcone znaki | Krzywy wydruk | Zawijanie lub<br>falowanie | Zmarszczki lub<br>zagięcia | Usuwanie problemów<br>(Wykonuj czynności<br>w podanej kolejności)                                                                                                    |  |
|----------------------|-----------------|--------|-------|-----------|-------------------|-------------|-----------------------------|----------------------|---------------|----------------------------|----------------------------|----------------------------------------------------------------------------------------------------|--|
|                      | ✓               |        | 1     |           | ✓                 | ✓           | ✓                           |                      |               |                            | ✓                          | <ol> <li>Wydrukuj jeszcze kilka stron,<br/>aby zobaczyć, czy problem samoczynnie<br/>ustąpił.</li> </ol>                                                                                                    |  |
|                      | ✓               |        |       |           | 1                 | 1           |                             |                      |               |                            |                            | <ol> <li>Wyczyść wnętrze drukarki (strona 83) lub<br/>skorzystaj ze strony czyszczącej<br/>(strona 86).</li> </ol>                                                                                                    |  |
| 1                    |                 |        |       |           |                   |             |                             |                      |               |                            |                            | <ol> <li>Upewnij się, że wyłączono tryb<br/>EconoMode w oprogramowaniu<br/>i w panelu sterowania (strona B-9).</li> </ol>                                                                                                    |  |
|                      |                 |        |       |           |                   |             |                             |                      |               | ✓                          | ✓                          | <ol> <li>Odwróć stos papieru w podajniku. Spróbuj<br/>też obrócić papier o 180°.</li> </ol>                                                                                                    |  |
| 1                    | ~               | ~      |       | 1         | ~                 | ~           |                             | ✓                    | 1             | ~                          | ~                          | <ol> <li>Sprawdź rodzaj i jakość papieru (lub innych<br/>materiałów drukarskich) (strony od A-2<br/>do A-14).</li> </ol>                                                                                                    |  |
| 1                    |                 | ✓      |       | ✓         |                   |             |                             |                      |               | 1                          | 1                          | 6. Sprawdź otoczenie drukarki (strona A-16).                                                                                                    |  |
|                      |                 |        |       |           |                   |             |                             |                      | ✓             |                            | 1                          | <ol> <li>Upewnij się, że prawidłowo włożono<br/>papier, a ograniczniki nie przylegają zbyt<br/>mocno lub luźno do stosu papieru.<br/>(Zobacz części opisujące ładowanie<br/>papieru, zaczynające się na stronie 34).</li> </ol>                                                                  |  |
|                      |                 |        |       |           |                   |             |                             |                      |               | 1                          | 1                          | <ol> <li>Skieruj druk do innego pojemnika<br/>wyjściowego (strona 32).</li> </ol>                                                                                                    |  |
| ✓                    |                 | ✓      |       | ✓         |                   |             |                             |                      |               |                            |                            | <ol> <li>Wyreguluj ustawienie gęstości tonera<br/>(strona B-9).</li> </ol>                                                                                                    |  |
|                      |                 | ~      |       |           |                   | ~           |                             |                      |               |                            |                            | <ol> <li>Zmień ustawienie trybu utrwalacza na<br/>"wysoki" (strona B-7) lub w sterowniku<br/>drukarki wybierz szorstki rodzaj papieru<br/>(strona 65).</li> </ol>                                                                                                    |  |
| ✓                    |                 |        |       |           |                   |             |                             |                      |               |                            |                            | 11. Rozprowadź toner w kasecie (strona 81).                                                                                                    |  |
| 1                    |                 | 1      | 1     | 1         | 1                 |             | ~                           | ✓                    |               |                            |                            | <ol> <li>Zainstaluj nową kasetę z tonerem HP.<br/>(Zapoznaj się z instrukcją załączoną do<br/>kasety z tonerem).</li> </ol>                                                                                                    |  |
|                      | ✓               |        |       |           |                   |             | ~                           |                      |               |                            |                            | <ol> <li>Aby drukować na zmianę na arkuszach<br/>małych i standardowych, należy wybrać<br/>w menu konfiguracji ustawienie MALY<br/>FORM PAP PREDK=WOLNY (Na małych<br/>arkuszach drukuj powoli).</li> </ol>                                                                                      |  |
| 1                    | ✓               | 1      | 1     | 1         |                   |             | ✓                           |                      |               |                            |                            | <ol> <li>Należy zamówić i zainstalować zestaw do<br/>konserwacji drukarki (patrz strona 11<br/>i strona 87).</li> </ol>                                                                                                    |  |
| 1                    | ~               | 1      | 1     | 1         | 1                 | ~           | •                           | ✓                    | ✓             | 1                          | 1                          | <ol> <li>15. Jeżeli wykonanie wszystkich czynności<br/>opisanych powyżej nie odniesie skutku,<br/>skontaktuj się z autoryzowanym serwisem<br/>HP lub punktem pomocy technicznej.<br/>(Zobacz strony pt. "Obsługa i pomoc dla<br/>klientów HP" na początku niniejszej<br/>instrukcji).</li> </ol> |  |

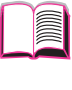

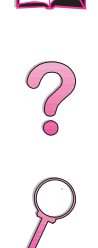

# Ustalanie problemów z drukarką

# Diagram diagnostyczny

Jeżeli drukarka nie reaguje prawidłowo, skorzystaj z diagramu, aby ustalić problem. Jeżeli drukarka nie wykonuje jednej z opisanych czynności, zastosuj się do zaleceń dotyczących usunięcia danego problemu.

Jeżeli nie możesz rozwiązać problemu po wykonaniu zaleceń opisanych w instrukcji obsługi, skontaktuj się z autoryzowanym punktem obsługi i pomocy HP lub innym punktem pomocy. (Zapoznaj się ze stronami opisującymi pomoc HP, które znajdują się na początku niniejszej instrukcji).

#### Uwaga

Użytkownicy komputerów Macintosh: Zapoznaj się z dodatkowymi informacjami na temat usuwania problemów na stronie 126.

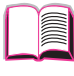

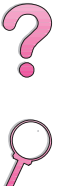

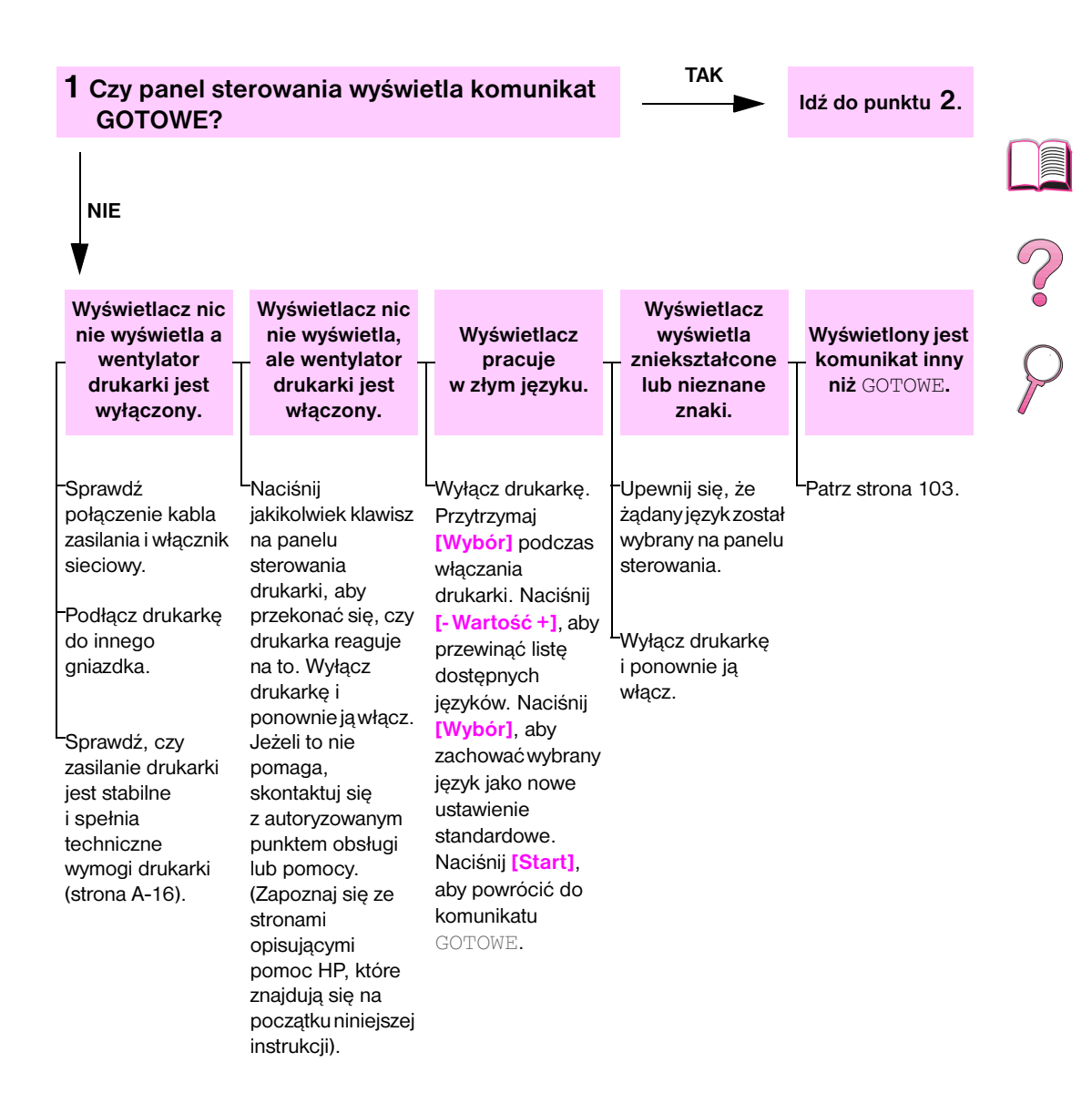

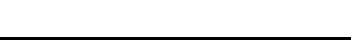

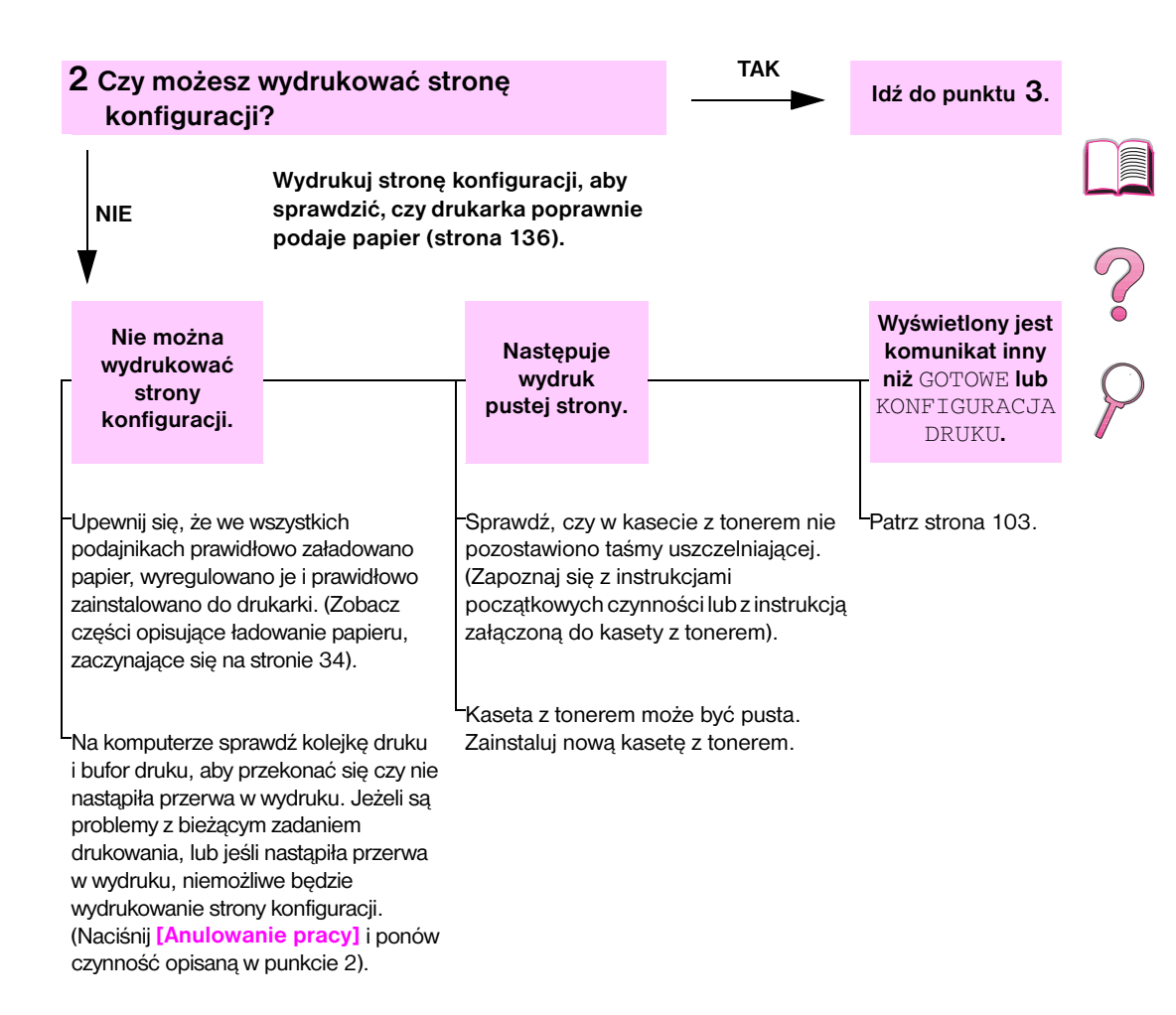

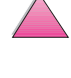

| 3 Czy możesz d                                                                                                    | lrukować z używanego programu?                                                                                                    |                                                                                                    | ldź do punktu <b>4</b> .                                                                                                    |   |
|----------------------------------------------------------------------------------------------------|----------------------------------------------------------------------------------------------------|----------------------------------------------------------------------------------------------------|----------------------------------------------------------------------------------------------------|---|
| NIE                                                                                                    | Wydrukuj krótki dokument z używanego<br>programu.                                                                                                    |                                                                                                    |                                                                                                    |   |
| Nie można<br>wydrukować<br>pracy.                                                                                                    |                                                                                                    |                                                                                                    | Drukuje się<br>strona błędów<br>PS lub lista<br>poleceń.                                                                                                    | 2 |
| <ul> <li>Jeżeli nie można wydr<br/>stronę 103.</li> <li>Sprawdź na kompute</li> <li>Jeżeli drukarka jest w<br/>nie zaistniał problem<br/>równoległego, zmień</li> <li>Sprawdź połączenia l<br/>i drukarki.</li> <li>Sprawdź kabel, używ</li> <li>Jeżeli używasz połącz</li> <li>Jeżeli drukarka jest w<br/>dotyczącej Informacji<br/>nazwom w sterowniku</li> <li>Aby upewnić się, że ni<br/>(jeżeli możliwe).</li> <li>Upewnij się, że praca<br/>drukarki sieciowej).</li> <li>Sprawdź, czy używas</li> <li>Ponownie zainstaluj s<br/>podłączenie innej dru</li> </ul> | rukować pracy i wyświetlony jest komunikat na panel<br>rze, czy zatrzymano pracę drukarki.<br>v sieci, sprawdź, czy drukujesz na dobrej drukarce.<br>z siecią, podłącz komputer bezpośrednio do druka<br>port na LPT1 i spróbuj drukować.<br>kabli sprzężenia. Odłącz i ponownie podłącz kable<br>rając go z innym komputerem (jeżeli możliwe).<br>zenia równoległego, upewnij się, że kabel odpowiad:<br>v sieci, wydrukuj stronę konfiguracji (strona 136) i u<br>na temat protokołu, czy nazwa serwera i nazwa we<br>u drukarki.<br>ie zaistniał problem z komputerem, spróbuj drukować<br>a została wysłana do prawidłowego portu (na przyki<br>sz odpowiedniego sterownika drukarki (strona 24).<br>sterownik drukarki. (Zapoznaj się z instrukcją począt<br>st skonfigurowany i czy dobrze działa. (Jednym ze s<br>ukarki do tego portu i próba druku). | u sterowania, zobacz<br>Aby upewnić się, że<br>Irki za pomocą kabla<br>do komputera<br>a normie IEEE-1284.<br>Ipewnij się w części<br>ązła odpowiadają<br>ć z innego komputera<br>ład LPT1, lub portu<br>kowych czynności). | <ul> <li>Drukarka mogła odebrać niestandardowy kod PS. W menu konfiguracji na panelu sterowania drukarki ustaw JEZYK na PS wyłącznie dla tej pracy. Po jej wydrukowaniu, przestaw ustawienie z powrotem na AUTO (strona B-14).</li> <li>Upewnij się, że praca jest praca w języku PS, i że używasz sterownika PS.</li> <li>Drukarka mogła otrzymać kod PS, podczas gdy była ustawiona na PCL. Z menu konfiguracji, ustaw JEZYK na AUTO (strona B-14).</li> </ul> |   |
| Jeżeli drukujesz za po<br>DRUK BŁĘDÓW PS<br>błędów, zapoznaj się<br>-Upewnij się za pomoc<br>(strona B-14).                                                                                                    | mocą sterownika PS, z menu druku na panelu sterow<br>S=WŁ, następnie ponownie wydrukuj pracę. Jeżeli r<br>z instrukcjami zamieszczonymi w kolumnie obok.<br>cą menu konfiguracji na panelu sterowania drukarki<br>komunikatu drukarki, który móchy Ci pomóc w so                                                                                                    | wania drukarki, ustaw<br>nastąpi wydruk strony<br>, że JĘZYK=AUTO                                                                                                    |                                                                                                    |   |
| W menu konfiguracji<br>ostrzeżenia i Autokon                                                                                                    | na panelu sterowania drukarki wyłącz tymczasowo<br>itynuacja (strona B-16), następnie ponownie wydru                                                                                                    | opcje: Usuwalne<br>kuj pracę.                                                                                                    |                                                                                                    |   |
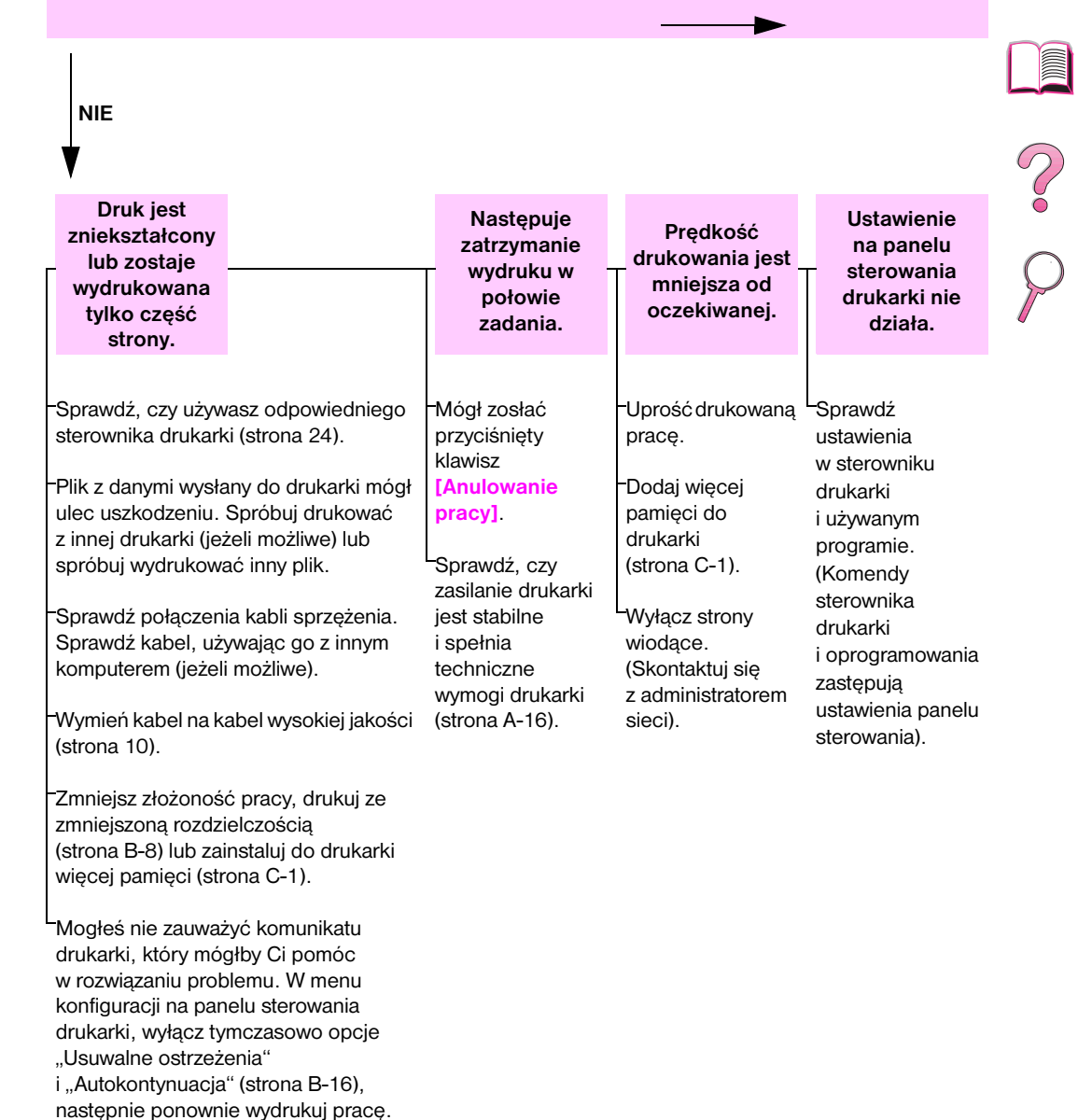

## 4 Czy drukarka prawidłowo drukuje pracę? (Ciąg dalszy na następnej stronie).

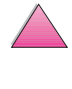

| Czy drukarka<br>(ciąg dalszy)                                                                                                    | prawidłowo drul                                                                                                    | kuje pracę?                                                                                                    |                                                                                                    | ldź do punktu 5.                                                                                                    |   |
|----------------------------------------------------------------------------------------------------|----------------------------------------------------------------------------------------------------|----------------------------------------------------------------------------------------------------|----------------------------------------------------------------------------------------------------|----------------------------------------------------------------------------------------------------|---|
| NIE                                                                                                    |                                                                                                    |                                                                                                    |                                                                                                    |                                                                                                    | 2 |
| Praca nie jest<br>prawidłowo<br>sformatowana.                                                                                                    |                                                                                                    | Strony nie są<br>prawidłowo<br>podawane<br>lub są<br>uszkodzone.                                                                                                    |                                                                                                    | Występują<br>problemy<br>z jakością druku.                                                                                               | 2 |
| -Sprawdź, czy używ<br>sterownika drukark<br>-Sprawdź ustawienia<br>(Zapoznaj się z por<br>oprogramowania).<br>Spróbuj zastosowa<br>-Mogła nastąpić utra<br>zasobów. Może zai<br>ponownego ich zał | asz prawidłowego<br>i (strona 24).<br>a oprogramowania.<br>nocą dotyczącą<br>ć inną czcionkę.<br>ata załadowanych<br>stnieć potrzeba<br>adowania. | <ul> <li>Upewnij się, że pap<br/>załadowany i że ogra<br/>przylegają zbyt moc<br/>stosu papieru. (Zoba<br/>ładowanie papieru,<br/>stronie 34).</li> <li>Jeżeli zamierzasz dr<br/>A4, boczne ogranic<br/>w podajniku mogły<br/>swojego miejsca. (L<br/>ograniczniki są zabl<br/>właściwych miejsca</li> <li>Jeżeli masz problem<br/>papierze nietypowe<br/>stronę 57.</li> <li>Jeżeli strony są pom<br/>zawinięte, lub jeśli w<br/>jest krzywy, zobacz</li> </ul> | vier jest poprawnie<br>aniczniki papieru nie<br>cno lub luźno do<br>acz części opisujące<br>zaczynające się na<br>rukować na formacie<br>czniki papieru<br>się wysunąć ze<br>Jpewnij się, że<br>lokowane we<br>ach).<br>ny z drukowaniem na<br>ogo formatu, zobacz<br>narszczone lub<br>wydrukowany obraz<br>stronę 117. | -Wyreguluj<br>rozdzielczość<br>druku (strona B-8).<br>-Sprawdź, czy<br>opcja REt jest<br>włączona<br>(strona B-8).<br>-Patrz strona 117. |   |

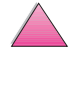

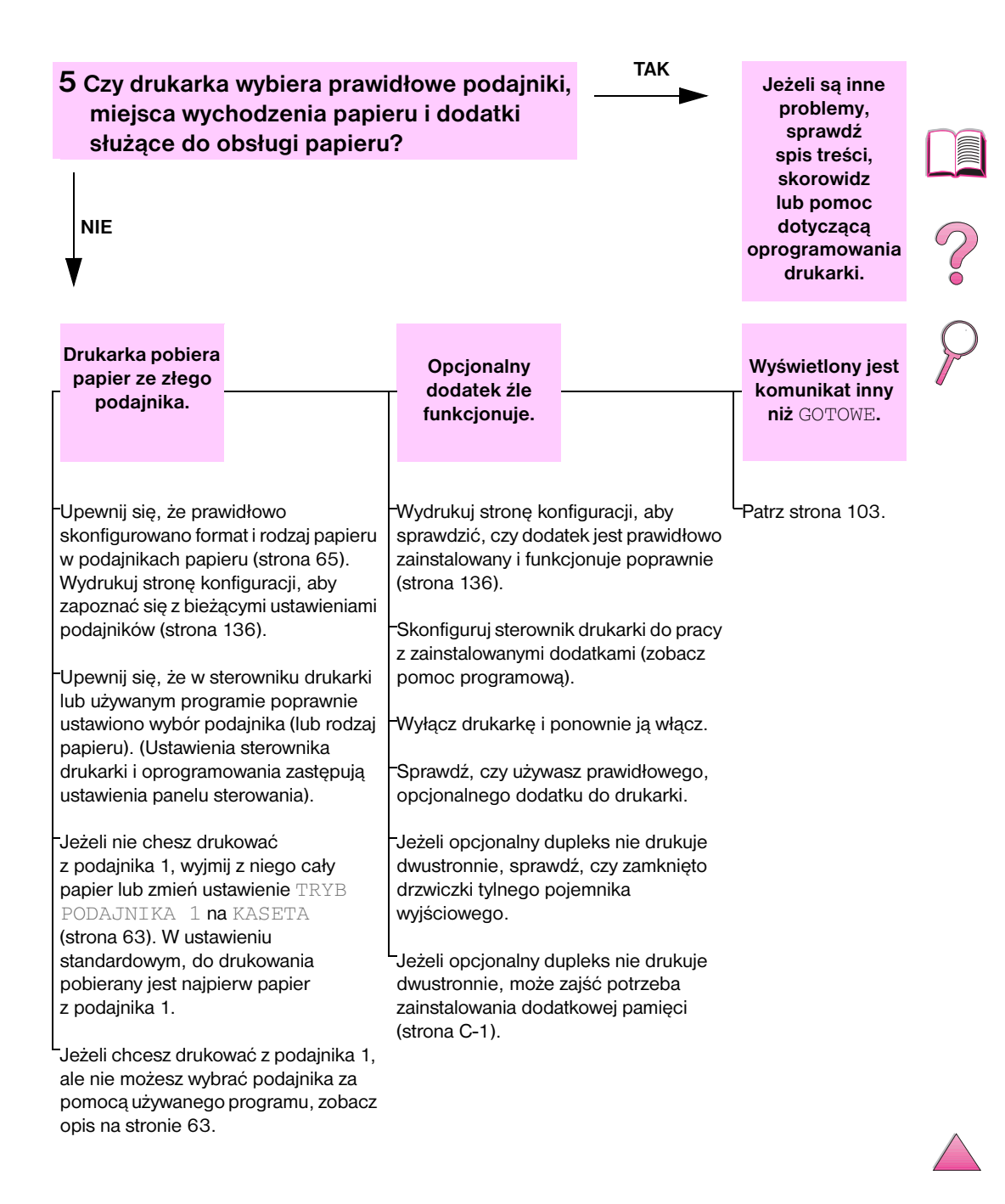

# Diagram usuwania problemów dla użytkowników komputerów Macintosh

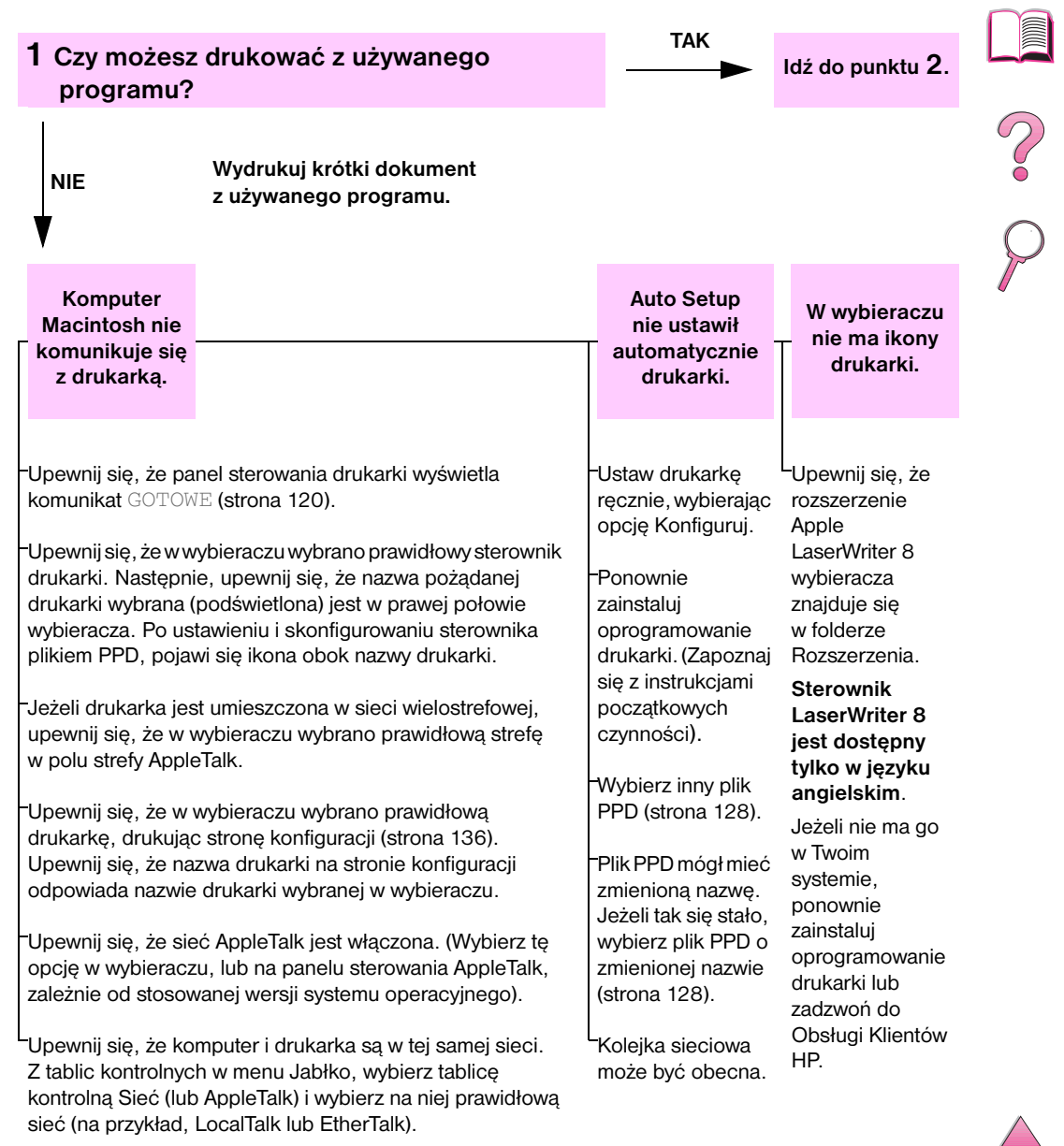

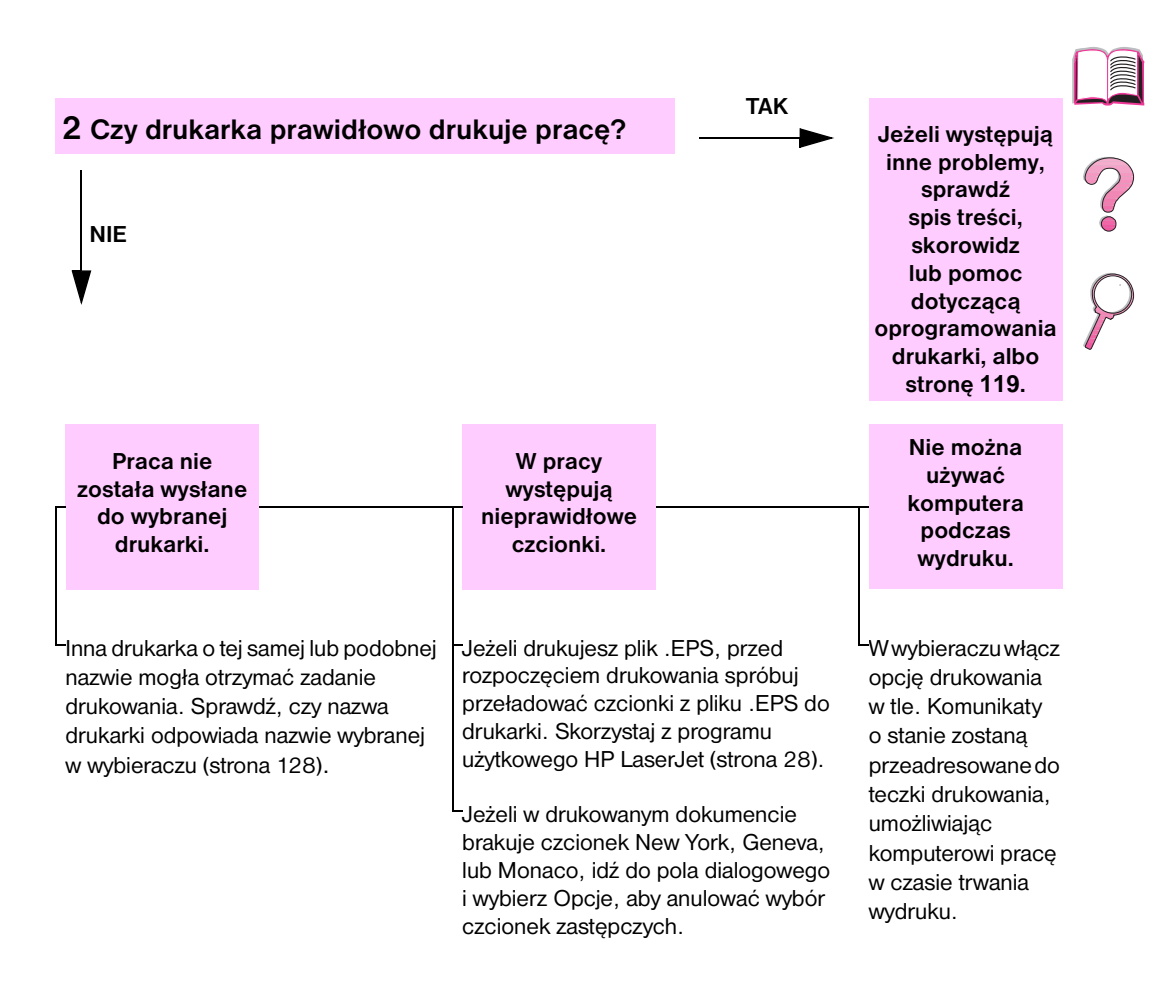

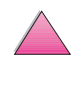

# Wybieranie innego pliku PPD

- 1 Otwórz wybieracz w menu Jabłko.
- 2 Kliknij ikonę LaserWriter 8.
- **3** Jeżeli jesteś w sieci wielostrefowej, w oknie **Strefy AppleTalk** wybierz tę strefę, w której ulokowana jest drukarka.
- 4 Kliknij nazwę żądanej drukarki w oknie **Zaznacz drukarkę PostScript**. (Dwukrotnie kliknięcie spowoduje natychmiastowe wykonanie kilku następnych czynności).
- 5 Kliknij **Ustaw...** (Przycisk ten może nazywać się **Utwórz** w czasie pierwotnego ustawiania).
- 6 Kliknij Zaznacz PPD....
- 7 Poszukaj na liście żądanego pliku PPD i kliknij Zaznacz. Jeżeli na liście nie ma żądanego pliku PPD, wybierz jedną z następujących opcji:
  - Wybierz PPD dla drukarki posiadającej podobne funkcje.
  - Wybierz PPD z innego foldera.
  - Wybierz uniwersałny plik PPD, klikając Uniwersalny. Uniwersalny plik PPD umożliwia drukowanie, ale ogranicza dostęp do funkcji drukarki.
- 8 W oknie dialogowym Ustaw, kliknij Zaznacz, następnie kliknij OK, aby powrócić do wybieracza.
- Uwaga Jeżeli wybierasz plik PPD ręcznie, ikona może nie pojawić się obok wybranej drukarki w oknie Zaznacz drukarkę PostScript.
   W wybieraczu, kliknij Ustaw, kliknij Informacja o drukarce, następnie kliknij Uaktualnij informację, aby wywołać ikonę.
  - 9 Zamknij wybieracz.

# Zmiana nazwy drukarki

Jeżeli chcesz zmienić nazwę drukarki, wykonaj następujące czynności, zanim wybierzesz drukarkę w **wybieraczu**. Jeżeli zmienisz nazwę drukarki po wybraniu jej w **wybieraczu**, będziesz musiał powrócić do **wybieracza** i ponownie wybrać drukarkę.

Skorzystaj z funkcji **Ustaw nazwę drukarki** w programie użytkowym **HP LaserJet Utility**, aby zmienić nazwę drukarki.

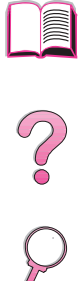

# Diagnostyka twardego dysku drukarki

## Diagnostyka twardego dysku drukarki

| Problem                                                              | Rozwiązanie                                                                                                    |
|----------------------------------------------------------------------|----------------------------------------------------------------------------------------------------|
| Drukarka nie rozpoznaje<br>dysku twardego.                           | Wyłącz drukarkę i sprawdź, czy twardy dysk jest prawidłowo włożony<br>i dokładnie zamocowany. Wydrukuj stronę konfiguracji, aby potwierdzić,<br>że rozpoznano twardy dysk. |
| Dysk nie jest<br>zainicjalizowany.<br>DYSK × NIE<br>ZAINICJALIZOWANY | Użyj Menedżera zasobów do Windows lub program HP LaserJet Utility do Macintosha, aby zainicjalizować dysk.                                                                 |
| <b>Awaria dysku.</b>                                                 | Wyłącz drukarkę i upewnij się, że dysk EIO jest prawidłowo włożony                                                                                                    |
| DYSK EIO x                                                           | i dokładnie zamocowany. Jeżeli komunikat panelu sterowania                                                                                                    |
| NIE DZIAŁA                                                           | wyświetlany jest nadal, należy wymienić dysk.                                                                                                    |
| Dysk jest zabezpieczony                                              | Nie można przechowywać czcionek i formatów na dysku, gdy jest on                                                                                                    |
| przed zapisem.                                                       | zabezpieczony przed zapisem. Użyj Menedżera zasobów do Windows                                                                                                    |
| DYSK JEST ZABEZP                                                     | lub program HP LaserJet Utility do Macintosha, aby usunąć z dysku                                                                                                    |
| PRZED ZAPISEM                                                        | zabezpieczenie przed zapisem.                                                                                                    |
| Próba użycia czcionki                                                | Jeżeli korzystasz z języka PCL, wydrukuj stronę czcionek PCL i sprawdź,                                                                                                    |
| rezydentnej na dysku, ale                                            | czy czcionka znajduje się na dysku. Jeżeli nie ma czcionki na dysku, użyj                                                                                                  |
| drukarka zastąpiła ją inną                                           | Menedżera zasobów do Windows lub program HP LaserJet Utility do                                                                                                    |
| czcionkę.                                                            | Macintosha, aby przeładować czcionkę.                                                                                                    |

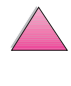

# Diagnostyka PS

# Diagnostyka PS

| Diagnostyka FS                                                                                  |                                                                                                    |  |
|-------------------------------------------------------------------------------------------------|----------------------------------------------------------------------------------------------------|--|
| Problem                                                                                         | Rozwiązanie                                                                                                    |  |
| Zamiast drukowanego<br>w PS zlecenia,<br>wydrukowany zostaje<br>tekst zawierający<br>komendy PS | Ustawienie JĘZYK=AUTO na panelu sterowania może być mylone<br>z niestandardowym kodem PS. Sprawdź, czy ustawienie JĘZYK jest<br>ustawione na PS czy PCL. Jeżeli jest ustawione na PCL, przestaw je na<br>JĘZYK=AUTO. Jeżeli jest ustawione na AUTO, przestaw je na PS tylko<br>dla wydruku tego zlecenia. Po wydrukowaniu zlecenia, przestaw to<br>ustawienie z powrotem na AUTO.             |  |
| Zlecenie drukuje się<br>w czcionce Courier<br>(standardowa czcionka                             | Żądany krój pisma nie jest dostępny w drukarce lub nie jest obecny na<br>dysku. Użyj programu użytkowego do przeładowywania czcionek, aby<br>przeładować pożądane czcionki.                                                                                                    |  |
| drukarki) zamiast w<br>pożądanej czcionce.                                                      | Czcionki przeładowane do pamięci zostają utracone po wyłączeniu<br>drukarki. Są one również utracone jeżeli nie jest zastosowane<br>zachowanie zasobów i zostanie dokonana zmiana języka do<br>wydrukowania zlecenia w języku PCL. Czcionki dyskowe pozostają<br>nienaruszone przez zlecenia PCL lub wyłączenie drukarki.                                                                     |  |
|                                                                                                 | Wydrukuj stronę czcionek PS, aby sprawdzić, czy dana czcionka jest<br>dostępna. Jeżeli brakuje czcionki dyskowej, może to być na skutek użycia<br>polecenia programu skasowania czcionek, powtórnej inicjalizacji dysku,<br>lub z powodu nieprawidłowej instalacji stacji dysków. Wydrukuj stronę<br>konfiguracji, aby sprawdzić czy stacja dysków jest zainstalowana i działa<br>prawidłowo. |  |
|                                                                                                 | Wydrukuj katalog dysku, który może być pomocny w rozpoznaniu dostępnych czcionek.                                                                                                    |  |
| Drukuje się strona z<br>obciętymi marginesami.                                                  | Jeżeli marginesy na stronie są przycięte, może być konieczne wydrukowanie<br>strony w rozdzielczości 300 dpi lub zainstalowanie dodatkowej pamięci.<br>Spróbuj również wyłączyć zachowanie zasobów i buforowanie I/O.                                                                                                    |  |
| Strona nie drukuje się.                                                                         | Ustaw DRUK BŁĘDY PS=WŁ i wyślij ponownie zlecenie, aby<br>wydrukować stronę błędów PS. Jeżeli to nie rozwiąże problemu, spróbuj<br>wyłączyć zachowanie zasobów i buforowanie I/O, lub zainstalować<br>więcej pamięci. (Zobacz stronę 138 po więcej informacji na temat<br>drukowania w PS).                                                                                                   |  |
| Drukuje się strona                                                                              | Upewnij się, że drukowane zlecenie jest zleceniem PS.                                                                                                    |  |
| błędów PS.                                                                                      | Sprawdź, czy oprogramowanie jest przygotowane na wysłanie pliku<br>ustawienia lub pliku nagłówkowego PS do drukarki.                                                                                                    |  |
|                                                                                                 | Sprawdź ustawienie drukarki w oprogramowaniu, aby upewnić się, że<br>drukarka jest wybrana.                                                                                                    |  |
|                                                                                                 | Sprawdź dokładność połączeń kabli.                                                                                                    |  |
|                                                                                                 | Zredukuj złożoność grafiki.                                                                                                    |  |
|                                                                                                 | Dodaj dostępnej pamięci przez włączenie zachowania zasobów.                                                                                                    |  |

# Diagnostyka problemów związana z urządzeniem HP Fast InfraRed Receiver

## Diagnostyka problemów związana z HP Fast InfraRed Receiver

| Problem                                                                     | Rozwiązanie                                                                                                    |
|-----------------------------------------------------------------------------|----------------------------------------------------------------------------------------------------|
| Wskaźnik stanu portu<br>na podczerwień nie<br>świeci się.                   | Upewnij się, że drukarka jest w trybie GOTOWE i że port na podczerwień,<br>z którego się drukuje jest zgodny z normą IRDA i działa w zasięgu<br>operacyjnym opisanym w instrukcji obsługi urządzenia HP Fast InfraRed<br>Receiver.                                                                                                    |
|                                                                             | Upewnij się, że urządzenie HP Fast InfraRed Receiver jest prawidłowo podłączone do drukarki.                                                                                                    |
|                                                                             | Wydrukuj stronę konfiguracji drukarki (zobacz stronę 136). Sprawdź, czy<br>występuje pozycja "IR POD (IRDA Compliant)" pod hasłem<br>"Zainstalowane języki i opcje".                                                                                                    |
| Nie można ustanowić<br>połączenia lub transmisja<br>wydaje się trwać dłużej | Zastosuj urządzenie zgodne z normą IRDA; poszukaj symbolu IRDA na<br>urządzeniu, albo zobacz specyfikacje dotyczące normy IRDA w instrukcji<br>obsługi komputera.                                                                                                    |
| niż zwykle.                                                                 | Upewnij się, że system operacyjny komputera zawiera sterownik na<br>podczerwień i że program wykorzystuje sterownik drukarki HP LaserJet<br>4050, 4050 T, 4050 N lub 4050 TN. (Należy pamiętać, że wydruk<br>złożonych stron trwa dłużej).                                                                                                    |
|                                                                             | Umieść urządzenie HP Fast InfraRed Receiver w zasięgu operacyjnym<br>opisanym w instrukcji obsługi urządzenia HP Fast InfraRed Receiver.<br>Upewnij się, że nic nie blokuje połączenia. (Blokadą może być ręka,<br>papier, książki, lub nawet jasne światło).                                                                                                    |
|                                                                             | Upewnij się, że dwa porty na podczerwień są czyste (wolne od kurzu<br>i tłuszczu).                                                                                                    |
|                                                                             | Jakiekolwiek jasne światło (światło słoneczne, światło z żarówek, światło<br>jarzeniowe, lub światło z pilota na podczerwień, np. pilota do telewizora<br>lub magnetowidu), świecące bezpośrednio w jeden z portów na<br>podczerwień może spowodować zakłócenia. Upewnij się, że nie ma<br>jasnego światła świecącego bezpośrednio w którykolwiek port na<br>podczerwień.         |
|                                                                             | Umieść urządzenie przenośne bliżej portu na podczerwień drukarki.                                                                                                    |
| Drukarka drukuje tylko<br>część strony lub<br>dokumentu.                    | Połączenie zostało przerwane w czasie transmisji. Jeżeli urządzenie przenośne zostaje przemieszczone w czasie transmisji, można przerwać połączenie. Urządzenie zgodne z normą IRDA zaprojektowane są tak, by uruchomić się ponownie po chwilowych przerwach w transmisji. Można ustanowić połączenie ponownie w ciągu 40 sekund (zależnie od stosowanego urządzenia przepośnego) |

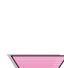

## Diagnostyka problemów związana z HP Fast InfraRed Receiver (ciąg dalszy)

| Problem                                                                            | Rozwiązanie                                                                                                    |
|------------------------------------------------------------------------------------|----------------------------------------------------------------------------------------------------|
| Wysłano prawidłowo<br>zlecenie druku, ale<br>drukarka nie drukuje.                 | Jeżeli połączenie zostaje przerwane zanim całe zlecenie zostało<br>przekazane drukarce (jeszcze nie rozpoczął się druk), drukarka może nie<br>drukować zlecenia wcale. Naciśnij [Anulowanie pracy], aby wyczyścić<br>pamięć drukarki. Następnie, umieść ponownie urządzenie przenośne<br>w zasięgu operacyjnym opisanym w instrukcji obsługi urządzenia<br>HP Fast InfraRed Receiver i wydrukuj ponownie zlecenie. |
| Wskaźnik stanu<br>urządzenia na<br>podczerwień wyłącza się<br>w czasie transmisji. | Być może, że połączenie zostało przerwane. Naciśnij<br>[Anulowanie pracy], aby wyczyścić pamięć drukarki. Następnie,<br>umieść ponownie urządzenie przenośne w zasięgu operacyjnym<br>opisanym w instrukcji obsługi urządzenia HP Fast InfraRed Receiver<br>i wydrukuj ponownie zlecenie.                                                                                                    |
| Nie drukuje się zlecenie<br>druku PS.                                              | Sprawdź konfigurację w karcie PostScript w Windows: sprawdź, czy<br>"Protokół" ustawiony jest na "AppleTalk", a pozycja "Dane binarne" nie<br>jest wybrana.                                                                                                    |

# Łączność z opcjonalnym serwerem druku HP JetDirect

Jeżeli drukarka zawiera opcjonalny serwer druku HP JetDirect i nie można uzyskać łączności z drukarką poprzez sieć, należy sprawdzić działanie serwera druku. Wydrukuj stronę konfiguracji HP JetDirect. (Aby wydrukować stronę konfiguracji, zobacz stronę 136) Jeżeli na stronie konfiguracji nie pojawi się komunikat "I/O CARD READY" (KARTA I/O GOTOWA), zobacz część dotyczącą diagnostyki w instrukcji pt. Serwer druku HP JetDirect - Instrukcja instalacji oprogramowania.

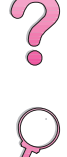

# Serwer druku HP JetDirect 10/100TX

Jeżeli drukarka zawiera opcjonalny serwer druku HP JetDirect 10/100TX, sprawdź czy serwer druku ma łączność z siecią:

Sprawdź wskaźniki szybkości łącza (10 lub 100) na serwerze druku. Jeżeli oba są wyłączone, serwer druku nie był w stanie uzyskać połączenia z siecią.

Sprawdź stronę konfiguracji HP JetDirect. Komunikat "LOSS OF CARRIER ERROR" (BŁĄD UTRATY NOŚNIKA) wskazuje, że serwer nie uzyskał połączenia z siecią.

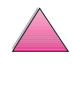

Jeżeli serwer druku nie uzyskał połączenia z siecią, sprawdź czy wszystkie kable są prawidłowo podłączone. Jeżeli wszystkie kable są prawidłowo podłączone i serwer nadal nie uzyskuje połączenia, wykonaj poniższe czynności, aby ponownie skonfigurować serwer druku:

- 1 Wyłącz drukarkę i wyjmij serwer druku HP JetDirect 10/100TX.
- 2 Użyj zworników P1, P2 i P3, aby ręcznie skonfigurować serwer druku na szybkość łącza 10 lub 100 Mbps (megabitów na sekundę) oraz tryb pracy w pełnym lub połowicznym dupleksie, zgodnie z poniższą tabelą:

| Praca serwera druku     | Zwornik P1 | Zwornik P2 | Zwornik P3 |
|-------------------------|------------|------------|------------|
| Autonegocjacja włączona | AUTO       | _          | -          |
| 100 Połowiczny dupleks  | (nie AUTO) | 100        | н          |
| 100 Pełny dupleks       | (nie AUTO) | 100        | (nie H)    |
| 10 Połowiczny dupleks   | (nie AUTO) | (nie 100)  | н          |
| 10 Pełny dupleks        | (nie AUTO) | (nie 100)  | (nie H)    |

- **3** Ponownie zainstaluj serwer druku.
- 4 Sprawdź czy konfiguracja urządzenia podłączającego do sieci (takiego jak przełącznik sieciowy 10/100TX) jest odpowiednia. Na przykład, aby ustawić serwer druku na pracę w pełnym dupleksie 100TX, port na przełączniku sieciowym musi być również ustawiony na pracę w pełnym dupleksie 100TX.
- 5 Wyłącz i włącz drukarkę i sprawdź działanie serwera druku. Jeżeli serwer druku nie uzyskuje połączenia z siecią, skontaktuj się z lokalnym autoryzowanym sprzedawcą lub przedstawicielem obsługi HP.

134

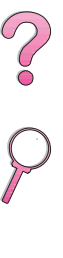

# Sprawdzanie konfiguracji drukarki

Z panelu sterowania drukarki możesz drukować strony zawierające szczegóły na temat drukarki i jej aktualnej konfiguracji. Opisane są tutaj następujące strony informacyjne:

- Mapa menu
- Strona konfiguracji
- Lista czcionek PCL lub PS

Kompletna lista stron informacyjnych drukarki mieści się w menu informacyjnym na panelu sterowania drukarki (strona B-4).

# Mapa menu

Aby zobaczyć bieżące ustawienia dla różnych menu i pozycje dostępne na panelu sterowania, wydrukuj mapę menu panelu sterowania

- 1 Naciskaj [Menu], aż do wyświetlenia pozycji MENU INFORMACYJNE.
- 2 Naciskaj [Pozycja], aż do wyświetlenia pozycji DRUKUJ MAPĘ MENU.
- 3 Naciśnij [Wybór], aby wydrukować mapę menu.

Możesz trzymać mapę menu koło drukarki do podręcznego korzystania. Treść mapy menu zmienia się w zależności od opcji aktualnie zainstalowanych w drukarce. (Wiele z tych wartości może być zastąpionych wartościami ustawionymi w sterowniku drukarki lub w używanym programie).

Kompletna lista pozycji panelu sterowania i możliwych wartości mieści się na stronie B-1. Aby zmienić ustawienie panelu sterowania, zobacz opis na stronie 15.

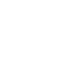

# Strona konfiguracji

Używaj strony konfiguracji do przeglądania bieżących ustawień drukarki, usuwania problemów z drukarką, lub do weryfikacji instalacji opcjonalnych dodatków, takich jak pamięć (DIMM), podajniki papieru i języki drukarki.

## Uwaga Jeżeli zainstalowano kartę serwera druku HP JetDirect (drukarki HP LaserJet 4050 N/4050 TN), strona konfiguracji JetDirect zostanie również wydrukowana.

Aby wydrukować stronę konfiguracji:

- 1 Naciskaj [Menu], aż do wyświetlenia pozycji MENU INFORMACYJNE.
- 2 Naciskaj [Pozycja], aż do wyświetlenia pozycji DRUKUJ KONFIGURACJĘ.
- 3 Naciśnij [Wybór], aby wydrukować stronę konfiguracji.

Rys 21 zamieszcza próbną stronę konfiguracji. Numery na wydruku próbnej strony konfiguracji odpowiadają numerom w tabeli. Treść strony konfiguracji zmienia się w zależności od opcji aktualnie zainstalowanych w drukarce.

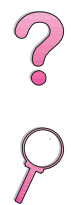

| Informacje o drukarce        | Pamięć                                           |   |
|------------------------------|--------------------------------------------------|---|
|                              |                                                  | 4 |
| Zainstalowane języki i opcje | Zabezpieczonie<br>положителение<br>положителение |   |
| Dziennik zdarzeń             | <br>Podajniki popieru i opoje                    |   |
|                              |                                                  |   |
| 5                            |                                                  |   |
| 9                            |                                                  |   |

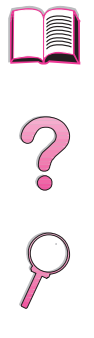

## Rys 21 Próbna strona konfiguracji

| 1 | Informacje o drukarce        | Podaje numer płytki formatyzatora, kod daty produkcji sprzętu, adres IP HP JetSend, liczbę stron i inne informacje o drukarce.          |
|---|------------------------------|----------------------------------------------------------------------------------------------------|
| 2 | Dziennik zdarzeń             | Podaje liczbę wpisów do dziennika, maksymalną liczbę wpisów do przeglądania i ostatnie trzy wpisy.                                      |
| 3 | Zainstalowane języki i opcje | Podaje zainstalowane języki (takie jak PCL i PS) oraz opcje<br>zainstalowane w każdym otworze DIMM i EIO.                               |
| 4 | Pamięć                       | Podaje informacje o pamięci drukarki, zakresie pracy sterownika<br>PCL (DWS) oraz informacje o buforowaniu I/O i zachowaniu<br>zasobów. |
| 5 | Zabezpieczenie               | Podaje informacje o stanie blokady panelu sterowania, hasła<br>panelu sterowania i napędu dysku.                                        |
| 6 | Podajniki papieru i opcje    | Podaje ustawienia formatów we wszystkich zainstalowanch podajnikach i opcjach.                                                          |
| 7 | Wskaźnik HP TonerGauge       | Pokazuje ile tonera zostało w kasecie z tonerem.                                                                                        |

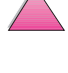

# Lista czcionek PCL lub PS

Używaj list czcionek, aby ustalić, jakie czcionki są aktualnie zainstalowane w drukarce. (Listy czcionek pokazują również, jakie czcionki znajdują się na opcjonalnym dysku twardym lub w pamięci fleszowej DIMM).

# Aby wydrukować listę czcionek PCL lub PS:

- 1 Naciskaj [Menu], aż do wyświetlenia pozycji MENU INFORMACYJNE.
- 2 Naciskaj [Pozycja], aż do wyświetlenia pozycji DRUKUJ LISTĘ CZCIONEK PCL lub DRUKUJ LISTĘ CZCIONEK PS.
- 3 Naciśnij [Wybór], aby wydrukować listę czcionek.

Lista czcionek pokazuje zainstalowane czcionki PS i zamieszcza próbki tych czcionek. Następujące informacje znajdują się na liście czcionek PCL:

- Czcionka podaje nazwy i próbki czcionek
- Rozstaw/Punkt określa rozstaw i wielkość w punktach danej czcionki.
- Sekwencja włączająca (polecenie programowe PCL) używane jest do wybierania oznaczonej czcionki. (Zajrzyj do legendy znajdującej się na dole strony z listami czcionek).

## Uwaga

Zapoznaj się ze szczegółowymi instrukcjami na temat używania poleceń drukarki do wybierania czcionek w programach pracujących w systemie operacyjnym DOS, zobacz opis na stronie D-5.

- Numer czcionki jest numerem używanym do wybierania czcionek z panelu sterowania drukarki (nie z używanego programu). Nie pomyl numeru czcionki z ID czcionki, opisanym poniżej. Numer określa gniazdko DIMM mieszczące czcionki.
  - STAŁE CZCIONKI PROGRAMOWE: Przeładowywalne czcionki, pozostające w drukarce do czasu załadowania innych czcionek, które je zastąpią, lub do chwili wyłączenia drukarki.
  - WEWNĘTRZNE: Czcionki na stałe umieszczone w drukarce.
- **ID czcionki** jest numerem, jaki przypisujesz czcionkom w czasie ich przaładowywania za pomocą oprogramowania.

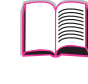

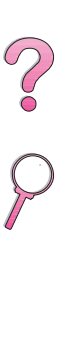

# Obsługa i pomoc techniczna

# Informacje dotyczące gwarancji

Informacje dotyczące gwarancji można znaleźć na stronie 141. Można także znaleźć gwarancję drukarki w World Wide Web. (Zobacz część pt. "Obsługa i pomoc dla klientów HP" na początku niniejszej instrukcji).

# Obsługa podczas i po okresie gwarancyjnym

- Jeżeli awaria sprzętu nastąpi w ciągu okresu gwarancyjnego, to należy się skontaktować z autoryzowanym przez HP punktem usługowym. (Zobacz część pt. "Obsługa i pomoc dla klientów HP" na początku niniejszej instrukcji).
- Jeśli awaria sprzętu nastąpi po okresie gwarancyjnym, a użytkownik posiada umowę serwisową z HP lub pakiet obsługi HP, to powinien on zażądać obsługi w trybie przewidzianym w swojej umowie.
- Jeśli klient nie posiada umowy serwisowej HP ani pakietu obsługi technicznej, to należy się skontaktować z autoryzowanym punktem obsługi HP. (Zobacz część pt. "Obsługa i pomoc dla klientów HP" na początku niniejszej instrukcji).

Przy wysyłaniu sprzętu w celu obsługi, należy zastosować się do wskazówek dotyczących pakowania, podanych na następnej stronie.

# Uwaga Strony pt. "Obsługa i pomoc dla klientów HP" na początku niniejszej instrukcji opisują usługi dostępne klientom.

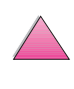

# Wskazówki dotyczące pakowania drukarki

- Wyjmij i zachowaj wszystkie DIMM (moduły pamięci), zainstalowane w drukarce (strona C-3).
- Wyjmij i zatrzymaj wszelkie dodatkowe akcesoria zainstalowane w drukarce (takie jak urządzenie do druku dwustronnego lub twardy dysk).
- Wyjmij i zachowaj kasetę z tonerem.

## Ostrożnie

Aby zapobiec uszkodzeniu kasety z tonerem, należy ją przechowywać w jej oryginalnym opakowaniu lub też przechowywać ją w ciemnym miejscu.

- W miarę możności należy wykorzystać oryginalne pudło i materiały opakowaniowe. (Uszkodzenia podczas transportu wynikłe z niedostatecznego opakowania obciążają klienta). Jeżeli już wyrzuciłeś opakowanie swojej drukarki, to zwróć się do miejscowego spedytora po informacje o tym, jak drukarkę zapakować.
- W miarę możności załącz próbki druku i 50-100 kartek papieru lub innych materiałów piśmiennych, na których drukarka nie drukuje poprawnie.
- Załącz wypełniony formularz informacyjny obsługi (strona 144).
- HP zaleca ubezpieczenie wysyłanego sprzętu.

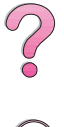

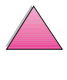

# Oświadczenie o ograniczonej gwarancji Hewlett-Packarda

PRODUKT HP Drukarka HP LaserJet 4050, 4050 N, 4050 T, 4050 TN CZAS TRWANIA GWARANCJI 1 rok, zwrot do firmy HP lub autoryzowanego sprzedawcy

- HP gwarantuje użytkownikowi końcowemu, że sprzęt HP, akcesoria i materiały zaopatrzeniowe będą wolne od wad materiałowych i wykonawczych przez podany powyżej okres czasu od daty zakupu. Jeżeli firma HP zostanie powiadomiona o takich wadach w okresie gwarancji, to według swego uznania, naprawi lub wymieni produkty, które okazały się wadliwe. Wymienione produkty mogą być nowe lub równoznaczne z nowymi.
- 2. Firma HP gwarantuje, że jej oprogramowanie przez podany powyżej okres czasu od daty zakupu nie zawiedzie w wykonywaniu instrukcji programowych z powodu wad materiałowych lub wykonawczych, jeśli będzie prawidłowo zainstalowane i używane. Jeżeli firma HP zostanie powiadomiona o takich wadach w okresie gwarancji, to wymieni ona oprogramowanie, które nie wykonuje swoich instrukcji programowych z powodu takich wad.
- 3. Firma HP nie gwarantuje, że działanie jej produktów będzie nieprzerwane lub pozbawione błędów. Jeżeli firma HP nie będzie w stanie, przez możliwy do przyjęcia okres czasu, naprawić lub wymienić produktu, tak aby przywrócić jego gwarantowany stan, to klient uprawniony będzie do uzyskania zwrotu kosztu nabycia produktu, po jego niezwłocznym zwrocie.
- 4. Produkty HP mogą zawierać przetworzone części, które są równoznaczne z nowymi pod względem działania lub mogły być tylko w minimalnym stopniu użyte.
- Gwarancja nie odnosi się do defektów wynikłych z (a) nieprawidłowej lub niewystarczającej konserwacji lub kalibracji, (b) stosowania oprogramowania, interfejsów, części lub materiałów zaopatrzeniowych nie będących produktami HP, (c) nieautoryzowanych modyfikacji lub niewłaściwego używania, (d) używania w warunkach niezgodnych z podanymi specyfikacjami otoczenia dla produktu, lub (e) nieprawidłowego przygotowania miejsca pod produkt lub niewłaściwej konserwacji.
- 6. W STOPNIU DOZWOLONYM PRZEZ PRZEPISY LOKALNE, POWYŻSZE GWARANCJE SĄ WYŁĄCZNE I NIE UDZIELA SIĘ ŻADNYCH INNYCH GWARANCJI ANI WARUNKÓW PISEMNYCH LUB USTNYCH, W FORMIE WYRAŻONEJ CZY IMPLIKOWANEJ. HP SZCZEGÓLNIE ODDALA WSZELKIE IMPLIKOWANE GWARANCJE LUB WARUNKI SPRZEDAWALNOŚCI, ZADOWALAJĄCEJ JAKOŚCI CZY PRZYDATNOŚCI DO OKREŚLONYCH CELÓW. Niektóre kraje, stany lub prowincje nie zezwalają na ograniczenia odnośnie długości okresu trwania domniemanej gwarancji, tak więc powyższe ograniczenie lub wyjątek może nie odnosić się do niektórych klientów. Niniejsza gwarancja daje użytkownikowi specyficzne prawa, lecz mogą mu również przysługiwać inne prawa w zależności od kraju, stanu lub prowincji.

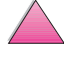

7. W STOPNIU DOZWOLONYM PRZEZ PRZEPISY LOKALNE, REKOMPENSATY PODANE W NINIEJSZYM OŚWIADCZENIU GWARANCYJNYM SĄ JEDYNYMI I WYŁĄCZNYMI REKOMPENSATAMI PRZYSŁUGUJĄCYMI UŻYTKOWNIKOWI. POZA WYJĄTKAMI WSKAZANYMI POWYŻEJ, FIRMA HP LUB JEJ DOSTAWCY NIE BĘDĄ W ŻADNYM STOPNIU ODPOWIEDZIALNI ZA UTRATĘ DANYCH LUB SZKODY BEZPOŚREDNIE, SPECJALNE, PRZYPADKOWE, WYNIKOWE (ŁĄCZNIE Z UTRATĄ DOCHODU LUB DANYCH) LUB JAKIEKOLWIEK INNE SZKODY, OPARTE NA KONTRAKCIE, CZYNIE NIEDOZWOLONYM LUB Z JAKIEGOKOLWIEK INNEGO TYTUŁU. Niektóre kraje, stany lub prowincje nie zezwalają na wykluczenia lub ograniczenia odnośnie przypadkowych lub wynikowych szkód, tak więc powyższe ograniczenie lub wyjątek może nie odnosić się do niektórych klientów.

WARUNKI GWARANCYJNE ZAWARTE W NINIEJSZYM OŚWIADCZENIU, POZA WYJĄTKAMI DOZWOLONYMI PRAWEM, NIE ELIMINUJĄ, OGRANICZAJĄ LUB MODYFIKUJĄ, ORAZ SĄ DODATKIEM DO OBOWIĄZUJĄCYCH PRZEPISÓW PRAWNYCH ODNOSZĄCYCH SIĘ DO SPRZEDAŻY TEGO PRODUKTU KLIENTOWI.

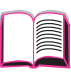

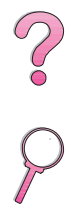

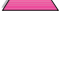

|                                                                                                 | Ograni<br>kasety                                        | iczona gwarancja na okres działania<br>z tonerem                                                                                                    |   |
|-------------------------------------------------------------------------------------------------|---------------------------------------------------------|----------------------------------------------------------------------------------------------------|---|
| Uwaga                                                                                           | –<br>Poniższa g<br>razem z dr                           | warancja stosuje się do kasety z tonerem dostarczonej<br>ukarką.                                                                                                    |   |
|                                                                                                 | Niniejsza g<br>gwarancja                                | gwarancja ma pierwszeństwo przed wszelkimi innymi<br>mi (19/7/96).                                                                                                    | ? |
|                                                                                                 | Kaseta z to<br>i wykonani<br>wszelkie u<br>Hewlett-Pa   | onerem jest objęta gwarancją na wady w materiałach<br>u, aż do wyczerpania się tonera HP. Gwarancja obejmuje<br>sterki i wady w funkcjonowaniu nowej kasety z tonerem<br>ackarda.                                                                                                    | 2 |
| Jaki jest okres<br>obowiązywania gwarancji?<br>Po czym można poznać, że<br>toner HP kończy się? |                                                         | Gwarancja trwa przez okres 90 dni od daty zakupu, jednakże nie<br>dłużej niż data przydatności znajduąca się na opakowaniu tonera.<br>Gwarancja wygasa z chwilą wyczerpania się tonera.                                                                                                    |   |
|                                                                                                 |                                                         | Pierwszą wskazówkę stanowi komunikat MAŁO TONERA na panelu<br>sterowania drukarki. (Toner zapewne skończy się po następnych<br>100-300 kartkach papieru).                                                                                                    |   |
| Co uczyni spr.                                                                                  | zedawca?                                                | Sprzedawca według swego uznania zastąpi wyrób z usterką lub<br>zwróci cenę zakupu. W miarę możności należy dołączyć próbkę<br>wydruku, aby pokazać, jak drukuje niesprawna kaseta.                                                                                                    |   |
| Czego ta gwa<br>obejmuje?                                                                       | rancja nie                                              | Gwarancja nie obejmuje kaset wypełnionych na nowo, opróżnionych<br>lub tych, z którymi niewłaściwie się obchodzono, oraz uszkodzonych<br>umyślnie.                                                                                                    |   |
| W jaki sposób<br>uszkodzoną k                                                                   | należy zwrócić<br>asetę?                                | Jeżeli kaseta okaże się uszkodzona, należy wypełnić formularz<br>informacyjny obsługi (strona 144) i załączyć próbkę druku ilustrującą<br>usterkę. Formularz i kasetę należy zwrócić do punktu zakupu, gdzie<br>kaseta zostanie wymieniona.                                                                                                    |   |
| W jaki sposób<br>gwarancji usta<br>(USA), prowin<br>(Kanada) oraz<br>poszczególny               | odnoszą się do<br>awy stanowe<br>cjonalne<br>ch krajów? | Niniejsza ograniczona gwarancja daje nabywcy określone<br>uprawnienia, a ponadto może on mieć dodatkowe uprawnienia,<br>które są rozmaite w różnych stanach, prowincjach i krajach.<br>Niniejsza ograniczona gwarancja jest jedyną gwarancją, jakiej<br>udziela HP na kasetę z tonerem i ma pierwszeństwo przed<br>wszelkimi innymi gwarancjami odnoszącymi się do tego wyrobu. |   |
|                                                                                                 | HEWLETT-                                                | PACKARD COMPANY W ŻADNYM RAZIE NIE ODPOWIADA ZA                                                                                                    |   |

HEWLETT-PACKARD COMPANY W ZADNYM RAZIE NIE ODPOWIADA ZA JAKIEKOLWIEK SZKODY POŚREDNIE, NASTĘPCZE, SZCZEGÓLNE, ANI TEŻ ZA UTRATĘ ZYSKÓW WYNIKAJĄCĄ Z NARUSZENIA NINIEJSZEJ GWARANCJI LUB Z JAKIEGOKOLWIEK INNEGO POWODU.

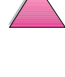

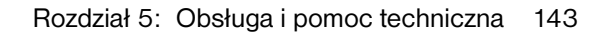

# Formularz informacyjny obsługi

| KTO ZWRACA SPRZĘT?                                                                                                    |                                                                                                    | Data:                                                                                       |   |
|----------------------------------------------------------------------------------------------------|----------------------------------------------------------------------------------------------------|---------------------------------------------------------------------------------------------|---|
| Kontakt z osobą:                                                                                                    |                                                                                                    | Telefon: ( )                                                                                | L |
| Kontakt alternatywny:                                                                                                    |                                                                                                    | Telefon: ( )                                                                                |   |
| Adres zwrotny:                                                                                                    | Specjalne instrukcje wysyłkowe:                                                                                                    |                                                                                             |   |
|                                                                                                    |                                                                                                    |                                                                                             | Ċ |
| CO ZOSTAJE ODESŁANE?                                                                                                    |                                                                                                    |                                                                                             | ( |
| Nazwa modelu:                                                                                                    | Numer modelu:                                                                                                    | Numer seryjny:                                                                              | 1 |
| Zwracając sprzęt, proszę dołączyć wydru<br>(podręczników, materiałów czyszczących                                               | uki ilustrujące usterkę. NIE NALEŻY wysyłać a<br>itd).                                                                                 | akcesoriów niekoniecznych do naprawy                                                        |   |
| CO TRZEBA ZROBIĆ? (W razie                                                                                                    | potrzeby proszę dołączyć oddzieln                                                                                                    | ą kartkę).                                                                                  |   |
| 1. Opisz warunki awarii. (Co ule<br>było w użyciu? Czy awaria daj                                                               | gło awarii? Co robiłeś, gdy nastąpił<br>je się powtórzyć?)                                                                             | a awaria? Jakie oprogramowanie                                                              |   |
| 2. Jeżeli awaria występuje spora                                                                                                | adycznie, to ile czasu mija pomiędzy                                                                                                   | y poszczególnymi wypadkami?                                                                 |   |
| <ol> <li>Czy jednostka jest podłączon<br/>i numer modelu).</li> </ol>                                                           | a do któregoś z następujących urza                                                                                                    | ądzeń? (Podaj nazwę producenta                                                              |   |
| Komputer osobisty:                                                                                                    | Modem:                                                                                                    | Sieć:                                                                                       |   |
| 4. Uwagi dodatkowe:                                                                                                    |                                                                                                    |                                                                                             |   |
| W JAKI SPOSÓB ZAPŁACISZ Z                                                                                                    | A NAPRAWĘ?                                                                                                    |                                                                                             |   |
| 🖵 Na gwarancji                                                                                                    | Data zakupu/otrzymania:                                                                                                    |                                                                                             |   |
|                                                                                                    | (Załącz dowód zakupu lub dokument otrzy                                                                                                | ymania z oryginalną datą otrzymania).                                                       |   |
| Numer umowy konserwacyjn                                                                                                    | ej:                                                                                                    |                                                                                             |   |
| Numer zlecenia:                                                                                                    |                                                                                                    |                                                                                             |   |
| Z wyjątkiem umowy i usługi g<br>zlecenia zakupu oraz podpis<br>zastosowania, to wymagane jest<br>można uzyskać, kontaktując się | warancyjnej każdemu żądaniu u<br>osoby uprawnionej. Jeżeli standa<br>zamówienie zakupu na minimalną k<br>z autoryzowanym ośrodkiem HP. | sług musi towarzyszyć numer<br>rdowe ceny naprawy nie mają<br>wotę. Standardowe ceny napraw |   |
| Podpis osoby uprawnionej:                                                                                                    |                                                                                                    | Telefon:                                                                                    |   |
| Adres, na który należy wysłać<br>rachunek:                                                                                      | Specjalne instrukcje dotyczące fakturowania:                                                                                           |                                                                                             |   |

# Warunki licencji na oprogramowanie HP

UWAGA: KORZYSTANIE Z OPROGRAMOWANIA PODLEGA WARUNKOM ZAŁĄCZONEJ LICENCJI NA OPROGRAMOWANIE HP. UŻYTKOWANIE OPROGRAMOWANIA OZNACZA PRZYJĘCIE PRZEZ UŻYTKOWNIKA TYCH WARUNKÓW. W RAZIE NIEPRZYJĘCIA WARUNKÓW LICENCJI I JEŻELI OPROGRAMOWANIE BYŁO DOSTARCZONE ŁĄCZNIE Z INNYM WYROBEM, TO MOŻNA ZWRÓCIĆ CAŁY NIE WYKORZYSTANY ZESTAW I UZYSKAĆ PEŁNY ZWROT ZAPŁATY.

Korzystanie z załączonego oprogramowania podlega następującym warunkom licencji, jeżeli nie zostało podpisane odrębne porozumienie z HP.

#### Warunki licencji

Zakres licencji: HP przyznaje licencję na wykorzystanie jednego egzemplarza oprogramowania. "Wykorzystanie" oznacza przechowywanie, ładowanie, instalację, uruchamianie lub wyświetlanie oprogramowania. Nie wolno modyfikować oprogramowania ani blokować żadnych jego funkcji licencyjnych lub kontrolnych. Jeżeli licencja zezwala na "użytkowanie jednoczesne", to można dopuścić do jednoczesnego użytkowania oprogramowania przez nie większą niż maksymalną liczbę uprawnionych użytkowników.

#### Własność

Oprogramowanie stanowi własność i jest przedmiotem praw autorskich HP lub osób trzecich, będących dostawcami HP. Licencja nie nadaje tytułu własności do oprogramowania, ani nie stanowi sprzedaży żadnych uprawnień do tego. Osoby trzecie, będące dostawcami HP mogą chronić swoje prawa na wypadek naruszenia warunków licencji.

#### Kopie i adaptacje

Wolno sporządzać kopie lub adaptacje oprogramowania jedynie do celów archiwalnych lub gdy kopiowanie lub adaptacja stanowi niezbędny krok przy uprawnionym użytkowaniu oprogramowania. Na wszystkich kopiach lub adaptacjach muszą zostać odtworzone wszystkie zawarte w oryginalnym oprogramowaniu informacje o prawach autorskich. Nie wolno kopiować oprogramowania w żadnej sieci dostępnej publicznie.

#### Zakaz rozkładania i rozszyfrowywania

Nie wolno rozkładać ani dekompilować oprogramowania bez uzyskania zgody HP na piśmie. W niektórych jurysdykcjach zgoda HP może nie być wymagana na ograniczone rozłożenie lub dekompilację. Na żądanie należy przedstawić HP wystarczająco szczegółową informację dotyczącą wszelkiego rozłożenia lub dekompilacji. Nie wolno rozszyfrowywać oprogramowania, chyba że rozszyfrowanie jest niezbędnym krokiem przy jego wykorzystaniu.

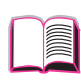

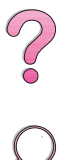

## Transfer

Licencja automatycznie wygasa w razie transferu oprogramowania. W razie transferu należy oddać oprogramowanie, w tym wszystkie jego kopie i związaną z nim dokumentację, osobie przyjmującej. Osoba przyjmująca musi przyjąć niniejsze warunki licencji jako warunek ważności transferu.

#### Wypowiedzenie

HP może wypowiedzieć licencję na podstawie niedotrzymania dowolnego z powyższych warunków licencji. Po wypowiedzeniu należy natychmiast zniszczyć oprogramowanie oraz wszelkie jego kopie, adaptacje i części w jakiejkowiek postaci włączone do innych obiektów.

#### Wymagania eksportowe

Nie wolno eksportować ani reeksportować oprogramowania ani jego kopii lub adaptacji z naruszeniem stosownych przepisów prawnych lub administracyjnych.

## Ograniczone uprawnienia rządu Stanów Zjednoczonych

Oprogramowanie i wszelka towarzysząca mu dokumentacja zostały stworzone całkowicie na koszt prywatny. Są one dostarczane i licencjonowane jako "komercyjne oprogramowanie do komputerów" zgodnie z definicją DFARS 252.227-7013 (październik 1988), DFARS 252.211-7015 (maj 1991) lub DFARS 252.227-7014 (czerwiec 1995), jako "obiekt handlowy zgodnie" z definicją FAR 2.101 (a) lub jako "ograniczone oprogramowanie do komputerów" zgodnie z definicją FAR 52.227-19 (czerwiec 1987) (lub zgodnie z dowolnym innym przepisem ministerialnym lub klauzulą umowną) zgodnie z właściwością obowiązywania. Licencjobiorcy przysługują jedynie uprawnienia przewidziane dla tego rodzaju oprogramowania i towarzyszącej mu dokumentacji, zwarte w odpowiednich klauzulach FAR lub DFARS lub standardowych porozumieniach dotyczących oprogramowania HP dla danego wyrobu.

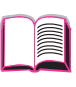

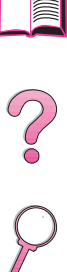

# Spis światowych biur sprzedaży i obsługi

## Uwaga

Przed zadzwonieniem do biura sprzedaży i obsługi HP należy skontaktować się z odpowiednim ośrodkiem pomocy dla klientów, korzystając z numerów telefonów zamieszczonych w części pt. "Obsługa i pomoc dla klientów HP". Nie należy zwracać produktów do tych biur. Informacje dotyczące zwrotów produktów dostępne są w odpowiednich ośrodkach pomocy dla klientów zobacz część pt. "Obsługa i pomoc dla klientów HP" zaczynającą się na stronie viii.

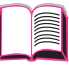

# **? ?**

# Europa

# Albania

Gener-Al sh.p.k. Hewlett-Packard Distributor Tirana Trade Centre Rr. 'Durresit' Tirana Telefon: +355-42-23519 Faks: +355-42-27966

# Austria

## Wiedeń

Hewlett-Packard Ges.m.b.H Elektronische Meßtechnik Lieblgasse1 1222 Wien Telefon: 01/25000-7006 Faks: 01/25000-6558

# Belgia

Hewlett-Packard Belgium S.A./N.V. Boulevard de la Woluwe 100-102 B 1200 Brussels Telefon: (32/2) 778-34-17 Faks: (32/2) 778-34-14

# Białoruś

Belhard 709, 2 Melnicayte Street Minsk 220600 Telefon: 375-172-238985 Faks: 375-172-268426

# Bułgaria

S&T Bulgaria Ltd. Hewlett-Packard Distributor 2, "latashka" St. Sofia 1618 Telefon: +359-2-955 9573 Faks: +359-2-955 9290

# Chorwacja (Nazwa lokalna: Hrvatska)

Hermes-Plus Hewlett-Packard Distributor Slandrove 2 SE 1231 Crnuce Telefon: 38-512 331061 Faks: 38-512 331930

## Cypr

Kraj obsługiwany przez firmę G-Systems, Grecja

# Dania

Hewlett-Packard A/S Kongevejen 25 DK-3460 Birkerød Telefon: (45) 45 99-10-00 Faks: (45) 45-82-06-30 Adres poczty elektronicznej: test\_measurement@hp.dk

# Federacja Rosyjska

Hewlett-Packard Company Representative Office Kosmodamianskaya naberezhnaya 52, Bldg. 1 113054 Moscow Telefon: +7 (095) 9169811 Telefon: 34-95-455 2600 Faks: 34-95-455 2626

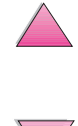

# Finlandia

Hewlett-Packard Oy Street Address: Piispankalliontie 17 02200 ESPOO Finland P.O.Box Address: P.O. Box 68 02201 ESPOO Telefon: 358-9-8872 2100 Faks: 358-9-8872 2923 Adres poczty elektronicznej: tmodirect@finland.hp.com

# Francja

Hewlett-Packard France Test et Mesure Z.A. de Courtaboeuf 1 Avenue du Canada 91947 Les Ulis Telefon: 01 69 29 41 14 Faks: 01 69 29 65 09

# Grecja

G-Systems Hewlett-Packard Distributor 76, Ymittou Street 11634 Athens Telefon: (30/1) 7264045 Faks: (30/1) 7264020

# Hiszpania

## Barcelona

Hewlett-Packard Española, S.A. Avda. Diagonal, 605 08028 Barcelona Telefon: 34 93 401 91 00 Faks: 34 93 430 84 68

## Madryd

Hewlett-Packard Española, S.A. Crta N-VI km 16,500 28230 Las Rozas, Madrid Telefon: (34/91) 6311323 Faks: (34/91) 6311469

## Sewilla

Hewlett-Packard Española, S.A. Avda. Luis de Morales, 32 Edifico Forum, planta 3&supa;, mòdulo1 41018 Sevilla Telefon: 34-95-455 2600 Faks: 34-95-455 2626

## Walencja

Hewlett-Packard Española, S.A. Plaza de América, 2 2 B Edificio Zurich 46004 Valencia Telefon: 34-96-398 2200 Faks: 34-96-398 2230

## Wizkaja

Avda de Sugaazarte Hewlett-Packard Española, S.A. Avda de Zugazarte, 8 Edif El Abra, 4 48930 Las Arenas, Guecho Telefon: 34-94-481 80 00 Faks: 34-94-481 80 40

# Holandia

Hewlett-Packard Nederland B.V. Postbox 667 1180 AR Amstelveen Netherlands Telefon: (31/20) 547-6669 Faks: (31/20) 547-7765

# Irlandia

Hewlett-Packard Ireland Limited Hewlett-Packard House Stradbrook Road Blackrock, Co. Dublin Ireland Telefon: 01 615 8222 Faks: 01 284 5134

# Jugosławia

IBIS Instruments Pariske Komune 22 11070 N. Beograd Telefon: 381-11-609650 Faks: 381-11-699627

# Niemcy

## **Bad Homburg**

Hewlett-Packard GmbH Elektronische Meßtechnik Hewlett-Packard Straße 1 61352 Bad Homburg Telefon: 0180/524-6330 Faks: 0180/524-6331

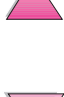

## Berlin

Hewlett-Packard GmbH Elektronische Meßtechnik Lützowplatz 15 10785 Berlin Telefon: 0180/524-6330 Faks: 0180/524-6331

## Böblingen

Hewlett-Packard GmbH Elektronische Meßtechnik Postfach 14 30 71004 Böblingen Telefon: 0180/524-63 30 Faks: 0180/524-63 31

## Hamburg

Hewlett-Packard GmbH Elektronische Meßtechnik Überseering 16 22297 Hamburg Telefon: 0180/524-6330 Faks: 0180/524-6331

## Hanower

Hewlett-Packard GmbH Elektronische Meßtechnik Baumschulenallee 20-22 30625 Hannover Telefon: 0180/524-6330 Faks: 0180/524-6331

## Lipsk

Hewlett-Packard GmbH Elektronische Meßtechnik Wehlitzer Strasse 2 04435 Schkeuditz Telefon: 0180/524-6330 Faks: 0180/524-6331

## Monachium

Hewlett-Packard GmbH Elektronische Meßtechnik Eschenstraße 5 82024 Taufkirchen Telefon: 0180/524-6330 Faks: 0180/524-6331

## Norymberga

Hewlett-Packard GmbH Elektronische Meßtechnik Emmericher Straße 13 90411 Nürnberg Telefonr: 0180/524-6330 Faks: 0180/524-6331

## Ratingen

Hewlett-Packard GmbH Elektronische Meßtechnik Pempelfurt Straße 1 40882 Ratingen Telefon: 0180/524-6330 Faks: 0180/524-6331

## Waldbronn (Karlsruhe)

Hewlett-Packard GmbH Elektronische Meßtechnik Hewlett-Packard-Str. 8 76337 Waldbronn Telefon: 0180/524-6330 Faks: 0180/524-6331

# Norwegia

Hewlett-Packard Norge AS Drammensveien 169 Postboks 60 Skøyen N-0212 OSLO Telefon: +47 22 73 57 59 Faks: +47 22 73 56 19 Adres poczty elektronicznej: test\_measurement@norway.hp.com

# Polska

Hewlett-Packard Polska Ochota Park Office Aleje Jerozolimskie 181 02-222 Warszawa Telefon: +48 (22) 6087700 Faks: +48 (022) 6087600

# Portugalia

Hewlett-Packard Portugal S.A. Av. Marginal, Ed. Parque Oceano Piso 5°-G-St° Amaro de Oeiras 2780 Oeiras Telefon: (353/1) 482 8500 Faks: (353/1) 441-7071

# Republika Czeska

Hewlett-Packard Ceskoslovenski sro Novodvorska 82 14200 Praha 414 Telefon: +420-2-613-07310 Faks: +420-2-474 3293

# Rumunia

S&T Romania SRL Hewlett-Packard Distributor Centrul Sitraco-Plata Unirii Bd. Dimitries Cantemir 1 Etaj II-210 Sector 4 Telefon: +40 1 250 6175

## Bukareszt

Telefon: (40/1) 3307320 Telefony dodatkowe: (40/1) 3307217, (40/1) 3307218 Faks: (40/1) 3307310 Goraça linia serwisu: (40/1) 3307300

# Słowacja

Hewlett-Packard Distributor Polianky 5 SK 844 J4 Bratislava Telefon: (+4217) 82 20 26 or 82 20 98 Faks: (421) 7 763408

# Słowenia

Hermes-Plus Hewlett-Packard Distributor Slandraa 2 1231 Ljubljana-Crnuce Telefon: (386) 61-1895 200 Faks: (386) 61 1895 201

# Szwajcaria

## Berno

Hewlett-Packard (Schweiz) AG Elektronische Meßtechnik Meriedweg 11 3172 Niederwangen/Bern Telefon: (01) 735 72 36 Faks: (01) 735 77 03

## Genewa

Hewlett-Packard (Suisse) SA Elektronische Meßtechnik 39, rue de Veyrot 1217 Meyrin 1 Telefon: (01) 735 72 36 Faks: (01) 735 77 03

## Zürich

Hewlett-Packard (Schweiz) AG Elektronische Meßtechnik In der Luberzen 29 8902 Urdorf/Zürich Telefon: (01) 735 72 36 Faks: (01) 735 77 03

# Szwecja

## Göteborg

Hewlett-Packard Sverige AB Vädursgatan 6 Box 5328 S-402 27 GÖTEBORG Sweden Telefon: (46/31) 35 18 00 Faks: (46/31) 35 18 99

#### Kista

Hewlett-Packard Sverige AB Skalholtsgatan 9 164 97 Kista Telefon: (46/8) 444 22 77 Faks: (46/8) 444 25 25 Adres poczty elektronicznej: test-measurement@sweden.hp.com

# Turcja

## Ankara

Hewlett-Packard Bilgisayar ve Ölçüm Sistemleri A.Ş. Karum İş Merkezi No:461 (B-Asansörü) İran Cad.No.21 06680, Kavaklıdere - Ankara Telefon: (90/312) 468 87 70 Faks: (90/312) 468 87 78

## Istanbuł

Hewlett-Packard Bilgisayar ve Ölçüm Sistemleri A.Ş. 19 Mayıs caddesi Nova/Baran Plaza K.12 Şişli 80220 İstanbul Telefon: (90/212) 224 59 25 (12 linii) Faks: (90/212) 224 59 39

# Ukraina

S&T Ukraine Ltd. 50, Popudrenko Street 243660 Kiev Telefon: 380-44-559 4763 Faks: 380-44-559 5033

# Uzbekistan

ABM Worldwide Technologies 15, Movaraunnakhr Street Tashkent 700060 Telefonr: 7-3712-1333689 Faks: 7-3712-406485

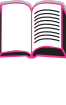

# Węgry

Hewlett-Packard Magyarorszag KFT. Erzsébet királyne útja 1/c 1146 Budapest Telefon: (36) 1 4618110 Faks: (36) 1 4618222

# Wielka Brytania

Hewlett-Packard Limited (T4) Cain Road Bracknell Berkshire RG12 1HN Telefon: 01344 366666 Faks: 01344 362852 Skontaktuj się z HP Adres poczty elektronicznej: uktmo\_sales@hp.com

# Włochy

## Neapol

Hewlett-Packard Italiana S.p.A. Via Emanuele Gianturco, 92/G 80146 Napoli (Na) Telefon: (39/81) 0-73-40-100 Faks: (39/81) 0-73-40-216

## Rzym Eur

Hewlett-Packard Italiana S.p.A. Viale del Tintoretto, 200 00142 Roma Eur Telefon: (39/6) 54-831 Faks: (39/6) 54-01-661

## Turyn

Hewlett-Packard Italiana S.p.A. Via Praglia 15 10044 Pianezza (To) Telefon: (39/11) - 9685.1 Faks: (30/11) - 968.5899 Hewlett-Packard Italiana S.p.A. Informacje dotyczące produktów lub usługi: 02 92 122 241 Hewlett-Packard Italiana S.p.A. Via G. di Vittorio 9 20063 Cernudsco s/N

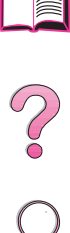

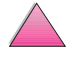

# Ameryka Środkowa i Południowa

# Argentyna

Hewlett-Packard Argentina Montañeses 2140 1428 Buenos Aires Telefon: (54 1) 787-7115 Faks: (54 1) 787-7287

# Belize

Kraj obsługiwany przez El Salwador

# Boliwia

Kraj obsługiwany przez Urugwaj

# Brazylia

## Rio de Janeiro

Hewlett-Packard Brasil Rua Lauro Mueller, 116 Grupo 803 Edifício Torre Rio Sul 22290-160 Botafogo Rio de Janeiro Telefon: (55-21) 541-4404 Faks: (55-21) 295-2195

## São Paulo

Hewlett-Packard Brazil Alameda Rio Negro, 750 06454-000 Alphaville, Barueri São Paulo, Brazil Telefon: (55-11) 7296-8155/8160 Telefon dodatkowy: HP DIRECT: 0 800 130-266 Faks: (55-11) 7296-8171

# Chile

ASC. S.A. (Multi-Industry) Los Alerces 2363 Santiago, Chile Telefon: (56-2) 237-0707 Faks: (56-2) 239-7179 COASIN Chile Ltda. (Telecom) Holanda 1292 Santiago, Chile Telefon: (562) 225-0643 Faks: (562) 274-4588

Rimpex Chile (Datacom) Avda. Pedro de Valdivia 1646 Santiago, Chile Telefon: 562-340-7701/7702 Faks: 562-274-4107

# Ekwador

Complementos Electrónicos S.A. Av. General Enriquez 1800 San Rafael, Ecuador Telefon: (593-2) 334257 Faks: (593-2) 331595

# El Salvador

SETISA Col. Roma Pje. Carbonell, No. 28 San Salvador, El Salvador Telefon: (503) 223-0993 Faks: (503) 279-2077

# Gwatemala

EPTEL 12 Ave. 17-35 Zona 10 Guatemala Telefon: (502) 363-0423 Faks: (502) 363-0443

# Honduras

Kraj obsługiwany przez firmę Setisa, El Salwador

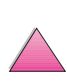

# Kolumbia

Instrumentación Ltda. Calle 115 No. 11-A-10 Bogotá, Colombia Telefon: (57-1) 612-1313 Faks: (57-1) 612-0805 Sycom, S.A. (Datacom) Avenida El Dorado 9010 Bogotá, Colombia Telefon: (57-1) 410-1303 Faks: (57-1) 410-1196

# Kostaryka

COASIN COSTA RICA, S.A. Del Centro Cultural en San Pedro 200 Mts Norte, 25 Mts Oeste Casa # 3552 San José, Costa Rica Telefon: (506) 283-8325 Faks: (506) 225-6349

# Meksyk

Hewlett-Packard de México SA de CV Dr. Atl No. 1, Desp. 102 Edif. Tepeyac Zona Rio 22320 Tijuana, B.C. México Telefon: (66) 34-38-01 Faks: (66) 34-38-04

Hewlett-Packard de México, S.A. de C.V. Prolongación Reforma 700 Col. Lomas de Santa Fé 01210 Mexico, D.F. Telefon: (52-5) 258-4389/258-4392 Faks: (52-5)258-4301 HP DIRECT: 01-800-506-4800

Hewlett-Packard de Mexico S.A. de C.V. Rio Nilo 4049-12 Cd. Juarez, Chih. 32310 Mexico Telefon: (52-16) 11-0777 Faks: (52-16) 13-7622

# Nikaragua

Kraj obsługiwany przez El Salwador

# Paragwaj

Kraj obsługiwany przez Urugwaj

## Peru

COASIN Peru S.A. (Redes Privadas) Calle 1 - No. 891 CORPAC Lima 27, Peru Telefon: (511) 224-3380 Faks: (511) 224-1509 SATEL S.A. (Gobierno y redes publicas) Enrique Palacios No. 155 Lima 18 - Peru Telefon: (511) 446-2253/241-8085/446-0281 Faks: (511) 444-0305

# Republika Dominikańska

Esacomp, S.A. Calle Seminario No. 55 Ens. Piantini Santo Domingo, República Dominicana Telefon: (809) 563-6350 Faks: (809) 565-0332

# Stany Zjednoczone

Hewlett-Packard Company 5200 Blue Lagoon Dr., #950 Miami, FL 33126 Telefon: 305-265-5561 Faks: 305-267-4288 Adres poczty elektronicznej: britton\_bentley@hp.com

# Trynidad i Tobago

Borde Communications 1 Valsayn Road Curepe, P.O. Box 897 Port-of-Spain, Trinidad Telefon: (809) 663-2087 Faks: (809) 645-3352

# Urugwaj

Conatel S.A. Ejido 1690 Montevideo, Uruguay Telefon: (598) 2-920314 Faks: (598) 2-920660

# Wenezuela

Hewlett-Packard de Venezuela 3ra. Transversal Los Ruices Nrte Edf. Segre, Piso 1,2 y 3 Caracas, Venezula Telefon: (58-2) 207-8357 Faks: (58-2) 207-8361

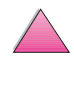

# Azja i Pacyfik

# Australia

## Melbourne

Hewlett-Packard Australia Ltd. 31-41 Joseph Street Blackburn, VIC 3130 Telefon: 1 800 629 485 (bezpłatnie) Telefon dodatkowyTelefon(s): (61 3) 9210 5408 Faks: (61 3) 9210-5489

## Perth

Measurement Innovation (WA) Pty. Ltd. Kishorn Court Suite 3, 58 Kishorn Road Mount Pleasant, WA 6153 Telefon: (61/9) 316-2757 Faks: (61/9) 316-1392 Telefon komórkowy: 61-18-33-6434

## Sydney

Hewlett-Packard Australia Ltd. 17-23 Talavera Road North Ryde, N.S.W. 2113 Telefon: (61/2) 9950-7444 Faks: (61/2) 9888-9072

# Bangladesz

Jiu International Ltd 60 East Teituri Bazar, 2nd Floor Farmgate Dhaka Bangladesh Telefon: 880-2-913-0480 Faks: 880-2-871-034 Adres poczty elektronicznej: jiu@bangla.net Brunei Darussalam Kompouter Wisman Sdn Bhd Block A, Unit 1, Ground Floor Abdul Razak Complex Jalan Gadong 3180 Negara Brunei Darussalem Telefon: 673-2-423918/425603 Faks: 673-2-441492 Teleks: 0809-2447

# Chiny

## Chengdu

China Hewlett-Packard Co. Ltd. 22/F Daye Road No. 39 Daye Road Chengdu 610016 PRC Telefon: (86/28) 666-3888 Faks: (86/28) 666-5377

## Guangzhou

China Hewlett-Packard Co. Ltd. 7/F T.P.Plaza 9/109, Liu Hua Road Guangzhou 510010 PRC Telefon: (86/20) 8669-3888 Faks: (86/20) 8669-5074 Teleks: 44556 GPHGZ CN

## Szanghaj

China Hewlett-Packard Co., Ltd. 10-12/F Novel Building No. 887 Huai Hai Zhong Lu Shanghai, 200020 Telefon: (86/21) 6474-3888 Faks: (86/21) 6267-8523 Teleks: 086-33577 CHPSB CN

## Shenjang

China Hewlett-Packard Co., Ltd. 12/F Shenyang Sankei Torch Building No. 262 Shifu Road, Shenhe District Shenyang 110013 PRC Telefon: (86/24) 2790170, 2790171 Faks: (86/24) 2790232

## Oddział w Xi'an

3/F East New Technology Trade Center A16 Yanta Lu Zhong Duan Xi'an 710054 PRC Telefon: (86/29) 552 9379 Faks: (86/29) 552 9243

## Pekin

China Hewlett-Packard Co. Ltd. 5-6/F West Wing Office China World Trade Center No. 1 Jian Guo Men Wei Avenue Beijing 100004 PRC Telefon: (86-10) 6505-3888 Faks: (86-10) 6505-1033 Teleks: 085-22601 CTSHP CN Cable: 1920 Beijing

## Hewlett-Packard Co., Ltd.

17-21/F Shell Tower, Times Square 1 Matheson Street Causeway Bay Hong Kong, PRC Telefon: (852) 2599-7777 Faks: (852) 2506-9256 Hong Kong

## Hewlett-Packard (HK) Ltd.

17-21/F Shell Tower, Times Square 1 Matheson Street Causeway Bay Hong Kong, PRC Telefon: (852) 2599-7889 Faks: (852) 2506-9233

# Filipiny

Hewlett-Packard Philippines Corporation 9th Floor, Rufino Pacific Tower 6784 Ayala Avenue Makati City 1229 Telefon: (63-2) 894-1451 Faks: (63-2) 811-1080, 811-0635 Sprzedaż elektroniczna: (63-2) 893-9959

# Indie

## Bangalore

Hewlett-Packard India Pvt. Ltd. Embassy Point 150 Infantry Road Bangalore 560001 Telefon: (91/80) 225-3024 lub 209-1808 Faks: (91/80) 225-6186 Teleks: 845-2773 HP IN

## Hyderabad

Hewlett-Packard India Pvt. Ltd. 5-9-13 Taramandal Complex 9th Floor, Saifabad Hyderabad 500 004 Telefon: (91/40) 232-679 Faks: (91/40) 220.012 or 231.756 Teleks: 425-2422 HPIL IN

## Kalkuta

Hewlett-Packard India Pvt. Ltd. 708 Central Plaza 2/6 Sarat Bose Road Calcutta 700 020 Telefon: (91/33) 745 4755 Telefon dodatkowy: 91-33-475-4755 Faks: (91/33) 748 571

## Mumbai

Hewlett-Packard India Pvt. Ltd. Unit-3, B-Wing Ground Floor, Neelam Center Hind Cycle Road Worli, Mumbai 400 025 Telefon: (91/22) 493-4722 or 493-4723 Telefon dodatkowy: 91-22-493-9978-79 lub 91-22-493 Faks: (91/22) 493-7823 Teleks: 11-76812 HPIB IN

## New Delhi

Hewlett-Packard India Ltd. Chandiwalla Estate Ma Anandmai Ashram Marg, Kalkaji New Delhi 110 019 Telefon: (91-11) 682-6000 Faks: (91-11) 682-6030

# Indonezja

## Bandung

P.T. Berca Hardayaperkasa Jalan Tengku Angkasa No. 33 Bandung 40132 Telefon: (62-22) 250-8100 Faks: (62-22) 250-6757

## Dżakarta

P.T. Berca Hardayaperkasa Jalan Abdul Muis No. 62 Jakarta 10160-Indonesia Telefon: (62/21) 380 0902 Faks: (62/21) 381 2044

# Japonia

#### Aiczi

Hewlett-Packard Japan Ltd. Nagoya Kokusai Center Bldg. 1-47-1 Nakono Nakamura-ku, Nagoya-shi Aichi 450 Hewlett-Packard Japan Ltd. Nakane-Nissei Bldg. 4-25-18 Nishi-machi, Toyota-shi Aichi 471

## Akita

Hewlett-Packard Japan Ltd. Nihonseimei Akita Chuodori Bldg. 4-2-7 Nakadori, Akita-shi Akita 010

## Cziba

Hewlett-Packard Japan Ltd. WBG Malibu East Bldg. 19F 2-6 Nakase Mihama-ku, Chiba-shi Chiba 261-71

## Fukuoka

Hewlett-Packard Japan Ltd. Daisan Hakata-Kaisei Bldg. 1-3-6 Hakataekiminami Hakata-ku, Fukuoka-shi Fukuoka 812

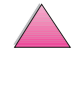

## Hiroszima

Hewlett-Packard Japan Ltd. Nissei-Heiwakoen Bldg. 3-25 Nakajima-cho Naka-ku, Hiroshima-shi Hiroshima 730

## Hokkaido

Hewlett-Packard Japan Ltd. Sumitomo-seimei Sapporo Chuo Bldg. 1-1-14 Minaminijo-higashi Chuo-ku, Sapporo-shi Hokkaido 060

## Hyogo

Hewlett-Packard Japan Ltd. 1-3-2 Muroya Nishi-ku, Kobe-shi Hyogo 651-22

## Ibaraki

Hewlett-Packard Japan Ltd. Mito Yomiuri-Kaikan Bldg. 2-4-2 Minami-machi, Mito-shi Ibaraki 310 Hewlett-Packard Japan Ltd. Tsukuba-Mitsui Bldg. 1-6-1 Takezono, Tsukuba-shi Ibaraki 305

## Iszikawa

Hewlett-Packard Japan Ltd. Kanazawa MK Bldg. 98-8 Sainen-machi, Kanazawa-shi Ishikawa 920

## Kanagawa

Hewlett-Packard Japan Ltd. 3-2-2 Sakado Takatsu-ku, Kawasaki-shi Kanagawa 213 Hewlett-Packard Japan Ltd. 9-32 Tamuracho, Atsugi-shi Kanagawa 243

## Kyoto

Hewlett-Packard Japan Ltd. Maeda SN Bldg. 518 Akinono-cho Nijyo-Kudaru Karasuma, Nakagyo-ku Kyoto 604

## Miyagi

Hewlett-Packard Japan Ltd. Yamaguchi Bldg. 1-1-31 Ichibancho Aoba-ku, Sendai-shi Miyagi 980

## Nagano

Hewlett-Packard Japan Ltd. Forum Honjo Bldg. 2-4-1 Honjo, Matsumoto-shi Nagano 390

#### Osaka

Hewlett-Packard Japan Ltd. Chuo Bldg. 5-4-20 Nishinakajima Yodogawa-ku, Osaka-shi Osaka 532

#### Saitama

Hewlett-Packard Japan Ltd. Mitsui-seimei Omiya Miyamachi Bldg. 2-96-1 Miyamachi, Omiya-shi Saitama 330 Hewlett-Packard Japan Ltd. Nissei-Kumagaya Bldg. 2-42 Miya-machi, Kumagaya-shi Saitama 360

## Shizuoka

Hewlett-Packard Japan Ltd. Kawasei-Rinkyo Bldg. 6-6 Hosojima-cho Hamamatsu-shi Shizuoka 435

## Toczigi

Hewlett-Packard Japan Ltd. Chiyodaseimei-Utsunomiya Bldg. 2-3-1 Odori, Utsunomiya-shi Tochigi 320

## Tokio

Hewlett-Packard Japan Ltd. 9-1 Takakura-cho, Hachioji-shi Tokyo 192-8510 Hewlett-Packard Japan Ltd. NAF Bldg. 3-8-20 Takaido-higashi, Suginami-ku Tokyo 168

# Korea (Republika)

## Seul

Hewlett-Packard Korea Ltd. HP Korea House 25-12 Yoido-dong Youngdeung po-ku Seoul 150-010 Telefon: (82/2)-769-0114 Faks: (82/2) 784-7084

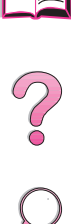

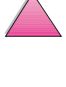

## Taegu

Hewlett-Packard Korea Ltd. 18/F, Young Nam Tower B/D 111 Shin Cheon-dong, Dong-Gu Taegu Telefon: (82/53) 754-2666 Faks: (82/53) 752-4696

## Taejeon

Samsung Hewlett-Packard Korea Ltd. 8/F Hyundai Bldg, 1298 Doonsan-dong, Seo-gu Taejeon Telefon: 82-42-480-2800 Faks: 82-42-480-2828

# Malezja

Kuala Lumpur Hewlett-Packard Sales (Malaysia) Sdn Bhd

Ground Floor, Wisma Cyclecarri 288 Jalan Raja Laut 50350 Kuala Lumpur Telefon: 1-800-88-8848 Toll Free Faks: (60/3) 298-9157

## Penang

Hewlett-Packard Sales (Malaysia) Sdn Bhd Bayan Lepas Free Trade Zone 11900 Bayan Lepas Penang Telefon: (60/4) 642-3502 Faks: (60/4) 642-3511

# Nowa Zelandia

Hewlett-Packard New Zealand Ltd. 186-190 Willis Street Wellington Telefon: 0800-738-378 (Międzynarodowy: 64-4-802-6800) Faks: (64-4) 802-6881

# Pakistan

## Islamabad

Mushko Electronics (Pvt) Ltd. 68-W Sama Plaza, Blue Area, G-7 Islamabad 44000 Pakistan Telefon: 92-51-828-459/810-950 Faks: 92-51-816-190 Teleks: 54001 Muski Pk

## Karachi

Mushko Electronics (Pvt) Ltd. Oosman Chambers Abdullah Haroon Road Karachi 74400 Telefon: 92-21-566-0490 Faks: 92-21-566-0801 Teleks: 29094 MUSKO PK

# Singapur

Hewlett-Packard Singapore (Sales) Pte Ltd 450 Alexandra Road Singapore 119960 Telefon: 65 275 3888 Telefon dodatkowy: HP Direct: 1 800 292-8100 Pomoc z programami: 65-374-4242 Goraça linia serwisu sprzętowego: 65-375-8350 Faks: 65 274 7887

# Sri Lanka

Precision Technical Services (PVT) Ltd. No. 2, R.A. De Mel Mawatha Colombo 00500 Telefon: (941) 597-860 Faks: (941) 597-863

# Tajlandia

Hewlett-Packard (Thailand) Ltd. 23rd-25th floor Vibulthani Tower 2 3199 Rama IV Road Klong Toey, Bangkok 10110 Telefon: (66-2) 661-3900-34 Faks: (66-2) 661-3946

# Tajwan

## Chungli

Hewlett-Packard Taiwan Ltd. No. 20 Kao-Shuang Road Ping-Chen, 32404 Taoyuan Hsieh Telefon: (886/3) 492-9666 Faks: (886/3) 492-9669

## Kaohsiung

Hewlett-Packard Taiwan Ltd. 12th Floor, 10 Syh-Wei 4th Road Kaohsiung Telefon: (886/7) 330-1199 Faks: (886/7) 330-8568

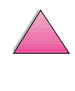

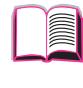

## Taichung

Hewlett-Packard Taiwan Ltd. 10F, 540, Sec. 1 Wen-Hsin Road Taichung Telefon: (886/4) 327-0153 Faks: (886/4) 326-5274

## Taipei

Hewlett-Packard Taiwan Ltd. Hewlett-Packard Building 8/F No. 337, Fu-Hsing North Road Taipei 10483 Taiwan Telefon: (886-2) 712-0404 Faks: (886-2) 718-2928 HP DIRECT-podstawowe narzędzia, bezpłatnie tel: 080-212-535

# Wietnam

System Interlace 39 Mai Hac De Street Hai Ba Trung District Hanoi Vietnam Telefon: 844-229-808/9 Faks: 844-229-553

# Środkowy Wschód i Afryka

# Algieria

RTI Algeria 26, Bis rue Mohammed Hadj-Ahmed (ex. Rue Jean Pierre Dinet) 16035 Hydra Alger Algerie Telefon: 213-2-606450

# Angola

Kraj obsługiwany przez HP Południowa Afryka

# Arabia Saudyjska

Modern Electronics Establishment P.O. Box 22015 Prince Musad Ibn Abdulaziz St. Riyadh 11495 Telefon: (966/1) 476-3030 Faks: (966/1) 476-2570 Faks dodatkowy: (966/1) 476-7649 cable ROUFKO

Modern Electronics Establishment P.O. Box 22015 al Nimer Building Riyadh 11495 Telefon: (01) 4624266 Faks: (01) 4624404 Faks dodatkowy: (966/1) 476-7649

# Bahrajn

BAMTEC P.O. Box 10373 Capital centre Shop 116 Road 1405 Area 314 Manama Telefon: 9-73-275678 Faks: 9-73-276669 Teleks: 8550 WAEL BN

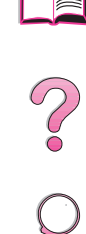

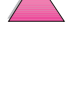
#### Egipt

ORASCOM Onsi Sawiris & Co P.O. Box 1191 160, 26th July Street Aguza/Cairo Telefon: (202) 3015287 Faks: (202) 3442615 Teleks: 92768 orscm un

#### Iran (Republika Islamska)

Evertech 11 bis, rue Toepffer 1206 Geneve Telefon: +41-22-346 92 92 Faks: +41-22-346 86 91 Teleks: 421 787

#### Izrael

Computation and Measurement Systems (CMS) Ltd. 11, Hashlosha Street Tel-Aviv 67060 Telefon: 972 (03) 538-03-80 Faks: 972 (03) 537-50-55 Teleks: 371234 HPCMS

#### Jordania

Scientific & Medical Supplies Co. P.O. Box 1387 Amman Telefon: (962/6) 62-49-07 Faks: (962/6) 62-82-58 Teleks: 21456 sabco jo

#### Katar

Qatar Datamations Systems Al Ahed Building, 5th floor Al Muthof Street Doha Telefon: 974/43.99.00 Faks: 974/43.21.54 Teleks: 4833

#### Kuwejt

Al-Khaldiya Electronics & Electricals Equipment Co. P.O. Box 830 Safat 13009 Telefon: (965) 48 13 049 Faks: (965) 48 12 983

#### Liban

Computer Information Systems C.I.S. Lebanon Street Chammas Bldg. P.O. Box 11-6274 Dora-Beirut Telefon: (961/1) 405-413 Faks: (961/1) 601.906 Tel/Faks: (3579) 514-256 (na Cyprze) Teleks: 42309 chacis le

#### Malawi

Kraj obsługiwany przez HP Południowa Afryka

#### Maroko

SICOTEL Complexe des Habous Tour C, avenue des Far Casablanca 01 Telefon: +212 (02) 31-22-70 Faks: +212 (02) 31-65-45 Teleks: 27604

#### Mauritius

Kraj obsługiwany przez HP Południowa Afryka

#### Mozambik

Kraj obsługiwany przez HP Południowa Afryka

#### Namibia

Kraj obsługiwany przez HP Południowa Afryka

#### Nigeria

Management Information Systems Co. Ltd. 3 Gerrard Road P.O. Box 53386 Ikoyi, Lagos Telefon: 234-1-2691307 Faks: 234-1-2692755 Teleks: 23582 DATEC NG

#### Oman

IMTAC LLC P.O. Box 51196 Al Hayek Street Mina al Fahal Muscat Telefon: (968) 707-727, (968) 707-723 Faks: (968) 796-639, (968) 797-709

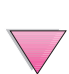

#### Południowa Afryka

Hewlett-Packard South Africa (Pty.) Ltd. P.O. Box 120, Howard Place 7450 Cape Town Telefon: 27 21 658-6100 Faks: 27 21 685-3785

Hewlett-Packard South Africa (Pty.) Ltd. Private Bag Wendywood 2148 Telefon: 27-11-806 1173 Faks: 27-11-806 1213

#### Tunezja

Precision Electronique 5, rue de Chypre-Mutuelle Ville 1002 Tunis Belvedere Telefon: (216/1) 785-037 Telefon dodatkowy: (216/1) 890-672 Faks: (216/1) 780-241 Teleks: (0409) 18238 TELEC TN

#### Zambia

Kraj obsługiwany przez HP Południowa Afryka

#### Zimbabwe

Kraj obsługiwany przez HP Południowa Afryka

#### Zjednoczone Emiraty Arabskie

Emitac Ltd. Block RBS Arenco Bldg. Zabel Road P.O. Box 8391 Dubai Telefon: (971/4) 37-75-91 Faks: (971/4) 37-08-99

Emitac Ltd. P.O. Box 2711 Abu Dhabi Telefon: (971/2) 77-04-19 Faks: (971/2) 72-30-58

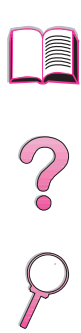

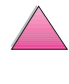

## A

?

### Specyfikacje

#### Przegląd

W tym załączniku znajdują się:

- Specyfikacje papieru
- Specyfikacje drukarki
- Specyfikacje kabla

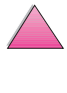

#### Specyfikacje papieru

Drukarki HP LaserJet wytwarzają druk wysokiej jakości. Ta drukarka przyjmuje rozmaite materiały piśmienne, takie jak papier cięty (w tym papier z makulatury), koperty, nalepki, klisze i papier o nietypowych wymiarach. Własności takie jak gramatura, ziarnistość i wilgotność stanowią ważne czynniki wpływające na pracę drukarki i jakość druku.

Drukarka może wykorzystywać rozmaite papiery i inne materiały, zgodnie z wytycznymi podanymi w tej instrukcji. Papier, który nie spełnia tych wytycznych, może powodować następujące problemy:

- niską jakość druku
- częstsze zacinanie się papieru
- przedwczesne zużycie drukarki i konieczność naprawy

#### Uwaga Aby uzyskać jak najlepsze wyniki, należy stosować jedynie papier i materiały drukarskie HP. Firma Hewlett-Packard nie może polecać stosowania innych wyrobów. Nie są to wyroby HP, a więc HP nie może mieć na nie wpływu, ani kontrolować ich jakości.

Papier może spełniać wszyskie podane tu wytyczne, a jednak nie dawać zadowalających rezultatów. Może to być wynikiem niewłaściwego obchodzenia się z nim, niewłaściwego poziomu temperatury i wilgotności i innych zmiennych, nad którymi Hewlett-Packard nie ma kontroli.

Przed zakupem większej ilości papieru należy sprawdzić, czy spełnia on wymogi podane w tej instrukcji oraz w *HP LaserJet Printer Family Paper Specification Guide.* (Aby zamówić ten poradnik patrz strona 11). Zawsze należy sprawdzić papier przed zakupem jego większej ilości.

#### Ostrożnie

Stosowanie papieru nie spełniającego specyfikacji HP może powodować problemy z drukarką, wymagające jej naprawy. W takim przypadku gwarancja ani porozumienia obsługowe Hewlett-Packarda nie obejmują naprawy.

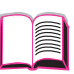

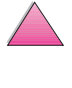

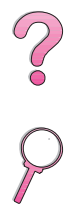

#### Obsługiwane formaty i gramatury papieru

| <b>Obsługiwane</b> | formaty i | gramatury | papieru, | podajnik 1 |  |
|--------------------|-----------|-----------|----------|------------|--|
| · · · ·            |           | •         | • • /    |            |  |

| Podajnik 1                       | Wymiary*                                                     | Gramatura                        | Pojemność**           |        |
|----------------------------------|--------------------------------------------------------------|----------------------------------|-----------------------|--------|
| Minimalny rozmiar<br>(nietypowy) | 76 x 127 mm***                                               | $60 do 100 a/m^2$                | 100 arkuszy papieru - |        |
| Maksymalny<br>rozmiar            | 216 x 356 mm                                                 | 00 00 133 g/m                    | 75 g/m <sup>2</sup>   | 2      |
| Klisze                           | Rozmiary maksymalne                                          | Grubość:<br>0,099 do 0,114 mm    | 75 klisz              | $\cap$ |
| Nalepki                          | i minimalne takie same<br>jak podane powyżej dla<br>papieru. | Grubość:<br>0,127 mm do 0,178 mm | 50 nalepek            | P      |
| Koperty                          |                                                              | 75 do 105 g/m <sup>2</sup>       | 10 kopert             |        |

\* Drukarka obsługuje szeroki zakres rozmiarów papieru. Można je znaleźć w oprogramowaniu drukarki. Aby drukować na papierze nietypowym, zobacz informacje na stronie 56.

\*\* Pojemność może być różna w zależności od ciężaru i gramatury papieru oraz warunków środowiska.

\*\*\* W przypadku formatu mniejszego niż 127 mm, włóż arkusz krótką krawędzią do przodu.

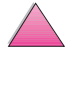

#### Obsługiwane formaty i gramatury papieru, podajnik 2 (HP LaserJet 4050 T/4050 TN)

| Podajniki 2 i 3<br>(HP LaserJet<br>4050 T/<br>4050 TN) | Wymiary*     | Gramatura                  | Pojemność**                                |        |
|--------------------------------------------------------|--------------|----------------------------|--------------------------------------------|--------|
| Letter                                                 | 216 x 279 mm |                            |                                            |        |
| A4                                                     | 210 x 297 mm |                            |                                            | 2      |
| Executive                                              | 191 x 267 mm |                            |                                            | •      |
| Legal                                                  | 216 x 356 mm | 60 do 105 g/m <sup>2</sup> | 250 arkuszy papieru<br>75 g/m <sup>2</sup> | $\rho$ |
| B5 (ISO)<br>(nietypowy***)                             | 176 x 250 mm |                            | 50-100 klisz                               | •      |
| B5 (JIS)                                               | 182 x 257 mm |                            |                                            |        |
| A5 (nietypowy***)                                      | 148 x 210 mm |                            |                                            |        |

\* Drukarka obsługuje szeroki zakres rozmiarów papieru. Można je znaleźć w oprogramowaniu drukarki.

\*\* Pojemność może być różna w zależności od gramatury i grubości papieru oraz warunków środowiska.

\*\*\* Aby drukować na papierze nietypowym patrz strona 56

#### Obsługiwane formaty i gramatury papieru, podajnik 2 (HP LaserJet 4050/4050 N)

| Podajnik 2<br>(HP LaserJet<br>4050/4050 N) | Wymiary*     | Gramatura                  | Pojemność**                                                |
|--------------------------------------------|--------------|----------------------------|------------------------------------------------------------|
| Letter                                     | 216 x 279 mm |                            |                                                            |
| A4                                         | 210 x 297 mm | 60 do 105 g/m <sup>2</sup> | 500 arkuszy papieru<br>75 g/m <sup>2</sup><br>50-100 klisz |
| Legal                                      | 216 x 356 mm |                            |                                                            |

\* Drukarka obsługuje szeroki zakres rozmiarów papieru. Można je znaleźć w oprogramowaniu drukarki.

\*\* Pojemność może być różna w zależności od gramatury i grubości papieru oraz warunków środowiska.

#### Obsługiwane formaty i gramatury papieru, opcjonalny podajnik na 500 arkuszy

| Opcjonalny<br>podajnik na 500<br>arkuszy | Wymiary*                        | Gramatura                  | Pojemność**                         |            |
|------------------------------------------|---------------------------------|----------------------------|-------------------------------------|------------|
| Letter                                   | 216 x 279 mm                    |                            |                                     |            |
| A4                                       | 210 x 297 mm                    |                            |                                     | $\bigcirc$ |
| Executive                                | 191 x 267 mm                    |                            |                                     |            |
| Executive (JIS)<br>(nietypowy***)        | 216 x 330 mm                    |                            |                                     | $\rho$     |
| 16K<br>(nietypowy***)                    | 197 x 273 mm                    |                            | 500 arkuszy papieru                 | 4          |
| Legal                                    | 216 x 356 mm                    | 60 do 105 g/m <sup>2</sup> | 75 g/m <sup>2</sup><br>50-100 klisz |            |
| B5 (ISO)<br>(nietypowy***)               | 176 x 250 mm                    |                            |                                     |            |
| B5 (JIS)                                 | 182 x 257 mm                    |                            |                                     |            |
| A5 (nietypowy <sup>***</sup> )           | 148 x 210 mm                    |                            |                                     |            |
| Nietypowy***                             | 148 x 210 mm<br>do 216 x 356 mm |                            |                                     |            |

\* Drukarka obsługuje szeroki zakres rozmiarów papieru. Można je znaleźć w oprogramowaniu drukarki.

\*\* Pojemność może być różna w zależności od gramatury i grubości papieru oraz warunków środowiska.

\*\*\* Aby drukować na papierze nietypowego formatu, patrz strona 56

#### Obsługiwane formaty i gramatury papieru, opcjonalny podajnik kopert

| Opcjonalny<br>podajnik kopert                                                                     | Wymiary*     | Gramatura                  | Pojemność** |  |
|---------------------------------------------------------------------------------------------------|--------------|----------------------------|-------------|--|
| Minimalny rozmiar                                                                                 | 90 x 160 mm  |                            |             |  |
| Maksymalny<br>rozmiar                                                                             | 178 x 254 mm | 75 do 105 g/m <sup>2</sup> | 75 kopert   |  |
| * Drukarka obsługuje szeroki zakres rozmiarów papieru. Można je znaleźć w oprogramowaniu drukarki |              |                            |             |  |

\* Drukarka obsługuje szeroki zakres rozmiarów papieru. Można je znaleźć w oprogramowaniu drukarki.

\*\* Pojemność może być różna w zależności od gramatury i grubości papieru oraz warunków środowiska.

| $\bigcirc$ |
|------------|
| 9          |

#### Obsługiwane formaty i gramatury papieru, opcjonalne urządzenie dupleksowe (dupleks)

| Opcjonalne<br>urządzenie<br>dupleksowe<br>(dupleks) | Wymiary      | Gramatura                  | Pojemność   |
|-----------------------------------------------------|--------------|----------------------------|-------------|
| Letter                                              | 216 x 279 mm |                            |             |
| A4                                                  | 210 x 297 mm |                            |             |
| Executive                                           | 191 x 267 mm | 60 do 105 g/m <sup>2</sup> | Nie dotyczy |
| Legal                                               | 216 x 356 mm |                            |             |
| B5 (JIS)                                            | 182 x 257 mm |                            |             |

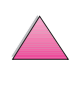

#### Obsługiwane rodzaje papieru

Drukarka obsługuje następujące rodzaje papieru:

- zwykły
- firmowy
- dziurkowany
- dokumentowy
- kolorowy
- szorstki

- z nadrukiem
- klisze
- nalepki
- z makulatury
- karton
- zdefiniowany przez użytkownika (5 rodzajów)

#### Wytyczne dla stosowania papieru

Aby uzyskać jak najlepsze wyniki należy stosować zwykły papier o gramaturze 75 g/m<sup>2</sup>. Należy się upewnić, że papier jest dobrej jakości, pozbawiony nacięć, rozdarć, plamek, luźnych erlementów, kurzu, zmarszczek, ubytków oraz podwiniętych lub zagiętych brzegów.

Jeśli nie jesteś pewien, jaki rodzaj papieru wkładasz (na przykład papier dokumentowy lub z makulatury), sprawdź etykietę na opakowaniu papieru.

Niektóre papiery powodują problemy z jakością druku, zacięcia lub uszkodzenia drukar.

| Objaw                                                                   | Problem z papierem                                                                       | Rozwiązanie                                                                      |
|-------------------------------------------------------------------------|------------------------------------------------------------------------------------------|----------------------------------------------------------------------------------|
| Niska jakość druku lub<br>przylepność tonera.<br>Problemy z podawaniem. | Papier zbyt wilgotny, zbyt<br>szorstki, zbyt gładki lub<br>wytłaczany; zła ryza papieru. | Spróbuj innego rodzaju<br>papieru, 100-250 Sheffield,<br>zawartość wilgoci 4-6%. |
| Ubytki, zacinanie, zwijanie.                                            | Niewłaściwe składowanie.                                                                 | Papier należy składować<br>na płasko w opakowaniu<br>odpornym na wilgoć.         |
| Zbyt szare tło.                                                         | Zbyt ciężki.                                                                             | Zastosuj lżejszy papier.<br>Otwórz tylny podajnik<br>wyjściowy.                  |
| Nadmierne zwijanie.<br>Problemy z podawaniem.                           | Zbyt wilgotny, zły kierunek<br>ziarna lub zbyt krótkie ziarno<br>w papierze.             | Otwórz tylny podajnik<br>wyjściowy.<br>Zastosuj papier o długim<br>ziarnie.      |
| Zacinanie, uszkodzenie<br>drukarki.                                     | Nacięcia lub perforacje.                                                                 | Nie używaj papieru z nacięciami<br>lub perforacją.                               |
| Problem z podawaniem.                                                   | Postrzępione brzegi.                                                                     | Zastosuj papier dobrej jakości.                                                  |

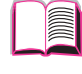

Z

#### Uwaga

Nie należy stosować papierów z adresem nadrukowanym za pomocą tuszy niskotemperaturowych stosowanych w niektórych rodzajach termografii.

Nie należy stosować papieru z nadrukiem wypukłym.

Drukarka stosuje ciepło i nacisk, aby związać toner z papierem. Należy się upewnić, że stosowane papiery barwne i z nadrukiem stosują tusze znoszące temperaturę drukarki (205° C przez 0,1 sekundy).

Nie stosuj papieru uprzednio używanego w drukarce lub kopiarce. (Nie drukuj na dwóch stronach kopert, klisz lub nalepek).

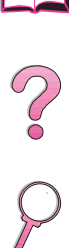

#### Tabela równoważności gramatury papieru

Za pomocą tej tabeli można określać przybliżone wartości równoważne dla specyfikacji innych niż dla amerykańskiego papieru dokumentowego. Na przykład, aby określić równoważnik papieru o gramaturze 20 funtów dla papieru okładkowego, należy odnaleźć ciężar dla papieru dokumentowego (rząd 3, druga kolumna) i poszukać kolumny z gramaturą papieru okładkowego (kolumna czwarta). Równoważnik wynosi 28 funtów.

Obszary zacieniowane określają standardową gramaturę dla tego gatunku.

|    | Karta<br>pocztowa<br>USA*<br>grubość<br>(mm) | Gramatura<br>USA Dok.<br>(funty) | Gramatura<br>USA<br>Książka<br>(funty) | Gramatura<br>USA<br>Okładka<br>(funty) | Gramatura<br>USA<br>Brystol<br>(funty) | Gramatura<br>USA<br>Katalog<br>(funty) | Gramatura<br>USA<br>Etykieta<br>(funty) | Europejska<br>gramatura<br>metryczna<br>(g/m <sup>2</sup> ) | Japońska<br>gramatura<br>metryczna<br>(g/m <sup>2</sup> ) |
|----|----------------------------------------------|----------------------------------|----------------------------------------|----------------------------------------|----------------------------------------|----------------------------------------|-----------------------------------------|-------------------------------------------------------------|-----------------------------------------------------------|
| 1  |                                              | 16                               | 41                                     | 22                                     | 27                                     | 33                                     | 37                                      | 60                                                          | 60                                                        |
| 2  |                                              | 17                               | 43                                     | 24                                     | 29                                     | 35                                     | 39                                      | 64                                                          | 64                                                        |
| 3  |                                              | 20                               | 50                                     | 28                                     | 34                                     | 42                                     | 46                                      | 75                                                          | 75                                                        |
| 4  |                                              | 21                               | 54                                     | 30                                     | 36                                     | 44                                     | 49                                      | 80                                                          | 80                                                        |
| 5  |                                              | 22                               | 56                                     | 31                                     | 38                                     | 46                                     | 51                                      | 81                                                          | 81                                                        |
| 6  |                                              | 24                               | 60                                     | 33                                     | 41                                     | 50                                     | 55                                      | 90                                                          | 90                                                        |
| 7  |                                              | 27                               | 68                                     | 37                                     | 45                                     | 55                                     | 61                                      | 100                                                         | 100                                                       |
| 8  |                                              | 28                               | 70                                     | 39                                     | 49                                     | 58                                     | 65                                      | 105                                                         | 105                                                       |
| 9  |                                              | 32                               | 80                                     | 44                                     | 55                                     | 67                                     | 74                                      | 120                                                         | 120                                                       |
| 10 | -                                            | 34                               | 86                                     | 47                                     | 58                                     | 71                                     | 79                                      | 128                                                         | 128                                                       |
| 11 |                                              | 36                               | 90                                     | 50                                     | 62                                     | 75                                     | 83                                      | 135                                                         | 135                                                       |
| 12 | .18                                          | 39                               | 100                                    | 55                                     | 67                                     | 82                                     | 91                                      | 148                                                         | 148                                                       |
| 13 | .19                                          | 42                               | 107                                    | 58                                     | 72                                     | 87                                     | 97                                      | 157                                                         | 157                                                       |
| 14 | .20                                          | 43                               | 110                                    | 60                                     | 74                                     | 90                                     | 100                                     | 163                                                         | 163                                                       |
| 15 | .23                                          | 47                               | 119                                    | 65                                     | 80                                     | 97                                     | 108                                     | 176                                                         | 176                                                       |
| 16 |                                              | 53                               | 134                                    | 74                                     | 90                                     | 110                                    | 122                                     | 199                                                         | 199                                                       |

\* Wymiary karty pocztowej USA podane są w przybliżeniu i służą tylko dla orientacji.

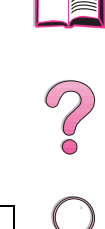

#### Nalepki

Ostrożnie Aby uniknąć uszkodzenia drukarki, należy stosować jedynie nalepki zalecane do użytku w drukarkach laserowych.

Jeżeli masz problemy z drukowaniem nalepek, stosuj podajnik 1 i otwórz tylny zasobnik wyjściowy.

Nigdy nie należy drukować na tym samym arkuszu nalepek więcej niż jeden raz.

#### Konstrukcja nalepek

Przy wyborze nalepek należy brać pod uwagę jakość każdego ze składników:

- Kleje: Materiał przylepny powinien być stabilny w maksymalnej temperaturze drukarki, tj. 205° C.
- Układ: Należy stosować jedynie nalepki, pomiędzy którymi nie ma odsłoniętej podklejki. Nalepki z odstępami pomiędzy nimi mogą się odklejać od arkusza i powodować poważne zacięcia w drukarce.
- **Zwinięcie:** Przed drukowaniem nalepki muszą leżeć płasko i nie mogą być zwinięte w żadnym kierunku o więcej niż 13 mm.
- Stan: Nie należy stosować nalepek pomarszczonych, z bąblami lub innymi oznakami odklejenia.

Aby drukować na nalepkach, patrz strona 53

#### Klisze

Klisze stosowane w drukarce muszą wytrzymać maksymalną temperaturę drukarki (205° C). Aby drukować klisze do górnego pojemnika wyjściowego, należy zamknąć tylny pojemnik.

Ostrożnie Aby uniknąć uszkodzenia drukarki, należy stosować jedynie klisze zalecane dla drukarek laserowych.

Jeśli masz problemy z drukowaniem klisz, stosuj podajnik 1.

Aby drukować na kliszach, zobacz opis na stronie 55.

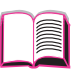

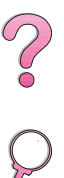

#### Koperty

#### Konstrukcja kopert

Konstrukcja koperty ma zasadnicze znaczenie. Linie zagięcia kopert mogą się znacznie różnić nie tylko pomiędzy kopertami różnych producentów, lecz nawet w obrębie tego samego opakowania od jednego producenta. Udane drukowanie na kopertach zależy od ich jakości. Przy wyborze kopert należy brać pod uwagę następujące elementy:

- Gramatura: Gramatura papieru na koperty nie powinna przekraczać 105 g/m<sup>2</sup>, gdyż może następować zacinanie się papieru.
- Konstrukcja: Przed drukowaniem koperty muszą leżeć płasko z zawinięciem mniejszym niż 6 mm i nie mogą zawierać powietrza. (Koperty zawierające powietrze mogą powodować problemy).
- Stan: Należy się upewnić, że koperty nie są pomarszczone, podarte lub uszkodzone w inny sposób.
- Rozmiary w podajniku 1: Od 76 x 127 mm do 216 x 356 mm.
- Rozmiary w dodatkowym podajniku kopert: Od 90 x 160 mm do 178 x 254 mm.

Jeśli nie posiadasz dodatkowego podajnika kopert, to zawsze drukuj koperty z podajnika 1 (strona 47). Aby drukować koperty za pomocą dodatkowego podajnika, zobacz opis na stronie 49. Jeśli koperty marszczą się, spróbuj otworzyć tylny pojemnik wyjściowy.

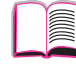

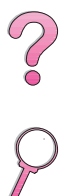

#### Koperty z podwójnymi szwami

Koperty z podwójnymi szwami mają szwy pionowe wzdłuż obydwu krawędzi zamiast szwów wzdłuż przekątnych. Takie koperty częściej się marszczą. Szwy muszą być doprowadzone aż do narożników, jak pokazano to na ilustracji.

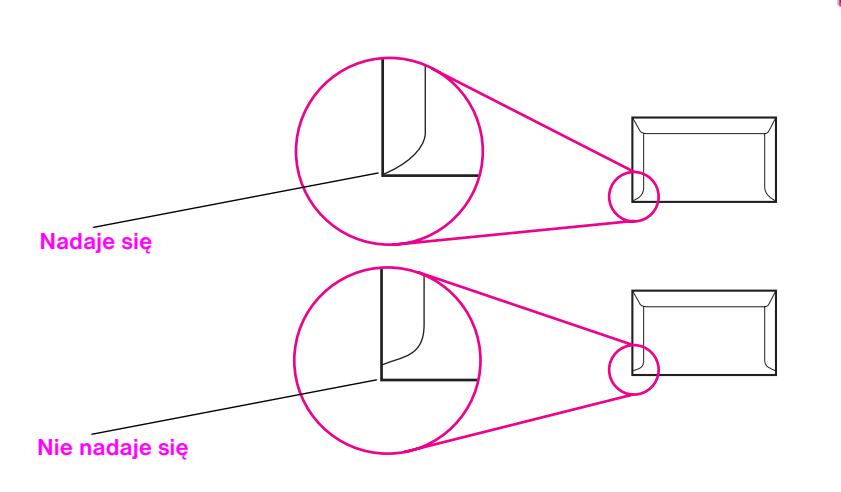

#### Rys A-1 Koperty z podwójnymi szwami

#### Koperty z samoprzylepnymi paskami lub klapkami

Koperty z paskiem samoprzylepnym lub z więcej niż jedną klapką odwijaną w celu zaklejenia, muszą stosować kleje wytrzymałe na temperaturę i ciśnienie w drukarce. Dodatkowe klapki i paski mogą powodować zmarszczki, plisy lub zacinanie się w drukarce.

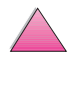

?

#### Marginesy kopert

W poniższej tabeli podane są typowe marginesy na adres dla kopert Commercial Nr 10 lub DL.

| _ | Rodzaj adresu  | Górny margines | Lewy margines |            |
|---|----------------|----------------|---------------|------------|
|   | Adres zwrotny  | 15 mm          | 15 mm         |            |
| _ | Adres odbiorcy | 51 mm          | 89 mm         | $\bigcirc$ |
|   |                |                |               |            |

Uwaga Aby uzyskać jak najlepszą jakość druku, marginesy należy ustawić nie bliżej niż na 15 mm od krawędzi koperty.

#### Przechowywanie kopert

Właściwe przechowywanie kopert przyczynia się do osiągania dobrej jakości druku. Koperty należy przechowywać na płasko. Jeżeli w kopercie jest kieszeń powietrzna, to podczas drukowania koperta może się pomarszczyć.

#### Karton i ciężki papier

Z podajnika 1 można drukować na różnych rodzajach kartonu, w tym na kartach katalogowych i na pocztówkach. Niektóre kartony nadają się do tego celu lepiej niż inne, ponieważ są tak skonstruowane, aby łatwiej przechodziły przez drukarkę laserową.

Dla optymalnej pracy drukarki nie należy stosować papierów cięższych niż 199 g/m<sup>2</sup> w podajniku 1 lub 105 g/m<sup>2</sup> w innych podajnikach. Papier zbyt ciężki może powodować niewłaściwe podawanie, problemy z układaniem na sterty, zacinanie się w drukarce, złe przyswajanie tonera, złą jakość druku lub nadmierne mechaniczne zużycie sprzętu.

## Uwaga Drukowanie na cięższym papierze może być możliwe, gdy podajnik nie jest całkowicie wypełniony, zaś gładkość papieru wynosi 100-180 w skali Sheffielda.

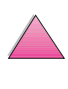

- Gładkość: Karton o gramaturze 135-199 g/m<sup>2</sup> powinien mieć gładkość 100-180 w skali Sheffielda. Karton o gramaturze 60-135 g/m<sup>2</sup> powinien mieć gładkość 100-250 w skali Sheffielda.
- Konstrukcja: Karton powinien leżeć płasko, z zawinięciem mniejszym niż 5 mm.
- Stan: Karton nie może być pomarszczony, naderwany lub w inny sposób uszkodzony.
- Rozmiary: Należy stosować karton o rozmiarach w następujących granicach:
  - minimum: 76 x 127 mm
  - maksimum: 216 x 356 mm

#### Uwaga

Przed załadowaniem kartonu do podajnika 1 należy się upewnić, że ma on regularny kształt i nie jest uszkodzony. Należy także sprawdzić, czy arkusze nie są pozlepiane

#### Wskazówki dotyczące kartonu

- Jeżeli karton zwija się lub zacina się w drukarce, należy spróbować drukować z podajnika 1 i otworzyć tylny pojemnik wyjściowy.
- Marginesy należy nastawić na co najmniej 2 mm od krawędzi papieru.

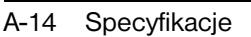

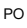

?

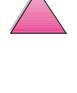

#### Dane techniczne drukarki

Rozmiary

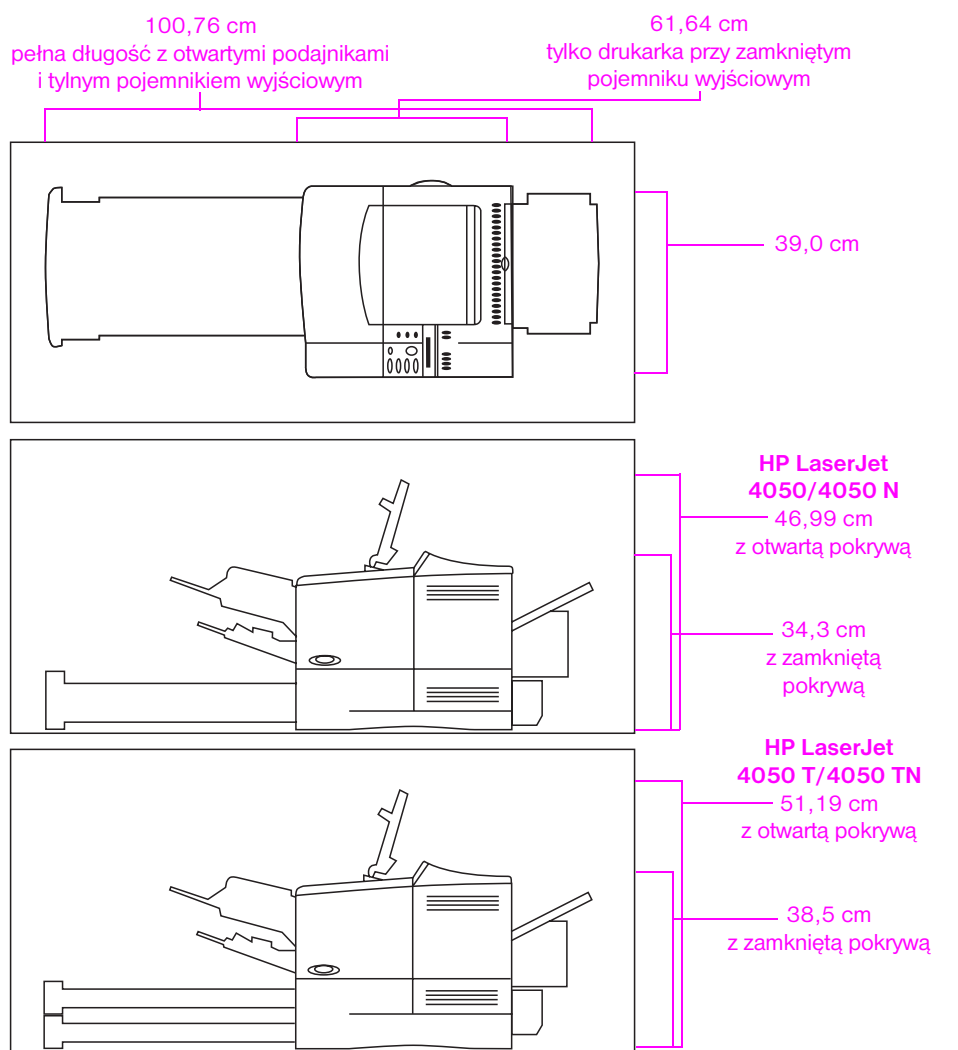

#### Rys A-2 Rozmiary drukarki

#### Ciężar drukarki (bez kasety z tonerem)

- Drukarki HP LaserJet 4050/4050 N: 17,85 kg
- Drukarki HP LaserJet 4050 T/4050 TN: 20,71 kg

?

#### Dane otoczenia

#### Dane elektryczne

| Stan drukarki                                                      | Zużycie energii<br>(przeciętnie, w watach) |            |
|--------------------------------------------------------------------|--------------------------------------------|------------|
| Drukowanie                                                         | 330                                        |            |
| Bieg jałowy                                                        | 22                                         |            |
| Tryb oszczędzania energii<br>(standardowy czas aktywacji 30 minut) | 20                                         | $\bigcirc$ |
| Wyłączona                                                          | 0                                          | P          |

#### Minimalna zalecana pojemność obwodu

| 100-127 V | 8 A |
|-----------|-----|
| 220-240 V | 4 A |

#### Wymagania zasilania (dopuszczalne napięcie sieci)

| 100-127 V | 50-60 Hz |
|-----------|----------|
| 220-240 V | 50-60 Hz |

#### Emisje akustyczne (według ISO 9296)

| Stan drukarki                                                                                                    | Poziom hałasu*                | _          |
|----------------------------------------------------------------------------------------------------|-------------------------------|------------|
| Druk 17 stron na minutę                                                                                                    | $L_{wad}$ = 6.6 bels (A)      |            |
| Druk 8 stron na minutę                                                                                                    | $L_{wad}$ = 6.2 bels (A)      |            |
| Tryb szczędności energii                                                                                                    | L <sub>wad</sub> = 0 bels (A) | _          |
| <ul> <li>Drukarki wytwarzające hałas ponad Lwad&gt;=6,3 bels (A) można zainstalować w oddzielnym<br/>pomieszczeniu.</li> </ul> |                               | - ?        |
| Ogólne dane techniczne                                                                                                    |                               | $\bigcirc$ |

#### Ogólne dane techniczne

| Temperatura pracy                   | 10-32° C                                                                  |
|-------------------------------------|---------------------------------------------------------------------------|
| Wilgotność względna                 | 20-80%                                                                    |
| Prędkość w stronach na minutę (ppm) | Do 17 ppm papieru formatu letter.<br>Do 16 ppm papieru formatu A4.        |
| Pamięć rozszerzalna                 | Do 200 MB, łącznie ze standardową<br>i dodatkową na kartach pamięci DIMM. |

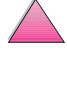

#### Dane techniczne kabla szeregowego

Komunikacja szeregowa to po prostu transmisja danych po jednym bicie. Ponieważ jednocześnie przesyła się tylko jeden bit, dane można przesyłać za pomocą prostego obwodu elektrycznego, złożonego z dwóch przewodów. W ten sposób bajt ośmiobitowy jest transmitowany po jednym bicie, zaś indywidualne bity zostają ponownie zestawione w pierwotny bajt po stronie odbiorczej. Bity są transmitowane od najmniej ważnego do najważniejszego.

#### Dane techniczne kabla szeregowego

| Specyfikacja                                                               | Opis                                                                                                    |
|----------------------------------------------------------------------------|----------------------------------------------------------------------------------------------------|
| Wyposażenie<br>terminalu danych<br>(DTE)                                   | Przesyłanie na styku 2 i odbiór na styku 3. Drukarka jest przeważnie<br>urządzeniem DTE.                                                                                                    |
| Wyposażenie do<br>komunikacji danych<br>(DCE)                              | Przesyłanie na styku 3 i odbieranie na styku 2. Modem jest przeważnie urządzeniem DCE.                                                                                                    |
| Komunikacja<br>asynchroniczna                                              | Komunikacja asynchroniczna, czyli transmisja start/stop, polega na otoczeniu<br>znaku pisarskiego bitem startu i bitem stopu. Dane techniczne RS-232<br>definiują standardy dla komunikacji asynchronicznej szeregowej.                                                                                                    |
| Parzystość                                                                 | Parzystość to metoda sprawdzania błędów na poziomie bitów.                                                                                                    |
| Forma danych<br>HP LaserJet<br>przesyłanych<br>szeregowo                   | Transmisja jest asynchroniczna, z jednym bitem startu, ośmioma bitami danych<br>i jednym bitem stopu. Nie stosuje się parzystości. Drukarki HP LaserJet są<br>urządzeniami DTE.                                                                                                    |
| Protokół interfejsu<br>szeregowego<br>(taktowanie)                         | Taktowanie (procedura uzgadniająca) jest metodą kontrolowania przepływu<br>danych między dwoma urządzeniami. W drukarkach HP LaserJet stosuje<br>się dwie metody kontroli przepływu, metodę programową, w której jedno<br>urządzenie kontroluje drugie za pośrednictwem treści danych oraz metodę<br>sprzętową, w której jedno urządzenie może kontrolować drugie za pomocą<br>napięcia w przewodzie. |
| Programowa<br>kontrola danych<br>(programowa<br>procedura<br>uzgadniająca) | Xon/Xoff jest to protokół uzgadniania danych, który wysyła sygnał Xon (DC1;<br>11 Hex) do komputera ze styku transmisji drukarki, gdy drukarka może przyjąć<br>dane, zaś sygnał Xoff (DC3; 13 Hex) zostaje wysłany, gdy drukarka nie jest<br>gotowa na przyjęcie danych.                                                                                                    |

 $\mathbf{?}$ 

#### Dane techniczne kabla szeregowego (ciąg dalszy)

| Specyfikacja                                                 | Opis                                                                                                    |   |
|--------------------------------------------------------------|----------------------------------------------------------------------------------------------------|---|
| Sprzętowa kontrola<br>przepływu<br>(taktowanie<br>sprzętowe) | Z definicji, sprzętowa kontrola przepływu jest wykonywana, gdy dwa programy<br>manipulują stykami portu RS-232, mianowicie DTR, DSR, RTS i CTS, aby<br>osiągnąć formę przepływu kontroli za pomocą sprzętu. Przy taktowaniu<br>DTR/DSR stacja wysyłająca oznajmia DTR (Data Terminal Ready, terminal<br>danych gotów) przed wysłaniem pierwszego znaku do strumienia danych<br>i oczekuje na powrotne oznajmienie DSR (Data Set Ready, zbiór danych<br>gotów). Podobnie odbywa się taktowanie RTS/CTS, ale zamiast DTR<br>wykorzystuje się styki RTS (Request To Send, żądanie wysłania) i CTS (Clear<br>To Send, uwolnienie do wysłania). W obu przypadkach strona wysyłająca<br>oczekuje na potwierdzenie gotowości strony przyjmującej, zanim wyśle dane. | ( |
|                                                              |                                                                                                    |   |

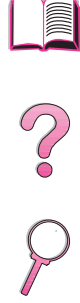

Hewlett-Packard oferuje następujące kable szeregowe i adaptery do użytku z drukarką:

| Numer części HP | Opis                                          |
|-----------------|-----------------------------------------------|
| C2932A          | Kabel szeregowy 9 x 9 styków M/F RS-232, 3 m  |
| C2933A          | Kabel szeregowy 9 x 25 styków M/F RS-232, 3 m |
| C2809A          | Zasilacz kabla szeregowego 9 x 25 styków M/F  |

Za pomocą zasilacza kabla szeregowego C2809A zainstalowanego na drukarce można przyłączyć do niej złącze kabla o 25 stykach. Połączenia styków zasilacza są pokazane poniżej.

#### Zasilacz 25 x 9 styków (C2809A)

| Standard DB-25<br>(gniazdko zasilacza) | Drukarka DB-9<br>(wtyczka zasilacza) |
|----------------------------------------|--------------------------------------|
| 2- transmisja danych                   | 2- transmisja danych                 |
| 3- przyjmowanie danych                 | 3- przyjmowanie danych               |
| 6- zbiór danych gotów                  | 4- zbiór danych gotów                |
| 7- uziemienie sygnałów                 | 5- uziemienie sygnałów               |
| 20- terminal danych gotów              | 6- terminal danych gotów             |

#### Wyjścia styków kabla szeregowego DB-9 (C2932A)

| Komputer DB-9            | Drukarka DB-9 (wtyczka kabla) | _   |
|--------------------------|-------------------------------|-----|
| 2- przyjmowanie danych   | 2- transmisja danych          |     |
| 3- transmisja danych     | 3- przyjmowanie danych        |     |
| 4- terminal danych gotów | 4- zbiór danych gotów         | _   |
| 5- uziemienie            | 5- uziemienie                 | - ? |
| 6- zbiór danych gotów    | 6-terminal danych gotów       | - • |
| 8- gotów do przesyłania  | 8- terminal danych gotów      |     |

#### Wyjścia styków kabla szeregowego DB-25 (C2933A)

| Komputer DB-25            | Drukarka DB-9 (wtyczka kabla) |
|---------------------------|-------------------------------|
| 3- przyjmowanie danych    | 2- transmisja danych          |
| 2- transmisja danych      | 3- przyjmowanie danych        |
| 20- terminal danych gotów | 4- zbiór danych gotów         |
| 7- uziemienie             | 5- uziemienie                 |
| 6- zbiór danych gotów     | 6- terminal danych gotów      |
| 5- gotów do przesyłania   | 8- terminal danych gotów      |

Uwaga Wyjścia styków po stronie komputera odpowiadają typowym numerom styków. Rzeczywiste numery styków w danym komputerze mogą być inne. Należy sprawdzić dokumentację komputera, aby sprawdzić wyjścia styków.

Styki nie pokazane na rysunku nie są używane przez drukarkę.

2

### Menu panelu sterowania

#### Przegląd

Większość najczęstszych zadań drukarskich można wykonać z komputera za pomocą sterownika drukarki lub aplikacji. Jest to najwygodniejszy sposób kontrolowania drukarki i zastępuje ustawienia panelu sterowania. Zobacz pliki pomocy związane z oprogramowaniem lub też dodatkowe informacje na temat dostępu do sterownika drukarki na stronie 23.

Można także kontrolować drukarkę, zmieniając ustawienia w panelu sterowania drukarki. Za jego pomocą można uzyskać dostęp do funkcji nie obsługiwanych przez sterownik drukarki, ani przez aplikacje.

Uwaga Polecenia sterownika drukarki i oprogramowania zastępują ustawienia panelu sterowania drukarki.

Można wydrukować mapę menu z panelu sterowania, ukazującą **aktualną** konfigurację drukarki (strona 16). W tym załączniku podane są wszystkie pozycje menu i ich **możliwe** wartości dla drukarki. (Wartości standardowe podane są w kolumnie "Pozycja").

W panelu sterowania mogą pojawić się dodatkowe pozycje menu w zależności od opcji aktualnie zainstalowanych w drukarce.

#### Menu szybkiego kopiowania zleceń

To menu zawiera listę zleceń szybkiego kopiowania, przechowywanych na twardym dysku drukarki. Użytkownik może drukować lub usuwać takie zlecenia poprzez panel sterowania. Więcej informacji na temat korzystanie z tego menu można znaleźć w części pt. "Funkcje przechowywania zleceń" na stronie 67, oraz "Poprawianie i wstrzymywanie zlecenia" na stronie 69.

Uwaga Jeżeli nie ma zleceń szybkiego kopiowania przechowywanych na twardym dysku drukarki, menu to nie jest wyświetlane na panelu sterowania.

| $\bigcirc$ |  |
|------------|--|
| $\bigcirc$ |  |
|            |  |
| Ō          |  |
|            |  |

# 2

#### Menu szybkiego kopiowania zleceń

| Pozycja         | Wartość                 | Objaśnienie                                                                                                    |
|-----------------|-------------------------|----------------------------------------------------------------------------------------------------|
| [NAZWAZLECENIA] |                         | Nazwa właściciela zlecenia szybkiego kopiowania.                                                                                                    |
| KOPIE=1         | 1 <b>do</b> 999<br>USUŃ | Pożądana liczba dodatkowych kopii do wydruku.<br>1 - 999: Drukuje pożądaną liczbę kopii zlecenia.<br>USUŃ: Usuwa zlecenie z twardego dysku drukarki. |

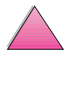

#### Menu zleceń prywatnych/ przechowywanych

To menu zawiera listę zleceń prywatnych i przechowywanych na twardym dysku drukarki. Użytkownik może drukować lub usuwać takie zlecenia poprzez panel sterowania. Więcej informacji na temat korzystanie z tego menu można znaleźć w części pt. "Drukowanie prywatnego zlecenia" na stronie 71 oraz "Przechowywanie zlecenia druku" na stronie 73.

Uwaga

Jeżeli nie mazleceń prywatnych lub przechowywanych na twardym dysku drukarki, menu to nie jest wyświetlane na panelu sterowania.

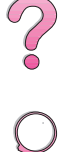

#### Menu zleceń prywatnych/przechowywanych

| Pozycja         | Wartość                 | Objaśnienie                                                                                                    |
|-----------------|-------------------------|----------------------------------------------------------------------------------------------------|
| [NAZWAZLECENIA] |                         | Nazwa zlecenia przechowywanego na twardym<br>dysku drukarki.                                                                             |
| NR IDENTYF:0000 |                         | Aby wydrukować zlecenie, użytkownik musi<br>wprowadzić numer identyfikacyjny przypisany<br>zleceniu w sterowniku.                        |
| KOPIE=1         | 1 <b>do</b> 999<br>USUŃ | Pożądana liczba kopii do wydruku.<br>1 - 999: Drukuje pożądaną liczbę kopii zlecenia.<br>USUŃ: Usuwa zlecenie z twardego dysku drukarki. |

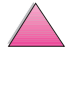

#### Menu informacyjne

To menu zawiera strony informacji o drukarce, na których znajdują się szczegóły o drukarce i jej konfiguracji. Aby wydrukować stronę informacyjną, należy przewinąć tekst do pożądanej strony i nacisnąć [Wybór].

| $\sim$ | - | - |
|--------|---|---|
| 10     | - | 2 |
| 8      |   | Ξ |
| 8      |   | 2 |
| 10     | _ | ~ |
|        |   |   |
|        |   |   |

# ?

#### Menu informacyjne

| Pozycja                           | Objaśnienie                                                                                                    |  |
|-----------------------------------|----------------------------------------------------------------------------------------------------|--|
| DRUKUJ<br>MAPĘ MENU               | Mapa menu pokazuje układ i aktualne ustawienia pozycji menu w panelu<br>sterowania. Więcej informacji znajduje się na stronie 135.                                                                                                    |  |
| DRUKUJ<br>KONFIGURACJĘ            | Na stronie konfiguracji pokazana jest aktualna konfiguracja drukarki.<br>Jeżeli zainstalowana jest karta serwera druku HP JetDirect (drukarki<br>HP LaserJet 4050 N/4050 TN), to wydrukowana zostanie również<br>strona konfiguracji JetDirect. Więcej informacji znajduje się na<br>stronie 136.                                                                              |  |
| DRUKUJ<br>LISTĘ CZCIONEK PCL      | Lista czcionek PCL pokazuje wszystkie aktualnie dostępne w drukarce czcionki PCL. Więcej informacji znajduje się na stronie 138.                                                                                                    |  |
| DRUKUJ<br>LISTĘ CZCIONEK PS       | Lista czcionek PS pokazuje wszystkie aktualnie dostępne w drukarce czcionki PS. Więcej informacji znajduje się na stronie 138.                                                                                                    |  |
| DRUKUJ<br>KATALOG PLIKÓW          | Ta pozycja menu pokazuje się tylko wtedy, gdy w drukarce zainstalowane<br>jest urządzenie do przechowywania dużej ilości danych (takie jak<br>dodatkowa pamięć fleszowa na DIMM lub dysku twardym). Katalog<br>plików pokazuje informacje dla wszystkich zainstalowanych urządzeń do<br>przechowywania dużych ilości danych. Więcej informacji znajduje się na<br>stronie C-1. |  |
| DRUKUJ<br>DZIENNIK ZDARZEŃ        | Dziennik zdarzeń zawiera zdarzenia lub błędy drukarki.                                                                                                    |  |
| POKAŻ<br>DZIENNIK ZDARZEŃ         | Ta pozycja pozwala obejrzeć ostatnie zdarzenia w pracy drukarki na<br>wyświetlaczu panelu sterowania. Naciśnij [-Wartość+], aby przewinąć<br>zapisy w dzienniku zdarzeń.                                                                                                    |  |
| DRUKUJ<br>TEST ŚCIEŻKI<br>PAPIERU | Ten test ścieżki papieru służy do sprawdzenia, czy ścieżka papieru<br>pracuje należycie, lub aby przeprowadzić diagnostykę problemów<br>z danym rodzajem papieru.                                                                                                    |  |
|                                   | Wybierz podajnik, pojemnik wyjściowy, dupleks (jeżeli jest) i liczbę kopii.                                                                                                    |  |
| DRUKUJ<br>STRONĘ ZUŻYCIA          | Strona zużycia pokazuje ilość wydrukowanych stron oraz wykorzystywane<br>źródło papieru. Uwzględnia ona także liczbę wydrukowanych arkuszy<br>dwustronnych, w przeciwieństwie do jednostronnych.                                                                                                    |  |
|                                   | <b>Uwaga</b><br>Ta pozycja pokazuje się tylko wtedy, gdy w drukarce zainstalowany jest<br>twardy dysk. Ta pozycja wytworzy stronę zawierającą informacje przydatne<br>do celów księgowości.                                                                                                    |  |

#### Menu obsługi papieru

Gdy ustawienia obsługi papieru są poprawnie skonfigurowane poprzez panel sterowania, można drukować, wybierając format i rodzaj papieru ze sterownika drukarki lub aplikacji. Więcej informacji znajduje się na stronie 65.

Niektóre pozycje w tym menu (takie jak druk dwustronny i podawanie ręczne) są dostępne z aplikacji lub ze sterownika drukarki (jeżeli zainstalowany został odpowiedni sterownik). Ustawienia sterownika drukarki i aplikacji zastępują nastawienia panelu sterowania drukarki. Więcej informacji znajduje się na stronie 59.

Menu obsługi papieru

| Pozycja                       | Wartości                                                            | Objaśnienie                                                                                                    |
|-------------------------------|---------------------------------------------------------------------|----------------------------------------------------------------------------------------------------|
| FORM. POD<br>KOPERT=COM10     | Patrz strona A-3,<br>aby znaleźć<br>obsługiwane<br>formaty papieru. | Ta pozycja pojawia się tylko wówczas, gdy<br>zainstalowany jest dodatkowy podajnik kopert.<br>Ustaw wartość zgodną z formatem kopert<br>obecnie załadowanych do podajnika.                                                                                                    |
| RODZ. POD<br>KOPERT=ZWYKŁY    | Patrz strona 66,<br>aby znaleźć<br>obsługiwane<br>rodzaje papieru.  | Ta pozycja pojawia się tylko wówczas, gdy<br>zainstalowany jest dodatkowy podajnik kopert.<br>Ustaw wartość zgodną z formatem kopert<br>obecnie załadowanych do podajnika.                                                                                                    |
| TRYB PODAJNIKA 1=<br>PIERWSZY | PIERWSZY<br>KASETA                                                  | Określa sposób wykorzystania podajnika 1 przez<br>drukarkę.                                                                                                    |
|                               |                                                                     | PIERWSZY: Jeżeli papier jest załadowany do<br>podajnika 1, to drukarka najpierw pobierze<br>papier z tego podajnika.                                                                                                    |
|                               |                                                                     | KASETA: Do podajnika 1 musi być przypisany<br>format papieru za pomocą opcji FORMAT<br>POD. 1 (następna pozycja w tym menu, gdy<br>TRYB PODAJNIKA 1=KASSETA). Pozwala<br>to na wykorzystanie podajnika 1 jako podajnika<br>zarezerwowanego.<br>Więcej informacji znajduje się na stronie 63. |
| TRYB PODAJNIKA 1=<br>PIERWSZY | Patrz strona A-3,<br>aby znaleźć<br>obsługiwane<br>formaty papieru. | Ta pozycja pojawia się tylko wówczas, gdy<br>TRYB PODAJNIKA 1=KASETA. Ustaw<br>wartość odpowiadającą formatowi papieru<br>obecnie załadowanego do podajnika 1.                                                                                                    |
| RODZAJ W POD 1=<br>ZWYKŁY     | Patrz strona 66,<br>aby znaleźć<br>obsługiwane<br>rodzaje papieru.  | Ta pozycja pojawia się tylko wówczas, gdy<br>TRYB PODAJNIKA 1=KASETA. Ustaw<br>wartość odpowiadającą rodzajowi papieru<br>obecnie załadowanego do podajnika 1.                                                                                                    |

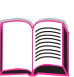

| Pozycja                    | Wartości                                                           | Objaśnienie                                                                                                    |   |
|----------------------------|--------------------------------------------------------------------|----------------------------------------------------------------------------------------------------|---|
| RODZAJ W POD 2=<br>ZWYKŁY  | Patrz strona 66,<br>aby znaleźć<br>obsługiwane<br>rodzaje papieru. | Ustaw wartość odpowiadającą rodzajowi papieru obecnie załadowanego do podajnika 2.                                                                                                    |   |
| RODZAJ W POD 3=<br>ZWYKŁY  | Patrz strona 66,<br>aby znaleźć<br>obsługiwane<br>rodzaje papieru. | Ustaw wartość odpowiadającą rodzajowi papieru<br>obecnie załadowanego do podajnika 3.                                                                                                    | ? |
| RODZAJ W POD 4=<br>ZWYKŁY  | Patrz strona 66,<br>aby znaleźć<br>obsługiwane<br>rodzaje papieru. | Ta pozycja pojawia się tylko wówczas, gdy<br>zainstalowany jest czwarty podajnik papieru<br>(tylko w drukarkach HP LaserJet 4050 T/<br>4050 TN). Ustaw wartość odpowiadającą<br>rodzajowi papieru obecnie załadowanego do<br>podajnika 4.                                                      | 2 |
| RĘCZNE<br>PODAWANIE=WYŁ.   | WYŁ.<br>WŁ.                                                        | Podawanie papieru ręcznie z podajnika 1,<br>nie zaś automatycznie z podajnika. Gdy<br>RĘCZNE PODAWANIE=WŁ. i podajnik 1 jest<br>pusty, to drukarka rozłącza się, gdy otrzymuje<br>polecenie druku i wyświetla komunikat PODAJ<br>RĘCZNIE [FORMAT PAPIERU].                                     |   |
|                            |                                                                    | Więcej informacji znajduje się na stronie 64.                                                                                                    |   |
| DUPLEKS=WYŁ.               | WYŁ.<br>WŁ.                                                        | Ta pozycja pojawia się tylko wówczas, gdy<br>zainstalowane jest dodatkowe urządzenie do<br>druku dwustronnego. Ustaw wartość na WŁ.,<br>aby drukować po obu stronach (dupleks) lub na<br>WYŁ., aby drukować na jednej stronie<br>(simpleks) kartki papieru.                                    |   |
|                            |                                                                    | Więcej informacji znajduje się na stronie 41.                                                                                                    |   |
| ŁĄCZENIE=<br>WZDŁUŻ        | WZDŁUŻ<br>WSZERZ                                                   | Ta pozycja pojawia się tylko wówczas, gdy<br>zainstalowane jest dodatkowe urządzenie do<br>druku dwustronnego i opcja dupleks jest<br>włączona. Przy druku dwustronnym, wybierz<br>podawanie papieru krawędzią łączenia stron.                                                                 |   |
| ,                          |                                                                    |                                                                                                    |   |
| ZAMIEN A4 NA<br>LETTER=NIE | NIE<br>TAK                                                         | Wybierz TAK, aby drukować na papierze formatu<br>letter, gdy wysłane jest zlecenie A4, lecz papier<br>A4 nie jest załadowany do drukarki (lub aby<br>drukować na papierze formatu A4, gdy wysłane<br>jest zlecenie na formacie letter, lecz papier letter<br>nie jest załadowany do drukarki). |   |

#### Menu obsługi papieru (ciąg dalszy)

| Pozycja                            | Wartości                  | Objaśnienie                                                                                                    |   |
|------------------------------------|---------------------------|----------------------------------------------------------------------------------------------------|---|
| MENU ZMIAN TRYBU<br>UTRWALACZA=NIE | NIE<br>TAK                | Konfiguracja trybu utrwalacza związana<br>z poszczególnymi rodzajami papieru. (Jest to<br>potrzebne jedynie wówczas, gdy powstają<br>problemy przy drukowaniu na pewnych<br>rodzajach papieru).   |   |
|                                    |                           | NIE: Pozycje menu trybu utrwalacza nie są<br>dostępne.<br>TAK: Pojawiają się dodatkowe pozycje (patrz                                                                                             |   |
|                                    |                           | poniżej).<br><b>Uwaga</b><br>Aby zobaczyć standardowy tryb utrwalacza dla<br>każdego rodzaju papieru, wybierz TAK, przewiń<br>wstecz do menu informacyjnego i wydrukuj mapę<br>menu (strona B-4). | 8 |
| [RODZAJ]=<br>ZWYKŁY                | ZWYKŁY<br>NISKA<br>WYSOKA | Ta pozycja pojawia się tylko wówczas, gdy MENU<br>ZMIAN TRYBU UTRWALACZA=TAK.<br>Większość rodzajów papieru jest ustawionych<br>standardowo na ZWYKŁY.                                            |   |
|                                    |                           | vvyjątki:<br>szorstki=wysoka                                                                                                    |   |
|                                    |                           | KLISZA=NISKA                                                                                                    |   |
|                                    |                           | (Ustawienia WYSOKA i NISKA są dostępne<br>tylko dla formatów A4, letter oraz legal).                                                                                                    |   |
|                                    |                           | Pełna lista obsługiwanych rodzajów papieru<br>znajduje się na stronie 66.                                                                                                    |   |

#### Menu obsługi papieru (ciąg dalszy)

#### Menu jakości druku

Niektóre pozycje w tym menu (takie jak druk dwustronny i podawanie ręczne) są dostępne z aplikacji lub ze sterownika drukarki (jeżeli zainstalowany został odpowiedni sterownik). Ustawienia sterownika drukarki i aplikacji zastępują nastawienia panelu sterowania drukarki. Więcej informacji znajduje się na stronie 59.

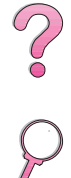

#### Pozycie Wartości Objaśnienie ROZDZIELCZOŚĆ= Wybierz rozdzielczość spośród następujących FASTRES 1200 600 wartości: FASTRES 1200 300: Produkuje wydruki o jakości szkicowej przy PRORES 1200 maksymalnej szybkości pracy drukarki (17 str./ min). Rozdzielczość 300 dpi (dots per inch, punktów na cal) jest zalecana dla niektórych bitmapowych czcionek i grafiki oraz dla celów zgodności z rodziną drukarek HP LaserJet III. 600: Wytwarza wydruki wysokiej jakości przy maksymalnej prędkości (17 str./min) FASTRES 1200: Wytwarza optymalną jakość wydruku (porównywalną do 1200 dpi) przy maksymalnej prędkości (17 str./min letter; 16 str./min A4). PRORES 1200: Wytwarza optymalną jakość wydruku (prawdziwe 1200 dpi), pracując z połową maksymalnej szybkości drukarki. Uwaga Nailepiej zmienić rozdzielczość drukarki ze sterownika drukarki lub z aplikacji. (Ustawienia sterownika lub aplikacji zastępują ustawienia panelu sterowania). RET=ŚREDNT Ustawienie w drukarce technologii Resolution WYŁ. Enhancement (REt) daje wydruk o gładkich JASNY katach, krzywiznach i krawędziach. ŚREDNI REt nie wpływa na jakość druku, gdy CIEMNY rozdzielczość jest ustawiona na ProRes 1200. Wszystkie inne rozdzielczości, w tym FastRes 1200, korzystają z REt. Uwaga Najlepiej jest zmieniać ustawienie REt ze sterownika drukarki lub z aplikacji. (Ustawienia sterownika lub aplikacji zastępują ustawienia

panelu sterowania).

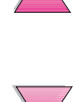

Menu jakości druku

| Pozycje                      | Wartości                      | Objaśnienie                                                                                                    |   |
|------------------------------|-------------------------------|----------------------------------------------------------------------------------------------------|---|
| ECONOMODE=WYŁ.               | WYŁ.<br>WŁ.                   | Włącz EconoMode (aby oszczędzać toner) lub<br>wyłącz (aby uzyskać wysoką jakość).                                                                                                    |   |
|                              |                               | EconoMode tworzy druk jakości szkicowej,<br>zmniejszając ilość tonera na drukowanej stronie<br>nawet do 50%.                                                                                                    |   |
|                              |                               | Ostrzeżenie<br>HP nie zaleca stosowania EconoMode przez cały<br>czas. (Jeśli EconoMode stosuje się przez cały<br>czas, to toner może wystarczyć na czas dłuższy<br>niż zużycie mechaniczne kasety z tonerem).                 |   |
|                              |                               | Uwaga<br>Najlepiej jest włączać lub wyłączać EconoMode<br>ze sterownika drukarki lub z aplikacji. (Ustawienia<br>sterownika lub aplikacji zastępują ustawienia<br>panelu sterowania).                                         | } |
| GĘSTOŚĆ TONERA=3             | 1<br>2<br>3<br>4              | Można uzyskać jaśniejszy lub ciemniejszy<br>wydruk, zmieniając ustawienie gęstości tonera.<br>Ustawienie to ma zakres od 1 (druk jasny) do 5<br>(druk ciemny), lecz standardowe ustawienie 3<br>zwykle daje najlepsze wyniki. |   |
|                              | 5                             | Stosuj niższe ustawienie gęstości tonera, w celu<br>jego oszczędzania.                                                                                                    |   |
|                              |                               | Uwaga<br>Najlepiej jest zmieniać ustawienie gęstości tonera<br>ze sterownika drukarki lub z aplikacji. (Ustawienia<br>sterownika lub aplikacji zastępują ustawienia<br>panelu sterowania).                                    |   |
| UTWÓRZ STRONĘ<br>CZYSZCZĄCĄ  | Nie ma wartości<br>do wyboru. | Naciśnij [Wybór], aby wydrukować stronę<br>czyszczącą (w celu oczyszczenia nadmiaru<br>tonera z zespołu utrwalacza).                                                                                                    |   |
|                              |                               | Aby strona czyszcząca działała należycie, zaleca<br>się ją wydrukować na papierze do kopiarek (nie<br>zaś na papierze dokumentowym lub szorstkim).<br>Należy wykonać instrukcje wydrukowane na<br>stronie czyszczącej.        |   |
|                              |                               | Więcej informacji znajduje się na stronie 86.                                                                                                    |   |
| PRZETWÓRZ STR.<br>CZYSZCZĄCĄ | Nie ma wartości<br>do wyboru. | Ta pozycja pojawia się tylko po utworzeniu strony<br>czyszczącej (jak opisano powyżej).                                                                                                    |   |
|                              |                               | Naciśnij [Wybór], aby przepuścić stronę<br>czyszczącą przez drukarkę.                                                                                                    |   |

#### Menu jakości druku (ciąg dalszy)

#### Menu druku

Niektóre pozycje w tym menu (takie jak druk dwustronny i podawanie ręczne) są dostępne z aplikacji lub ze sterownika drukarki (jeżeli zainstalowany został odpowiedni sterownik). Ustawienia sterownika drukarki i aplikacji zastępują ustawienia panelu sterowania drukarki. Więcej informacji znajduje się na stronie 59.

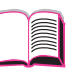

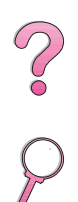

| Pozycja                                                                                                    | Wartości                                            | Objaśnienie                                                                                                    |
|----------------------------------------------------------------------------------------------------|-----------------------------------------------------|----------------------------------------------------------------------------------------------------|
| KOPIE=1                                                                                                    | 1 <b>do</b> 999                                     | Należy ustawić standardową liczbę kopii,<br>wybierając dowolną liczbę od 1 do 999.<br>Naciśnij [-Wartość+] jeden raz, aby zmienić<br>ustawienie o jeden lub przytrzymaj<br>[-Wartość+], aby zmieniać wartości co 10.<br>Uwaga<br>Najlepiej określać liczbę kopii ze sterownika<br>drukarki lub z aplikacji. (Ustawienia sterownika<br>lub aplikacji zastępują ustawienia panelu<br>sterowania). |
| PAPIER=<br>LETTER<br>(drukarki na 110V)<br>lub<br>PAPIER=<br>A4<br>(drukarki na 220V)<br>oraz<br>KOPERTA=<br>COM10<br>(drukarki na 110V)<br>lub<br>KOPERTA=<br>DL | Obsługiwane formaty<br>papieru patrz<br>strona A-3. | Ustaw standardowy format wydruku dla<br>papieru i kopert. (Nazwa pozycji będzie się<br>zmieniać z papieru na kopertę w miarę<br>przewijania dostępnych formatów).                                                                                                    |
| (drukarki na 220V)<br>KONFIGUR. NIETYP                                                                                                    | NIE                                                 | NIE: Papiery nietypowe są niedostępne jako                                                                                                    |
| PAFIERO=NIE                                                                                                    | TAK                                                 | TAK: Papiery nietypowe pojawiają się jako<br>pozycje menu (patrz niżej).                                                                                                    |

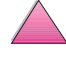

#### Menu druku (ciąg dalszy) \_

| Pozycja                                                                                      | Wartości                                                        | Objaśnienie                                                                                                    |
|----------------------------------------------------------------------------------------------|-----------------------------------------------------------------|----------------------------------------------------------------------------------------------------|
| JEDNOSTKI<br>MIARY=CALE<br>(drukarki na 110 V)                                               | CALE<br>MILIMETRY                                               | Ta pozycja pojawia się tylko wówczas, gdy<br>KONFIGUR, NIETYP PAPIERU=TAK.<br>Wybierz jednostkę miary dla nietypowych<br>formatów papieru.                                                                                                    |
| MILIMETRY<br>(drukarki na 220 V)                                                             |                                                                 |                                                                                                    |
| WYMIAR X=<br>8,5 CALE<br>(drukarki na 110 V)<br>lub<br>216 MILIMETRY<br>(drukarki na 220 V)  | Zobacz tabelę<br>obsługiwanych<br>formatów, patrz<br>strona A-3 | Ta pozycja pojawia się tylko wówczas, gdy<br>KONFIGUR. NIETYP PAPIERU=TAK.<br>Wybierz rozmiar wkładany do drukarki (krótszy<br>brzeg).                                                                                                    |
| WYMIAR Y=<br>14,0 CALE<br>(drukarki na 110 V)<br>lub<br>356 MILIMETRY<br>(drukarki na 220 V) | Zobacz tabelę<br>obsługiwanych<br>formatów, patrz<br>strona A-3 | Ta pozycja pojawia się tylko wówczas, gdy<br>KONFIGUR, NIETYP PAPIERU=TAK.<br>Wybierz drugi rozmiar (dłuższy brzeg).                                                                                                    |
| STR=60 WIERSZY<br>(drukarki na 110 V)<br>lub<br>64 WIERSZE<br>(drukarki na 220 V)            | 5 <b>do</b> 128                                                 | Ustala odstęp pionowy od 5 do 128 wierszy<br>dla standardowego formatu papieru. Naciśnij<br>[-Wartość+] jeden raz, aby zmienić<br>ustawienie o jeden, lub przytrzymaj<br>[-Wartość+], aby zmieniać wartości o 10.                                                                                                    |
| ORIENTACJA=<br>PORTRET                                                                       | PORTRET<br>PEJZAŻ                                               | Określa standardową orientację druku na<br>stronie.<br><b>Uwaga</b><br>Najlepiej wybrać orientację strony ze<br>sterownika drukarki lub z aplikacji. (Ustawienia<br>sterownika lub aplikacji zastępują ustawienia<br>panelu sterowania).                                                                                           |
| RÓDŁO CZCIONEK<br>PCL=WEWNĘTRZNE                                                             | WEWNĘTRZNE<br>PROGRAM<br>OTWÓR 1,2 lub 3                        | WEWNĘTRZNE: Czcionki wewnętrzne.<br>PROGRAM: Stałe czcionki programowe.<br>OTWÓR 1, 2 lub 3: Czcionki przechowywane<br>w jednym z trzech otworów DIMM.<br>Uwaga<br>Najlepiej wybrać źródło czcionek ze<br>sterownika drukarki lub z aplikacji. (Ustawienia<br>sterownika lub aplikacji zastępują ustawienia<br>panelu sterowania). |

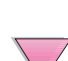

| Pozycja                         | Wartości              | Objaśnienie                                                                                                    |   |
|---------------------------------|-----------------------|----------------------------------------------------------------------------------------------------|---|
| NUMER CZCIONKI<br>PCL=0         | 0 <b>do</b> 999       | Drukarka przypisuje numer każdej czcionce<br>i podaje go w spisie czcionek PCL<br>(strona 138). Numer czcionki pojawia się na<br>wydruku w kolumnie "Nr czcionki".<br><b>Uwaga</b><br>Najlepiej wybrać numer czcionki ze sterownika<br>drukarki lub z aplikacji. (Ustawienia sterownika<br>lub aplikacji zastępują ustawienia panelu<br>sterowania). | ? |
| ROZSTAW CZCIONKI<br>PCL=10,00   | 0.44 <b>do</b> 99.99  | Pojawienie się tej pozycji jest uzależnione od<br>wybranej czcionki. Naciśnij [-Wartość+]<br>jeden raz, aby zmienić ustawienie rozstawu<br>o 0,01, lub przytrzymaj przycisk [-Wartość+],<br>aby przewijać ustawienie w przyrostach o 1.                                                                                                    | 2 |
|                                 |                       | <b>Uwaga</b><br>Najlepiej wybrać rozstaw czcionki ze<br>sterownika drukarki lub z aplikacji. (Ustawienia<br>sterownika lub aplikacji zastępują ustawienia<br>panelu sterowania).                                                                                                    |   |
| WIELKOŚĆ W PKT<br>CZ. PCL=12,00 | 4.00 <b>do</b> 999.75 | Pojawienie się tej pozycji jest uzależnione od<br>wybranej czcionki. Naciśnij [-Wartość+]<br>jeden raz, aby zmienić ustawienie wielkości<br>w punktach o 0,25, lub przytrzymaj przycisk<br>[-Wartość+], aby przewijać ustawienie<br>w przyrostach o 1.                                                                                               |   |
|                                 |                       | <b>Uwaga</b><br>Najlepiej wybrać wielkość w punktach czcionki<br>ze sterownika drukarki lub z aplikacji.<br>(Ustawienia sterownika lub aplikacji zastępują<br>ustawienia panelu sterowania).                                                                                                    |   |
| ZEST ZNAKÓW<br>PCL=PC-8         | PC-8<br>wiele innych  | Wybierz jeden z wielu dostępnych zestawów<br>znaków na panelu sterowania drukarki. Zestaw<br>znaków jest to odrębny zestaw znaków<br>pisarskich w czcionce. Jako znaki do kreślenia<br>linii zaleca się zbiór PC-8 lub PC-850.                                                                                                    |   |
|                                 |                       | Uwaga<br>Najlepiej wybrać zestaw znaków ze sterownika<br>drukarki lub z aplikacji. (Ustawienia sterownika<br>lub aplikacji zastępują ustawienia panelu<br>sterowania).                                                                                                    |   |

#### Menu druku (ciąg dalszy)

| Pozycja                  | Wartości    | Objaśnienie                                                                                                    |
|--------------------------|-------------|----------------------------------------------------------------------------------------------------|
| COURIER=NORMALNY         | NORMALNY    | Wybierz wersję czcionki Courier:                                                                                                    |
|                          | CIEMNY      | NORMALNY: Czcionka Courier wewnętrzna<br>do użytku w drukarkach HP LaserJet serii 4.                                                                                                    |
|                          |             | CIEMNY: Czcionka Courier wewnętrzna do<br>użytku w drukarkach HP LaserJet serii III.                                                                                                    |
|                          |             | Te dwie czcionki nie są dostępne jednocześnie.                                                                                                    |
| SZEROKI A4=NIE           | NIE<br>TAK  | Ustawienie szerokiego A4 zmienia liczbę<br>znaków, którą można wydrukować w jednym<br>wierszu na papierze A4.                                                                                                    |
|                          |             | NIE: W jednym wierszu można wydrukować do 78 znaków o rozstawie 10.                                                                                                    |
|                          |             | TAK: W jednym wierszu można wydrukować do 80 znaków o rozstawie 10.                                                                                                    |
| DOŁĄCZYĆ CR DO<br>LF=NIE | NIE<br>TAK  | Wybierz TAK, aby dołączyć przesuw karetki<br>do każdego polecenia przesunięcia wiersza<br>w zleceniach PCL starszych wersji (czysty<br>tekst bez kontroli pracy). Niektóre programy<br>operacyjne, takie jak UNIX, zaznaczają<br>następny wiersz jedynie poleceniem przesuwu<br>wiersza. Ta opcja pozwala użytkownikowi<br>dołączyć przesuw karetki do każdego<br>polecenia przesuwu wiersza. |
| DRUK BŁĘDÓW<br>PS=WYŁ    | WYŁ.<br>WŁ. | Wybierz ₩Ł . , aby wydrukować stronę błędu<br>PS, gdy nastąpi błąd PS.                                                                                                    |

#### Menu druku (ciąg dalszy)

#### Menu konfiguracji

Pozycje w tym menu mają wpływ na zachowanie się drukarki. Należy skonfigurować drukarkę zgodnie ze swoimi potrzebami.

#### Menu konfiguracji

| Menu konfiguracji            |                                                        |                                                                                                    |
|------------------------------|--------------------------------------------------------|----------------------------------------------------------------------------------------------------|
| Pozycja                      | Wartości                                               | Objaśnienie                                                                                                    |
| OSZCZĘDN ENERG.=<br>30 MINUT | WYŁ.<br>15 MINUT<br>30 MINUT<br>1 GODZINA<br>2 GODZINY | Ustaw przejście drukarki w tryb oszczędzania<br>energii (PowerSave) po określonym czasie<br>bezczynności. Nie zaleca się wyłączania trybu<br>oszczędzania energii. Tryb ten spełnia następujące<br>funkcje:<br>• Zmniejsza do minimum ilość energii zużwanej               |
|                              | 3 GODZINY                                              | przez drukarkę podczas bezczynności.                                                                                                    |
|                              |                                                        | <ul> <li>Zmniejsza zużycie elektronicznych części<br/>drukarki. (Wyłącza podświetlenie wyświetlacza).</li> </ul>                                                                                                    |
|                              |                                                        | Wysłanie do drukarki zlecenia druku, naciśnięcie<br>przycisku na panelu kontrolnym, otworzenie<br>podajnika papieru lub otworzenie głównej pokrywy,<br>automatycznie powoduje wyjście drukarki z trybu<br>oszczędzania energii.                                            |
|                              |                                                        | Uwaga<br>Tryb oszczędzania energii wyłącza podświetlenie<br>wyświetlacza, lecz tekst na nim pozostaje czytelny.                                                                                                    |
| JĘZYK=                       | AUTO                                                   | Wybór standardowego języka drukarki. Możliwe                                                                                                    |
| AUTO                         | PCL<br>PS                                              | wartości wyznaczone są przez języki zainstalowane<br>w drukarce.                                                                                                    |
|                              |                                                        | Zwykle nie należy zmieniać języka drukarki (wartość<br>standardowa to AUTO). Zmiana języka na określony<br>język drukarki powoduje, że drukarka nie będzie<br>automatycznie przestawiać się na inny język bez<br>specjalnego polecenia wysłanego do niej przez<br>program. |

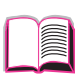

PO

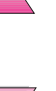
| Pozycja                 | Wartości                                                                       | Objaśnienie                                                                                                    |
|-------------------------|--------------------------------------------------------------------------------|----------------------------------------------------------------------------------------------------|
| ZACHOW ZASOBÓW=<br>WYŁ. | WYŁ.<br>WŁ.<br>AUTO                                                            | Przeznacz pamięć drukarki do zachowania<br>zasobów stałych każdego z języków. (Może<br>zaistnieć potrzeba dodania pamięci do drukarki,<br>aby ta pozycja się pojawiła). Wyznaczona ilość<br>pamięci może się różnić dla każdego z<br>zainstalowanych języków. Niektóre języki mogą<br>mieć odłożoną pamięć na swoje zasoby, zaś inne<br>języki mogą tego nie wymagać. Ilekroć ilość<br>pamięci przeznaczonej dla danego języka zmienia<br>się, wszystkie języki utracą swoje zachowane<br>zasoby, w tym wszelkie nie przetworzone jeszcze<br>zlecenia druku. |
|                         |                                                                                | WYŁ.: Nie wykonano zachowania zasobów dla<br>żadnego języka, zaś zasoby zależne od języka,<br>takie jak czcionki i makropolecenia, zostają<br>utracone po zmianie języka lub rozdzielczości.                                                                                                    |
|                         |                                                                                | WŁ.: Dla każdego zainstalowanego języka pojawi<br>się pozycja, który pozwoli użytkownikowi<br>przeznaczyć określoną ilość pamięci na zasoby<br>tego języka. (Patrz pozycje poniżej).                                                                                                    |
|                         |                                                                                | AUTO: Drukarka automatycznie określa ilość<br>pamięci do wykorzystania dla każdego z języków<br>zainstalowanych w obszarze zasobów.<br>Wiecej informacji znajduje się na stronie C-6                                                                                                    |
| PAMIĘĆ PCL=<br>400k     | 0 K i więcej<br>(Ta wartość zależy<br>od ilości<br>zainstalowanej<br>pamięci). | Ta pozycja pojawia się tylko, gdy ZACHOW<br>ZASOBÓW=WŁ. Wybierz ilość pamięci<br>wykorzystywaną dla zachowania zasobów PCL.<br>Wartość standardowa dla drukarki stanowi<br>minimalną ilość pamięci potrzebnej dla zachowania<br>zasobów dla PCL. Naciśnij [-Wartość+], aby<br>zmienić ustawienia w odstępach po 10 (do 100 KB)<br>lub po 100 (powyżej 100 KB).<br>Więcej informacji znajduje się na stronie C-6.                                                                                                    |
| PAMIĘĆ PS=<br>400k      | 0 K i więcej<br>(Ta wartość zależy<br>od ilości<br>zainstalowanej<br>pamięci). | Ta pozycja pojawia się tylko, gdy ZACHOW<br>ZASOBÓW=WŁ. Wybierz ilość pamięci<br>wykorzystywaną dla zachowania zasobów PS.<br>Wartość standardowa dla drukarki stanowi<br>minimalną ilość pamięci potrzebnej dla zachowania<br>zasobów dla PS. Naciśnij [-Wartość+], aby<br>zmienić ustawienia w odstępach po 10 (do 100 KB)<br>lub po 100 (powyżej 100 KB).                                                                                                    |
|                         |                                                                                | Więcej informacji znajduje się na stronie C-6.                                                                                                    |

| Pozycja                   | Wartości          | Objaśnienie                                                                                                    |             |
|---------------------------|-------------------|----------------------------------------------------------------------------------------------------|-------------|
| OCHRONA STRONY=<br>AUTO   | AUTO<br>WŁ.       | Ta pozycja pojawia się tylko po wyświetleniu<br>komunikatu 21 STRONA ZBYT<br>SKOMPLIKOWANA, NACIŚNIJ START,<br>ABY KONTYNUOWAĆ (strona 109).<br>Technologia ulepszenia pamięci (MEt) stara<br>się zapewnić, aby wszystkie stronice zostały<br>wydrukowane. Jeśli strona nie zostaje<br>wydrukowana, to należy zmienić ustawienie<br>OCHRONA STRONY na WŁ. Może to zwiększyć<br>szansę pojawienia się komunikatu 20 ZA MAŁO<br>PAMIĘCI, OCHRONA STRONY. Jeśli to<br>nastąpi, należy uprościć drukowaną pracę lub<br>zainstalować dodatkową pamięć (strona C-1). | 2<br>2<br>2 |
| USUWALNE<br>OSTRZEŻ=PRACA | PRACA<br>WŁ.      | Ustaw ilość czasu, przez który na panelu<br>sterowania drukarki wyświetlany jest komunikat,<br>który można skasować.                                                                                                    |             |
|                           |                   | PRACA: Komunikaty ostrzegawcze pozostają na<br>panelu sterowania, aż do końca zlecenia, dla<br>którego zostały wytworzone.                                                                                                    |             |
|                           |                   | WŁ . : Komunikaty pozostają na panelu sterowania,<br>aż do naciśnięcia [Start].                                                                                                    |             |
| AUTOKONTYNUACJA=          | WŁ.               | Określenie reakcji drukarki na błędy.                                                                                                    |             |
| WŁ.                       | WYŁ.              | WŁ.: Jeżeli powstał błąd, który uniemożliwia<br>drukowanie, to wyświetlony zostanie komunikat,<br>drukarka rozłączy się na 10 sekund, a następnie<br>ponownie się włączy.                                                                                                    |             |
|                           |                   | WYŁ.: Jeżeli powstał błąd, który uniemożliwia<br>drukowanie, to komunikat pozostanie na<br>wyświetlaczu drukarki, zaś drukarka pozostanie<br>rozłączona, aż do naciśnięcia [Start].                                                                                                    |             |
|                           |                   | Jeżeli drukarka pracuje w sieci, to należy ustawić AUTO KONTYNUACJA na WŁ.                                                                                                    |             |
| MAŁO TONERA=<br>KONTYNUUJ | KONTYNUUJ<br>STOP | Określa, jak drukarka ma się zachowywać, gdy<br>zostało niewiele tonera. Najpierw pojawi się<br>komunikat MAŁO TONERA, gdy w kasecie<br>z tonerem pozostało go niewiele. (Można jeszcze<br>wydrukować od 100 do 300 stron).                                                                                                    |             |
|                           |                   | KONTYNUUJ: Drukarka będzie kontynuować<br>druk podczas wyświetlania komunikatu MAŁO<br>TONERA.                                                                                                    | ~           |
|                           |                   | STOP: Drukarka rozłączy się i będzie oczekiwać na dalsze czynności.                                                                                                    |             |
|                           |                   | Więcej informacji znajduje się na stronie 78.                                                                                                    |             |

| Pozycja                         | Wartości                           | Objaśnienie                                                                                                    |   |
|---------------------------------|------------------------------------|----------------------------------------------------------------------------------------------------|---|
| DYSK RAM=WYŁ.                   | WYŁ.<br>WŁ.<br>AUTO                | Określenie konfiguracji dysku RAM. Ta pozycja<br>pojawia się tylko wówczas, gdy dodatkowy dysk<br>twardy nie jest zainstalowany, zaś drukarka ma co<br>najmniej 16 MB pamięci.<br>WYŁ.: Dysk RAM jest wyłączony. |   |
|                                 |                                    | WŁ.: Dysk RAM jest włączony. Należy<br>skonfigurować ilość pamięci do wykorzystania za<br>pomocą pozycji: WIELKOŚĆ DYSKU RAM.                                                                                    |   |
|                                 |                                    | Uwaga<br>Jeżeli ustawienie zmienia się z WYŁ . na WŁ . lub z<br>WYŁ . na AUTO, drukarka automatycznie<br>przeinicjalizuje się, gdy tylko stanie się bezczynna.                                                   | Ş |
| WIELKOŚĆ DYSKU<br>RAM=xxxK      | 0 K i więcej<br>(Ta wartość zależy | Określenie wielkości dysku RAM. Ta pozycja pojawia się, gdy DYSK RAM=WŁ. lub AUTO.                                                                                                    |   |
|                                 | od ilości<br>zainstalowanej        | Naciśnij [-Wartość+], aby zmieniać nastawienia<br>w odstępach co 100.                                                                                                    |   |
|                                 | pamięci).                          | Uwaga<br>Tego ustawienia nie można zmienić, jeżeli DYSK<br>RAM=AUTO. Zmiana tej wartości spowoduje, że<br>drukarka przeinicjalizuje się, gdy stanie się<br>bezczynna.                                            |   |
| USUWANIE<br>ZACIECIA=           | AUTO<br>WŁ.                        | Określa zachowanie drukarki, gdy nastąpi zacięcie się papieru.                                                                                                    |   |
| AUTO                            | WYŁ.                               | AUTO: Drukarka automatycznie wybiera najlepszy<br>tryb dla usunięcia zacięcia (zwykle WŁ.). Jest to<br>ustawienie standardowe.                                                                                   |   |
|                                 |                                    | WŁ.: Drukarka automatycznie ponownie drukuje<br>strony po usunięciu zaciętego papieru.                                                                                                    |   |
|                                 |                                    | WYŁ.: Drukarka nie przedrukowuje stron po<br>zacięciu się papieru. To ustawienie może<br>spowodować polepszenie pracy drukarki.                                                                                  |   |
| KOMUNIKAT O<br>KONSERWACJI=WYŁ. | WYŁ.                               | Ta pozycja pojawia się tylko po wyświetleniu<br>komunikatu WYKONAJ KONSERWACJĘ<br>DRUKARKI.                                                                                                    |   |
|                                 |                                    | WYŁ.: Komunikat WYKONAJ KONSERWACĘ<br>DRUKARKI wyłączy się i pojawi się ponownie<br>dopiero przy terminie wykonania ponownej<br>konserwacji.                                                                     |   |
|                                 |                                    | Komunikat nie powinien być wyłączony o ile<br>nie została wykonana konserwacja drukarki.<br>Niewykonanie rutynowej konserwacji spowoduje<br>obniżenie wydajności drukarki.                                       |   |
|                                 |                                    | Aby uzyskać więcej informacji patrz strona 87. Aby<br>zamówić zestaw do konserwacji drukarki, patrz<br>strona 11.                                                                                                |   |

| Derveis                            | Weste és:                                  | Obicáriania                                                                                                    |
|------------------------------------|--------------------------------------------|----------------------------------------------------------------------------------------------------|
| Pozycja                            | wartosci                                   | Objasnienie                                                                                                    |
| MAŁY FORM PAP<br>PRĘDK=NORMALNY    | NORMALNY<br>WOLNY                          | Wybierz WOLNY przy drukowaniu na zmianę kopert<br>lub małych i standardowycvh formatów papieru.<br>Po zakończeniu należy przestawić prędkość<br>na ustawienie NORMALNY.                                                                                                    |
| NOWA KASETA<br>Z TONEREM=NIE       | TAK<br>NIE                                 | Ta pozycja pozwala użytkownikowi zaznaczyć, że<br>zainstalowano w drukarce nową kasetę z tonerem.<br>Ustawienie tej pozycję na TAK ponownie nastawi<br>wskaźnik HP TonerGauge na "pełny".                                                                                                    |
| SZYBKA KOPIA<br>ZLECENIA=32        | 1 <b>do</b> 50                             | Określa liczbę zleceń szybkiego kopiowania, które<br>można przechowywać na twardym dysku drukarki.                                                                                                    |
| CZAS ZATRZYMANIA<br>ZLECENIA= WYŁ. | WYŁ.<br>1 GODZ<br>4 GODZ<br>1 DZ<br>1 TYDZ | Ustawia czas przechowywania zatrzymanych prac, zanim zostaną automatycznie usunięte z kolejki.                                                                                                    |
| KONFIGURUJ<br>PRORES 1200=NIE*     | TAK<br>NIE                                 | Pozycja umożliwia użytkownikowi polecenie<br>drukarce stosowania lub niestosowania funkcji Pro<br>Res, dającej rozdzielczość 1200 dpi. Jeżeli<br>wybrane jest ustawienie TAK, pojawi się<br>dodatkowa pozycja menu, dająca użytkownikowi<br>możliwość wyboru pomiędzy ustawieniem<br>prędkości NORMALNEJ lub POŁOWICZNEJ. |

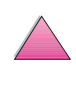

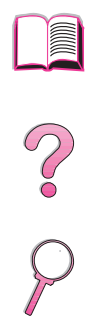

### Menu I/O

Pozycje w menu I/O (input/output, wejście/wyjście) mają wpływ na łączność między drukarką a komputerem.

| Pozycja        | Wartości        | Objaśnienie                                                                                                    |
|----------------|-----------------|----------------------------------------------------------------------------------------------------|
| CZAS I/O=15    | 5 <b>to</b> 300 | Wybierz czas oczekiwania I/O w sekundach.<br>(Czas oczekiwania I/O określa czas mierzony<br>w sekundach, przez który drukarka oczekuje<br>przed zakończeniem wykonania zlecenia druku).                                                               |
|                |                 | To ustawienie pozwala dopasować czas<br>oczekiwania, tak aby uzyskać jak najlepszy wynik<br>Jeśli dane z innych portów pojawiają się w trakcie<br>zlecenia druku, to należy zwiększyć czas<br>oczekiwania.                                            |
|                |                 | Naciśnij [-Wartość+] jeden raz, aby zmienić<br>ustawienie o 1 lub przytrzymaj [-Wartość+], aby<br>zmieniać wartości o 10.                                                                                                    |
| BUFOR I/O=AUTO | AUTO            | Przydział pamięci do buforowania I/O.                                                                                                    |
|                | WŁ.<br>WYŁ.     | AUTO: Drukarka automatycznie rezerwuje pamięć<br>do buforowania I/O. Dodatkowa konfiguracja nie<br>jest wymagana, zaś pozycja WIELK<br>BUFORA I/O nie pojawia się w menu.                                                                             |
|                |                 | WŁ.: Pojawia się pozycja WIELK BUFORA I/C<br>(patrz poniżej). Należy wskazać ilość pamięci do<br>buforowania I/O.                                                                                                    |
|                |                 | WYŁ <b>.:Buforowanie I/O nie jest wykonywane i nie</b><br>pojawia się pozycja WIELK BUFORA I/O.                                                                                                    |
|                |                 | Po zmianie ustawienia bufora I/O wszelkie zasoby<br>załadowane (takie jak czcionki i makropolecenia)<br>trzeba załadować ponownie, chyba że są<br>przechowywane na stanowiącym wyposażenie<br>dodatkowe dysku twardym lub w pamięci fleszowe<br>DIMM. |
|                |                 | Dodatkowe informacje znajdują się na stronie C-7                                                                                                    |

| Pozycja                            | Wartości            | Objaśnienie                                                                                                    |
|------------------------------------|---------------------|----------------------------------------------------------------------------------------------------|
| WIELK BUFORA I/O=<br>100K          | Od 10K <b>wzwyż</b> | Ta pozycja pojawia się tylko przy ustawieniu<br>BUFOR I/O=WŁ. Należy określić ilość pamięci<br>do buforowania I/O. Maksymalna ilość pamięci<br>dostępna do buforowania I/O jest uzależniona<br>od ilości pamięci zainstalowanej w drukarce,<br>języków zainstalowanych w drukarce i od innych<br>niezbędnych alokacji pamięci. |
|                                    |                     | Naciśnij <b>[-Wartość+]</b> jeden raz, aby zmienić<br>ustawienie w przyrostach o 10, lub przytrzymaj<br>przycisk <b>[-Wartość+]</b> , aby przewijać ustawienie w<br>przyrostach o 100 (powyżej 100KB).                                                                                                    |
| DUŻA PRĘDKOŚĆ<br>PORTU RÓWN.=TAK   | TAK<br>NTE          | Wybór prędkości przekazywania danych do<br>drukarki.                                                                                                    |
|                                    |                     | TAK: Drukarka akceptuje szybszą łączność<br>równoległą, stosowaną w połączeniach<br>z nowszymi komputerami.                                                                                                    |
|                                    |                     | NIE: Drukarka akceptuje wolniejszą łączność<br>równoległą, stosowaną w połączeniach ze<br>starszymi komputerami.                                                                                                    |
| ZAAWANS FUNKCJE<br>PORTU RÓWN.=WŁ. | WŁ.<br>WYŁ.         | Włącz lub wyłącz dwustronną łączność<br>równoległą. Standardowym ustawieniem jest<br>ustawienie na dwustronny port równoległy<br>(IEEE-1284).                                                                                                    |
|                                    |                     | To ustawienie pozwala drukarce wysyłać<br>komunikaty o stanie do komputera. (Włączenie<br>zaawansowanych funkcji łączności równoległej<br>może spowolnić przełączanie języków).                                                                                                    |

#### Menu I/O (ciąg dalszy)

### Menu EIO (4050 N/4050 TN)

Zawartość Menu EIO (ulepszonego wejścia/wyjścia) zależy od konkretnego produktu zainstalowanego w gniazdku EIO drukarki. Jeżeli drukarka zawiera kartę EIO serwera druku HP JetDirect, można skonfigurować podstawowe parametry sieciowe za pomocą menu EIO. Również można konfigurować te i inne parametry w oprogramowaniu HP JetAdmin i HP Web JetAdmin.

#### Menu EIO

| Menu ElO        |             |                                                                                                    |  |
|-----------------|-------------|----------------------------------------------------------------------------------------------------|--|
| Pozycja         | Wartości    | Objaśnienie                                                                                                    |  |
| SIEĆ CFG=NIE    | NIE         | NIE: Menu JetDirect nie jest dostępne.                                                                                                    |  |
|                 | TAK         | TAK: Pojawia się menu JetDirect.                                                                                                    |  |
| IPX/SPX=WŁ.     | WŁ.<br>WYŁ. | Ustaw stos protokołu IPX/SPX (na przykład<br>w sieciach Novell NetWare) na odblokowany (wł.)<br>lub zablokowany (wył.).                                                                                                    |  |
| DLC/LLC=WŁ.     | WŁ.<br>WYŁ. | Ustaw stos protokołu DLC/LLC na odblokowany (wł.) lub zablokowany (wył.).                                                                                                    |  |
| TCP/IP=WŁ.      | WŁ.<br>WYŁ. | Ustaw stos protokołu TCP/IP na odblokowany (wł.<br>lub zablokowany (wył.).                                                                                                    |  |
| ETALK=WŁ.       | WŁ.<br>WYŁ. | Ustaw stos protokołu Apple EtherTalk na<br>odblokowany (wł.) lub zablokowany (wył.).                                                                                                    |  |
| CFG IPX/SPX=NIE | NIE         | NIE: Menu IPX/SPX nie jest dostępne.                                                                                                    |  |
|                 | ТАК         | TAK: Pojawia się menu IPX/SPX. W menu<br>IPX/SPX można określić parametr rodzaju ramki<br>stosowanej w sieci. Standardem jest AUTO, co<br>automatycznie wyznacza i limituje rodzaj ramki<br>do tej, która została wykryta. |  |
|                 |             | Dla kart Ethernet wybór rodzaju ramki obejmuje<br>EN_8023, EN_II, EN_8022 oraz EN_SNAP.                                                                                                    |  |
|                 |             | Dla kart Token Ring wybór rodzaju ramki obejmuje<br>TR_8022 i TR_SNAP.                                                                                                    |  |
|                 |             | W menu IPX/SPX dla kart Token Ring można także<br>wyznaczyć parametry trasowania źródła NetWare,<br>co obejmuje SRC RT=AUTO (wartość<br>standardowa), WYŁ, SINGLE R lub ALL RT.                                            |  |

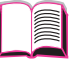

| Pozycja        | Wartości | Objaśnienie                                                                                                    |
|----------------|----------|----------------------------------------------------------------------------------------------------|
| CFG TCP/IP=NIE | NIE      | NIE: Menu TCP/IP nie jest dostępne.                                                                                                    |
|                | ТАК      | TAK: Pojawia się menu TCP/IP. W menu TCP/IP<br>można określić BOOTP=TAK dla parametrów<br>TCP/IP, które zostaną automatycznie załadowane<br>z bootp lub serwera DHCP po włączeniu drukarki.<br>Jeśli wybrano BOOTP=NIE, to można ręcznie<br>ustawić wybrane parametry TCP/IP z panelu<br>sterowania. Można ręcznie określić poszczególne<br>bajty adresu IP (IP), maski podsieci (SM), serwera<br>Syslog (LG) oraz bramki standardowej (GW). |
|                |          | Jeżeli nie został określony adres IP serwera<br>Syslog, drukarka będzie dalej pracowała. Można<br>też ręcznie określić okres oczekiwania.                                                                                                    |
| CFG ETALK=NIE  | NIE      | NIE: Menu EtherTalk nie jest dostępne.                                                                                                    |
|                | TAK      | TAK: Pojawia się menu EtherTalk. W menu<br>EtherTalk można określić parametry fazy AppleTalk<br>(ETALK PHASE=1 lub 2) dla sieci.                                                                                                    |

#### Menu EIO (ciąg dalszy)

### Menu zerowania

Tego menu należy używać ostrożnie. Wybierając elementy z tego menu, można utracić buforowane dane strony lub ustawienia konfiguracji drukarki. Drukarkę powinno się zerować jedynie w następujących okolicznościach:

- Aby przywrócić standardowe ustawienia fabryczne.
- Przerwana została łączność pomiędzy drukarką i komputerem.
- W użyciu jest szeregowy i równoległy port I/O i jeden z tych portów ma problemy.

Pozycje menu zerowania opróżniają całą pamięć drukarki, natomiast [Anulowanie pracy] kasuje jedynie obecną pracę.

Uwaga Jeżeli drukarka nie jest wyposażona w dysk twardy, funkcje przechowywania zleceń zostaną usunięte.

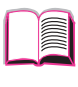

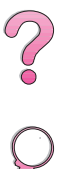

#### Menu zerowania

| Pozycja                             | Objaśnienie                                                                                                    |
|-------------------------------------|----------------------------------------------------------------------------------------------------|
| ZEROWANIE<br>PAMIĘCI                | Ta pozycja opróżnia bufor drukarki oraz aktywny bufor wejścia I/O,<br>a także uaktualnia standardowe ustawienia panelu sterowania.                                     |
|                                     | Przestawianie pamięci podczas drukowania może spowodować utratę<br>danych.                                                                                             |
| PRZYWRÓĆ<br>FABRYCZNE<br>USTAWIENIA | Ta pozycja wykonuje proste zerowanie i przywraca większość<br>standardowych ustawień fabrycznych. Powoduje także opróżnienie<br>bufora wejścia dla czynnego portu I/O. |
|                                     | Przestawianie pamięci podczas drukowania może spowodować<br>utratę danych.                                                                                             |
| ZERUJ AKTYWNY<br>KANAŁ I/O          | Ta pozycja wykonuje proste zerowanie i opróżnia bufory wejścia i wyjścia (tylko dla aktywnych I/O).                                                                    |
|                                     | Przestawianie pamięci podczas drukowania może spowodować utratę<br>danych.                                                                                             |
| PRZYWRÓĆ<br>WSZYSTKIE KANAŁY<br>I/O | Ta pozycja wykonuje proste zerowanie i opróżnia bufory wejścia i wyjścia dla wszystkich portów I/O.                                                                    |

## Pamięć drukarki i jej rozszerzanie

## Przegląd

## Drukarka ma trzy otwory na moduły podwójnej pamięci liniowej (DIMM), co pozwala na dodanie pamięci, jak następuje:

- Dodanie pamięci do drukarki. Moduły DIMM są dostępne w wielkościach 4, 8, 16, 32 i 64 MB, do maksymalnej ilości całkowitej 200 MB.
- Pamięć fleszowa na DIMM dostępna jest w modułach 2 i 4 MB. W odróżnieniu od standardowej pamięci drukarki moduły pamięci fleszowej na DIMM można stosować w celu trwałego przechowywania w drukarce obiektów załadowanych nawet wówczas, gdy drukarka jest wyłączona.
- Dodatkowe czcionki, makropolecenia i wzory przechowywane w DIMM.
- Inne języki i dodatkowe opcje drukarki przechowywane w DIMM.

## Uwaga Moduły pojedynczej pamięci liniowej (SIMM) stosowane w dawniejszych drukarkach HP LaserJet nie nadają się do tej drukarki.

Może zajść potrzeba dodania pamięci do drukarki, gdy często drukuje się złożone dokumenty graficzne lub PS, gdy drukuje się z dodatkowym urządzeniem do druku dwustronnego, gdy stosuje się wiele czcionek załadowanych, lub gdy drukuje się z rozdzielczością ProRes 1200.

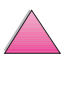

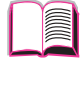

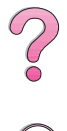

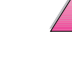

Drukarka ma dwa otwory ulepszonego wejścia/wyjścia (EIO) w celu poszerzenia jej możliwości za pomocą:

- kart sieciowych
- Urządzenia do masowego przechowywania danych, takiego jak dysk twardy.

Informacje odnośnie zamawiania znajdują się na stronie 9.

Aby stwierdzić, ile pamięci jest zainstalowanej w drukarce, lub aby zobaczyć, co jest zainstalowane w otworach EIO, należy wydrukować stronę konfiguraccji (strona 136).

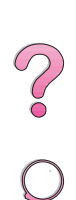

### Instalacja pamięci

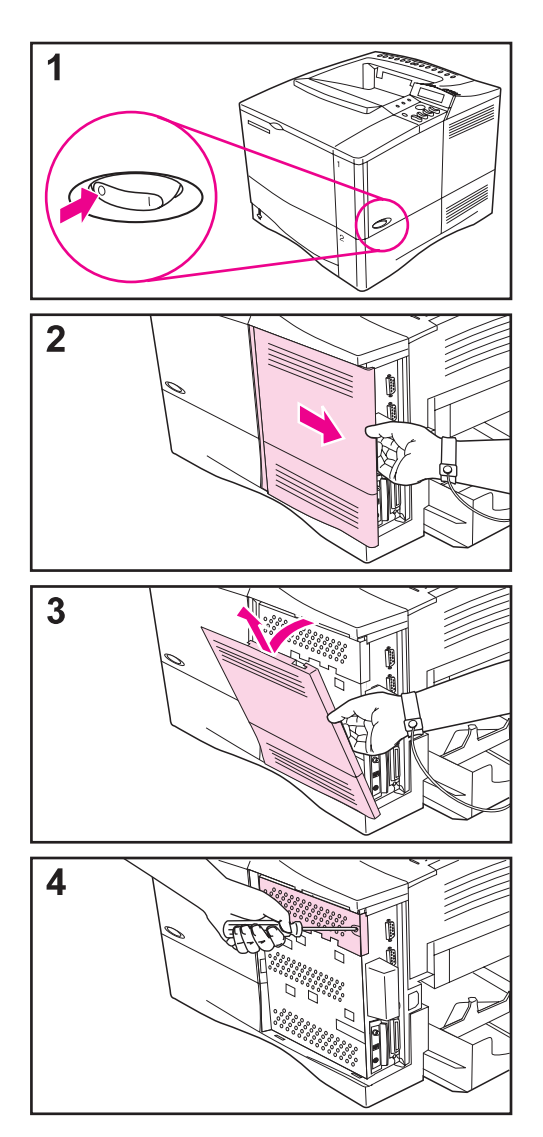

#### Ostrzeżenie

Ładunki elektrostatyczne mogą uszkodzić moduły podwójnej pamięci liniowej (DIMM). Pracując z kartami DIMM, należy założyć antystatyczną bransoletkę lub często dotykać powierzchni opakowania antystatycznego DIMM, a następnie dotknąć odsłoniętego metalu na drukarce.

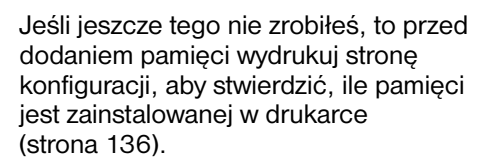

- Wyłącz drukarkę. Obróć ją tak, aby mieć dostęp do jej prawej strony. Odłącz kable zasilania i rozłącz wszystkie inne kable.
- 2 Ujmij pokrywę (jak na ilustracji) i pociągnij mocno ku tylnej stronie drukarki.
- 3 Zdejmij pokrywę z drukarki.
- 4 Poluzuj śrubę mocującą drzwiczki do DIMM za pomocą śrubokrętu Phillips nr 2. Otwórz drzwiczki.

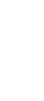

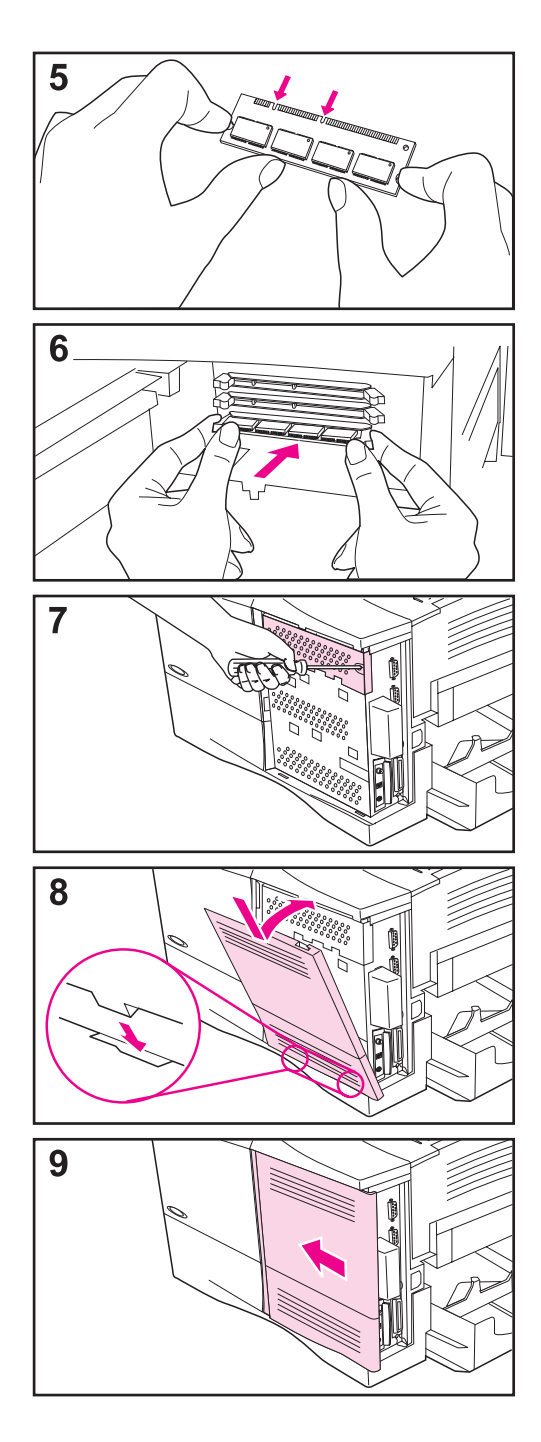

5 Wyjmij DIMM z antystatycznego opakowania. Ujmij DIMM palcami za brzegi boczne i kciukami za brzeg tylny. Naprowadź nacięcia na DIMM na otwór DIMM. (Sprawdź, czy zamki po obu stronach otworu DIMM są otwarte, to znaczy skierowane na zewnątrz).

0

- 6 Wepchnij DIMM prosto do otworu, mocno naciskając. Upewnij się, że zamki po obu stronach DIMM zatrzasnęły się. (Aby wyjąć DIMM, zamki trzeba otworzyć).
- 7 Zamknij drzwiczki DIMM i dokręć śrubę.
- 8 Włóż dolną część pokrywy do drukarki. Sprawdź, czy dolne występy pokrywy pasują do odpowiednich nacięć drukarki. Obróć pokrywę do góry w stronę drukarki.
- 9 Nasuń pokrywę do przodu drukarki, aż zaskoczy na miejsce. Podłącz kable interfejsowe i kable zasilania, a następnie włącz drukarkę i sprawdź DIMM. (Patrz strona C-5.)

### Sprawdzenie instalacji pamięci

Poniższa procedura umożliwi sprawdzenie prawidłowości zainstalowania modułu DIMM:

- 1 Sprawdź, czy na wyświetlaczu panelu sterowania drukarki jest napis GOTOWE, gdy drukarka jest włączona. Jeśli pojawia się komunikat o błędzie, to być może pamięć DIMM została niewłaściwie zainstalowana. Sprawdź komunikaty drukarki (strona 103).
- 2 Wydrukuj nową stronę konfiguracji (strona 136).
- 3 Sprawdź dział dotyczący pamięci na stronie konfiguracji i porównaj ze stroną konfiguracji wydrukowaną przed zainstalowaniem DIMM. Jeśli ilość pamięci nie wzrosła, to pamięć DIMM mogła nie zostać poprawnie zainstalowana (powtórz procedurę instalacji) lub też pamięć DIMM mogła być niesprawna (spróbuj nową pamięć DIMM).
- Uwaga Jeżeli zainstalowałeś język drukarki, to sprawdź na stronie konfiguracji część zatytułowaną "Zainstalowane języki i opcje". W tej części powinien być wymieniony nowy język drukarki.

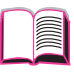

### Regulowanie ustawień pamięci

### Zachowanie zasobów

Opcja zachowania zasobów pozwala drukarce utrzymać w pamięci zasoby przeładowane (trwale załadowane czcionki, makropolecenia lub wzorce) w przypadku zmiany języka drukarki lub jej rozdzielczości.

Jeżeli nie masz dodatkowego twardego dysku lub pamięci fleszowej do przechowywania załadowanych zasobów, to możesz zmienić ilość pamięci przydzielonej dla każdego z języków, gdy załadowujesz szczególnie dużą liczbę czcionek, lub jeżeli drukarka pracuje w środowisku udostępnianym.

Minimalna ilość pamięci, jaką można przydzielić do zachoywania zasobów, wynosi dla PCL i PS po 400 KB.

#### Aby określić, ile pamięci należy przydzielić na każdy język:

- 1 Z menu konfiguracji ustaw ZACHOW ZASOBÓW=WŁ. (strona B-15). Aby ta opcja ukazała się na panelu sterowania drukarki, może zaistnieć potrzeba dodania pamięci.
- 2 Również z menu konfiguracji wybierz PAMIĘĆ PCL lub PAMIĘĆ PS i zmień ustawienie na najwyższą wyświetlaną wartość. Ta ilość bywa różna w zależności od tego, ile pamięci jest zainstalowanej w drukarce.
- 3 Za pomocą aplikacji załaduj wszystkie czcionki, których chcesz użyć w wybranym języku.
- 4 Wydrukuj stronę konfiguracji (strona 136). Ilość pamięci wykorzystanej przez czcionki podana jest obok języka. Należy tę liczbę zaokrąglić do najbliższych 100 KB. (Na przykład jeśli pokazano 475 KB, to należy zarezerwować 500 KB).
- 5 Z menu konfiguracji ustaw PAMIĘĆ PCL lub PAMIĘĆ PS na wartość określoną w czynności 4.
- 6 Powtórz czynność 3. (Należy ponownie załadować wszystkie czcionki. Patrz uwaga poniżej).
- Uwaga Gdy zmieniasz ustawienia zachowywania zasobów, wszystkie załadowane zasoby (takie jak czcionki i makropolecenia) muszą zostać załadowane ponownie, chyba że są przechowywane na dodatkowym dysku twardym lub w pamięci fleszowej na DIMM.

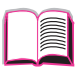

?

PO

### Buforowanie I/O

Aby komputer mógł pracować nie czekając, aż zlecenie druku doczeka się swojej kolejki, drukarka wykorzystuje część swojej pamięci (bufor I/O) na przechowywanie zleceń w toku. (Jeżeli buforowanie I/O jest wyłączone, to na tę funkcję nie przeznacza się pamięci).

W większości przypadków najlepiej pozwolić drukarce automatycznie zarezerwować pamięć na buforowanie I/O. (Na każdy megabajt pamięci dodany do drukarki, zarezerwowane zostaje 100 kilobajtów).

?

Aby przyspieszyć drukowanie w sieci, możesz zwiększyć ilość pamięci zarezerwowanej na buforowanie I/O.

#### Aby zmienić ustawienie buforowania I/O:

- 1 Z menu I/O ustaw BUFOR I/O=WŁ. (strona B-19).
- 2 Również z menu I/O ustaw WIELKOŚĆ I/O na pożądaną wartość.

#### Uwaga

Gdy zmieniasz ustawienia buforowania I/O, wszystkie załadowane zasoby (takie jak czcionki i makropolecenia) muszą zostać załadowane ponownie, chyba że są przechowywane na dodatkowym dysku twardym lub w pamięci fleszowej na DIMM.

### Instalowanie kart EIO/pamięci masowej

Przed instalowaniem karty ElO lub urządzenia pamięci masowej należy wyłączyć drukarkę.

Na Rys C-1 pokazano, gdzie znajduje się karta EIO lub dodatkowe urządzenie pamięci masowej, takie jak twardy dysk.

Do zarządzania czcionkami w urządzeniu pamięci masowej, użyj Menedżera zasobów HP (strona 25). Więcej informacji można znaleźć w pomocy ekranowej do drukarki.

Firma HP stale wprowadza nowe narzędzia programowe do użycia z Twoją drukarką i akcesoriami. Narzędzia te są dostępne bezpłatnie przez Internet. Szczegóły o sposobie wejścia w witrynę internetową HP podane są na stronie viii.

Po instalacji nowego urządzenia należy wydrukować stronę konfiguracji.

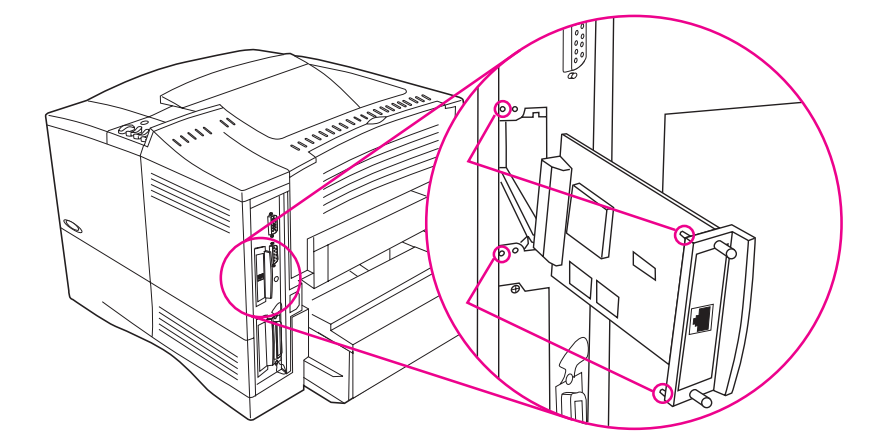

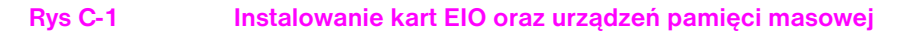

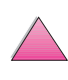

?

C-8

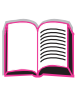

?

## Polecenia drukarki

### Przegląd

|         | Większość aplikacji nie wymaga wprowadzania poleceń drukarki przez<br>użytkownika. W razie potrzeby metody wprowadzania tych poleceń<br>należy poszukać w dokumentacji komputera i oprogramowania.                                                                                                    |
|---------|----------------------------------------------------------------------------------------------------|
| PCL 5e  | Polecenia w języku PCL 5e mówią drukarce, jakie zadania ma wykonać<br>i których czcionek użyć. W niniejszym załączniku znajduje się lista tych<br>poleceń dla użytkowników zaznajomionych ze strukturą poleceń<br>PCL 5e.                                                                                            |
| HP-GL/2 | Drukarka może drukować grafikę wektorową za pomocą języka<br>graficznego HP-GL/2. Drukowanie w tym języku wymaga, aby drukarka<br>opuściła język PCL 5e i weszła do trybu HP-GL/2, co można zrobić,<br>wysyłając do drukarki kod PCL 5e. Niektóre aplikacje potrafią zmieniać<br>języki ze swoich sterowników.       |
| PJL     | Język pracy drukarki (PJL) zapewnia kontrolę nad PCL 5e i innymi<br>językami drukarki. Realizuje on cztery podstawowe funkcje: zmianę<br>języka drukarki, oddzielanie zleceń, konfigurację drukarki<br>i odczytywanie stanu drukarki. Polecenia PJL można stosować w celu<br>zmiany standardowych ustawień drukarki. |
| Uwaga   | Tabela na końcu tego załącznika zawiera najczęściej używane polecenia<br>PCL 5e (strona D-6). Aby uzyskać pełną listę i wyjaśnienie, jak stosować<br>polecenia PCL 5e, HP-GL/2 i PJL, należy przeładować broszurę<br>PCL 5e/PJL Technical Reference Documentation Package<br>(strona 11).                            |
|         | Aby uzyskać faksem więcej informacji na temat poleceń drukarki, należy<br>zadzwonić do HP FIRST (Fax Information Retrieval Service Technology,<br>"faks na żądanie") i zażądać skorowidza dla drukarek HP LaserJet.<br>(Zobacz strony pt. "Obsługa i pomoc dla klientów HP" na początku<br>niniejszej instrukcji).   |

### Składnia poleceń drukarki PCL 5e

Przed zastosowaniem poleceń drukarki przyjrzyj się następującym znakom:

| Małe I:  | l | Duże O:  | 0 |
|----------|---|----------|---|
| Cyfra 1: | 1 | Cyfra 0: | Ø |

Wiele poleceń drukarki stosuje małą literę I ( $\ell$ ) oraz cyfrę jeden (1) lub też dużą literę O (**O**) oraz cyfrę zero (Ø). Te znaki mogą na ekranie wyglądać inaczej niż tutaj. W poleceniach drukarki w języku PCL 5e należy te znaki stosować dokładnie tak, jak są podane.

Rys D-1 przedstawia elementy typowego polecenia dla drukarki (w tym przypadku jest to polecenie orientacji strony).

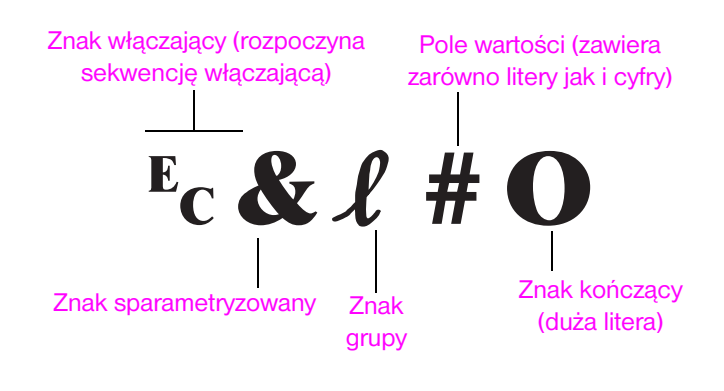

Rys D-1 Elementy polecenia drukarki

?

### Łączenie sekwencji włączających

Sekwencje włączające można ze sobą łączyć w szeregi. Rządzą tym trzy ważne zasady:

- 1 We wszystkich sekwencjach włączających pierwsze dwa znaki (znak parametryzujący i grupowy, zobacz Rys D-1) po znaku <sup>E</sup>c muszą być takie same we wszystkich łączonych poleceniach.
- 2 Łącząc sekwencje włączające, należy zmienić dużą literę znaku (zakończenie) w każdej sekwencji na małą.
- 3 Ostatnia litera w połączonej sekwencji włączającej musi być duża.

Poniższa sekwencja włączająca wysłana do drukarki wybierze papier legal, orientację pejzażową i osiem wierszy na cal:

 $E_C \& l 3A E_C \& l 1O E_C \& l 8D$ 

Następująca sekwencja włączająca wysyła do drukarki to samo polecenie w skróconej postaci:

<sup>E</sup>c**&ℓ3a1o8D** 

?

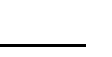

### Wpisywanie znaków włączających

Polecenia dla drukarki zawsze zaczynają się od znaku włączającego (Ec).

Poniższa tabela ukazuje, w jaki sposób można wpisywać znaki włączające z różnych aplikacji DOS.

| Aplikacja DOS             | Wpis                                                              | Co się pojawia |
|---------------------------|-------------------------------------------------------------------|----------------|
| Lotus 1-2-3 oraz Symphony | Napisz \Ø27                                                       | 027            |
| Microsoft Word dla DOS    | Naciskając klawisz Alt, napisz Ø27 na<br>klawiaturze numerycznej. | ~              |
| WordPerfect dla DOS       | Napisz <27>                                                       | <27>           |
| MS-DOS Edit               | Przy naciśniętych klawiszach Ctrl-P naciśnij<br>klawisz Esc.      | $\leftarrow$   |
| MS-DOS Edlin              | Przy naciśniętych klawiszach Ctrl-V naciśnij [.                   | ]^             |
| dBase                     | ?? CHR(27)+"komenda"                                              | ?? CHR(27)+" " |

### Wybieranie czcionek PCL 5e

Polecenia drukarki PCL 5e wybierające czcionki znaleźć można w spisie czcionek PCL 5e (strona 138). Poniżej pokazano przykład. Należy zwrócić uwagę na dwa pola zmiennych, gdzie wpisuje się nazwę zestawu znaków i ich wielkość w punktach:

Univers Medium Scale <esc>( <= sc>(s1p >> v0s0b4148T | 01

Jeśli te zmienne nie zostają wpisane, to drukarka stosuje wartości standardowe. Na przykład, jeśli chcesz, aby zestaw znaków zawierał znaki do kreślenia linii, wybierz zbiory symboli 10U (PC-8) lub 12U (PC-850). Kody dla innych często stosowanych symboli podane są w tabeli na stronie D-8.

#### Uwaga Czcionki mają odstępy "stałe" lub "proporcjonalne". Drukarka zawiera zarówno czcionki o odstępie stałym (Courier, Letter Gothic i Lineprinter) jak i proporcjonalnym (CG Times, Arial<sup>®</sup>, Times New Roman<sup>®</sup> i inne).

Czcionki o stałym odstępie są zwykle stosowane w takich aplikacjach jak arkusze obliczeniowe i bazy danych, gdzie ważne jest, aby kolumny były wyrównane pionowo. Czcionki proporcjonalne są zwykle stosowane w aplikacjach tekstowych i edytorach tekstu.

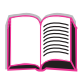

0

### Często stosowane polecenia drukarki PCL 5e

#### Podstawowe polecenia drukarki PCL 5e

| _ | _      |
|---|--------|
|   |        |
|   |        |
|   |        |
|   | $\sim$ |
|   |        |
|   |        |

|                           | Funkcja                      | Polecenie                       | Opcje (#)                                                                                                    |
|---------------------------|------------------------------|---------------------------------|----------------------------------------------------------------------------------------------------|
| acy                       | Zerowanie                    | ĔcE                             | Nie dotyczy                                                                                                    |
| ntroli pr                 | Liczba kopii                 | <sup>E</sup> c <b>&amp;ℓ</b> #X | 1 do 999                                                                                                    |
| Polecenia ko              | Druk dwustronny/jednostronny | <sup>E</sup> c <b>&amp;ℓ</b> #S | 0 = druk simpleksowy (jednostronny)<br>1 = druk dupleksowy (dwustronny), łączenie stron długą krawędzią<br>2 = druk dupleksowy (dwustronny), łączenie stron krótką krawędzią                                                                                                    |
|                           | Źródło papieru               | <sup>E</sup> c&ℓ#H              | 0 = drukuje lub wysuwa aktualną stronę<br>1 = podajnik 2<br>2 = podawanie ręczne, papier<br>3 = podawanie ręczne, koperta<br>4 = podajnik 1<br>5 = podajnik 3<br>6 = podajnik kopert<br>7 = wybór automatyczny<br>8 = podajnik 4<br>20-69 = podajniki zewnętrzne                                                        |
| Polecenia kontroli strony | Format papieru               | <sup>E</sup> c& <i>ℓ</i> #A     | 1 = Executive<br>2 = Letter<br>3 = Legal<br>25 = A5<br>26 = A4<br>45 = B5-JIS<br>80 = Monarch<br>81 = Commercial 10<br>90 = DL<br>91 = międzynarodowa C5<br>100 = B5<br>101 = nietypowy                                                                                                    |
|                           | Rodzaj papieru               | <sup>E</sup> c&n#               | 5WdBond = dokumentowy<br>6WdPlain = zwykły<br>6WdColor = kolorowy<br>7WdLabels = nalepki<br>9WdRecycled = z makulatury<br>11WdLetterhead = firmowy<br>10WdCardstock = karty<br>11WdPrepunched = dziurkowany<br>11WdPreprinted = z nadrukiem<br>13WdTransparency = klisza<br>#WdCustompapertype = nietypowy <sup>1</sup> |
|                           | Orientacja                   | <sup>E</sup> c <b>&amp;ℓ</b> #O | 0 = Portret<br>1 = Pejzaż<br>2 = Portret odwrócony<br>3 = Pejzaż odwrócony                                                                                                    |

#### Podstawowe polecenia drukarki PCL 5e (ciąg dalszy)

|                         | Funkcja                                | Polecenie                       | Opcje (#)                                                          |   |
|-------------------------|----------------------------------------|---------------------------------|--------------------------------------------------------------------|---|
|                         | Margines górny                         | <sup>E</sup> c <b>&amp;ℓ</b> #E | # = liczba wierszy                                                 |   |
| izy)                    | Długość tekstu (margines dolny)        | <sup>E</sup> c <b>&amp;ℓ</b> #F | # = liczba wierszy od górnego marginesu                            |   |
| ig dals                 | Lewy margines                          | <sup>E</sup> c <b>&amp;a#L</b>  | # = numer kolumny                                                  |   |
| ny (cia                 | Prawy margines                         | <sup>E</sup> c <b>&amp;a#M</b>  | # = numer kolumny od lewego marginesu                              | C |
| Polecenia kontroli stro | Wskaźnik przemieszczenia<br>poziomego  | <sup>⊑</sup> c <b>&amp;k#H</b>  | Przyrosty po 1/120 cala (pozioma kompresja druku)                  |   |
|                         | Wskaźnik przemieszczenia<br>pionowego  | <sup>E</sup> c <b>&amp;ℓ#C</b>  | Przyrosty po 1/48 cala (pionowa kompresja druku)                   | 5 |
|                         | Odstępy między wierszami               | <sup>E</sup> c <b>&amp;ℓ</b> #D | # = wierszy na cal (1, 2, 3, 4, 5, 6, 12, 16, 24, 48)              | 4 |
|                         | Odstęp na perforację                   | <sup>e</sup> c <b>&amp;ℓ#L</b>  | 0 = włączone<br>1 = wyłączone                                      |   |
|                         | Pozycja pionowa (rzędy)                | <sup>E</sup> c <b>&amp;a#R</b>  | # = numer rzędu                                                    |   |
|                         | Pozycja pionowa (punkty)               | <sup>⊑</sup> c*p#Y              | # = liczba punktów (300 punktów = 1 cal)                           |   |
| kursora                 | Pozycja pionowa (punkty<br>dziesiętne) | <sup>⊧</sup> c&a#V              | # = liczba punktów dziesiętnych (720 punktów dziesiętnych = 1 cal) |   |
| zycja                   | Pozycja pozioma (kolumny)              | <sup>⊑</sup> c&a#C              | # = numer kolumny                                                  |   |
| Ъ                       | Pozycja pozioma (punkty)               | <sup>⊑</sup> c*p#X              | # = liczba punktów (300 punktów = 1 cal)                           |   |
|                         | Pozycja pozioma (punkty<br>dziesiętne) | <sup>E</sup> c <b>&amp;a#H</b>  | # = liczba punktów dziesiętnych (720 punktów dziesiętnych = 1 cal) |   |
| vania                   | Koniec zawinięcia wiersza              | <sup>⊾</sup> c&s#C              | 0 = wyłączony<br>1 = włączony                                      |   |
| kazówki do programow    | Funkcje wyświetlacza włączone          | EcY                             | Nie dotyczy                                                        |   |
|                         | Funkcje wyświetlacza wyłączone         | €cΖ                             | Nie dotyczy                                                        |   |

| ęzyka   | Tryb PCL 5e  | <sup>E</sup> c%#A | 0 = wykorzystaj poprzednią pozycję kursora PCL 5e<br>1 = wykorzystaj obecną pozycję pióra HP-GL/2 |
|---------|--------------|-------------------|---------------------------------------------------------------------------------------------------|
| Nybór j | Tryb HP-GL/2 | <sup>E</sup> c%#B | 0 = wykorzystaj poprzednią pozycję pióra HP-GL/2<br>1 = wykorzystaj obecną pozycję kursora PCL    |

#### Podstawowe polecenia drukarki PCL 5e (ciąg dalszy)

| Funkcja             | a                             | Polecenie          | Opcje (#)                                                                                                    |
|---------------------|-------------------------------|--------------------|----------------------------------------------------------------------------------------------------|
| Zestawy             | r znaków                      | Ec(#               | 8U = zestaw znaków HP Roman-8<br>10U = standardowy zestaw znaków IBM Layout (PC-8) (strona<br>kodowa 437)<br>12U = IBM Layout dla Europy (PC-850) (strona kodowa 850)<br>8M = Math-8<br>19U = Windows 3.1 Latin 1<br>9E = Windows 3.1 Latin 1<br>9E = Windows 3.1 Latin 2 (zwykle stosowany w Europie Wschodniej)<br>5T = Windows 3.1 Latin 5 (zwykle stosowany w Turcji)<br>579L = czcionka Wingdings |
| Pierwotr            | ny odstęp                     | <sup>⊾</sup> c(s#P | 0 = stały<br>1 = proporcjonalny                                                                                                    |
| Pierwotr            | ny rozstaw                    | <sup>⊑</sup> c(s#H | # = znaków na cal                                                                                                    |
| Tryb ust            | awiania rozstawu <sup>2</sup> | <sup>⊧</sup> c&k#S | 0 = 10<br>4 = 12 (elite)<br>2 = 16,5 - 16,7 (zagęszczony)                                                                                                    |
| Pierwotr            | na wysokość                   | <sup>E</sup> c(s#V | # = punktów                                                                                                    |
| Pierwoti            | ny styl                       | <sup>⊾</sup> c(s#S | 0 = prosty<br>1 = kursywa<br>4 = zgęszczony<br>5 = kursywa zgęszczona                                                                                                    |
| Pierwotr<br>drukowa | ny stopień gęstości<br>nnia   | <sup>⊾</sup> c(s#B | 0 = średni (książka lub tekst)<br>1 = półgruby<br>3 = pogrubiony<br>4 = ekstra pogrubiony                                                                                                    |
| Krój pisr           | ma                            | <sup>⊑</sup> c(s#T | Wydrukuj listę czcionek PCL, aby zobaczyć polecenia dla<br>wszystkich czcionek wbudowanych (strona 138).                                                                                                    |

<sup>1</sup> Dla papieru nietypowego zastąp polecenie "Custompapertype" (papier nietypowy) nazwą papieru, zaś znak "#" liczbą <sup>2</sup> Metodą preferowaną jest zastosowanie polecenia rozstawu pierwotnego.

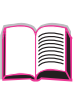

## Informacje dotyczące przepisów

### **FCC Regulations**

This equipment has been tested and found to comply with the limits for a Class B digital device, pursuant to Part 15 of the FCC rules. These limits are designed to provide reasonable protection against harmful interference in a residential installation. This equipment generates, uses, and can radiate radio frequency energy. If this equipment is not installed and used in accordance with the instructions, it may cause harmful interference to radio communications. However, there is no guarantee that interference will not occur in a particular installation. If this equipment does cause harmful interference to radio or television reception, which can be determined by turning the equipment off and on, the user is encouraged to try to correct the interference by one or more of the following measures:

- Reorient or relocate the receiving antenna.
- Increase separation between equipment and receiver.
- Connect equipment to an outlet on a circuit different from that to which the receiver is located.
- Consult your dealer or an experienced radio/TV technician.

UwagaAny changes or modifications to the printer that are not expressly<br/>approved by HP could void the user's authority to operate this equipment.Use of a shielded interface cable is required to comply with the Class B<br/>limits of Part 15 of ECC rules.

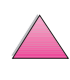

### Zgodność produktu z zaleceniami

### Ochrona środowiska

Firma Hewlett-Packard jest zdecydowana zapewnić wyroby wysokiej jakości w sposób zgodny z zasadami ochrony środowiska. Drukarka HP LaserJet została zaprojektowana tak, aby zminimalizować obciążenia środowiska.

Konstrukcja tej drukarki eliminuje:

Wytwarzanie ozonu

W procesie elektrofotograficznym drukarka stosuje rolki ładujące i dzięki temu nie wytwarza znaczących ilości ozonu (0<sub>3</sub>).

Konstrukcja tej drukarki HP LaserJet zmniejsza:

Zużycie energii

Zużycie energii spada znacznie w trybie oszczędzania energii (PowerSave). Oszczędza to nie tylko zasoby naturalne, ale także pieniądze, nie wpływając na jakość pracy drukarki. Ten produkt kwalifikuje się do udziału w programie ENERGY STAR. ENERGY STAR jest programem dobrowolnym, ustanowionym w celu zachęcania do projektowania energooszczędnych urządzeń biurowych.

Nazwa ENERGY STAR jest zarejestrowanym w USA znakiem usługowym amerykańskiej Agencji Ochrony Środowiska (EPA). Jako uczestnik programu ENERGY STAR, firma Hewlett-Packard ustaliła, że niniejszy produkt spełnia zalecenia programu ENERGY STAR dotyczące oszczędzania energii.

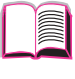

?

Zużycie tonera

Tryb EconoMode zużywa znacznie mniej tonera i może przedłużyć żywotność kasety z tonerem.

Zużycie papieru

W zależności od rodzaju używanego programu, można ustawić wydruki tak, by wiele stron zmieściło się na jednym arkuszu papieru. Ta funkcja "n-stron", wraz z funkcją automatycznego druku dwustronnego, może zmniejszyć zużycie papieru i wynikające stąd zapotrzebowanie na zasoby naturalne.

Konstrukcja tej drukarki HP LaserJet ułatwia odzysk surowców wtórnych:

Plastiki

Części plastikowe używane do obudowy drukarki posiadają zgodne z normami międzynarodowymi oznakowania identyfikujące materiał, co zwiększa możność identyfikacji plastików w celu ich właściwego usunięcia przy złomowaniu drukarki.

Materialy zaopatrzeniowe HP LaserJet

W wielu krajach można zwrócić materiały zaopatrzeniowe tego produktu (tzn. kasetę z tonerem, bęben, utrwalacz) firmie HP w ramach ekologicznego programu zwrotu materiałów zaopatrzeniowych Planet Partners. Wygodny program zwrotu jest dostępny w ponad 20 krajach. Opakowanie nowych kaset z tonerem i materiałów eksploatacyjnych zawiera wielojęzyczne instrukcje oraz informacje na temat tego programu.

• Informacje o ekologicznym programie zwrotu materiałów zaopatrzeniowych Planet Partners

Od 1990 roku, program odzysku kaset z tonerem HP LaserJet zebrał ponad 25 milionów zużytych kaset LaserJet, które w przeciwnym przypadku byłyby wyrzucone na wysypiska. Kasety z tonerem i materiały eksploatacyjne HP LaserJet są zbierane i transportowane w wielkich ilościach do zakładów uczestniczących w odzysku zasobów, gdzie kasety są rozmontowane. Po dokładnej kontroli jakości, mniejsze części takie jak nakrętki, śrubki i zaciski są odzyskiwane i używane do produkcji nowych kaset. Pozostałe materiały są segregowane i przerabiane na surowiec do użycia w innych przemysłach do produkcji rozmaitych użytecznych produktów.

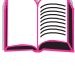

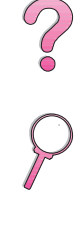

#### Zwroty w USA

Zgodnie z polityką odpowiedzialności ekologicznej w zwrotach zużytych kaset z tonerem i materiałów eksploatacyjnych, firma HP zachęca do zwrotów w większych ilościach. Należy wysłać dwie lub więcej kaset na raz i użyć jednej nalepki UPS, zaadresowanej i opłacanej z góry, która znajduje się w opakowaniu. Więcej informacji na ten temat można uzyskać dzwoniąc pod numer telefonu 1-800-340-2445, lub zaglądając do witryny HP pod adresem http://www.ljsupplies.com/planetpartners.

Klienci spoza USA powinni zadzwonić do lokalnego Biura Sprzedaży i Obsługi HP lub zajrzeć do poniższych witryn internetowych w celu uzyskania informacji dotyczącej dostępności programu Planet Partners do odzysku kaset z tonerem i materiałów eksploatacyjnych LaserJet.

Region azjatycko-pacyficzny http://www.asiapacific.hp.com/planp1

#### <u>Europa</u>

http://www.hp.com/pays/eur\_supplies/english/planetpartners

Papier

W tej drukarce można używać papier z makulatury, jeżeli spełnia on wytyczne podane w poradniku *HP LaserJet Printer Family Paper Specification Guide*. Informacje dotyczące zamawiania poradnika *HP LaserJet Printer Family Paper Specification Guide* znajdują się na stronie 11. W drukarce tej można używać papier z makulatury, zgodnie z przepisem DIN 19309. ?

Aby zapewnić dłuższą żywotność drukarki HP LaserJet, firma HP udziela:

• Rozszerzona gwarancja:

Gwarancja HP SupportPack obejmuje sprzęt HP i wszystkie dostarczone przez HP jej elementy wewnętrzne. Gwarancja sprzętowa jest ważna przez trzy lata od daty zakupu produktu HP. Użytkownik musi wykupić HP SupportPack w ciągu 90 dni od daty zakupu produktu HP. Informacje na temat HP SupportPack można uzyskać faksem, dzwoniąc pod numer HP FIRST (faks na żądanie). Dokument posiada numer 9036. Odpowiednie numery faksu HP FIRST można znaleźć na stronach pt. "Obsługa i pomoc dla klientów HP" na początku niniejszej instrukcji.

Części zamienne i dostępność materiałów eksploatacyjnych

Części zamienne i materiały eksploatacyjne do tego wyrobu będą dostępne przez przynajmniej pięć lat po zakończeniu produkcji.

# Material Safety Data Sheet (Arkusz danych dotyczący bezpieczeństwa materiałów)

Arkusz danych dotyczący bezpieczeństwa materiałów (MSDS) dla kasety z tonerem i bębna można uzyskać pod adresem internetowym: http://www.ljsupplies.com/planetpartners/datasheets.html.

Osoby nie mające dostępu do Internetu mogą zadzwonić na numer HP FIRST (faks na żądanie) w USA: (800) 231-9300. Arkusze danych dotyczące chemicznego bezpieczeństwa materiału kasety z tonerem i bębna są dostępne w skorowidzu pod numerem 7. Klienci spoza USA znajdą numery telefonu i informacje o usługach HP FIRST na początku niniejszej instrukcji.

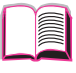

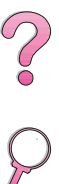

|                                                                                | Del                                                                                  | klaracja zgodnos                                                                                            | ści                                                                                                  |   |
|--------------------------------------------------------------------------------|--------------------------------------------------------------------------------------|----------------------------------------------------------------------------------------------------|----------------------------------------------------------------------------------------------------|---|
|                                                                                | z przewo                                                                             | odnikiem 22 ISO/IEC i EN                                                                                    | 45014                                                                                                |   |
| Nazwa produce                                                                  | nta:                                                                                 | Hewlett-Packard Compar                                                                                      | ıy                                                                                                   |   |
| Adres producenta:                                                              |                                                                                      | 11311 Chinden Boulevard                                                                                     | ł                                                                                                    | r |
|                                                                                |                                                                                      | Boise, Idaho 83714-102                                                                                      | I, USA                                                                                               |   |
| oświadcza, że v                                                                | vyrób                                                                                |                                                                                                    |                                                                                                    |   |
| Nazwa wyrobu:                                                                  |                                                                                      | HP LaserJet 4050, 4050                                                                                      | T, 4050 N, 4050 TN                                                                                   |   |
| Numery modeli                                                                  | :                                                                                    | C4251A, C4252A, C4253                                                                                       | 8A, C4254A                                                                                           | ( |
| Opcje wyrobu:                                                                  |                                                                                      | WSZYSTKIE                                                                                                   |                                                                                                    |   |
| jest zgodny z na                                                               | astępującymi danyr                                                                   | ni technicznymi:                                                                                            |                                                                                                    |   |
| Bezpieczeństwa:                                                                | IEC 950:1991+A1+A                                                                    | A2+A3+A4 / EN 60950:1992                                                                                    | 2+A1+A2+A3+A4+A11                                                                                    | ( |
|                                                                                | IEC 825-1:1993 / E                                                                   | N 60825-1:1994 Class 1 (La                                                                                  | ser/LED)                                                                                             |   |
| EMC:                                                                           | CISPR 22:1993+A1                                                                     | / EN 55022:1994 Class B <sup>1</sup> )                                                                      |                                                                                                    | ~ |
|                                                                                | EN 50082-1:1992                                                                      |                                                                                                    |                                                                                                    |   |
|                                                                                | IEC 801-2:1991 / pr                                                                  | EN 55024-2:1992 -                                                                                           | 4 kV CD, 8 kV AD                                                                                     |   |
|                                                                                | IEC 801-3:1984 / pi                                                                  | EN 55024-3:1991 -                                                                                           | 3 V/m                                                                                                |   |
|                                                                                | IEC 801-4:1988 / pi                                                                  | EN 55024-4:1992 -                                                                                           | Linie sygnałowe 0,5 kV                                                                               |   |
|                                                                                |                                                                                      |                                                                                                    | Linie zasilania 1,0 kV                                                                               |   |
|                                                                                | IEC 1000-3-2:1995                                                                    | / EN61000-3-2:1995                                                                                          |                                                                                                    |   |
|                                                                                | IEC 1000-3-3:1994                                                                    | / EN61000-3.3:1995                                                                                          |                                                                                                    |   |
|                                                                                | FCC Title 47 CFR, P                                                                  | art 15 Class B <sup>2)</sup> / ICES-003,                                                                    | Issue 2 / VCCI-2 <sup>1)</sup>                                                                       |   |
|                                                                                | AS / NZS 3548:199                                                                    | 2 / CISPR 22:1993 Class B <sup>1</sup>                                                                      | )                                                                                                    |   |
| Informacje uzup                                                                | pełniające:                                                                          |                                                                                                    |                                                                                                    |   |
| Niniejszy produkt je                                                           | est zgodny z wymagania                                                               | ami poniższych dyrektyw i jako                                                                              | taki oznakowany jest znakiem CE:                                                                     |   |
| Dyrektywa EMC                                                                  | 89/336/EEC                                                                           |                                                                                                    |                                                                                                    |   |
| • Dyrektywa niskie                                                             | ego napięcia 73/23/El                                                                | EC                                                                                                    |                                                                                                    |   |
| 1. Wyrób został przeł                                                          | estowany w typowej konfig                                                            | guracji z systemami komputerów o                                                                            | sobistych Hewlett-Packard.                                                                           |   |
| <ol> <li>Urządzenie jest zg<br/>może powodować<br/>które mogą powod</li> </ol> | odne z częścią 15 reguł Fo<br>szkodliwych zakłóceń ora:<br>lować niepożądane skutki. | CC. Eksploatacja jest dozwolona j<br>z (2) urządzenie musi akceptować                                       | ood dwoma warunkami: (1) urządzenie nie<br>wszelkie przyjmowane zakłócenia w tym takie,              |   |
|                                                                                | 15 stycznia, 1997                                                                    |                                                                                                    |                                                                                                    |   |
| Aby uzyskać inf<br>adresy:                                                     | ormacje TYLKO w s                                                                    | sprawie zgodności, należ                                                                                    | ży zwracać się pod podane niżej                                                                      |   |
| Kontakt w Australii:                                                           |                                                                                      | Product Regulations Mana<br>31-41 Joseph Street, Blac                                                       | ger, Hewlett-Packard Australia Ltd.,<br>kburn, Victoria 3130, Australia                              |   |
| Kontakt w Europie:                                                             |                                                                                      | Miejscowy punkt sprzedaż<br>Hewlett-Packard Gmbh, Du<br>Herrenberger Straße 130,<br>(Faks: +49-7031-14-3143 | y lub obsługi Hewlett-Packarda lub<br>epartment HQ-TRE / Standards Europe,<br>D-71034 Böblingen<br>) |   |
| Kontakt w USA:                                                                 |                                                                                      | Product Regulations Mana<br>PO Box 15 Mail Stop 160,<br>(Telefon: 208-396-6000)                             | ger, Hewlett-Packard Company,<br>Boise, ID 83707-0015                                                |   |

### Oświadczenia dotyczące bezpieczeństwa

### **Laser Safety Statement**

The Center for Devices and Radiological Health (CDRH) of the U.S. Food and Drug Administration has implemented regulations for laser products manufactured since August 1, 1976. Compliance is mandatory for products marketed in the United States. The printer is certified as a "Class 1" laser product under the U.S. Department of Health and Human Services (DHHS) Radiation Performance Standard according to the Radiation Control for Health and Safety Act of 1968. Since radiation emitted inside the printer is completely confined within protective housings and external covers, the laser beam cannot escape during any phase of normal user operation.

#### OSTRZEŻENIE

Stosowanie urządzeń kontrolnych, regulowanie lub wykonywanie procedur innych niż wymienione w niniejszej instrukcji obsługi może spowodować narażenie na szkodliwe promieniowanie.

### **Canadian DOC Regulations**

Complies with Canadian EMC Class B requirements.

«Conforme à la classe B des normes canadiennes de compatibilité électromagnétiques. «CEM».»

### VCCI Statement (Japan)

この装置は、情報処理装置等電波障害自主規制協議会(VCCI)の基準 に基づく第二種情報技術装置です。この装置は、家庭環境で使用することを 目的としていますが、この装置がラジオやテレビジョン受信機に近接して使 用されると、受信障害を引き起こすことがあります。 取り扱い説明書に従って正しい取り扱いをして下さい。

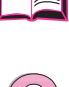

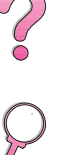

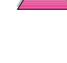

### Luokan 1 laserlaite

### Klass 1 Laser Apparat

HP LaserJet 4050, 4050 T, 4050 N, 4050 TN laserkirjoitin on käyttäjän kannalta turvallinen luokan laserlaite. Normaalissa käytössä kirjoittimen suojakotelointi estää lasersäteen pääsyn laitteen ulkopuolelle. Laitteen turvallisuusluokka on määritetty standardin EN 60825-1 (1994) mukaisesti.

### Varoitus!

Laitteen käyttäminen muulla kuin käyttöohjeessa mainitulla tavalla saattaa altistaa käyttäjän turvallisuusluokan 1 ylittävälle näkymättömälle lasersäteilylle.

### Varning!

Om apparaten används pl annat sätt än i bruksanvisning specificerats, kan användaren utsättas för osynlig laserstrllning, som överskrider gränsen för laserklass 1.

#### <u>HUOLTO</u>

HP LaserJet 4050, 4050 T, 4050 N, 4050 TN -kirjoittimen sisällä ei ole käyttäjän huollettavissa olevia kohteita. Laitteen saa avata ja huoltaa ainoastaan sen huoltamiseen koulutettu henkilö. Tällaiseksi huoltotoimenpiteeksi ei katsota väriainekasetin vaihtamista, paperiradan puhdistusta tai muita käyttäjän käsikirjassa lueteltuja, käyttäjän tehtäväksi tarkoitettuja ylläpitotoimia, jotka voidaan suorittaa ilman erikoistyökaluja.

### Varo!

Mikäli kirjoittimen suojakotelo avataan, olet alttiina näkymättömälle lasersäteilylle laitteen ollessa toiminnassa. Älä katso säteeseen.

### Varning!

Om laserprinterns skyddshölje öppnas dl apparaten är i funktion, utsättas användaren för osynlig laserstrllning. Betrakta ej strllen.

Tiedot laitteessa käytettävän laserdiodin säteilyominaisuuksista:

Aallonpituus 775-795 nm Teho 5 mW Luokan 3B laser

E-8

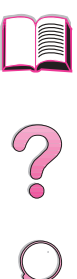

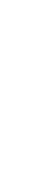

## Glosariusz

| aplikacja                                    | Program komputerowy lub pakiet przeznaczony na sprzedaż<br>dla szerokiej publiczności.                                                                                                    |                    |
|----------------------------------------------|----------------------------------------------------------------------------------------------------|--------------------|
| DIMM<br>(podwójny moduł<br>pamięci liniowej) | Płyta obwodów drukowanych, na której znajdują się<br>dodatkowe kostki pamięci dla drukarki.                                                                                                    |                    |
| Dwukierunkowa<br>komunikacja                 | Dzięki dwukierunkowej komunikacji, drukarka może<br>odpowiadać na zapytanie komputera o informacje, np.<br>dotyczące akcesoriów podłączonych do drukarki.                                                                                                    | P                  |
| emulacja PostScript                          | Patrz PS.                                                                                                    |                    |
| format                                       | W tej instrukcji obsługi format papieru odnosi się do<br>rozmiarów kartki papieru lub innych materiałów drukarskich.                                                                                                    |                    |
| materiały drukarskie                         | Wszelkie materiały, na których można drukować, w tym<br>koperty, nalepki, klisze i wszelkie rodzaje papieru (papier<br>firmowy, dziurkowany, z makulatury, dokumentowy,<br>kolorowy, karton i z nadrukiem).                                                                                                    |                    |
| mopier                                       | Drukarka HP LaserJet, która może wytwarzać wiele<br>egzemplarzy oryginalnych (lub wytwarzać liczne kopie<br>tego samego zlecenia druku).                                                                                                    |                    |
| oprogramowanie<br>drukarki                   | Całość oprogramowania dostarczonego razem z drukarką<br>lub dowolna jego część. Z drukarką dostarczana jest płyta<br>kompaktowa zawierająca oprogramowanie potrzebne<br>w celu udostępnienia funkcji drukarki. Jeżeli drukarka<br>została poprawnie ustawiona, to stosowne oprogramowanie<br>jest już zainstalowane. |                    |
| PCL 5e/6                                     | Język kontroli drukarki HP.                                                                                                    |                    |
| podajnik uniwersalny                         | Podajnik, który można dopasować do wielu rozmiarów<br>papieru.                                                                                                    |                    |
| pomoc do<br>oprogramowania<br>drukarki       | Instrukcje na ekranie dotyczące korzystania<br>z oprogramowania drukarki. Pomoc ekranową można<br>uruchomić za pomocą przycisku "Pomoc" (lub symbolu<br>znaku zapytania) w oprogramowaniu drukarki.                                                                                                    |                    |
| pomoc do sterownika<br>drukarki              | Instrukcje na ekranie dotyczące korzystania ze sterownika<br>drukarki.                                                                                                    | $\bigtriangledown$ |

| przeciągnij i opuść                                                   | Możliwość wykonywania funkcji graficznie bez wpisywania<br>poleceń. Na przykład w Eksplorerze Windows 95 można<br>kopiować lub przenosić pliki, "przeciągając" je z jednego<br>foldera i "opuszczając" na drugi. |               |
|-----------------------------------------------------------------------|----------------------------------------------------------------------------------------------------|---------------|
| PS                                                                    | Emulacja PostScript poziomu 2 (lub emulacja poziomu 1 dla<br>Windows 3.1x). Jest to język drukarki dostarczony razem<br>z nią.                                                                                   |               |
| RIP ONCE                                                              | Funkcja umożliwiająca utworzenie obrazu strony<br>i zachowanie skompresowanego obrazu w pamięci.                                                                                                    | ?             |
| regulowany podajnik                                                   | Podajnik papieru, który może przyjąć więcej niż jeden format<br>materiałów drukarskich. Wszystkie podajniki w tej drukarce<br>są regulowane.                                                                     | $\mathcal{P}$ |
| rodzaj                                                                | W tej instrukcji obsługi rodzaj papieru odnosi się do cech<br>wyróżniających papieru lub innych materiałów drukarskich,<br>takich jak papier szorstki, klisza, nalepki itd.                                      |               |
| sterownik drukarki                                                    | Zbiór plików programowych, które pozwalają aplikacji<br>komunikować się z drukarką i korzystać z jej funkcji.                                                                                                    |               |
| ulepszone<br>wejście/wyjście (EIO)                                    | Dodatkowe otwory w drukarce służące do przesyłania<br>danych pomiędzy komputerem a drukarką. Urządzenia<br>modularne I/O (MIO) dla starszych drukarek i nowsza<br>technologia EIO nie są kompatybilne.           |               |
| urządzenie do druku<br>dwustronnego<br>(zwane także<br>"duplekserem") | Urządzenie dodatkowe stosowane do automatycznego<br>drukowania po obu stronach kartki papieru.                                                                                                    |               |
| z nadrukiem                                                           | Papier z nadrukowanym formularzem.                                                                                                    |               |
| znak wodny                                                            | Tekst wydrukowany w tle strony.                                                                                                    |               |
| źródło                                                                | W tej instrukcji obsługi źródło papieru odnosi się do<br>podajnika papieru, do którego załadowano papier lub<br>inne materiały drukarskie.                                                                       |               |
# Skorowidz

## Hasła numeryczne

1200 dpi B-8 2-stronny druk 41. 44 przy pomocy urządzenia dupleksowego 41 wskazówki 42 z urządzeniem do druku dwustronnego 44 2-stronny druk, zobacz dodatek do druku dwustronnego 300 dpi B-8 3-dziurkowy papier druk dwustronny 43 orientacia 45 500-arkuszowy podajnik (4050/ 4050 N) ładowanie 35 orientacia papieru 46 500-arkuszowy podajnik (opcjonalny) ładowanie 39 600 dpi B-8

# A

akcesoria gwarancja 139 lokalizacja 6 rodzajetypes of 6 sprawdzenie instalacii 136. 137 zamawiania 11 aktualne ustawienia drukarki sprawdzenie 136 weryfikacja 138 akustyczne emisje A-17 Anulowanie pracy, klawisz 13, B-23 Anulowanie pracy, przycisk B-23 Autokontynuacja, ustawienie B-16 autoryzowani sprzedawcy, znajdowanie, zobacz strony na poczatku viii Awaria urządz wejśc, komunikat 113

## B

bezpieczeństwo oświadczenie dla produktów laserowych w Finlandii E-8 bieżące ustawienia drukarki 16 bieżących ustawień drukarki 138 bit, transmisja A-18 biura sprzedaży i obsługi 147 blokowanie panelu sterowania 28 blokowanie podajników papieru 65 błąd drukarki, komunikaty 110, 111.114 Bład NVRAM sprawdź ustaw, komunikat 113 Błąd utrwalacza, komunikat 111 błędu, komunikaty 103 błędy drukarki, diagnostyka 89, 138 brak pamięci praca anulowana, komunikat 104 brak pamięci uproszczono str, komunikat 104 brak papmieci, komunikat 109 bufor I/O, komunikat C-7 bufor I/O. ustawienia B-19 bufor I/O, zmiana wielkości C-7 bufor I/O, zmiana wielkości bufora pamieci C-7 bufor, zmiana wielkości C-7

# С

CFG EtherTalk - ustawieni B-22 CFG Novell - ustawienie B-21 CFG TCP/IP - ustawienie B-22 CFC, użycie E-1 ciemny wydruk, ustawienie gestości tonera B-9 ciężar drukarki A-15 cieżki papier drukowanie 33, 56, 56-58 problemv A-13 specyfikacje A-13, A-14 specyfikacje gramatury A-13 Courier - ustawienie B-13 czas I/O - ustawienie B-19 Czas oczekiwania I/O ustawienie B-19 czcinki programowe 138 czcionki diagnostyka 127 drukowanie listy 138 informacje o 138 instalacja i usuwanie 25 lokalizacja dodatkowej pamięci 4 o proporcionalnych odstepach D-5 o proporcjonalnym odstępie D-5

o równych odstępach D-5 o stałym odstępie D-5 programowe 138 ustawienia panelu sterowania B-11-B-13 wewnętrzne 138 wewnetrzne drukarki 138 wybieranie PCL D-5 wybór PCL D-5 zamawianie DIMM 9 czcionki o proporcjonalnych odstepach D-5 czcionki o równych odstepach D-5 czcionki programowe B-12 czcionki wewnetrzne 138. B-12 częste zacinanie się papieru, usuwanie 102 czestego zacinania sie papieru, rozwiązywanie 102 części drukarki i ich lokalizacja 4 części zapasowe E-4 części, rozmiesczenie 4 czyszczenie drukarki 83-84 ścieżki papieru 86 czyszczenie drukarki 84 drukarka 83

# D

dane produktu cześci zaopatrzeniowe 8 gwarancja opcie E-4 standardowa 139 kaseta z tonerem. zamawianie 8 materiały zaopatrzeniowe E-5 rozszerzenie pamięci C-5 używanie papieru z makulatury E-4 zaopatrzenie w części E-5 zużycie prądu E-1 zwrot produktu 140 dane środowiskowe produktu F-1-F-6 dane techniczne produktu emisje akustyczne A-17 poziom hałasu, zobacz emisje akustyczne zużycie energii A-16 Dane, lampka 12 dane, prędkość transmisji B-20 deinstalacja czcionek 25

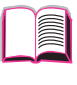

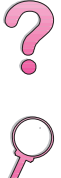

deklaracja zgodności E-6 diagnostyka 89, 138 błędów drukarki 89–138 diagram 117, 119-127 komunikatów drukarki 114 komunikaty drukarki 89, 103 Macintosh 128 powtarzające się zacięcia się papieru 102 problemów z jakością wvdruku 89 problemy z jakością druku A-7 używanie stron informacyjnych 138 użvwanie stronv konfiguracji 136 zacinanie się papieru 90, 102 diagnostyka, drukarki 29 diagnozowanie problemów z jakością druku 117 diagram, diagnostyczny błędów drukarki 119, 127 dla Macintosha 126, 127 diagram, diagnostyka błędu drukarki 117 DIMM akcesoria 6 drukowanie listy czcionek 138 instalacia C-1. C-5 lokalizacja dla dodatkowej pamięci 4 sprawdzenie instalacji pamieci C-5 uaktualnienia pamieci C-1 zamawianie 9 DLC/LLC - ustawienie B-21 DLC/LLO - ustawienie B-21 dodatek do druku dwustronnego diagnostyka 125 drukowanie z 41-44 lokalizacia 6 opcje układu wydruku 44 specyfikacje papieru A-6 dodatek dupleksowy orientacja papieru 43 dodatkowe sterowniki, uzyskiwanie 17 dojście do sterownika drukarki w Windows 22 Dołaczyć CR do LF, ustawienie B-13 DOS, wprowadzanie znaków włączających D-3 dostosowywanie działania podajnika 1 63, 64 druk błędów PS ustawienie B-13 druk, jakość korygowanie problemów 118 problemy 117

drukarka błędy, diagnostyka 89 części i ich rozmieszczenie 4 części i lokalizacja 4 czyszczenie 83, 84, 86 diagnostyka 29 funkcje 2 komunikaty 89, 103, 114 konfiguracja 138 konserwacja 77, 87 zestaw 11.87 lokalizacja części 4 mapa menu 16 oprogramowanie 17, 30 pakowanie 140 pamięć C-1, C-8 pojemniki wyjściowe 32, 33 polecenia D-1, D-1–D-8 polecenia PCL D-6, D-8 pomoc programowa 24 rozmiary A-15 specyfikacje A-15, A-16, A-17 sprawdzanie konfiguracji 135, 138 sprawdzenie aktualnych ustawień 136, 138 stan, zobacz komunikaty sterowniki 17, 20, 24 sterowniki, Macintosh 28 strony informacyine 135 temperatura podczas pracy A-17 uaktualnianie pamieci C-1 układ panelu sterowania 12-15 umowy serwisowe i obsługowe 139 wilgotność względna A-17 wymiary A-15 wysyłanie 140 zachowanie ustawienia 60 zamawianie materiałów zaopatrzeniowych 8 zarządzanie poprzez sieć 29 zasilacze A-19 zastępowanie ustawień panelu sterowania 22 zmiana nazwy 128 zmiana ustawień panelu sterowania 15 drukarka, sterowniki Macintosh 28 drukarki polecenia PCL D-1 drukiem w dół, pojemnik 32 drukowanie 31, 66 ciężkiego papieru 56 diagnostyka problemów 122 dupleksowe 41, 44 dwustronne 44 klisz 55

kopert 47, 51, A-11 z podajnika 49, 51 z podajnika 1 48, A-11 kopert z podajnika 49 kopert z podajnika 1 48, A-11 kopert z podajnika kopert 51 kopert z podwójnymi szwami A-12 kopert z samoprzylepnymi paskami lub klapkami A-12 listv czcionek 138 mapy menu 16, 135 na cieżkim papierze 58 na papierze nietypowego formatu 56. 58 nalepek 53, 54 nietypowego papieru 58 opcjonalne urządzenie dupleksowe 41-44 papieru nietypowego formatu 58 pierwszej strony na innym papierze 62 podstawowe prace 31 pojemniki wyjściowe 32-33 prędkość A-17, B-8 przechowywanego zlecenia 73 przy małej ilości tonera 81 ręczne podawanie papieru 64 specialny papier 45, 58 strony konfiguracji 136 ustawienie 32, 33 wielu stron na jednym arkuszu 62 wskazówki dotyczące jakości papieru A-7 zaawansowanych prac 60, 66 drukowanie kopert A-13 drukowanie na nietypowym formacie papieru 56 drukowanie papierów specjalnych 34 drukowanie ponad 2 stron 62 drukowanie przy małej ilości tonera 80 drukowanie strony konfiguracji 137 drukowanie w tle ustawienie 127 drukowanie wielu stron 62 drukowanie zaawansowanych pract 60 drukowanie znaku wodnego 60 Drukuj błędy PS ustawienie B-13 drukuj błedy PS - ustawienie 122 drukuj konfigurację, komunikat 136 drukuj liste czcionek PS, komunikat 138

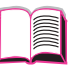

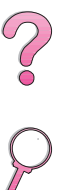

drukuj mapę menu, komunikat 135 drzewo menu, zobacz mapa menu dupleks, dodatkowe urządzenie drukowanie z 41 dupleks, ustawienie 42, B-6 dupleksowanie opcje układu wydruku 44 wskazówki 42 dupleksowy druk z opcjonalnym urządzeniem dupleksowym 41 duża prędkość portu równoleałeao ustawienie B-20 podajnik na 250 arkuszy ładowanie 37 orientacia papieru 46 dwukierunkowa łaczność równoległa - ustawienie B-20 dwustronne, drukowanie przy pomocy dupleksera, zobacz dodatek do druku dwustronnego dwustronny, druk, przy pomocy urządzenia dupleksowego 41-44 dvsk RAM - ustawienie B-17 dysk twardy drukowanie listy czcionek 138 instalacja C-8 dysk zabezp. przed zapisem, komunikat 104 dziennik zdarzeń B-4 dziennik zdarzeń, podany na stronie konfiguracji 137 dziurkowany papier orientacia 45

## E

EconoMode - ustawienie B-9 EDO DIMM, zamawianie 9 EIO x przepełnienie bufora, komunikat 109 EIO x zła transmisja, komunikat 110 EIO. kartv lokalizacja C-8 zamawianie 10 ekrany pomocy 24 ekwiwalent gramatur dla papierów amerykańskich A-9 elektryczne, specyfikacje A-16 emisje akustyczne A-17 emisje akustyczne, specyfikacje A-17 emisje hałasu, zobacz emisje akustyczne energia, zużycie A-16 Energy Star E-1 EtherTalk - ustawienie B-21

## F

falowanie, diagnostyka 118 FastRes 1200 B-8 FCC regulations E-1 fińskie oświadczenie o bezpieczeństwie E-8 fińskie oświadczenie o laserze E-8 firmowy papier druk dwustronny 43 flesz zabezp przed zapisem, komunikat 104 fleszowa pamięć na DIMM czcionki rezydentne 138 dodatek 6 drukowanie listy czcionek PCL 138 lokalizacja 4 zamawianie 9 FontSmart instalacja 25 zarzadzanie czcionkami C-8 Format podainika 1 ustawienie B-5 format podajnika kopert ustawienie B-5 format, papier A-3, A-6 format, ustawienia 63 formatowanie, problemy, diagnostyka 123–124 formularz, informacyjny obsługi 144 funkcje drukarki 2

## G

gestość tonera - ustawienie B-9 Gotowe. lampka 12 górna pokrywa. lokalizacia 4 górna pokrywa, umiejscowienie 4 górny pojemnik wyjściowy lokalizacia 4 umiejscowienie 4 usuwanie zaciętego papieru 99 użvwanie 32 grafika, wektorowa D-1 gramatura, papier A-3, A-6 gramatura, papieru dla dodatku do druku dwustronnego A-6 podajnika 1 A-3 podajnika 2 (4050/ 4050 N) A-4 podajnika kopert A-6 podajników 2 i 3 (4050 T/ 4050 TN) A-4 gramatura, papieru do opcjonalnego podajnika 500-arkuszowego A-5 podajnika 250-arkuszowego A-4

gramatura, tabela równowartości dla papieru A-9 gramatura, tabela równoważności A-9 gwarancja E-4 kasety z tonerem, ograniczona 143 standardowa 139

## н

HP Fast InfraRed Receiver informacje 75 HP FIRST, zobacz początkowe strony xi HP FontSmart C-8 zarządzanie czcionkami C-8 HP JetAdmin 17, 65, 66 dla drukarek sieciowych 29 instalacja 17 sieci zgodne z 29 HP JetDirect, karta serwera druku instalacja C-8 konfiguracja parametrów sieciowych B-21 zamawianie 10 HP JetSend 26 HP LaserJet serii 4050, konfiguracje drukarki 3 HP LaserJet Utility 28 HP LaserJet, kaseta z tonerem program odzysku E-3 HP TonerGauge 79, 137 HP-GL/2, polecenia D-1 **HP-UX 29** 

# I

I/O, karty instalacja C-8 informacje o drukarce, podane na stronie konfiguracji 137 informacje o usługach, zobacz strony na początku viii informacje wymagane przepisami E-8 informacyjne, strony, do diagnostyki 135 instalacia czcionek 25 EIO, karty C-8 HP FontSmart 25 HP JetAdmin 18 HP JetSend 26 kart EIO C-8 kaset z tonerem 78 oprogramowania 17 pamięci C-3-C-5 pamieci drukarki C-5 sterowników 20 urządzeń pamięci masowej C-8

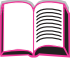

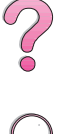

interfejsy, akcesoria, zamawianie 10

#### J

jakość druku korygowanie problemów 89, 117-124, A-7 jakość druku, ulepszanie A-7 jakość, drukowanie przy małej ilości tonera 80 jakość, druku problemy A-7 jakość, druowanie przy małej ilości tonera 81 jasny wydruk diagnostyka 117, 118 ustawienie gęstości tonera B-9 Jednostka miarv ustawienie B-11 JetAdmin, zobacz HP JetAdmin JetSend, zobacz HP JetSend język - ustawienie B-14 język, na panelu sterowania 119 język, zobacz drukarka, języki jezyki korygowanie 119 przydzielanie pamięci dla B-15, C-6 wybór standardowego B-14 zmiana 24 jezyki drukarki przydzielanie pamięci dla B-15. C-6 przydzielena pamięci dla B-15 sterowniki 24 wybór standardowego B-14 języki drukowania 24

# Κ

kable, szeregowe diagnostyka 122, 125 rodzaje A-19 specyfikacje A-20 styki A-20 wtyki A-20 zamawianie 10 kable, szeregowy specyfikacje A-18 kanadyjskie przepisy DOC E-7 karta serwera druku HP JetDirect konfiguracja parametrów sieci B-21 karton A-13. A-14 zobacz także papier nietypowego formatu zobacz też nietypowy format papieru karty EIO instalacja C-8 karty I/O zamawianie 10

karty katalogowe A-13, A-14 zobacz także nietypowy format papieru karty pocztowe zobacz nietypowy format papieru kaseta z tonerem 78, 81 instalacia 78 nowa 78, B-18 odzysk 78, E-3 ograniczona gwarancia 143 przestawianie wskaźnika HP TonerGauge 79 spodziewana żywotność 78 sprawdzanie poziomu tonera 79 katalog plików B-4 klapki na kopertach, drukowanie A-12 klawisze, panelu sterowania 13 klej na kopertach, drukowanie z A-12 klisze drukowanie 55 specyfikacje A-10 usuwanie powtarzających się zacięć 102 wskazówki 55 komunikat o konserwacii 87 Komunikat o konserwacji ustawienie B-17 komunikaty drukarki 89 komunikatv błedów 103. 114 usuwanie powtarzajacych sie komunikatów 103 komunikaty drukarki 114 komunikaty, drukarka 114 komunikaty, drukarki 103, 103-114 konfiguracja opcji druku dupleksowego 44 podajnika kopert 49 sprawdzanie drukarki 135-138 sterownika drukarki 22 urządzenia dupleksowego 41 konfiguracja nietypowego formatu papieru ustawienie B-10 konfiguracja ProRes 1200 B-18 Konfiguracja trybu utrwalacza ustawienie menu B-7 konfiguracie aktualnych drukarek B-1 bieżace drukarki B-1 drukarki 3 sprawdzanie dla drukarki 135-137 sprawdzenie w drukarce 138 Konfiguracje nietypowego papieru - ustawienie B-10

konfiguracji, menu 103 konfiguracji, strona drukowanie 136 konserwacja - ustawienie B-17 konserwacja drukarki 77, 86, 87 konserwacja, komunikat 87 kontynuacja drukowania przy małej ilości tonera 81 kontynuowanie drukowania przy małej ilości tonera 80 kopertv drukowanie 33, 47, 51 drukowanie marginesów 47 drukowanie z podajnika 1 48 drukowanie z podainika kopert 49. 51 drukowanie z samoprzylepnymi paskami lub klapkami A-12 formaty 49 jakość A-11 ładowanie do podajnika 1 48 marginesy 47, A-13 marszczenie się, korygowanie 47, A-11 pomarszczone 47, A-11 problemy z 47 przechowywanie A-13 specyfikacje 47, A-11, A-13 usuwanie powtarzających się zacieć 102 wskazówki 47 z podwójnymi szwami, drukowanie A-12 z przylepnymi paskami lub klapkami A-12 koperty z podwójnymi szwami, drukowanie A-12 kopie drukowanie dodatkowych 67 Kopie - ustawienie B-10 korzyści, drukarka 2 krzywy wydruk, diagnostyka 118

## L

lampka "Uwaga" 12 lampki lokalizacia na panelu sterowania 12 wyłaczenie (PowerSave) B-14 laser oświadczenie o bezpieczeństwie dla Finlandii E-8 LaserJet Utility, zobacz HP LaserJet Utility LaserWriter, sterownik drukarki 28 licencja na oprogramowanie 145 linie, diagnostyka 117, 118 lista czcionek PCL B-4 lista czcionek PS B-4

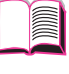

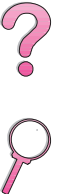

lokalizacja zaciętego papieru 91 lokalizacje wyjścia, diagnostyka 125 lokalizowanie zaciętego papieru 91

#### ł

ładowanie kopert do podajnika 1 48 podajnika kopert 51 podajników papieru 34, 34–40 ładowanie programu, komunikat 105 łączenie - ustawienie 44, B-6 łączenie - ustawienie 44, B-6 łączenie sekwencji włączających D-3 łączenie, opcje przy druku dwustronnym 42

#### Μ

Macintosh diagram diagnostyczny 126-127 kabel szeregowy, zamawianie 10 oprogramowanie do 28 PPD 20, 28, 128 problemy z drukowaniem 126-127 sterownik LaserWriter 8 28 sterowniki drukarki 20. 28 wybieranie alternatywnego PPD 128 zestaw kabli sieciowych, zamawianie 10 maksymalny format papieru 56, A-3, A-6 koperty A-6, A-11 podajnik 1 A-3 podajniki 2 i 3 (4050 T/ 4050 TN) A-4 Mało tonera - komunikat 80 mało tonera, ustawienie B-16 mały format papieru, drukowanie 33 zobacz także nietypowy format papieru mały papier, drukowanie 33 mapa menu B-4 drukowanie 16 mapa menu, drukowanie 135 marginesy koperty 47, A-13 papier nietypowego formatu 57 materiał przylepny na kopertach, drukowanie A-12

materialy zaopatrzeniowe dostepność 6 gwarancja 139 osiagalność E-4 zamawianie 8, 11 materiały zużywalne zobacz zaopatrzeniowe materialy, zobacz papier Menedżer zasobów HP 25, 105 menu druku B-10–B-13 menu EIO B-21-B-22 menu I/O B-19 menu informacyjne B-4 menu jakości druku B-8-B-9 menu konfiguracji B-14-B-17 menu obsługi papieru B-5-B-7 menu panelu sterowania menu zleceń prywatnych/ przechowywanych B-3 menu zleceń szybkiej kopii B-2 Menu zerowania B-23 menu zleceń szybkiej kopii B-2 menu zmian trybu utrwalacza ustawienie B-7 menu, klawisz 13 menu, panelu sterowania B-1, B-23 MEt B-16 Minimalna instalacia, opcia 21 minimalna instalacja, opcja instalacji sterownika 21 minimalne formaty papieru podajnik 500-arkuszowy (opcjonalny) A-5 minimalny format papieru 56, A-3, A-6 koperty A-6, A-11 podajnik 1 A-3 podajnik 500-arkuszowy (opcionalny) A-5 podajniki 2 i 3 (4050 T/ 4050 TN) A-4 mopiowanie Zobacz także sortowanie w drukarce 59 MS Windows 3.1, 95 lub NT oprogramowanie 22, 25 oprogramowanie sieciowe 29 pomoc 24 sterowniki drukarek 20 MS Windows 3.1, 9x lub NT oprogramowanie 17, 26, 30 oprogramowanie sieciowe 29

#### Ν

na miejscu, gwarancja 139 najnowsze sterowniki, uzyskiwanie 17 nalepki drukowanie 33, 53, 54 jakość A-10 specyfikacje A-10 usuwanie powtarzających się zacięć 102 wskazówki 53, 54 nic się nie drukuje, diagnostyka 122 nie wyłaczaj, komunikat 105 nieobsł. format w podajniku, komunikat 105 nieprawidłowa czcionka 123, 124, 127 nietypowa instalacja, opcja 21, 22 instalacia oprogramowania HP 22 preferencje instalacyjne 21 nietypowy format papieru drukowanie 33, 56, 58 karton, rodzaje A-13 marginesy 57 orientacja 45 ustawianie 57 wskazówki do drukowania 57 nietypowy papier ustawienie formatu papieru 57 nowa kaseta z tonerem 78, B-18 Novell - ustawienie B-21 Novell NetWare 29 numer czcionki PCL ustawienie B-12 numer modelu, znajdowanie 5 numer seryjny, znajdowanie 5 NVRAM pełna sprawdź ustawienia. komunikat 113

## 0

Obsługa klientów HP, zobacz początkowe strony viii–x obsługa, formularz informacyjny 144 obsługiwane formaty papieru A-6 obsługiwane formaty papieru, podajnik 1 A-3 obszar podajników diagnostyka 125 usuwanie zaciętego papieru 92–94 usuwanie zaciętego papieru z podajnika kopert 94

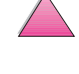

?

obszary podajników zacinanie sie papieru 92-94 zacinanie sie papieru w podajniku kopert 94 obszary pojemników wyjściowych usuwanie zacietego papieru 99 obszary wyjścia papieru, usuwanie zaciętego papieru 99 Ochrona strony ustawienie B-16 Odmowa dostepu - menu zablokowane, komunikat 15, 105 odzysk zużytych kaset z tonerem 78, E-3 opcje układu druk dwustronny 44 opcjionalne urządzenie do druku dwustronnego drukowanie z, zobacz urządzenie do druku dwustronnego opcionalne akcesoria gwarancja 139 sprawdzenie instalacji 136-137 zamawianie 6.11 opcjonalne dodatki diagnostyka 125 opcjonalne urządzenie dupleksowe diagnostvka 125 opcje układu wydruku 44 usuwanie zaciętego papieru 100 opcjonalny dodatek do druku dwustronnego specyfikacje papieru A-6 opcjonalny dodatek dupleksowy drukowanie z 41 orientacja papieru 43 opcjonalny podajnik 500-arkuszowy lokalizacia 8 ładowanie 39 specyfikacje papieru A-5 opcjonalny podajnik kopert diagnostyka 125 drukowanie z 49, 51 ładowanie 51 usuwanie zacietego papieru 94 wkładanie 50 wyjmowanie 50 opcjonalny podajnik kopert, zobacz podajnik kopert

opcjonalny podajnik papieru drukowanie kart 58 ładowanie 39 opcjonaly podajnik na 500 arkuszy, zobacz podajnik na 500 arkuszy (opcjonalny) 39 oprogramowanie diagnostvka problemów z drukiem 122 HP FontSmart, instalacja 25 HP JetAdmin 17 HP JetSend 26 HP LaserJet Utility do Macintosha 28 licencia 145 Macintosh 28 pomoc do sterowników 24 sieci 17 sieciowe 29 sterownik Apple LaserWriter 8 28 sterowniki 17, 22, 24, 25, 28 sterowniki drukarki do Macintosha 28 uzyskiwanie najnowszego 21 Windows 17, 22-25, 26, 30 załączone do drukarki 17 załączone z drukarką 17 orientacia drukowanie na obu stronach papieru 43 portret lub pejzaż B-11 Orientacja - ustawienie B-11 orientacia, papier 43 specjalne rodzaje 45 orientacja, ustawienie B-11 OS/2, sterownik drukarki 21 osczędność energii E-2 oszczędność papieru E-2 tonera B-9 oszczędność energii ustawienie B-14 oszczedność tonera toner B-9 oszczędzanie energii B-14 oświadczenia dotyczące bezpieczeństwa E-7, E-8 oświadczenia o bezpieczeństwie E-7 oświadczenie o bezpieczeństwie lasera E-7 oświadczenie o laserze dla Finlandii E-8 oświadczenie VCCI, Japonia E-7 ozon, produkcja E-1

#### Ρ

pakiet pomocy HP 139, E-4 pamieć fleszoawa na kartach DIMM, uaktualnmianie C-1 informacje na stronie konfiguracji 137 instalacja modułów DIMM C-3-C-5 instalacja urządzeń pamięci masowej C-8 instalowanie C-5 lokalizacja instalacji 4 przydzielona dla języków drukarki B-15, C-6 rozszerzenie C-1, C-8 sprawdzanie instalacji C-5 uaktualnianie w drukarce C-1 zamawianie 9 zmiana wielkości bufora 1/0 C-7 zmiana zachowania zasobów C-6 pamięć drukarki C-1, C-8 pamieć fleszowa, uaktualnianie C-1 pamięć PCL - ustawienie B-15 pamięć pełna - dane utracone, komunikat 105 pamięć PS - ustawienie B-15 panel sterowania 4 blokowanie 28 diagnostyka 119 drukowanie mapy menu 16, 135 jezyk 119 klawisze 13 komunikaty 103, 114 lampki 12, B-14 lokalizacja 4 menu B-1. B-23 układ 12 zastępowanie ustawień 16 zmiana ustawień 15 papier cieżki A-13, A-14 drukowanie według rodzaju i formatu 65. 66 inny dla pierwszej strony 61 karton A-13, A-14 marszczenie się, diagnostvka 117 marszczenie się korygowanie A-7 nietypowe formaty, wskazówki do drukowania 57 nietypowego formatu 33, 56

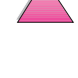

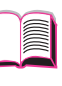

obsługiwane formaty A-3, A-3-A-6 obsługiwane rodzaje 66, A-7 odzysk E-4 opcjonalny podajnik 500-arkuszowy, specyfikacje A-5 podajnik 1, specyfikacje dla A-3 podajnik 2 (4050/4050 N), specvfikacie A-4 podainiki 2 i 3 (4050 T/4050 TN), specyfikacje A-4 problemy A-7 problemv z 117. A-7 przeliczanie gramatur A-9 reczne podawanie 64 specjalne rodzaje 58 specjalne rodzaje, orientacja 45-58 specyfikacje A-2, A-14 specyfikacje dotyczące gramatury A-3 specyfikacje gramatury A-3 specyfikacje kartonu A-13 tabela równoważności gramatury A-9 usuwanie zaciętego 90, 102 używanie z makulatury E-4 wskazówki A-7 wskazówki dotyczace drukowania A-7 wskazówki dotyczące iakości A-2 zacinanie sie, korygowanie A-7 zamiana gramatur papieru A-9 zawijanie się, diagnostyka 117, A-7 zmiana rodzaju i formatu 64, 65,66 Papier - ustawienie B-10 papier firmowy druk dwustronny 43 orientacia 45-46 papier nietypowego formatu drukowanie 33, 56 marginesy 57 specyfikacje A-3 specyfikacje papieru A-5 wskazówki drukowania na 57 papier specialny drukowanie 58 ręczne podawanie 64 papier z makulatury, używanie E-4 papier z nadrukiem/dziurkowany druk dwustronny 43 papier, pokrętło formatu 40 papier, specyfikacje dotyczace gramatury A-6

PCI drukowanie listy czcionek 138, B-4 polecenia D-1. D-6-D-8 przydzielenie pamięci dla C-6 składnia D-2, D-3 wybieranie czcionek D-5 wybór czcionek D-5 PCL 5e, sterowniki 20 działanie 24 funkcia 24 PCL 6. sterowniki 20 działanie 24 funkcja 24 PCL, pamięć, komunikat C-6 pejzaż, orientacja B-11 podajnik na 500 arkuszy (4050/ 4050 N) ładowanie 35 podajnik na 500 arkuszy (opcionalny) ładowanie 39 pojemnik 500-arkuszowy (opcjonalny) specyfikacje papieru A-5 plik dysk nieudana operac, komunikat 105 plik dysk pełny, komunikat 105 plik dysk RAM dysk pełny, komunikat 105 plik dysk RAM nieudana operacja, komunikat 105 plik flesz dysk pełny, komunikat 106 plik flesz nieudana operac. komunikat 106 pliki opisowe strony drukarki (PPD) zobacz PPD płyta kompaktowa 17 pocztówki A-13, A-14 zobacz także nietypowy format papieru pod koper - włóż, komunikat 106 Podaj recznie, komunikat 106 podajnik 1 dostosowywanie działania 63, 64 drukowanie kopert 47, 48 drukowanie na papierach specjalnych 53 drukowanie nalepek 54 drukowanie papierów specjalnych 34, 48 formaty papieru A-3 koperty, ładowanie 48 lokalizacja 4 ładowanie 34 orientacja papieru 46 papier specyfikacje A-3

podajniki papieru dostosowywanie podajnika 1 63, 64 specyfikacje kopert A-11, A-13 specyfikacje papieru A-3 umiejscowienie 4 ustawienie trybu 63-64 usuwanie zacietego papieru 92 wyłaczenie 125 zacinanie się papieru, usuwanie 92 podajnik 2 (4050/4050 N) formaty papierów A-4 lokalizacia 4 ładowanie 35 orientacja papieru 46 specyfikacje papieru A-4 zacinanie się papieru, usuwanie 92 zamawianie 8 podajnik 250-arkuszowy specyfikacje papieru A-4 podajnik 500-arkuszowy (4050/ 4050 N) lokalizacja 4 specyfikacje papieru A-4 podajnik 500-arkuszowy (opcionalny) specyfikacje papieru A-5 podajnik kopert diagnostyka 125 drukowanie z 49, 49-51 lokalizacja elementów 49 ładowanie 51 obsługiwane formaty 49 specyfikacje A-11 specyfikacje kopert 47, A-6, A-11 specyfikacje kopwert A-13 specyfikacje papieru A-6 usuwanie zaciętego papieru 94 wkładanie 50 wkładanie i zdejmowanie 50 wyjmowanie 50 zacinanie się papieru, usuwanie 94 podajnik na 250 arkuszy ładowanie 37 orientacia papieru 46 podajnik na 500 arkuszy (4050/ 4050 N) ładowanie 35 podajnik na 500 arkuszy (opcjonalny) ładowanie 39 podajnik x pusty, komunikat 106

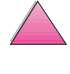

~

podajniki 2 i 3 (4050 T/ 4050 TN) formaty papieru A-4 ładowanie 37 orientacja pappieru 46 specyfikacje papieru A-4 zacinanie sie papieru. usuwanie 92 zamawianie 8 podajniki papieru blokowanie 65 diagnostyka 125 dostosowywanie podajnika 1 63, 64 ładowanie 34, 40 pobieranie ze złego podajnika 125 podajnik 1, ładowanie 34 przedłużenie 34 rozwiązywanie problemu z powtarzającymi się zacięciami papieru 102 ustawienie aktualnego formatu 137 usuwanie powtarzających się zacięć papieru 102 usuwanie zaciętego papieru 90, 102 wieloczynnościowy 34 wielofunkcyjny 34 podawanie papieru, problemy 124, A-7 podczerwień drukowanie w 75 podstawowe prace drukarskie 31 podstawowe zadania drukarskie 31 podświetlenie, wyłączenie B-14 podwójne szwy koperty z A-12 pofalowany papier, diagnostyka 117 pojemnik wyjściowy 32, 33 pojemnik wyjściowy wydrukiem w góre 33 pojemność, papieru do dodatku do druku dwustronnego A-6 podajnika 1 A-3 podajnika 2 (4050/ 4050 N) A-4 podajnika 250-arkuszowego A-4 podajnika 500-arkuszowego A-4, A-5 podajnika kopert A-6 podajników 2 i 3 (4050 T/ 4050 TN) A-4 pojemność, podajnik papieru A-3, A-6

pokaż dziennik zdarzeń B-4 pokrętło, formatu papieru 40 pokrywa ochronna urzadzenie do druku dwustronnego 41 polecenia PJL D-1 polecenia, drukarki D-1, D-8 PCL D-6, D-8 składnia D-2, D-3 wybieranie czcionek PCL D-5 wybór czcionek PCL D-5 połączenia interfejsowe, diagnostyka 122 połączenia wtyków A-19 pomarszczony papier. diagnostyka 117, A-13 pomoc, ekranowa 24 Pomoc, przycisk, w sterowniku drukarki 24 ponad 2 62 ponowne pakowanie drukarki 140 portret, orientacja B-11 porty diagnostyka 122 PostScript, emulacja, zobacz PS PostScript, pliki opisowe drukarki, zobacz PPD powtarzające sią usterki, diagnostyka 118 powtarzające się defekty, diagnostyka 117 powtarzające się zacięcia się papieru, rozwiazywanie 102 powtarzające się zacinanie się papieru, usuwanie 102 Pozycja, klawisz 13 PPD Macintosh 20, 28 wybieranie alternatywnego 128 predkość drukowania B-8 transmisji danych B-20 predkość drukowania B-8 predkość druku A-17 drukowanie A-17 prędkość druku na małym formacie papieru B-18 problemy z jakością druku 117, A-7 produkt, zwrotzobacz zwrot produktu programowe czcionki przeładowane 138 proporcionalny odstep, czcionki D-5 ProRes 1200 B-8 konfiguracja B-18 proste przejście papieru przez drukarke 33

protokół TCP/IP, ustawienie B-22 prywatne zlecenie drukowanie 71 określenie 71 usuniecie 72 zwolnienie 71 prywatne/przechowywane zlecenia, menu B-3 przechowanie zlecenia 67, 69 przechowywane zlecenie 73 drukowanie 73 przechowywanie kaset z tonerem 78 kopert A-13 zlecenia druku 73 przechowywanie zlecenie usuwanie 74 przedłużenie podajnika 34 przedłużona gwarancja E-4 przekrzywiona strona, diagnostyka 117 przeliczanie gramatury papieru A-9 przeładowane czcionki 138 przełączanie języków drukarki B-14 przepełnienie bufora równoległego I/O. komunikat 110 przetrzymywane zlecenie anulowanie 70 drukowanie 69 przetwórz stronę czyszczącą ustawienie B-9 przeźrocza, zobacz klisze przydzielanie pamięci dla języków drukarki B-15, C-6 przykłady problemów z jakością druku 117 strony konfiguracji 137 przywracanie ustawień fabrycznych B-23, B-24 przywróć standardy ustawienie B-23 przywróć wszystkie kanały I/O ustawienie B-24 PS drukowanie listy czcionek 138. B-4 przydzielenie pamieci dla C-6 sterowniki działanie 24 strona błędów diagnostycznych 122 PS, pamieć, komunikat C-6 PS. sterowniki funkcja 24 załączone z drukarką 20

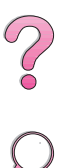

pusta strona konfiguracji, diagnostyka 121 pusty wyświetlacz, diagnostyka 119

#### R

regulacia ustawień pamieci C-6 regulatory information E-1 regulowanie ustawień pamieci C-6 REt - ustawienie B-8 ręczne podawanie ustawienie B-6 reczne podawanie papieru 64 **RIP ONCE** informacja 60 Rodaj w podajniku kopert ustawienie B-5 rodzaj - ustawienie 63, B-7 rodzaj w podajniku 1 ustawienie B-5 rodzaj w podajniku 2 ustawienie B-6 rodzaj w podajniku 3 ustawienie B-6 rodzaj w podajniku 4 ustawienie B-6 rodzaje kabli szeregowych A-19 obsługiwanego papieru 66 rozdzielczość - ustawienie B-8 rozdzielczość druku B-8 rozdzielczość druku, informacje na stronie konfiguracji 137 rozłaczenie, komunikat 107 rozmiary, drukarki A-15 rozmiary, papier A-3, A-6 rozmiary, papieru dla dodatku do druku dwustronnego A-6 opcjonalnego podajnika 500-arkuszowego A-5 podajnika 2 (4050/ 4050 N) A-4 podajnika 250-arkuszowego A-4 podajnika kopert A-6 podainików 2 i 3 (4050 T/ 4050 TN) A-4 rozprowadzanie tonera 80, 81 rozstaw czcionki PCL ustawienie B-12 rozstaw/wielkość w punktach 138 rozstaw/wielkość w punktach, informacie 138 rozszerzenie pamięci C-1, C-5, C-8 rozwiązywanie problemów, błędy drukarki 89, 138 ródło czcionki PCL ustawienie B-11

równoległe kable, zamawianie 10 równoważność gramatury papieru A-9

#### S

SDRAM DIMM, zamawianie 9 sekwencje właczające 138 sekwencje włączające łaczenie D-3 serwisowe, umowy 139 sieci diagnostyka kabli 122 diagnostyka problemów z drukiem 122 diagnozowanie na Macintoshu 126 HP JetAdmin 17 instalacja HP JetAdmin 29 oprogramowanie do 17, 29 zamawianie kart 10 sieć CFG - ustawienie B-21 składnia poleceń drukarki D-2, D-3 Solaris 29 sortowanie (tworzenie mopii) 59 sortowanie w drukarce (mopiowanie) 59 specialny papier drukowanie 45-58 ręczne podawanie 64 specyfikacje cieżki papier A-13, A-14 drukarki A-15, A-15–A-16, A-17 elektryczne A-16 emisje akustyczne A-17 format i gramatura papieru A-3 kabel A-18-A-20 kabla szeregowego A-18, A-20 karton A-13, A-14 klisz A-10 kopert A-11, A-13 nalepki A-10 ogólne A-17 papier A-2, A-14 podainika kopert A-11 specyfikacje otoczenia A-16-A-17 specyfikacje środowiska A-16-A-17 specyfikacje wilgotności A-17 sprawdzenie konfiguracji drukarki 135-138 zainstalowanej pamięci C-5 sprawdzenie zlecenia 69 sprawdź i zatrzymaj - funkcja 69 sprawdź urządzenie wejściowe, komunikat 107

sprzedawcy, znajdowanie autoryzowanych przez HP, zobacz strony na początku viii sprzęt, gwarancja 139 stałe czcionki 138, B-12 stały odstęp, czcionki D-5 stan, *zobacz* komunikaty drukarki standardowe ustawienia B-1 standardowe ustawienia, przywracanie B-23 standardowe wartości B-1 Start, klawisz 13 sterowniki drukarki 17, 20, 24 diagnostvka 122 dodatkowe 21 dojście z Windows 22 inna pierwsza strona 61 instalacja 20 konfiguracja w 22 Macintosh 28 nie pojawia się ikona 126 opcje instalacyjne 21 oprogramowanie 22, 25 pomoc programowa 24 **RIP ONCE 60** uzyskiwanie najnowszych 21 Windows 22 wybór 21, 24 załączone z drukarką 20 zmiana jezyków 24 strona błędu dyskowego przy przechowywaniu zlecenia 115 strona czyszczaca komunikat B-9 ustawienie B-9 używanie 86 strona konfiguracji diagnostyka 121 drukowanie 135, 137, B-4 przykład 137 strona sortowania w drukarce 115 strona zbyt skomplikowana, komunikat 109 strona zużycia B-4 styki kabli szeregowych A-20 Sun OS 29 sypki toner, diagnostyka 117, 118, A-7 szare tło diagnostyka 118, A-7 szare tło, diagnostyka 117, A-7 szeregowe kable diagnostyka 122 rodzaje A-19 zamawianie 10 szeregowy zasilacz, zamawianie 10

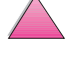

szeroki A4 - ustawienie B-13 szkicowa jakość druku B-9 szybka kopia dodatkowe kopie 67 drukowanie 67 funkcja 67 menu konfiguracji B-18 przechowywanie 67 usuwanie 68 Szybkie ustawienia 60

## Ś

ścieżka papieru otwarta - zamknij ją, komunikat 107 ścieżka papieru, czyszczenie 86 Światowe Biura Sprzedaży i Obsługi HP 147

## Т

TCP/IP, ustawienie B-21 technologia Resolution Enhancement (REt) B-8 technologia Resolution Enhancement (REt) ustawienie B-8 temperatura podczas pracy A-17 test przejścia papieru B-4 test ścieżki papieru B-4 toner diagnostyka 117, 118, A-7 aestość B-9 korygowanie problemów A-7 mała ilość, kontynuacja drukowania 80, 81 zobacz kaseta z tonerem toner, ustawienie gestości B-9 toner, zużycie E-1 TonerGauge, HP 137 transmisja bitowa A-18 TrueType, czcionki 25 tryb podajnika 1 - ustawienie B-5 tryb podajnika 1=kaseta 63 tryb podajnika 1=pierwszy 63 trzydziurkowy papier 43, 45 twardy dysk zamawianie 9 tylny pojemnik wyjściowy lokalizacja 4 umiejscowienie 4 usuwanie zacietego papieru 99 używanie 33 Typowa instalacja, opcja 21, 22 instalacja sterowników i programów narzędziowych 21 typowa instalacja, opcja 21 instalacja oprogramowania HP 22

## U

uaktualnianie pamięci drukarki C-1 ubytki, diagnostyka 117, 118, A-7 ubytki, diagnozowanie A-7 udostepnianie drukarek, zalecenia do 65 układ. opcie drukowanie wielu stron na jednym arkuszu 62 przy druku dwustronnym 44 umowa konserwacyjna HP 139 umowy pomocy zobacz także początkowe strony x umowy serwisowe 139 zobacz także poczatkowe stronv X po wygaśnięciu gwarancji 139 umowy usługowe 139 po wygaśnieciu gwarancji 139 UNIX. zobacz HP-UX urządz wejściowe stan, komunikat 107 urzadzenia pamięci masowej instalacja C-8 lokalizacja C-8 urzadzenie do druku dwustronnego diagnostyka 102 drukowanie z 41, 44 opcje układu druku 44 orientacja papieru 43 pokrywa ochronna 41 usuwanie zacietego papieru 91, 100, 102 wskazówki 42 urządzenie dysk RAM uszkodzone, komunikat 107 urządzenie dysk uszkodzone, komunikat 107 urządzenie flesz uszkodzone, komunikat 107 usługi elektroniczne, zobacz poczatkowe strony viii ustawianie nietypowych formatów papieru 57 ustawienia gęstości tonera B-9 panelu sterowania 16, B-1, B-23 rodzaju i formatu papieru 65 wpływające na komunikaty drukarki 103 ustawienia drukarki, bieżące 138 ustawienia dupleksu 42 ustawienia formatu 35. 51. 56. 65,66

ustawienia pamięci zmienione, komunikat 107 ustawienia rodzaju 65, 66, B-6 ustawienia standardowe przywracanie B-23 ustawienie nietypowych formatów papieru 57 rodzaju i formatu papieru 65 ustawienie języka, konfiguracia 122 ustawienie liczby kopii B-10 ustawienie rodzaju B-5 ustawienie rodzaju i formatu papieru 66 ustawienie wymiaru Y B-11 ustawienie wymiaru X B-11 usuwalne ostrzeżenia ustawienie B-16 usuwanie uporczywych komunikatów 103 zaciętego papieru 90, 102 usuwanie czcionek 25 usuwanie zaciecia ustawienie B-17 usuwanie zaciętego papieru 102 utwórz stronę czyszczącą ustawienie B-9 utwórz stronę czyszczącą, komunikat 86 użyć x x zamiast, komunikat 108

# W

Wartość, klawisz 13 warunki licencji na oprogramowanie HP 145 warunki umowy licencyjnej na oprogramowanie HP 145 wektorowa grafika D-1 wewnetrzne czcionki 138 wielkość bufora I/O ustawienie B-20 Wielkość dysku Ram ustawienie B-17 wielkość I/O, komunikat C-7 wielkość w punktach informacie na liście czcionek PCL 138 wielkość w punktach czcionki PCL - ustawienie B-12 wieloczynnościowy podajnik, zobacz podajnik 1 wielofunkcyjny podajnik, zobacz podajnik 1 wilgotność względna A-17

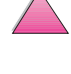

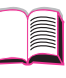

2

Windows oprogramowanie 17, 22-25, 26, 30 oprogramowanie sieciowe 17, 29 pomoc 24 sterowniki drukarek 20 Windows NT 3.51 PCL 5e. sterownik drukarki 20 Windows NT 3.51 PCL 5e/6, sterownik drukarki 21 wkładanie podainika kopert 50 właczajace znaki D-3 włacznik zasilania. lokalizacia 4 włacznik zasilania. umiejscowienie 4 włóż podajnik, komunikat 108 WordPerfect 5.1. sterownik drukarki 21 World Wide Web, adresy, zobacz początkowe strony viii wskazówki dla nietypowego formatu papieru 57 do drukowania na dwóch stronach 42 dotyczące nalepek 53 druk dwustronnv 42 dupleksowania 42 jakość papieru A-2 karton 56, A-13, A-14 klisze 55, A-10 koperty 47, A-11, A-13 nalepki 53, 54 nietypowy format papieru 56 papier A-2, A-7 papier nietypowego formatu 57 ponownego pakowania drukarkir 140 wskaźnik poziomu papieru, lokalizacja 4 wtyki, połączenia A-19 Wybieracz, diagnozowanie 126 wybieranie alternatywnego PPD 128 wyblakły wydruk, diagnostyka 117, 118 wybór lokalizacji wydruków 32, 33 standardowego jezyka drukarki B-14 sterownika drukarki 21 wybór sterownika 24 Wybór, klawisz 13 wybrano zła drukarke, diagnostyka 127 wybrany język niedostępny, komunikat 108 wydruki próbnej jakości B-9 wydrukiem do góry, pojemnik 33

wyjmowanie podajnika kopert 50 wyjścia wtyków kable szeregowe A-20 wykonaj konserw drukarki, komunikat 108 wymiary, drukarki A-15 wysyłanie drukarki 140 wyświetlacz lokalizacja na panelu sterowania 12 wyłączanie podświetlenia B-14

#### Ζ

z nadrukiem papier druk dwustronny 43 orientacia 45 zaawansowane funkcje portu równoległego ustawienie B-20 zaawansowane prace drukarskie 31, 66 zabezpieczenie, informacje na stronie konfiguracji 137 Zachow zasobów, komunikat C-6 zachowanie ustawienia drukarki 60 zachowanie zasobów, przydzielenie pamięci C-6 zachowanie zasobów. ustawienie B-15 zaciety papier duplekser 101 lokalizacja 91 zaciety papier, komunikat 109 zacięty papier, usuwanie podajnik 1 92 zacinanie się papieru 90, 102 duplekser 100 obszary podajników 92-94 obszary pojemników wyjściowych 99 podajnik 1 92 podajnik kopert 94 powtarzające się 102 zacięty papier, korvoowanie A-7 zacinanie się papieru, korygowanie 90, 102 zacinanie się papieru, lokalizacia 91 zacinanie się papieru, usuwanie 90, 102 dupleks 100 obszar podainików 92. 94 podajnik kopert 94 powtarzających się 102 zacinanie się papieru, usuwanie z obszaru wyjścia 99 zagięcia, diagnostyka 117, 118

zainstalowane języki i opcje, podane na stronie konfiguracji 137 zainstalowano zły podajnik kopert, komunikat 108 zamiana gramatur papieru A-9 zamień A4 na Letter ustawienie B-6 zaopatrzeniowe materiały, osiągalność E-4 zarzadzanie zleceniami 67 zasilacze połaczenia wtyków A-19 zamawianie 10 Zastapić A4 na Letter ustawienie B-6 zastepowanie ustawień drukarki 22 zatrzymanie się wydruku, diagnostyka 123, 124 zatrzymanie zlecenia 69-72 Zerowanie aktywnego kanału I/O - ustawienie B-24 zerowanie pamięci - ustawienie B-24 Zerowanie wszystkich kanałów I/O - ustawienie B-24 Zerowanie, menu B-23 zerui aktvwnv kanał I/O ustawienie B-24 zestaw do konserwacji 11, 87 zestaw konserwacyjny 87 Zestaw znaków PCL ustawienie B-12 zgodność produktu z przepisami emisje akustyczne A-17 kaseta z tonerem 78, 81 oddawanie produktu, zobacz zwrot produktu papier specyfikacje A-2, A-14 poziom hałasu, zobacz emisje akustyczne rozszerzenia pamięci C-1 rozszerzenie pamieci C-8 supplies części zużywalne, zobacz materialy zaopatrzeniowe materialy zaopatrzeniowedostępność 6 zużycie energii A-16 zużycie pradu, zobacz zużycie energii zwrot 144 zwrot produktu 144 zlecenia szybkiego kopiowania, menu B-2 zlecenie druku przechowywanie 73 złacze interfejsu szeregowego, znaidowanie 5

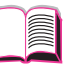

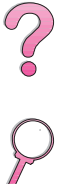

złe podłączenie dupleksu, komunikat 108 zły podajnik, diagnostyka 125 zmarszczony papier, diagnostyka 118 zmiana rodzaju i formatu papieru 65 ustawień panelu sterowania 15 wielkości bufora I/O C-7 zmiana języków drukarki 24 zmiana nazwy drukarki 128 znak wodny, drukowanie 60 znaki zniekształcone 117, 118 znaki włączające D-3 przykłady D-2 wprowadzanie w DOS D-3 zniekształcone znaki, diagnostyka 117, 118 zniekształcony wydruk, diagnostyka 123, 124 zużycie energii A-16 zużycie energii, zobacz zużycie pradu zużywające się części, zobacz materialy zaopatrzeniowe zwijający się papier, diagnostyka 117, A-7 zwijanie się papieru diagnostyka problemu 32, 118, A-7 zwrot 144 zwrot produktu 144 zwrot zużytych kaset z tonerem 78 źródło czcionek PCL ustawienie B-11

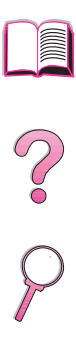

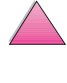

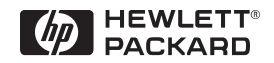

Copyright© 1999 Hewlett-Packard Co.